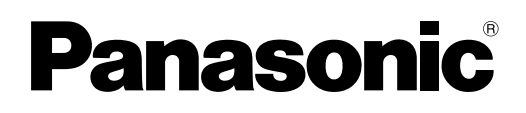

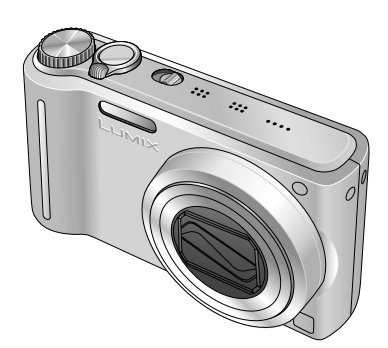

## Instructiuni de operare

Camerã digitalã

Model

## DMC-TZ7 DMC-TZ6 DMC-TZ65

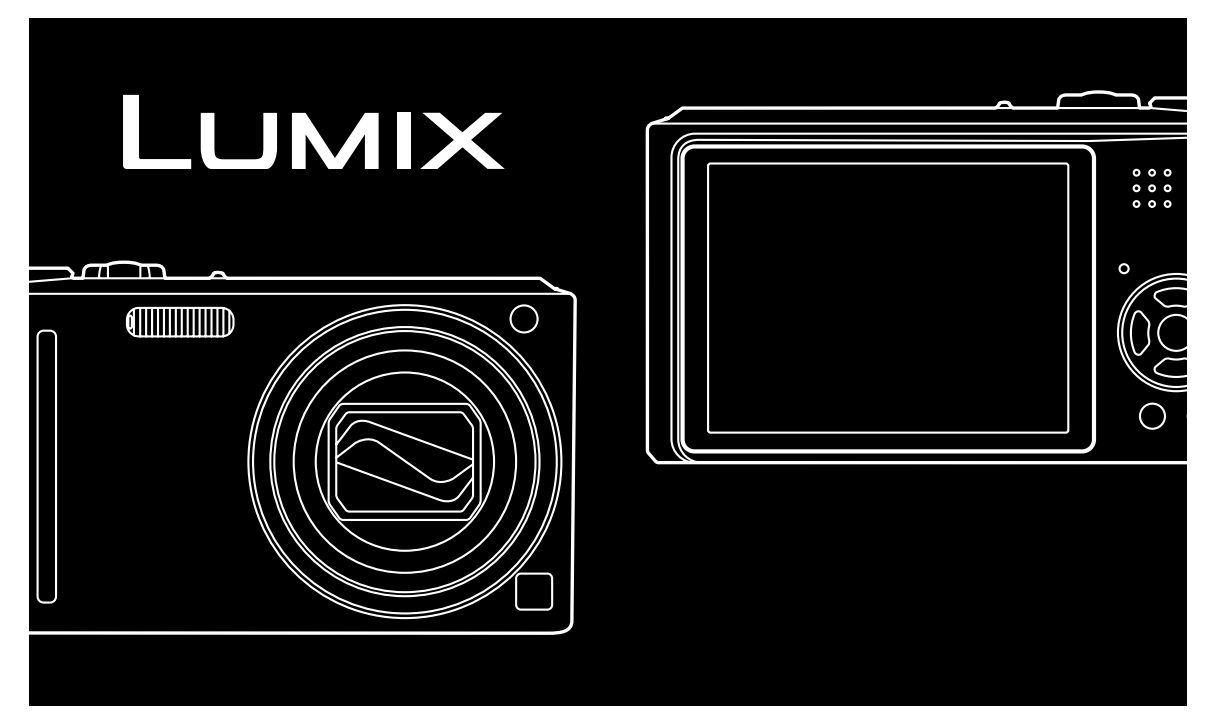

Inainte de utilizare, vã rugãm sa cititi aceste instructiuni în întregime.

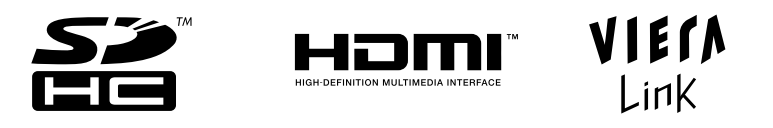

Toate descrierile si logo-urile apartin de HDMI, VIERA Link, AVCHD Lite, si Dolby apartine doar de DMC-TZ7.

Web Site: http://www.panasonic-europe.com

#### Stimate cumpărător,

Vă mulțumim pentru achiziționarea acestei camere digitale Panasonic. Vă rugăm să citiți cu atenție instrucțiunile de operare și să le păstrați la îndemână pentru a putea apela la ele de câte ori este cazul.

#### Informații pentru siguranța dumneavoastră

#### AVERTISMENT

PENTRU A REDUCE RISCUL INCENDIILOR, ŞOCURILOR ELECTRICE ŞI DEFECTĂRII PRODUSULUI

- NU EXPUNEȚI ACEST ECHIPAMENT LA PLOI, UMEZEALĂ, SAU STROPI ȘI NU AȘEZAȚI OBIECTE UMPLUTE CU LICHIDE, CUM AR FI VAZE, PE APARAT.
- UTILIZAȚI DOAR ACCESORIILE RECOMANDATE
- NU SCOATEȚI CAPACUL POSTERIOR, DEOARECE INTERIORUL NU CONȚINE PIESE CARE POT FI DEPANATE DE CĂTRE UTILIZATOR. SERVICE-UL VA FI EFECTUAT DOAR DE CĂTRE PERSONAL CALIFICAT.

Respectați cu atenție legile privind drepturile de autor. Înregistrarea de pe casete, discuri sau alte materiale publicate sau difuzate în alte scopuri decât pentru uz personal poate reprezenta o încălcare a legilor privind drepturile de autor. Chiar și în scopuri de uz personal, înregistrarea anumitor materiale poate fi restricționată.

PRIZA DE CURENT TREBUIE INSTALATĂ ÎN APROPIEREA ECHIPAMENTULUI ȘI VA FI UŞOR ACCESIBILĂ.

#### ATENȚIE!

Dacă bateria este înlocuită incorect, există pericol de explozie. Înlocuiți doar cu același tip de baterie sau cu un model echivalent recomandat de fabricant. Evacuați la deșeuri bateriile folosite, conform instrucțiunilor fabricantului.

- Nu încălziți și nu expuneți la flacără
- Nu lăsați bateria într-un automobil expus la lumina directă a soarelui pentru o lungă perioadă de timp, cu uşile şi geamurile închise

#### Avertisment:

Risc de incediu, explozie sau arsuri. Nu dezasamblați, nu încălziți la temperaturi de peste 60°C și nu incinerați produsul.

Plăcuța indicatoare a caracteristicilor tehnice este localizată pe baza camerei digitale.

#### Despre încărcătorul de baterie

#### ATENȚIE

- NU INSTALAȚI SAU AMPLASAȚI ACEST APARAT ÎNTR-UN DULAP, CUTIE SAU ÎNTR-UN ALT SPAȚIU ÎNCHIS. ASIGURAȚI-VĂ CĂ APARATUL ESTE BINE VENTILAT, PENTRU A PREVENI RISCURILE ȘOCURILOR ELECTRICE SAU INCENDIILOR CAUZATE DE SUPRAÎNCĂLZIRE. ASIGURAȚI-VĂ CĂ ORIFICIILE DE VENTILARE NU SUNT BLOCATE DE DRAPERII SAU ALTE MATERIALE.
- NU OBSTRUCȚIONAȚI ORIFICIILE DE VENTILARE ALE APARATULUI CU ZIARE, FEȚE DE MASĂ, DRAPERII SAU ALTE MATERIALE SIMILARE.
- NU AŞEZAŢI PE APARAT SURSE DE FLACĂRĂ DESCHISĂ, CUM AR FI LUMÂNĂRILE.
- DEPUNEȚI BATERIILE LA DEȘEURI RESPECTÂND REGLEMENTĂRILE PRIVIND PROTECȚIA MEDIULUI ÎNCONJURĂTOR.

#### Aveti grijã la cablul de alimentare

Din motive de sigurantã, va rugãm sa cititi urmãtoarele informatii cu atentie:

Acest aparat este furnizat cu o priza de alimentare cu trei pini pentru siguranta si mai mult confort. Mufa are o siguranta de 5 amperi. Daca trebuie sa inlocuiti mufa, va rugam sa va asigurati ca siguranta noua are 5 amperi si ca este aprobata de ASTA sau BSI catre BS1362. Verificati daca pe siguranta este imprimat imprimat simbolul ASTA () sau simbolul BSI

Daca mufa contine un capac pentru siguranta care se poate indeparta usor, asigurati-va ca siguranta cea noua este introdusa corect si ca ati pus capacul in pozitia originala.

#### ATENTIE!

DACA MUFA DE ALIMENTARE NU SE PO-TRIVESTE CU PRIZA DE PERETE DIN CASA DVS., ATUNCI SIGURANTA TREBUIE INDE-PARTATA, TAIATI MUFA DIN CABLU SI DEBARASATI IN MOD CORESPUNZATOR. EXISTA RISCUL DE ELECTROCUTARE SE-VERA DACA INCERCATI SA TAIATI MUFA IN TIMP CE CABLUL ESTE CONECTAT LA O PRIZA DE 13 AMPERI.

Daca trebuie sa inlocuiti mufa, va rugam sa urmariti codul de cablare.

Va rugam sa apelati la un electrician calificat.

#### IMPORTANT

Firele din mufa de alimentare sunt marcate in concordanta cu urmatorul cod:

Albastru: Neutru, Maro: Live.

Deoarece aceste culori s-ar putea sa nu corespunda cu marcajele identificate in terminalele din mufa, procedati in modul urmator:

Firul care este colorat Albastru trebuie conectat la terminalul care este marcat cu litera N sau care este colorat Negru sau Albastru.

Firul care este conectat maro trebuie conectat la terminalul care este marcat cu litera L sau care este colorat Maro sau Rosu.

#### AVERTISMENT: NU CONECTATI CABLURILE LA TERMINALUL DE IMPAMANTARE CARE ESTE MARCAT CU LITERA E, PRIN SIMBOLUL LA SAU COLORAT VERDE SAU GALBEN.

#### ACEASTÃ MUFÃ NU ESTE IMPERMEABILÃ -TINETI DEPARTE DE APÃ.

#### Înainte de utilizare

Îndepărtati capacul conectorului.

#### Înlocuirea sigurantei

Locatia sigurantei diferă in functie de tipul mufei de alimentare (figura A si figura B). Confirmati tipul de mufă folosită si continuati cu instructiunile de mai jos: Ilustratiile difera in functie de tipul mufei de alimentare.

1. Deschideti capacul de la sigurantã cu o surubelnitã.

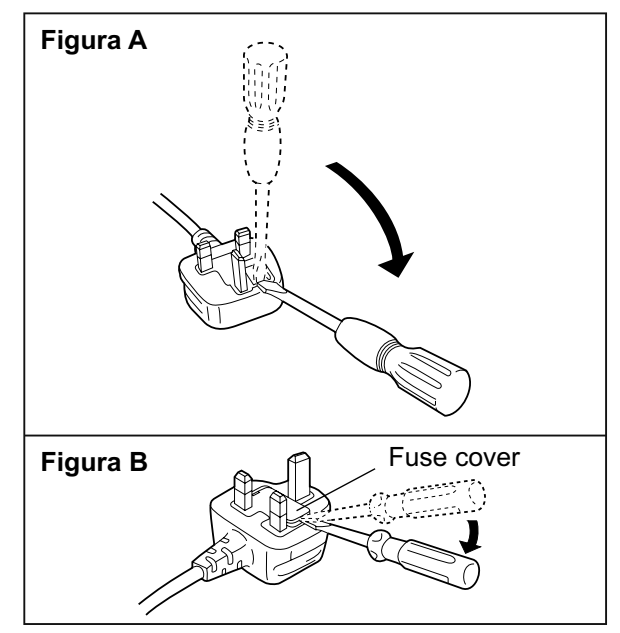

2. Inlocuiti sigurantã si atasati sau puneti capacul in pozitia originalã.

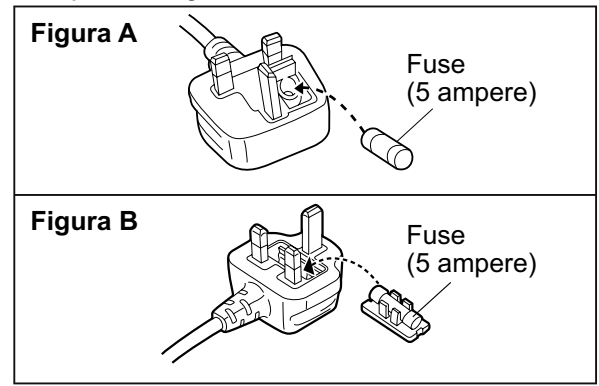

#### Informatii privind debarasarea deseurilor de echipamentelor electrice si electronice (pentru utilizatorii casnici)

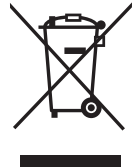

Acest simbol care apare pe produse si/sau documentele insotitoare inseamna ca produsele electrice si electronice folosite nu trebuie amestecate cu restul deseurilor menajere.

Pentru tratament corespunzator, recuperare si reciclare, va rugam sa duceti aceste produse doar la punctele de colectare speciale, unde vor fi acceptate gratuit. Ca alternativa, in anumite tari, veti putea returna produsele furnizorului la cumpararea unui nou produs echivalent.

Evacuarea corecta a acestui produs va ajuta la economisirea unor resurse valoroase si la prevenirea unor potentiale efecte negative asupra sanatatii umane si mediului inconjurator care pot aparea ca urmare a tratatii incorecte a deseurilor. Va rugam sa contactati autoritatiile locale pentru mai multe detalii privind cele mai apropiate puncte de colectare.

Pentru evacuarea necorespunzatoare a acestui tip de deseuri pot fi aplicate amenzi in conformitate cu legislatia nationala.

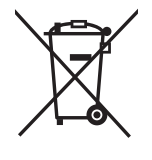

#### Pentru utilizatorii din Uniunea Europeana

Daca doriti sa evacuati echipamentele electrice si electronice, va rugam sa contactati dealer-ul sau furnizorul pentru mai multe detalii.

**[Informatii privind evacuarea in tarile care nu apartin de Uniunea Europeana]** Aceste simboluri sunt valide doar pentru Uniunea Europeana. Daca doriti sa evacuati aceste obiecte, va rugam contactati autoritatiile locale sau dealer-ul si informati-va despre metoda corecta de debarasare.

# Cd

#### Nota privind simbolul pentru baterii:

Acest simbol poate fi folosit in combinatie cu un simbol chimic. In acest caz, inseamna ca bateriile corespund directivei privind substanta chimica reprezentata.

#### Informatii pentru clienti

Centru pentru relatii cu clientii

- Pentru utilizatorii din Marea Britanie: 0844 844 3852
- Pentru utilizatorii din Irlanda: 01 289 8333
- Vizitati website-ul nostru pentru mai multe informatii despre produs:
- E-mail: customer.care@panasonic.co.uk

Suport tehnic pentru Software AV

- Pentru utilizatorii din Marea Britanie: 0844 844 3869
- Pentru utilizatorii din Irlanda: 01 289 8333

Vanzari Directe de la Panasonic din Marea Britanie

- Pentru utilizatori: 0844 844 3856
- Comandati accesorii si componente pentru produsul dvs. apeland la centrul nostru pentru relatii cu clientii de Luni pana Joi intre orele: 9.00 a.m.–5.30 p.m., si Vineri intre orele: 9.30 a.m.–5.30 p.m. (exceptie fac sarbatorile publice)
- · Sau completati formularul de comanda pe Internet: www.panasonic.co.uk.
- Majoritatea cardurilor de credit sunt acceptate
- Toate tranzactiile si facilitatiile de distributie sunt oferite directe de Panasonic UK Ltd.
- Mai usor, nu se poate!

Interesati in cumpararea unei extensii pentru garantie? Va rugam sunati la 0870 240 6284 sau vizitati website-ul www.panasonic.co.uk/guarantee.

## Ghid de pornire rapidã

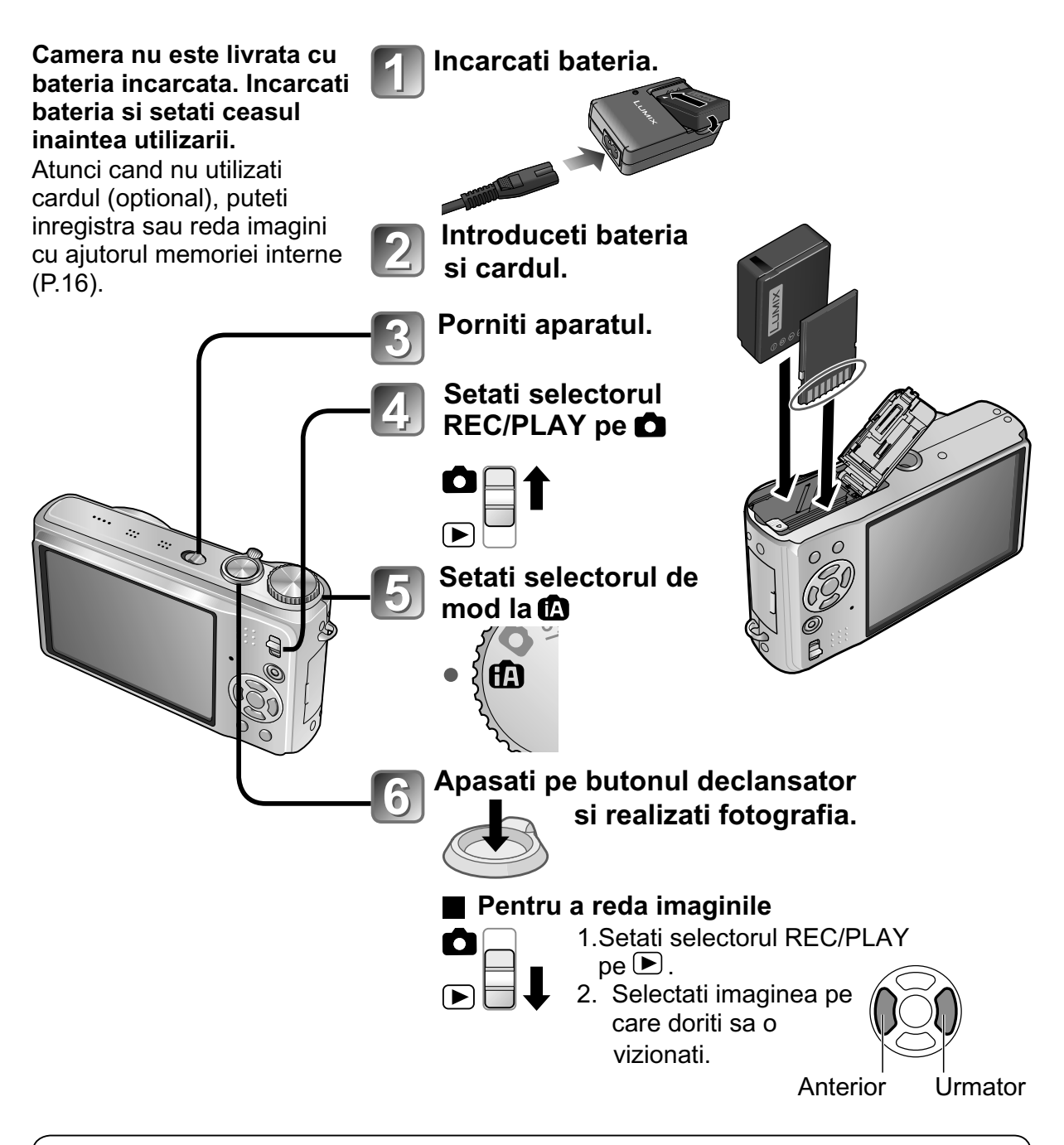

Acest manual ofera instructiuni de operare pentru modelele DMC-TZ7/DMC-TZ6/DMC-TZ65. Design-ul,specificatiile si afisajul pot varia in functie de modelul folosit. Descrierile din acest manual sunt bazate in principal pe modelul DMC-TZ7. Detaliile specifice pentru fiecare model sunt indicate prin simboluri adaugate la inceputul sau sfarsitul fiecarei descrieri.

(Exemplu)

Functii disponibile doar pentru DMC-TZ7: TZ7 Functii disponibile doar pentru DMC-TZ6/DMC-TZ65: TZ6 TZ65

## Inregistrati, vizualizati si salvati

## Inregistrarea P.28

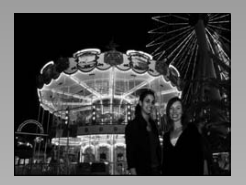

## A face poze cu setarile automate

- Camera detecteaza automat scena in modul 'INTELLIGENT AUTO' (P. 32)
- Regleaza automat setarile pentru focalizare si luminozitate in functie de miscarile subiectului cu ajutorul optiunii 'AF TRACKING' (P.34)

• Recunoaste si focalizeaza fata cu ajutorul optiunii 'Face detection' (P.34, 73)

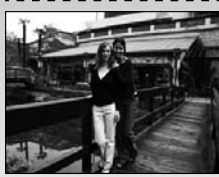

#### Wide Angle

• Toate persoanele pot incapea in poza de grup cu ajutorul lentilelor de 25 mm.

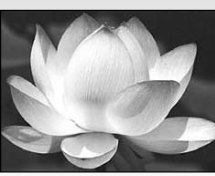

### Folosirea zoom-ului optic (P.37)

• 'Optical 12x zoom' ('21.4x zoom' cu extra zoom optic) pentru imagini de aproape sau imagini de la distanta.

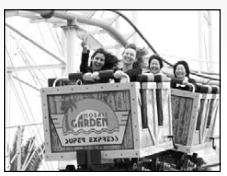

### Imagini in miscare (P.61, 64)

- Puteti trece rapid pe inregistrarea de imagini in miscare apasand doar pe butonul Motion Picture.
- Puteti inregistra imagini in miscare in modul high definition apa- IZ7 sand pe butonul 'AVCHD Lite' (1280 x 720p)
- Functia Zoom este disponibila si in timpul inregistrarii imaginilor in miscare.

#### Functia de recunoastere a fetei TZ7 (P.65)

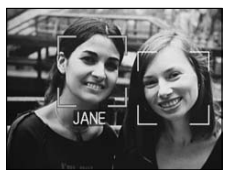

• Detecteaza fetele persoanelor care sunt langa subiectul focalizat si regleaza expunerea. Aceast optiune se numeste 'Face recognition' (Detectarea fetei).

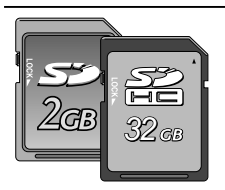

Cardurile pot fi introduse direct in dispozitivele care au fante SD speciale pentru carduri.

• Carduri de memorie SD/Carduri de memorie SDHC \*2 (optional)

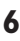

## momentele importante.

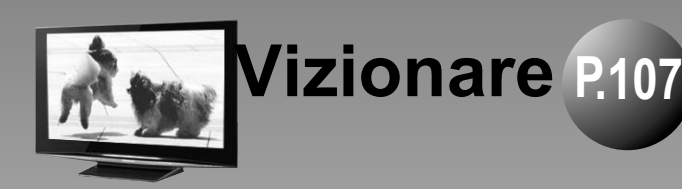

Bucurati-va de imaginile clare pe ecranele mari! Cablu AV

Mini cablu HDMI (optional) TZ7

 Puteti opera usor cu telecomanda VIERA TZ7 **VIERA Link' suport** 

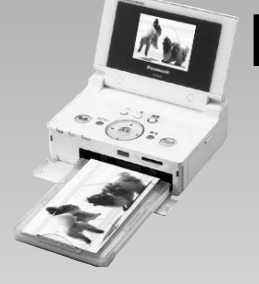

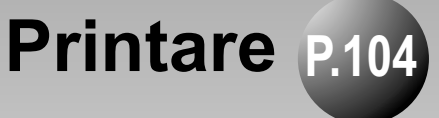

- Cu ajutorul imprimantei conectate in mod direct, puteti imprima imaginile acasa. Folositi o imprimanta PictBridge compatibila. (Cablu USB pentru conectare)
- Puteti sa apelati la un centru specializat pentru a imprima imaginile direct de pe card.

Card de memorie SD

## Salvati si bucurati-va de imaginile dvs! P.99

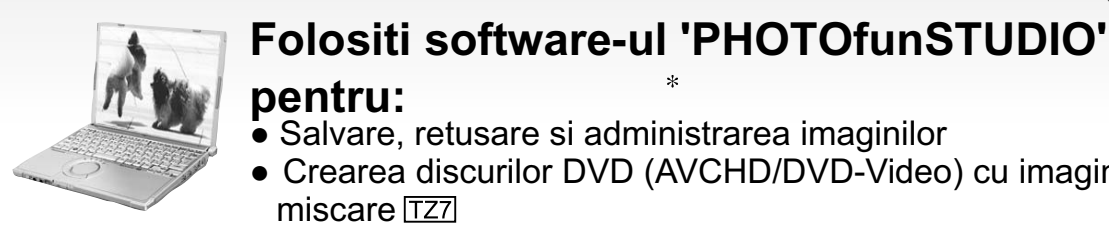

#### pentru:

- Salvare, retusare si administrarea imaginilor
- Crearea discurilor DVD (AVCHD/DVD-Video) cu imagini in miscare [TZ7]

Cablu USB (Card de memorie SD)

#### \*1 Cu DVD recorder

Salvati imaginile catre DVD sau catre hard disk.

(Card de memorie SD) ( Cablu AV

- \*1 Consultati manualele de utilizare ale produselor respective pentru mai multe detalii.
- \*<sup>2</sup> Pot fi folosite doar carduri de memorie SDHC si dispozitive compatibile.
- \*<sup>3</sup> 'PHOTOfunSTUDIO 3.0 HD Edition' este inclusa cu modelul DMC-TZ7. 'PHOTOfunSTUDIO 3.0' este inclusa cu modelele DMC-TZ6/DMC-TZ65 In acest manual, 'PHOTOfunSTUDIO' se refera la orice versiune de software.

## Cuprins

### Inainte de utilizare

| Inainte de utilizare                      | 10 |
|-------------------------------------------|----|
| Cititi aceste informatii mai intai        | 10 |
| Pentru a preveni defectiunile si erorile. | 10 |
| Accesorii standard                        | 11 |
| Denumirea partilor                        | 12 |
| Butonul cursor                            | 12 |

### Pregatiri

| Incarcarea bateriei                    | 13       |
|----------------------------------------|----------|
| Introducerea bateriei si cardului      | . 15     |
| Destinatia de salvare a imaginilor     |          |
| (carduri si memoria incorporata)       | 16       |
| Bateria ramasa si capacitatea memoriei | .16      |
| Setarea ceasului                       | 17       |
| Utilizarea meniurilor                  | 18       |
| Tip meniu                              | 19       |
| Utilizarea meniului Quick              | 20       |
| ✤ Utilizarea meniului SETUP            | 21       |
| CLOCK SET/ WORLD TIME/                 |          |
| ITRAVEL DATE/=>>>)BEEP/印》VOLUME/       |          |
| 兴MONITOR                               | 21       |
| LCD MODE/ & ADISPLAY SIZE/             |          |
| GUIDE LINE/ 	 HISTOGRAM/               |          |
|                                        | 22       |
|                                        | 23       |
| ⊠]ZOOM RESUME/ mm NO.RESET/            | ~ .      |
|                                        | 24       |
|                                        | ~~       |
|                                        | 25       |
|                                        | 26       |
|                                        | 20<br>27 |
|                                        | 21       |

### Functii de baza

| Operatii de baza TZ7                           | 27              |
|------------------------------------------------|-----------------|
| A tine camera/Functia de detectare a directiei | 29              |
| Modul Dial                                     | 29              |
|                                                | ~~              |
| <b>Operatii de baza</b> [126] [1265]           | 30              |
| A tine camera/Functia de detectare a directiei | <b>30</b><br>31 |

| A face fotografii cu setarile automate         | 32  |
|------------------------------------------------|-----|
| Face Detection si Face Recognition             | 34  |
| AF TRACKING                                    | .34 |
| A face fotografii cu setarile personale        | 35  |
| Alinierea focalizarii pentru compozitia dorita | 36  |
| A face fotografii/A filma cu functia Zoom      | 37  |
| DIGITAL ZOOM                                   | 39  |
| Vizionarea fotografiilor (NORMAL PLAY)         | 40  |
| Stergerea fotografiilor                        | 41  |
| A sterge mai multe (pana la 50 ) sau toate     |     |
| fotografiile                                   | 41  |

#### Aplicatii (Inregistrarea)

| Schimbarea informatiilor de inregistrare      |
|-----------------------------------------------|
| afisate42                                     |
| A face fotografii cu blit43                   |
| A face fotografii de aproape/in miscare 45    |
| ™ TELE MACRO                                  |
| R MACRO ZOOM46                                |
| Pozitionarea camerei si subiectului in raza   |
| accesibila pentru alinierea focalizarii 47    |
| A face fotografii cu Self-timer 48            |
| A face fotografii/a inregistra cu functia     |
| compensatie pentru expunere 49                |
| Z EXPOSURE49                                  |
| AUTO BRACKET (doar pentru imagini) .49 🖼      |
| A face fotografii prin schimbarea             |
| automata a ratiei de afisare TZ750            |
| SCN A face fotografii in functie de peisaj 51 |
| D PORTRAIT                                    |
| TRANSFORM/ SELF PORTRAIT52                    |
| SCENERY/EMPANORAMA ASSIST/                    |
| SPORIS                                        |
|                                               |
|                                               |
| BABY/S PET/SSUNSET 55                         |
| HIGH SENS / HI-SPEED BURST 56                 |
| FLASH BURST/ STARRY SKY                       |
| FIREWORKS/ BEACH/ SNOW/                       |
| 🔁 AERIAL PHOTO/ 🖾 PIN HOLE58                  |
| 🖾 FILM GRAIN/ 💁 UNDERWATER                    |
| MS Setarea modurilor frecvent folosite        |
| din modul Dial60                              |
| 👪 A inregistra filmulete 🖽61                  |

| 🖽 A inregistra filmulete        |           |
|---------------------------------|-----------|
| TZ6 TZ65                        | 64        |
| A face fotografii cu functia de |           |
| recunoastere a fetei TZ7        | 65        |
| Functia de recunoastere a fetei | 65        |
| Inregistrarea fetei             | 65        |
| Functii utile pentru calatorie  | 67        |
| TRAVEL DATE                     | 67        |
| Ime                             | 68        |
| Utilizarea meniului REC/MOTION  |           |
| PICTURE                         | 69        |
| PICTURE SIZE                    | 69        |
| 📲 QUALITY/ 🕀 ASPECT RATIO/      |           |
| SOINTELLIGENT ISO               | 70        |
| SENSITIVITY                     | 71        |
| WB WHITE BALANCE                | 72        |
| 📲 FACE RECOG. 🔀 / 🖉 AF MODE     | 73        |
|                                 | 75        |
|                                 | 76        |
| DIGITAL ZOOM/ COLOR MODE/       |           |
| () STABILIZER                   | 77        |
| MIN. SHTR SPEED/ U AUDIO REC    | ./        |
|                                 | 78        |
|                                 |           |
|                                 | .F/       |
| ≈@WIND CUT [127]                | 80        |
| memoria temporara (Clipboard)   | ain<br>81 |

A face fotografii in memoria temporara/Vizionarea fotografiilor din memoria temporara..81 Marcaj de transfocare/ Meniul CLIPBOARD 82

#### ► Aplicatii (Vizionarea)

#### Vizionarea in lista

| Vizionarea filmuletelor/fotografiilor cu audio84<br>Diverse meduri de redare                                                                                                    | (Multi playback/Calendar playbac              | :k) 83 |
|----------------------------------------------------------------------------------------------------|-----------------------------------------------|--------|
| Diverse meduri de redare                                                                                                    | Vizionarea filmuletelor/fotografiilor cu audi | o 84   |
| <ul> <li>SLIDE SHOW</li></ul>                                                                                                    | Diverse meduri de redare                      | 85     |
| MODE PLAY TZT                                                                                                    | SLIDE SHOW                                    | 86     |
| <ul> <li>CATEGORY PLAY</li></ul>                                                                                                    | MODE PLAY TZ7                                 | 87     |
| <ul> <li>★ FAVORITE PLAY</li> <li>★ FAVORITE PLAY</li> <li>88</li> <li>Utilizarea meniului PLAYBACK</li> <li>89</li> <li>CALENDAR/ ☐ TITLE EDIT</li> <li>89</li> <li>Metoda de introducere a textului</li> <li>89</li> <li>☐ TEXT STAMP</li> <li>90</li> <li>☐ RESIZE</li> <li>91</li> </ul>                                                                                                    | 토 CATEGORY PLAY                               |        |
| Utilizarea meniului PLAYBACK                                                                                                    | ★ FAVORITE PLAY                               |        |
| Image: Calendary Image: Calendary Image: C | Utilizarea meniului PLAYBACK                  | 89     |
| Metoda de introducere a textului89<br>TEXT STAMP90<br>RESIZE91                                                                                                    | 🖾 CALENDAR/ 🖾 TITLE EDIT                      |        |
| ☐ TEXT STAMP90                                                                                                    | Metoda de introducere a textului              |        |
| <b>E</b> RESIZE91                                                                                                    | TEXT STAMP                                    | 90     |
|                                                                                                    | RESIZE                                        | 91     |

| 92 |
|----|
| 93 |
| 94 |
| 95 |
| 96 |
| 97 |
| 98 |
|    |

#### Conectarea la alte dispozitive

| Copierea fotografiilor inregistrate                    | 99   |
|--------------------------------------------------------|------|
| Redarea fotografiilor prin cablurile AV                | 99   |
| Copierea catre calculator                              | 99   |
| Utilizarea calculatorului                              | 100  |
| Copierea fotografiilor si filmuletelor                 | 101  |
| Utilizarea Adaptorului Multi Conversion                |      |
| (optional)                                             | 103  |
| Printarea                                              | 104  |
| Printarea mai multor fotografii/                       |      |
| Printarea cu data si text                              | .105 |
| Reglarea setarilor de printare din camera              |      |
|                                                        | .106 |
| Vizionarea pe ecranul televizorului .                  | 107  |
| Vizionarea pe televizor prin mufa HDMI                 |      |
| TZ7                                                    | .108 |
| VIERA Link (HDMI) (HDAVI Control <sup>TM</sup> ) [TZ7] | 109  |
|                                                        |      |

### **?** Alte informatii

| Lista cu monitoarele LCD             | 112 |
|--------------------------------------|-----|
| In inregistrare                      | 112 |
| In redare                            | 113 |
| Afisarea mesajelor                   | 114 |
| Probleme si solutii                  | 116 |
| Precautii si mod de utilizare        | 122 |
| Inregistrarea imaginilor/capacitatea | a   |
| de timp                              | 124 |
| Specificatii                         | 128 |

## Inainte de utilizare

#### Vă rugăm citiți mai întâi aceste informații

#### Realizați o fotografie test!

Mai întâi verificați dacă puteți înregistra imagini și sunete (imagini în mişcare / imagini cu semnal audio)

#### Panasonic nu va acorda despăgubiri pentru înregistrări pierdute / eşuate sau pentru defecțiuni directe / indirecte

Panasonic nu va acorda despăgubiri nici chiar dacă defectul este cauzat de erori ale camerei sau cardului

#### Anumite fotografii nu pot fi redate

- Fotografii editate pe un calculator
- Fotografii realizate sau editate cu o cameră diferită (De asemenea, este posibil ca fotografiile realizate sau editate cu această cameră să nu poată fi redate pe alte camere)

#### Software furnizat pe CD-ROM

Următoarele acțiuni sunt interzise:

- Realizarea copiilor pentru închiriere sau vânzare
- Copierea prin rețea

#### Caracteristicile ecranului LCD

La fabricarea ecranului LCD s-a folosit o tehnologie de mare precizie. Totuși pe ecran pot apărea câteva puncte întunecate sau mai luminoase (roșii, albastre sau verzi). Acest aspect nu reprezintă o defecțiune. Ecranul LCD are peste 99,99% pixeli efectivi cu doar 0,01% pixeli inactivi sau aprinși întotdeauna. Punctele respective nu vor fi înregistrate pe imaginile de pe un card sau de pe memoria internă.

#### Temperatura aparatului

Camera se poate încălzi în timpul utilizării. (În special în zona de prindere). Acest lucru nu afectează performanța sau calitatea camerei.

#### Pentru a preveni defecțiunile și erorile

#### Evitați şocurile, vibrațiile şi presiunea

- Evitați expunerea camerei la şocuri puternice sau vibrații; de exemplu, evitață scăparea camerei pe jos, lovirea ei, punerea ei în buzunarul pantalonilor atunci când vă aşezați, etc.
- Nu apăsați lentila sau ecranul LCD

#### Nu udați camera şi nu introduceți obiecte străine în interiorul ei

- Nu expuneți camera la apă, ploaie sau apă de mare. (Dacă apa de mare stropeşte înspre cameră, umeziți o cârpă moale cu apă de la robinet, stoarceți-o bine şi ştergeți corpul camerei cu atenție. Apoi ştergeți camera din nou cu o cârpă uscată, etc.)
- Evitați expunerea lentilelor şi orificiilor camerei la praf sau nisip, şi evitați pătrunderea lichidelor în interiorul camerei.

#### Evitați condensul cauzat de modificările bruşte de temperatură şi umiditate

- Când mutați camera în locuri cu temperatură şi umiditate diferite, introduceți-o într-o pungă de plastic şi lăsați-o să se acomodeze temperaturii ambiante.
- În cazul în care lentila se abureşte, opriţi camera şi lăsaţi camera în repaus timp de aproximativ 2 ore
- În cazul în care ecranul LCD se abureşte, ştergeți-l cu o cârpă moale și uscată.

#### La utilizarea trepiedului

- Nu aplicați forță escesivă şi nu strângeți şuruburile la un unghi (acest lucru ar putea duce la deteriorarea camerei, orificiului de şurub sau etichetei)
- Asigurați-vă că trepiedul este stabil (Citiți manualul de instrucțiuni al trepiedului)

#### În timpul transportului

 Opriţi aparatul Recomandăm utilizarea unei carcase din piele (DMW-CT3, opţional)

#### Lentila

- Dacă lentila este murdară: Imaginile pot aprea uşor albe dacă lentila este murdară (amprente, etc.) Opriţi aparatul, ţineţi obiectivul cu degetele şi ştergeţi uşor suprafaţa lentilei cu o cârpă moale şi uscată.
- Nu expuneți lentila razelor solare

## Accesorii standard

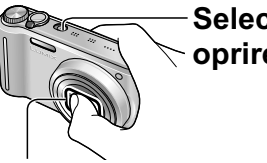

Nu atingeti obiectivul, deoarece acest lucru poate duce la distrugerea lentilelor. Scoateti cu atentie camera din punga, etc.

Consultati, de asemenea, sectiunea "Precautii si note de utilizare" (P. 122).

#### Accesorii standard

Numerele de la peise sunt valabile incepand cu Februarie 2009.

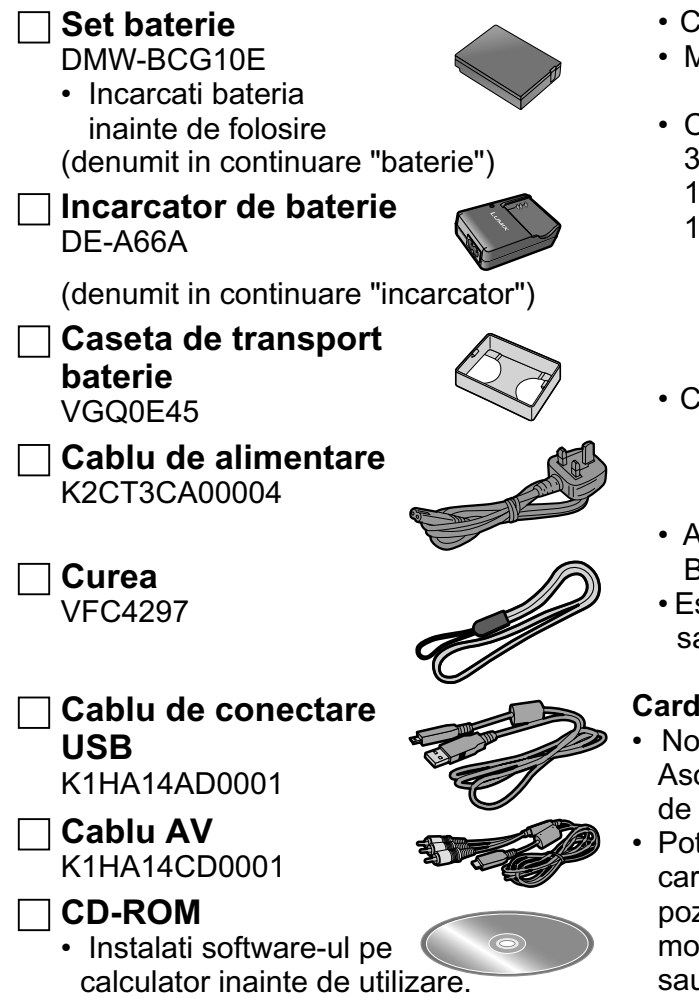

- Va rugam sa va debarasati de materiale de ambalare in mod corespunzator.
- Cardurile sunt optionale. Puteti inregistra sau reda imagini pe memoria interna atrunci cand nu folositi un card.
- Consultati furnizorul sau cel mai apropiat centru de reparare in cazul in care pierdeti accesoriile furnizate (puteti achizitiona accesoriile separat).

#### Accesorii optionale

- Baterie de litium Ion: DMW-BCG10E
- Adaptor de alimentare: DMW-AC5EB
- Adaptor Multi Conversion: DMW-MCA1
- Carcasa de piele: DMW-CT3
- Carcasa din material semi-tare: DMW-CHTZ3
- Caseta pentru modul sub apa: DMW-MCTZ7
- Mini cablu HDMI <u>TZ7</u>: RP-CDHM15/ RP-CDHM30
  - Card de memorie SDHC 32 GB RP-SDV32GE1K 16 GB RP-SDV16GE1K 12 GB RP-SDM12GE1K 8 GB RP-SDV08GE1K 6 GB RP-SDM06GE1K 4 GB RP-SDM04GE1K 4 GB RP-SDV04GE1K
  - Card de memorie SD
     2 GB RP-SDM02GE1A
     2 GB RP-SDV02GE1A
     1 GB RP-SDR01GE1A
  - Adaptor card PC cardbus
- BN-SDPC3E
- Este posibil ca anumite accesorii optionale sa nu fie disponibile in anumite tari.

#### Carduri de memorie SDHC

- Noi standarde stabilite in 2006 de catre Asociatia SD pentru carduri de memorie de mare capacitate, care depasesc 2 GB.
- Pot fi utilizate pe dispozitive compatibile cu carduri de memorie SDHC, dar nu si cu dispozitive compatibile doar cu carduri de memorie SD. La conectarea altor dispozitive sau la tiparirea in laboratoarele foto, va rugam sa verificati in prealabil compatibilitatea cardului de memorie SDHC.

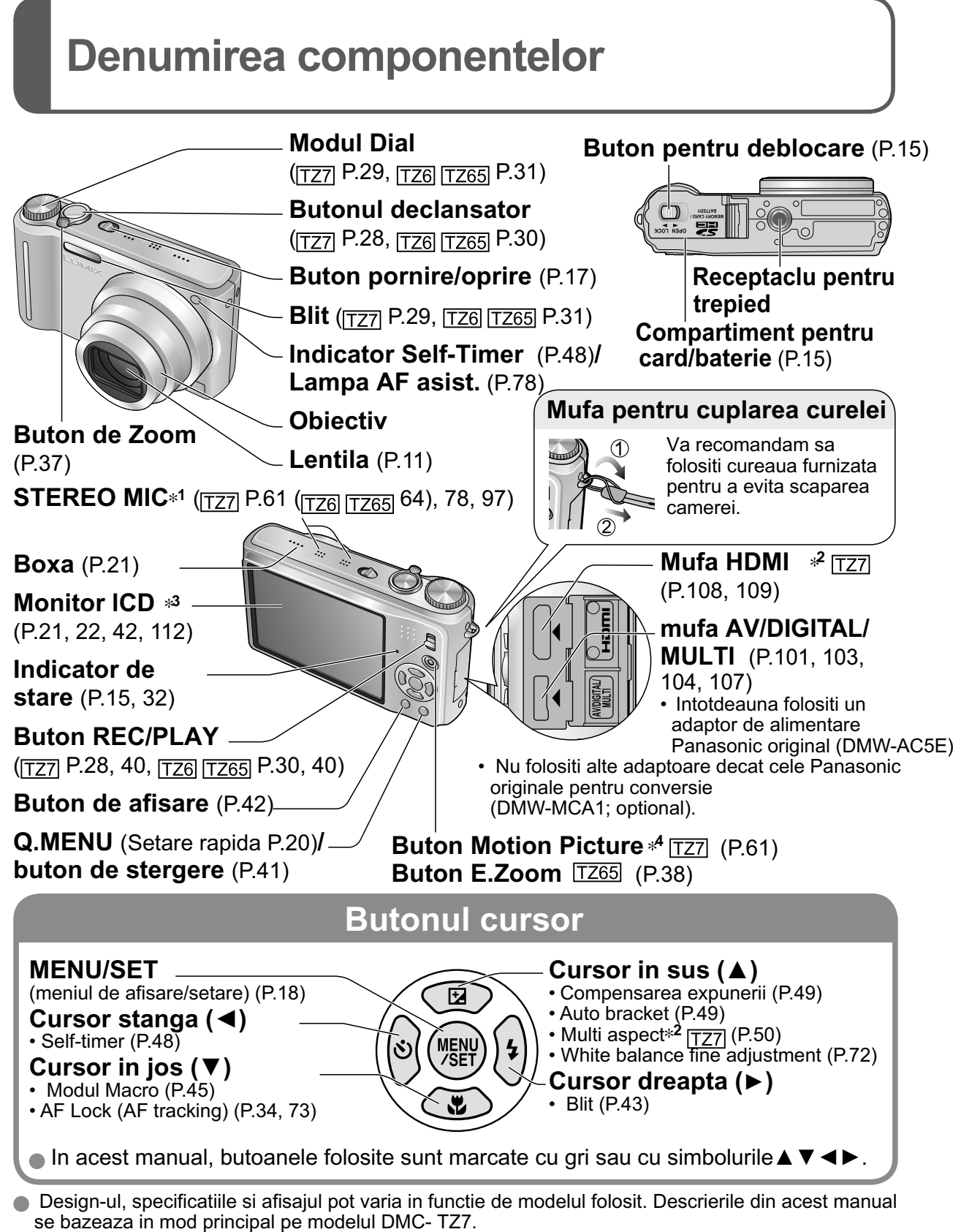

<sup>\*&</sup>lt;sup>1</sup> Modelele DMC-TZ6/DMC-TZ65 au un singur microfon (Monaural).

<sup>\*&</sup>lt;sup>2</sup> Aceasta optiune nu este disponibila pentru modelele DMC-TZ6/DMC-TZ65.

 $<sup>*^3</sup>$  Marimea in DMC-TZ6 este diferita.  $*^4$  DMC-TZ6 nu are acest buton.

## Incarcarea bateriei

Intotdeauna incarcati inainte de folosire! (Bateria nu este incarcata)

## Despre bateriile pe care le puteti folosi cu aceasta unitate (din Februarie 2009) Bateria pe care o puteti folosi cu aceasta unitate se numeste DMW-BCG10E.

S-au gasit seturi de baterii contrafacute care arata similar cu produsele originale. Aceste tipuri de baterii nu sunt protejate adecvat cu protectie interna pentru a corespunde cu cerintele standardelor de protectie. Exista posibilitatea ca bateriile contrafacute sa explodeze sau sa cauzeze un incendiu. Panasonic nu este responsabil pentru producerea de accidente in cazul in care ati achizitionat si folosit astfel de baterii contrafacute. Pentru a asigura siguranta dvs., Panasonic va recomanda sa folositi doar accesorii si baterii originale.

- Utilizati incarcatorul si bateria furnizata.
- Aceasta camera are o functie care detecteaza tipurile de baterii care pot fi folosite, si aceasta functie este compatibila cu bateria furnizata (DMW-BCG10E). (Bateriile care nu sunt compatibile cu aceasta functie nu pot fi folosite).

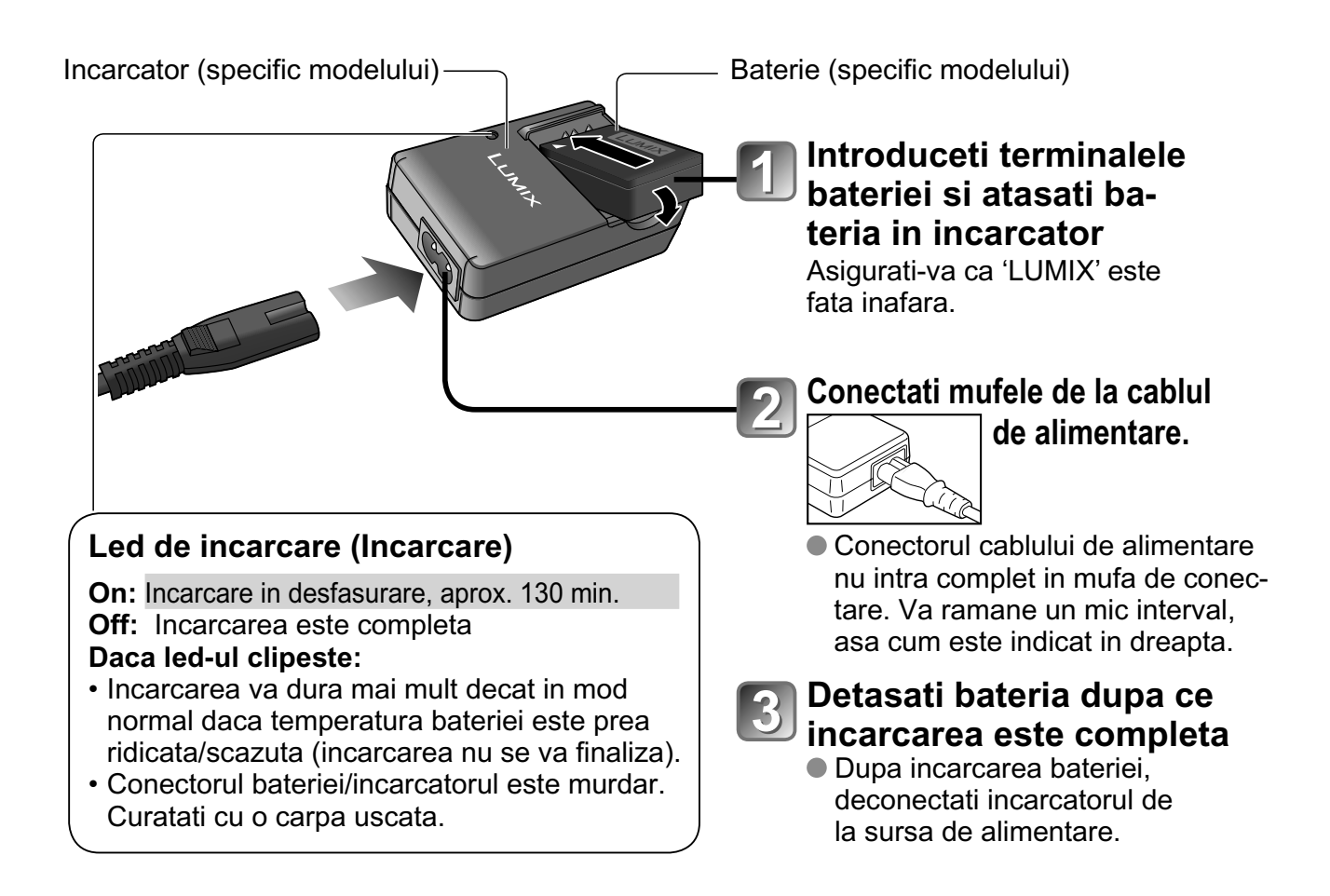

### Incarcarea bateriei (Continuare)

#### Durata de folosire a bateriei

Durata de folosire poate fi redusa daca intervalele dintre inregistrari sunt mai lungi, sau daca blitul, modul Zoom sau modul LCD sunt folosite frecvent; sau daca camera este folosita inconditii de temperaturii scazute.

| Numar de imagini       | Aprox. 300 imagini <u>TZ7</u> <u>TZ65</u><br>Aprox. 320 imagini <u>TZ6</u> | Dupa standardul CIPA in      |
|------------------------|----------------------------------------------------------------------------|------------------------------|
| Timpul de inregistrare | Aprox. 150 min. <u>TZ7</u> <u>TZ65</u><br>Aprox. 160 min. <u>TZ6</u>       | modul de fotografiere normal |

#### Conditiile de inregistrare dupa standardele CIPA\*

\*CIPA este abrevierea de la [Camera & Imaging Products Association].

| On A cole abievierea de la [Camera & im       |                                                                       |
|-----------------------------------------------|-----------------------------------------------------------------------|
| • Temperatura 23 °C (73.4 °F), umiditate 50 % | Prima fotografie facuta dupa 30 de secunde                            |
| Monitor LCD pornit (numarul de imagini va     | dupa pornirea camerei (STABILIZER 'AUTO')                             |
| scade in modul AUTO POWER LCD,                | • 1 fotografie facuta la fiecare 30 de secunde.                       |
| POWER LCD si HIGH ANGLE TZ6)                  | <ul> <li>Blitul este folosit aproape la toate fotografiile</li> </ul> |
| Utilizati cardul de memorie Panasoníic SD     | <ul> <li>Functia Zoom folosita pentru fotografii</li> </ul>           |
| (32 MB)                                       | (max. W $\rightarrow$ max. T, sau max. T $\rightarrow$ max. W)        |
| Utilizati bateria furnizata                   | Alimentarea este oprita dupa fiecare 10 fotografii,                   |

- Modul NORMAL PICTURE
- lasand bateria sa se raceasca. aca intervalele sunt mai mari – de exemplu aproximati

Numarul de fotografii este redus daca intervalele sunt mai mari – de exemplu aproximativ un sfert (TZ7 TZ65/80 de imagini TZ6) pentru intervale de 2 minute sub conditiile de mai sus.

| Timpul de redare | Aprox. 300 min |
|------------------|----------------|
|------------------|----------------|

Numarul de fotografii sau de inregistrari disponibile variaza in functie de tipul bateriei si conditiile de folosire.

| Capacitatea de inregistrare (filmulete) | Aprox. 90 min. TZ7<br>Consultati pagina 125. |
|-----------------------------------------|----------------------------------------------|
|                                         | Consultati pagina 125.                       |

• Inregistrarea continua cu modul 'REC MODE' setat pe 'AVCHD Lite' si modul 'REC QUALITY' setat pe 'SH'. Timpul de inregistrare disponibil variaza in functie de conditiile de folosire si intervalele de inregistrare.\*

\* Timpul de inregistrare disponibil va fi redus cand camera este pornita/oprita, inregistrarea este pornita/oprita sau operatiile Zoom sunt folosite frecvent.

- Bateria se va incalzi in timpul incarcarii si va ramane calda pentru o perioada dupa folosire.
- Bateria va ramane fara energie daca camera nu va fi folosita pentru perioade lungi de timp.
- Incarcati bateria cu incarcatorul furnizat doar in medii inchise (10 °C 35 °C).
- Incarcarea frecventa a bateriei nu este recomandata.
- (Incarcarea frecventa a bateriei reduce timpul de utilizare maxima si bateria se va extinde)
- Nu dezasamblati sau modificati incarcatorul.
- Daca energia din baterie este redusa semnificativ, aceasta va trebui inlocuita. Va rugam sa achizitionati o baterie noua.
- Incarcatorul este in modul standby cand acesta este deconectat de la alimentare. Circuitul primar este intotdeauna "viu" atat timp cat dispozitivul este conectat la o sursa de alimentare.
- Cand incarcati:
- Indepartati murdaria de pe conectorii incarcatorului si de pe baterie cu o carpa uscata
- Lasati cel putin 1 m (3.28 pasi) distanta intre incarcator si un radio (pentru a preveni interferentele).
- Se pot auzi zgomote din interiorul incarcatorului. Acest lucru nu reprezinta o defectiune.
- Intotdeauna deconectati de la priza de alimentare incarcatorul dupa completarea incarcarii bateriei.
- Stocati bateria in carcasa dupa folosire.
- Nu folositi accesorii sau componente stricate (in special conectorii de la incarcator).

#### Nota privind bateriile reincarcabile

Bateria este reciclabila. Va rugam sa actionati in functie de legile locale.

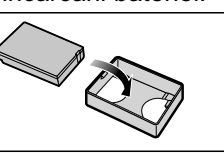

## Introducerea bateriei si cardului

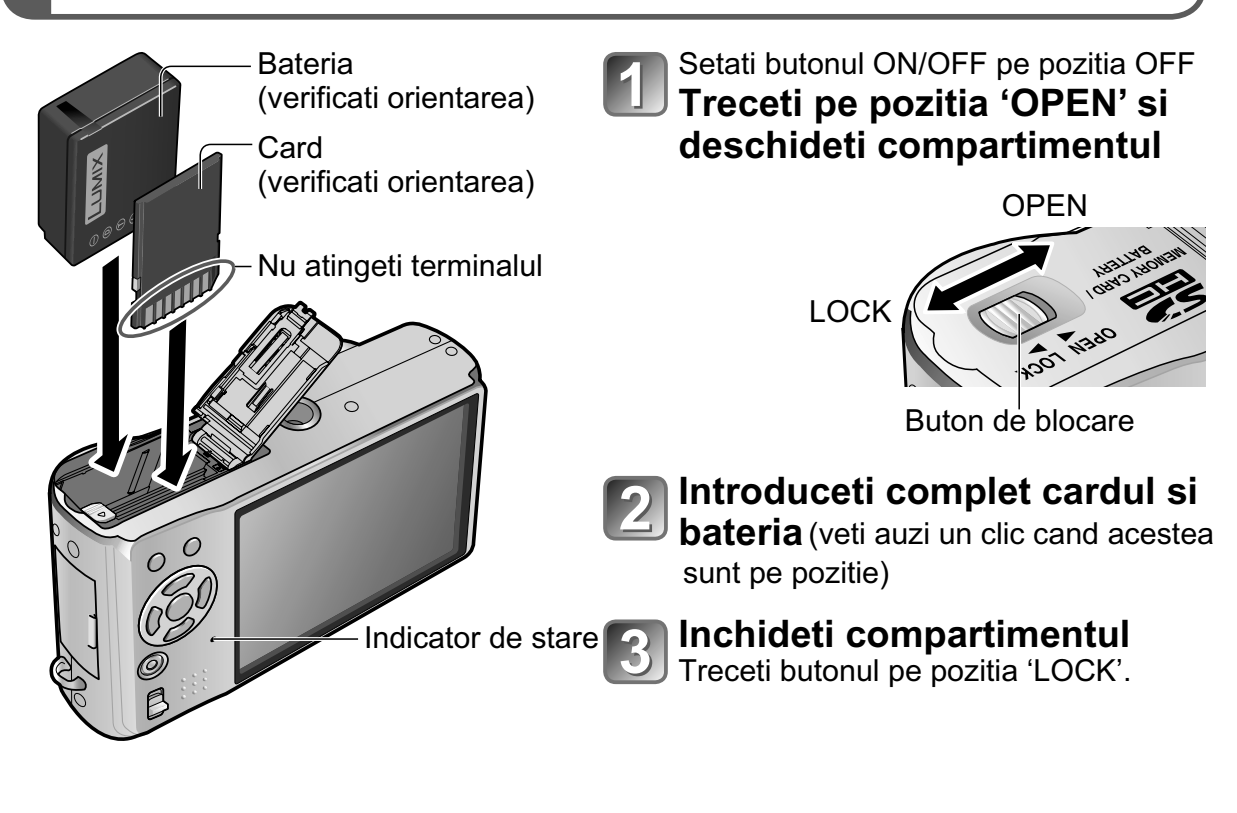

#### Indepartarea bateriei sau cardului

 Pentru a indeparta bateria: mutati levierul in directia Levier indicata de sageata

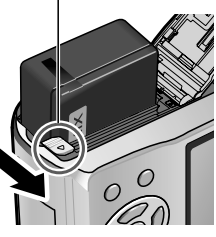

• Pentru a indeparta cardul Apasati in centru

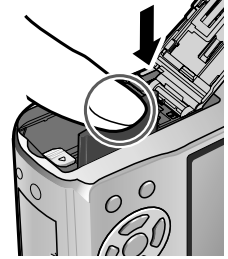

- Intotdeauna folositi doar baterii Panasonic originale (DMW-BCG10E).
- Daca folositi alte baterii, nu putem garanta calitatea produsului.
- Nu indepartati cardul sau bateria in timp ce aparatul este pornit sau daca indicatorul de stare este pornit (S-ar putea ca informatiile de pe card sa se piarda si camera sa se strice).
- Viteza de citire/scriere a unui card Multi Media este mai mica decat cea a unui card de memorie SD. Cand folositi un card Multi Media, performanta anumitor caracteristici poate fi mai mica decat cea normala.
- Nu lasati cardurile de memorie la indemana copiilor. Exista riscul de inghitire.

## Introducerea bateriei si cardului (Continuare)

#### Destinatia de salvare a imaginilor (carduri si memoria incorporata)

Imaginile vor fi salvate pe un card daca este introdus, sau in memoria incorporata incorporata

#### Carduri de memorie compatibile (optional)

Urmatoarele carduri bazate pe standardul SD (sunt recomandate cardurile Panasonic)

- carduri de memorie SD (8 MB 2 GB)
- carduri de memorie SDHC (4 GB 32 GB) Pot fi utilizate doar cu dispozitive care sunt compatibile cu cardurile de memorie SDHC.
- Cardurile de peste 4 GB pot fi folosite doar daca au logo-ul SDHC.
- Va rugam reformatati cardul cu aceasta camera daca a fost formatat deja cu un alt dispozitiv sau la calculator.
- Daca butonul este setat pe 'LOCK', operatiile precum formatarea, inregistrarea si stergerea, nu pot fi folosite.
   Butonul (LOCK)
- Cardurile Multi Media pot fi folosite de asemenea (doar pentru imagini)

#### Memoria incorporata (aprox. 40 MB)

- Memoria incorporata este mai lenta decat cardul de memorie SD.
- 'QVGA' in 'REC QUALITY' (P.80) este disponibil doar pentru inregistrare de filmulete pe memoria incorporata.
- Imaginile Clipboard (P.81) sunt salvate catre memoria incoporata.
- Imaginile pot fi copiate intre carduri si memoria incorporata (P.98).

#### Bateria ramasa si capacitatea memoriei

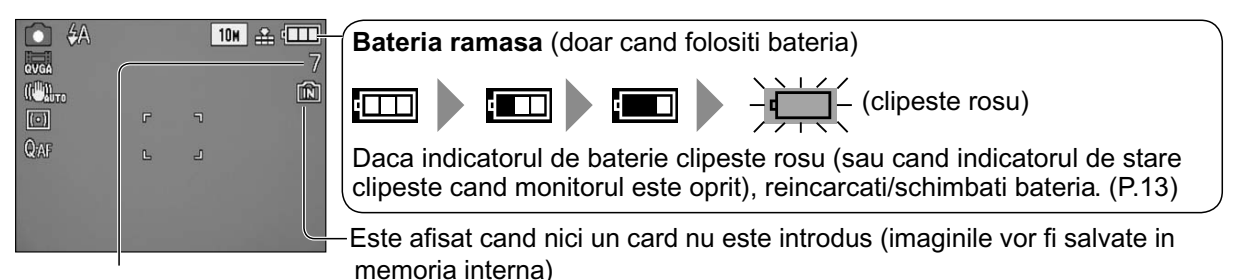

Imagini ramase (TZ7 P.124 TZ6 TZ65 P.126)

#### In timpul folosirii

→ (Card) sau → (Memoria incorporata) clipesc rosu.

Acest lucru inseamna ca o operatie este in progres, cum ar fi inregistrarea, citirea sau stergerea imaginilor. Nu opriti camera, nu scoateti bateria, cardul sau adaptorul de alimentare (DMW-AC5E, optional) (puteti pierde informatiile de pe card).

Nu expuneti camera la vibratii, impacturi sau electricitate statica. Daca aceste cauze determina oprirea camerei, incercati sa folositi camera din nou.

- Este recomandat sa copiati imaginile importante pe calculator (deoarece undele electromagnetice, electricitatea statica, sau erorile pot duce la pierderea de informatii).
- Pentru mai multe informatii despre modelul si seria produsului, consultati website-ul http://panasonic.co.jp/pavc/global/cs (acest website este doar in engleza)

card de memorie SDHC (optional)

card de memorie SD/

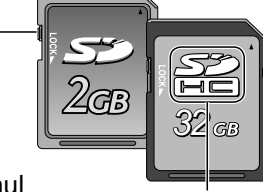

logo SDHC

#### Setarea ceasului (Ceasul nu este setat atunci cand camera este cumparata) Setati butonul REC/PLAY pe pozitia 🖸 inainte de a porni alimentarea. Porniti camera. 'PLEASE SET THE CLOCK' va fi afisat cand camera este pornita pentru prima data. OFF ON In timp ce mesajul este afisat Apasati pe 'MENU/SET' L Selectati obiectul pentru setare (an, luna, data, ordinea de afisare, formatul de afisare). O CLOCK SET Selectati \$ **Butonul REC/PLAY** obiectul 0:00 1/JAN/2009 pentru setare D/M/Y 24HRS Pentru a schimba setarea Selectati 'CLOCK SET' din me-CANCEL 位 SELECT ① Setati niul SETUP (P.21), si faceti pasii data, Selecteaza formatul de afisare 3 si 4 ora sau • Salvarea ceasului va fi salvata afisajul. Pentru anulare $\rightarrow$ Apasati pe $\overline{\underline{m}}$ . pentru aproximativ 3 luni. Puteti Exemplu pentru reglarea orei si setarii afisajului\* scoate bateria din aparat si sa o [D/M/Y] [AM/PM]: PM 12:34 15.APR.2009 introduceti inapoi complet incar-[M/D/Y] [24HRS]: 12:34 APR.15.2009 cata intr-un interval de 24 de ore [Y/M/D] [24HRS]: 2009.4.15 12:34 fara ca setarea sa se stearga. \* Cand setati [AM/PM], "0:00 midnight" este ora 12 miezul noptii si "0:00 noon" este ora 12 miezul zilei. Setare Δ. Pentru a seta ora locala de la destinatie in timpul Apasati pe 'MENU/SET'. calatoriilor • Porniti camera si verificati ora afisata. 'WORLD TIME' (P.68) (Ora si data pot fi afisate apasand pe butonul 'DISPLAY' de mai multe ori).

Daca data si ora nu sunt setate corect, informatiile pentru data si ora nu vor fi printate corect pe imaginile digitale atunci cand vreti sa tipariti imaginile sau cand folositi functia 'TEXT STAMP' (P.90).
 Anul poate fi setat intre 2000 si 2099.

Dupa ce ora a fost setata, data poate fi printata corect chiar daca aceasta nu este afisata pe ecranul LCD al camerei.

## **Utilizarea meniurilor**

(Exemplu) Schimbati setarea 'VOLUME' din meniul SETUP cand sunteti in modul NORMAL PICTURE (butonul REC/PLAY 🖨 , Mod Dial 🖨 )

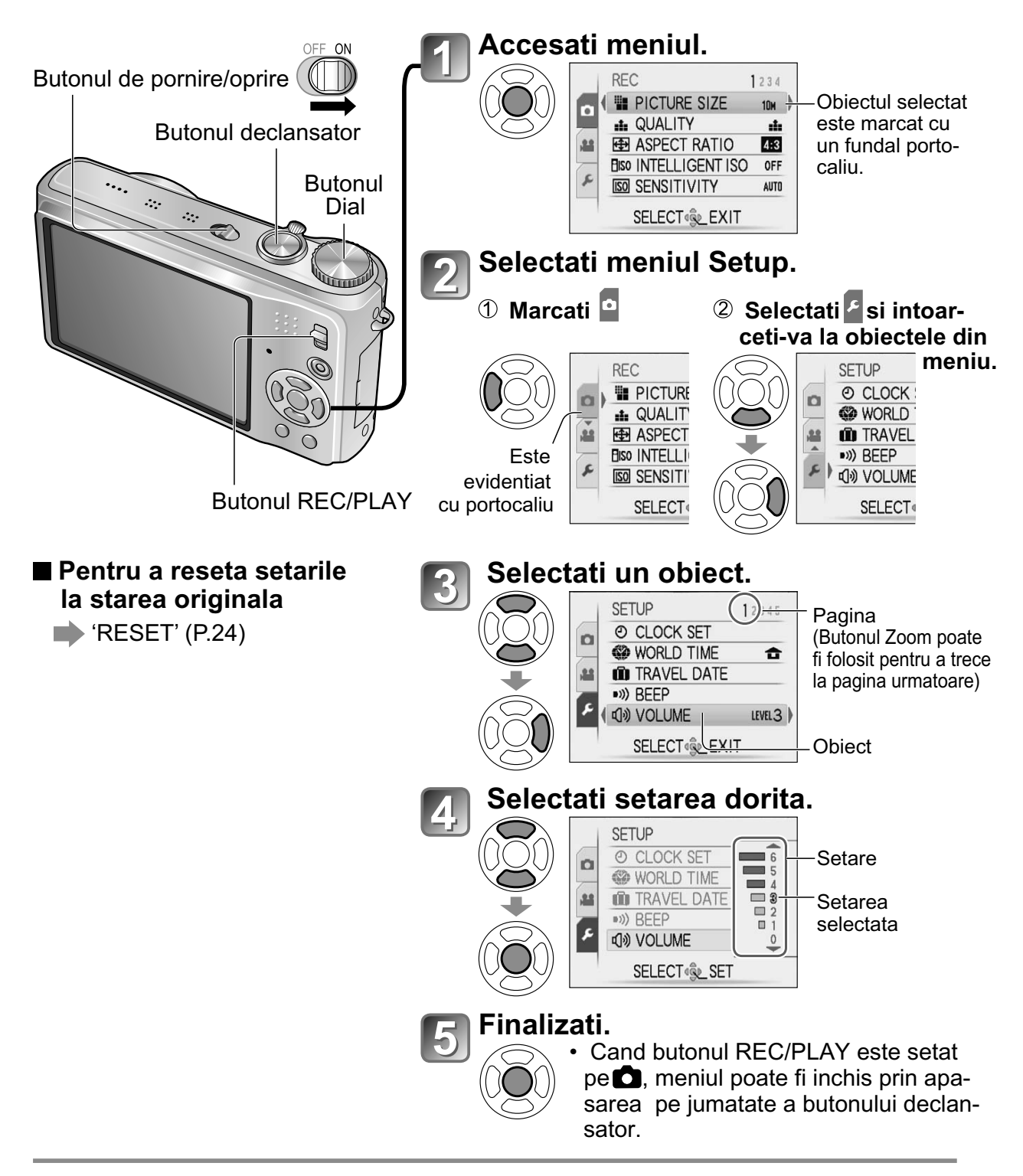

• Setarile afisate pot varia in functie de obiectele selectate.

Pentru a activa performantele optime ale camerei, diverse functii pot fi activate si anumite setari pot fi schimbate din meniuri.

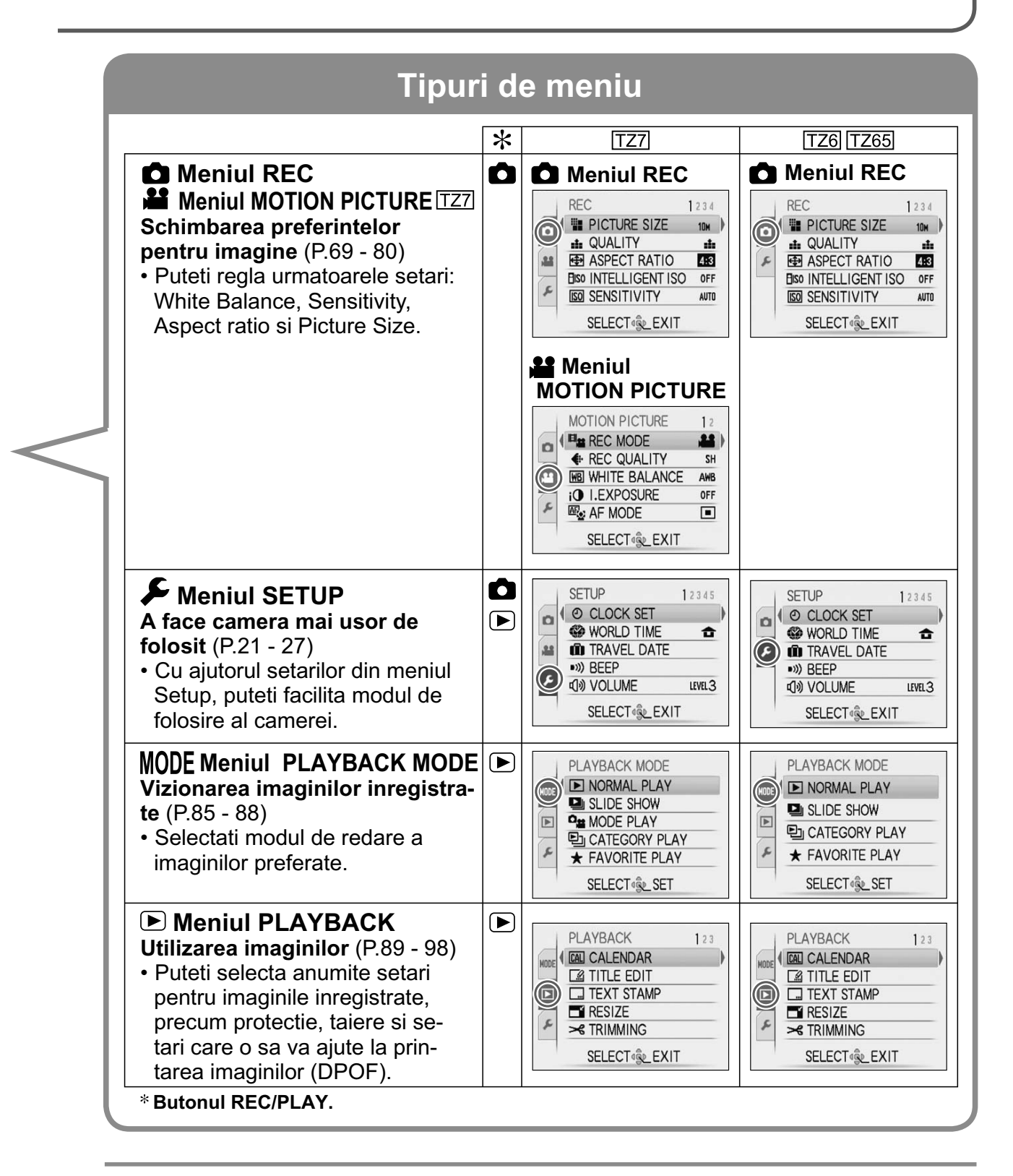

• Obiectele afisate in meniu pot varia in functie de setarile din modul Dial.

## Utilizarea meniurilor (Continuare)

#### Utilizarea meniului Quick

Obiectele din meniul Recording pot fi accesate cu usurinta.

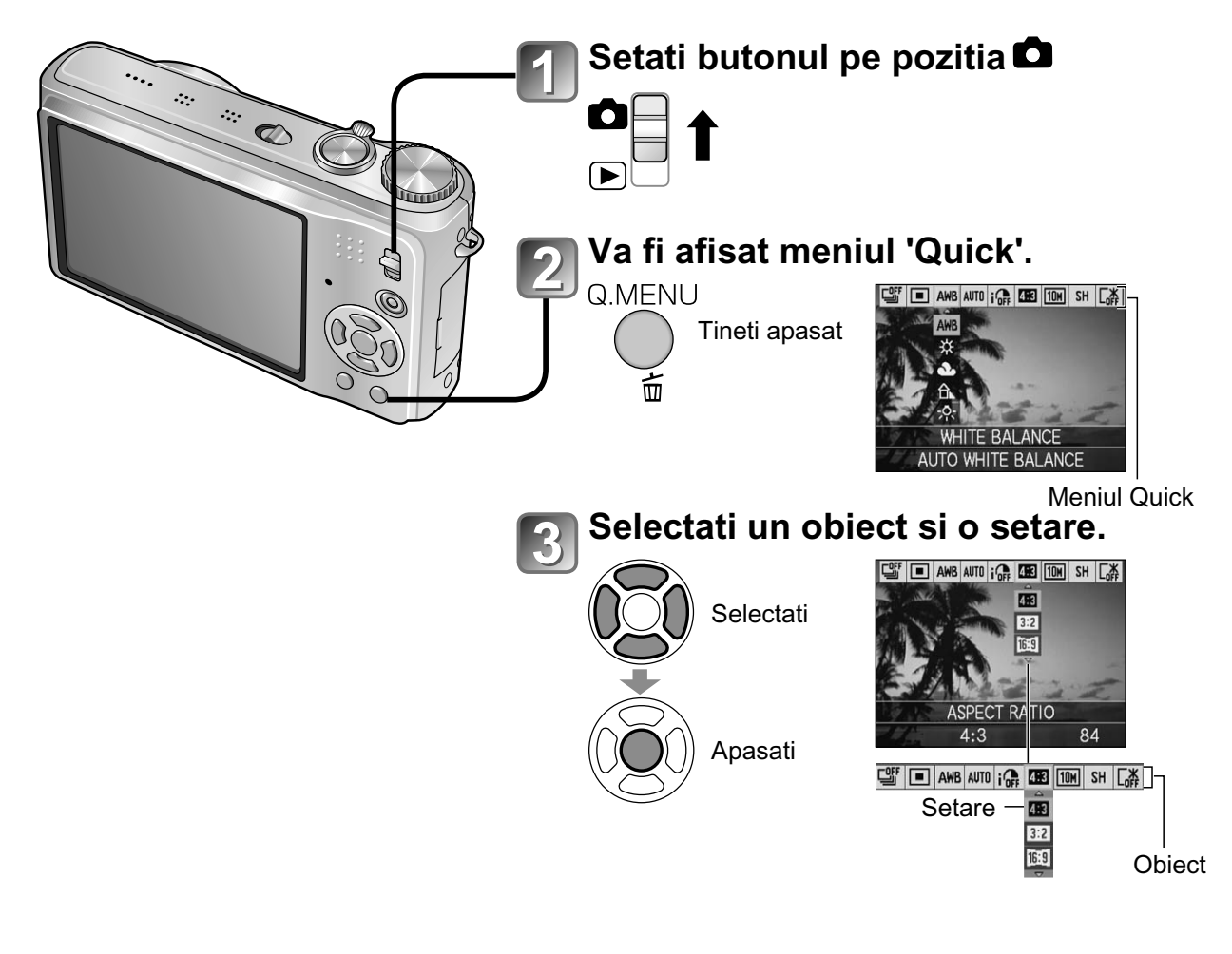

<sup>•</sup> Obiectele din meniu pot varia in functie de modul de inregistrare selectat.

## Utilizarea meniului SETUP

Puteti regla setarile generale ale camerei, precum setarea ceasului, extinderea duratei de folosire a bateriei si schimbarea sunetelor din camera.

'CLOCK SET', 'AUTO REVIEW' si 'ECONOMY' sunt importante pentru setarea ceasului si durata de folosire a bateriei. Verificati-le inainte de folosire (P.18)

| Obiect                                                 | Setari, notite                                                                                                    |  |
|--------------------------------------------------------|----------------------------------------------------------------------------------------------------|--|
| CLOCK SET                                              | Seteaza ora, data si formatul de afisare.                                                                                                    |  |
| Seteaza data si ora<br>(P.17)                          |                                                                                                    |  |
| WORLD TIME                                             | JESTINATION:Seteaza timpul local de la destinatie.                                                                                                    |  |
| Seteaza ora de la des-<br>tinatia de calatorie. (P.68) | <b>HOME:</b> Seteaza data si ora din locatia de baza.                                                                                                    |  |
| TRAVEL DATE                                            | TRAVEL SETUP                                                                                                    |  |
| Inregistreaza numarul                                  | OFF/SET (Inregistreaza data de plecare si de sosire)                                                                                                    |  |
| de zile petrecute in cala-<br>torie. (P.67)            | LOCATION                                                                                                    |  |
|                                                        | OFF/SET (Introduceti numele destinatiei) (P.89)                                                                                                    |  |
| ■))) BEEP                                              | BEEP LEVEL                                                                                                    |  |
| Schimba sau intrerupe                                  | र्द्भ/ग्() / ग्(े) : Mute/Low/High                                                                                                    |  |
| tonurile de la sunetele<br>camerei.                    | BEEP TONE                                                                                                    |  |
|                                                        | »❶/»❷/»❸ : Schimba tonul sunetelor.                                                                                                    |  |
|                                                        | SHUTTER VOL.<br>과 / <u>사</u> / <u>사</u> : Mute/Low/High                                                                                                    |  |
|                                                        |                                                                                                    |  |
|                                                        | SHUTTER TONE                                                                                                    |  |
|                                                        | ,⁰/,⁰/,⁰ : Schimba tonul de la butonul declansator.                                                                                                    |  |
| 句》) VOLUME                                             | 0 •• LEVEL3 •• LEVEL6                                                                                                    |  |
| Regleaza nivelul volumu-<br>lui de la boxe (7 nivele). | <ul> <li>Aceasta functie nu poate fi folosita pentru a schimba nive-<br/>lul volumului de la boxele din televizor, atunci cand camera<br/>este conectata la televizor.</li> </ul> |  |
|                                                        | +1 - +3: Brighter                                                                                                    |  |
| Regleaza luminozitatea                                 | ±0: Standard                                                                                                    |  |
| monitorului LCD<br>(7 nivele).                         | -13: Darker                                                                                                    |  |

## Utilizarea meniului SETUP (Continuare)

| Obiect                                                                                                    | Setari, notite                                                                                                    |  |
|----------------------------------------------------------------------------------------------------|----------------------------------------------------------------------------------------------------|--|
| CD LCD MODE<br>Faciliteaza vizionarea la<br>monitorul LCD.                                                                | <ul> <li>OFF: Normal (anuleaza setarea)</li> <li>AUTO POWER LCD:<br/>Luminozitatea este reglata automat in functie de<br/>conditiile de iluminare din camera.</li> <li>POWER LCD:<br/>Face ecranul mai luminos decat in mod normal.</li> <li>HIGH ANGLE: TZ6<br/>Faciliteaza vizionarea ecranului cand faceti fotografii din<br/>pozitii inalte. (se va vedea mai greu din pozitie frontala)</li> <li>Setarea 'HIGH ANGLE' va fi anulata cand alimentare este oprita.<br/>(inclusiv in modul POWER SAVE).</li> <li>Blocati lumina de la soare cu mana, etc. pentru a vedea monitorul LCD.</li> <li>'AUTO POWER LCD' sau 'HIGH ANGLE' nu pot fi folosite in urmatoarele cazuri:<br/>In modul Playback, cand meniul este afisat sau in timpul conecta-<br/>rii la calculator sau la imprimanta.</li> <li>'POWER LCD' va fi dezactivat daca nici o operatie nu este activata timp de 30<br/>de secunde in timpul inregistrarii.</li> <li>Luminozitatea/culoarea ecranului in modul 'LCD MODE nu are nici un efect in<br/>timpul inregistrarii.</li> <li>'AUTO POWER LCD' nu poate fi setat in modul PLAYBACK.</li> <li>Numarul de imagini inregistrate si timpul de inregistrare sunt redu-<br/>se cand folositi 'AUTO POWER LCD' sau 'POWER LCD'.</li> </ul> |  |
| A <sup>₽</sup> Ă DISPLAY SIZE                                                                                             | STANDARD/LARGE                                                                                                    |  |
| Schimba marimea de<br>afisare din meniu.                                                                                  |                                                                                                    |  |
| GUIDE LINE<br>Selecteaza informatiile                                                                                     | REC. INFO.<br>OFF/ON (Afiseaza informatiile de inregistrare cu liniile de ghidare)                                                                                                    |  |
| linii de ghidare.<br>(P.42)                                                                                               | PATTERN<br>Ⅲ/涨 : Schimba modelul liniilor de ghidare.                                                                                                    |  |
| HISTOGRAM                                                                                                    | OFF/ON                                                                                                    |  |
| Verifica luminozitatea<br>pe grafic (P.42)                                                                                |                                                                                                    |  |
| REC AREA TZ7<br>Activeaza verificarea zo-<br>nei de inregistrare pentru<br>filmulete inainte de a porni<br>inregistrarea. | <ul> <li>OFF/ON</li> <li>Zona de inregistrare afisata pentru filmulete trebuie interpretata drept linie de ghidare.</li> <li>Cand folositi Zoom-ul optic, zona de inregistrare nu va fi intotdeauna aceeasi pentru fiecare ratie de marire.</li> <li>Aceasta setare nu poate fi folosita cu modul Intelligent Auto.</li> </ul>                                                                                                    |  |

Obiectul 'REC AREA' din meniu nu este disponibil pentru DMC-TZ6/DMC-TZ65.

Consultati pagina 18 pentru procedura de setare din meniul SETUP.

| Obiect                                                                                                    | Setari, notite                                                                                                    |
|----------------------------------------------------------------------------------------------------|----------------------------------------------------------------------------------------------------|
| ECO <b>ECONOMY</b><br>Opriti monitorul LCD<br>si camera cand nu o<br>folositi, pentru a eco-<br>nomisi consumul de<br>energie de la baterie. | <ul> <li>POWER SAVE<br/>OFF/2MIN./5 MIN./10MIN. :<br/>Camera este oprita automat cand nu este folosita.</li> <li>Pentru a reveni la starea initiala → Apasati pe butonul<br/>declansator pe jumatate sau pe butonul de alimentare.</li> <li>Optiunea nu poate fi folosita in urmatoarele cazuri:<br/>Cand folositi adaptorul de alimentare (DMW-AC5E, optio-<br/>nal), cand camera este conectata la imprimanta/calculator,<br/>in timpul inregistrarii/redarii sau in timpul redarii unui slide<br/>show.</li> <li>Setarea fixata pe '2 MIN.' in 'AUTO LCD OFF' (mai jos)<br/>'5 MIN.' in modul INTELLIGENT AUTO sau in modul<br/>CLIPBOARD, si 10 MIN. in timp ce slideshow-ul este<br/>intrerupt.</li> </ul>        |
|                                                                                                    | <ul> <li>AUTO LCD OFF</li> <li>OFF/15SEC./30SEC. :<br/>Monitorul LCD se opreste cand nici o operatie nu este efectuata dupa o perioada setata, dupa inregistrare (Indicatorul se stare se lumineaza in timp ce monitorul este oprit).</li> <li>Optiunea nu poate fi folosita in urmatoarele cazuri<br/>In modul INTELLIGENT AUTO, CLIPBOARD, cand folositi adaptorul de alimentare (DMW-AC5E, optional), cand<br/>meniul este afisat, cand folositi optiunea Self-Timer sau<br/>in timpul inregistrarii.</li> <li>Pentru a reveni la starea initiala → Apasati pe orice buton.</li> </ul>                                                                                                    |
| AUTO REVIEW<br>Afiseaza automat<br>imaginile imediat dupa<br>realizarea lor.                                                                 | <ul> <li>OFF: Fara vizualizare automata.</li> <li>1 SEC./2 SEC. : Afisare automata timp de 1 sau 2 secunde.</li> <li>HOLD: Ecranul de vizualizare automata ramane activ pana ce un buton este apasat (altul decat butonul de afisare)</li> <li>ZOOM: Afiseaza imaginea pentru o secunda, apoi la transfocare 4x pentru o secunda.</li> <li>Fixata pe optiunea "2 SEC" in modul INTELLIGENT AUTO</li> <li>In modurile 'SELF PORTRAIT', 'PANORAMA ASSIST', 'HI-SPEED BURST', si 'FLASH BURST', in 'AUTO BRACKET', 'MULTI ASPECT IZZ', in modul 'BURST' si pentru imaginile cu sunet, functia de vizualizare automata este efectuata indiferent de setare.</li> <li>Filmuletele nu pot fi vizualizate automat.</li> </ul> |

## Utilizarea meniului SETUP (Continuare)

| Obiect                                                                                                    | Setari, notite                                                                                                    |  |
|----------------------------------------------------------------------------------------------------|----------------------------------------------------------------------------------------------------|--|
| <b>Q</b> ZOOM RESUME                                                                                                    | OFF/ON                                                                                                    |  |
| Tineti minte raportul de<br>transfocare atunci cand<br>opriti aparatul.                                                              | <ul> <li>Nu se poate seta cand folositi modul 'SELF PORTRAIT"<br/>(Autoportret).</li> </ul>                                                                                                    |  |
| NO.RESET                                                                                                    | YES/NO                                                                                                    |  |
| Reseteaza numerele de<br>fisier ale imaginilor.                                                                                      | <ul> <li>Numarul folderului este actualizat si numarul fisierului incepe de la 0001.</li> <li>Un numar de la 100 la 999 va fi atribuit folderului. Numerele nu pot fi resetate o data ce ati ajuns la 999 de foldere.<br/>In acest caz, salvati toate imaginile necesare catre calculator, si formatati memoria incorporata sau cardul (P.26).</li> <li>Pentru a reseta numarul folderului la 100:<br/>Mai intai, formatati memoria incorporata sau cardul, si resetati numerele fisierelor folosind 'NO. RESET'. Apoi selectati 'YES' din ecranul de resetare.</li> <li>Numerele fisierelor si folderelor. (P.102, 121)</li> </ul> |  |
|                                                                                                    | RESET REC. SETTINGS?                                                                                                    |  |
| Resetea setarile la                                                                                                    | YES/NO                                                                                                    |  |
| starea originala.                                                                                                    | RESET SETUP PARAMETERS?                                                                                                    |  |
|                                                                                                    | YES/NO                                                                                                    |  |
|                                                                                                    | <ul> <li>Informatiile inregistrate in 'FACE RECOG.' TZ7 daca sunt resetate si setarile pentru inregistrare vor fi resetate.</li> <li>Resetarea parametriilor SETUP cauzeaza resetarea urmatoarelor optiuni:<br/>Zilele de nastere si numele in modurile 'BABY' si 'PET', 'TRAVEL DATE', 'WORLD TIME', 'ZOOM RESUME', 'FAVORITE' in meniul PLAYBACK (setat pe 'OFF'), 'RO-TATE DISP.' (setat pe 'ON').</li> <li>Numarul de foldere si setarea ceasului nu vor fi resetate.</li> <li>Miscarea lentilelor se poate auzi, deoarece si setarile pentru lentile vor fi resetate. Acest lucru este normal.</li> </ul>                      |  |
| USB USB MODE<br>Selecteaza metoda de<br>comunicare cand conec-<br>tati camera la calculator<br>sau la imprimanta cu un<br>cablu USB. | <ul> <li>SELECT ON CONNECTION:<br/>Selectati 'PC' sau 'PictBridge(PTP)' de fiecare data cand va<br/>conectati la calculator sau la o imprimanta PictBridge.</li> <li>PictBridge (PTP) : Selectati aceasta optiune cand va<br/>conectati la o imprimanta PictBridge compatibila</li> <li>PC: Selectati aceasta optiune cand va conectati la<br/>calculator.</li> </ul>                                                                                                    |  |

Consultati pagina 18 pentru procedura de setare din meniul SETUP.

| Obiect                                                                                                    | Setari, notite                                                                                                    |  |
|----------------------------------------------------------------------------------------------------|----------------------------------------------------------------------------------------------------|--|
| ► VIDEO OUT<br>Schimba formatul iesirii<br>video cand cand este co-<br>nectata la televizor (doar<br>in modul PLAYBACK).             | <ul> <li>NTSC* /PAL:</li> <li>* Imaginile inregistrate in modul AVCHD s-ar putea sa nu fie redate corect in anumite cazuri TZ7</li> <li>• Optiune disponibila cand cablul AV este conectat.</li> </ul>                                                                                                    |  |
| TV ASPECT                                                                                                    | 16:9 / 4:3                                                                                                    |  |
| Schimba ratia de afisare<br>cand este conectata la<br>televizor (doar in modul<br>PLAYBACK).                                         | <ul> <li>Cand este setat pe 16:9, imaginile vor fi afisate pe verti-<br/>cala pe monitorul LCD. (Optiune disponibila cand cablul<br/>AV este conectat).</li> </ul>                                                                                                    |  |
|                                                                                                    | AUTO: Rezolutia iesirii este determinata automat pe                                                                                                    |  |
| Seteaza rezolutia iesirii<br>cand este conectata la<br>un televizor high-defini-<br>tion printr-un cablu HDMI<br>(optional). (P.108) | <ul> <li>baza informatiilor obtinute de la televizorul conectat.</li> <li>1080i: Transmite linii de scanare efective 1080 in format normal.</li> <li>720p: Transmite linii de scanare efective 720 in format progresiv.</li> <li>576p*1/480p*2: Transmite linii de scanare efective in formatul 576 (sau 480) in format progresiv</li> <li>*1 Cand iesirea video este setata pe modul "PAL".</li> <li>*2 Cand iesirea video este setata pe modul "NTSC".</li> </ul>                                                                                                    |  |
|                                                                                                    | <ul> <li>Formatul normal si formatul progresiv</li> <li>In formatul normal "I" (Interlaced), jumatate din liniile de si nare efectiva sunt afisate alternativ la fiecare jumatate de secunda. In formatul scanarii progresive "P" (Progressive semnalele video de inalta densitate sunt trimise simultan pentru toate liniile de scanare efectiva la fiecare secunda. Mufa HDMI din aceasta camera suporta iesirea video higi definition '1080i'.</li> <li>Pentru a ava bucura de scanarea progresiva sau de iesir video high definition, aveti nevoie de un televizor compatibilitation.</li> </ul> |  |
|                                                                                                    | <ul> <li>Chiar daca modul '1080i' este setat, imaginea este transmisa in modul 720p in timpul redarii.</li> <li>Daca nici o imagine video nu este afisata pe televizor chiar daca modul AUTO este setat, treceti pe modul '1080i', '720p' sau '576p' ('480p') pentru a regla formatul video care va fi afisat pe televizor.</li> <li>Aceasta optiune este activata cand un mini cablu HDMI (optional) este conectat.</li> <li>Pentru mai multe detalii, consultati pagina 108.</li> </ul>                                                                                                    |  |

Optiunea 'HDMI MODE' din meniu nu este disponibil pentru DMC-TZ6/DMC-TZ65.

## Utilizarea meniului SETUP (Continuare)

| Obiect                                                                                                    | Setari, notite                                                                                                    |                |
|----------------------------------------------------------------------------------------------------|----------------------------------------------------------------------------------------------------|----------------|
| Activeaza conexiunea au-<br>tomata cu alte dispozitive<br>VIERA link compatibile, si<br>operabilitatea cu o teleco-<br>manda VIERA cand came-<br>ra este conectata printr-un<br>mini cablu HDMI (vandut<br>separat) (P.109).                                                                                                    | <ul> <li>OFF : Operatiile trebuie facute prin intermediul butoanelor din camera.</li> <li>ON: Operatiile pot fi facute si prin intermediul telecomenzii din dispozitivele compatibile VIERA Link. (Nu toate operatiile sunt disponibile.) Operabilitatea butoanelor din camera s-ar putea sa fie limitata.</li> <li>Optiunea functioneaza cand camera este conectata prin cablul HDMI (nu este furnizat).</li> </ul>                                                                                                    |                |
| Ver. VERSION DISP.                                                                                                    | Nez VERSION                                                                                                    | DISP.          |
| Verifica versiunea pro-<br>gramului Firmware.                                                                                                    | Versiunea curenta — FiRM<br>este afisata.<br>CANCELt                                                                                                    | /WARE<br>. 1.0 |
| FORMAT<br>Cand mesajul 'BUILT-IN<br>MEMORY ERROR'<br>sau 'MEMORY CARD<br>ERROR' apare, sau cand<br>doriti sa formatati memo-<br>ria incorporata sau cardul.<br>Cand cardul/memoria<br>camerei este formatata,<br>informatiile nu pot fi re-<br>cuperate. Verificati con-<br>tinutul camerei si cardu-<br>lui cu atentie inainte de<br>formatare. | <ul> <li>YES/NO</li> <li>Aceasta optiune necesita bateria complet incarcata (P.13) sau conectarea la un adaptor de alimentare (DMW-AC5E). (Doar cardurile introduse vor fi formatate , memoria incorporata va fi formatata, daca nici un card nu este introdus).</li> <li>Intotdeauna formatati cardurile cu aceasta camera.</li> <li>Toate informatiile pentru imagini, inclusiv imaginile protejate, vor fi sterse. (P.97)</li> <li>Nu porniti alimentarea si nu faceti alte operatii in timpul formatarii.</li> <li>Apelati la cel mai apropiat centru de reparare daca formatarea nu a fost completata cu succes.</li> <li>Formatarea memoriei incorporate va dura cateva minute.</li> </ul> |                |
| Schimba limba afisata.                                                                                                    | ENGLISH / DEUTSCH (Germana) / FRANÇAIS (Fr<br>ESPAÑOL (Spaniola) / ITALIANO (Italiana) /<br>日本語 (Japoneza)                                                                                                    | anceza) /      |

Consultati pagina 18 pentru procedura de setare din meniul SETUP.

| Obiect                                                                           | Setari, notite                                                                                                    |
|----------------------------------------------------------------------------------|----------------------------------------------------------------------------------------------------|
| <b>DEMO DEMO MODE</b><br>Vizualizeaza demonstratii<br>ale functiilor din camera. | JITTER, SUBJ. MOVE DEMO.: (Doar in timpul inregistrarii)<br>Extinderea vibratiilor si a miscarii subiectului sunt indicate<br>in grafic (Estimativ)<br>Mare ← Mic → Mare<br>Vibratii<br>Detectarea miscariilor                                                                                                    |
|                                                                                  | <ul> <li>Cand butonul REC/PLAY este setat pe ▶, un mesaj de ghidare este afisat, intreband utilizatorul daca doreste sa treaca pe modul ▲</li> <li>Pentru oprire→ Apasati pe butonul de afisare (P.12).</li> <li>Inregistrarea si functia Zoom nu pot fi activate in modul demonstratie.</li> <li>Utilizati modul demonstratie de detectare a miscarii cu obiecte cu culori contrastante.</li> </ul> |
|                                                                                  | <ul> <li>AUTO DEMO : Pentru a vizualiza un slideshow<br/>introductiv</li> <li>OFF/ON</li> <li>Pentru a opri → Apasati pe 'MENU/SET'</li> <li>Daca camera este pornita in timp ce este conectata la<br/>adaptorul de alimentare (DMW-AC5E) si fara a avea un<br/>card introdus, modul demo va incepe automat daca nici o<br/>operatie nu este activata timp de 2 minute.</li> </ul>                   |

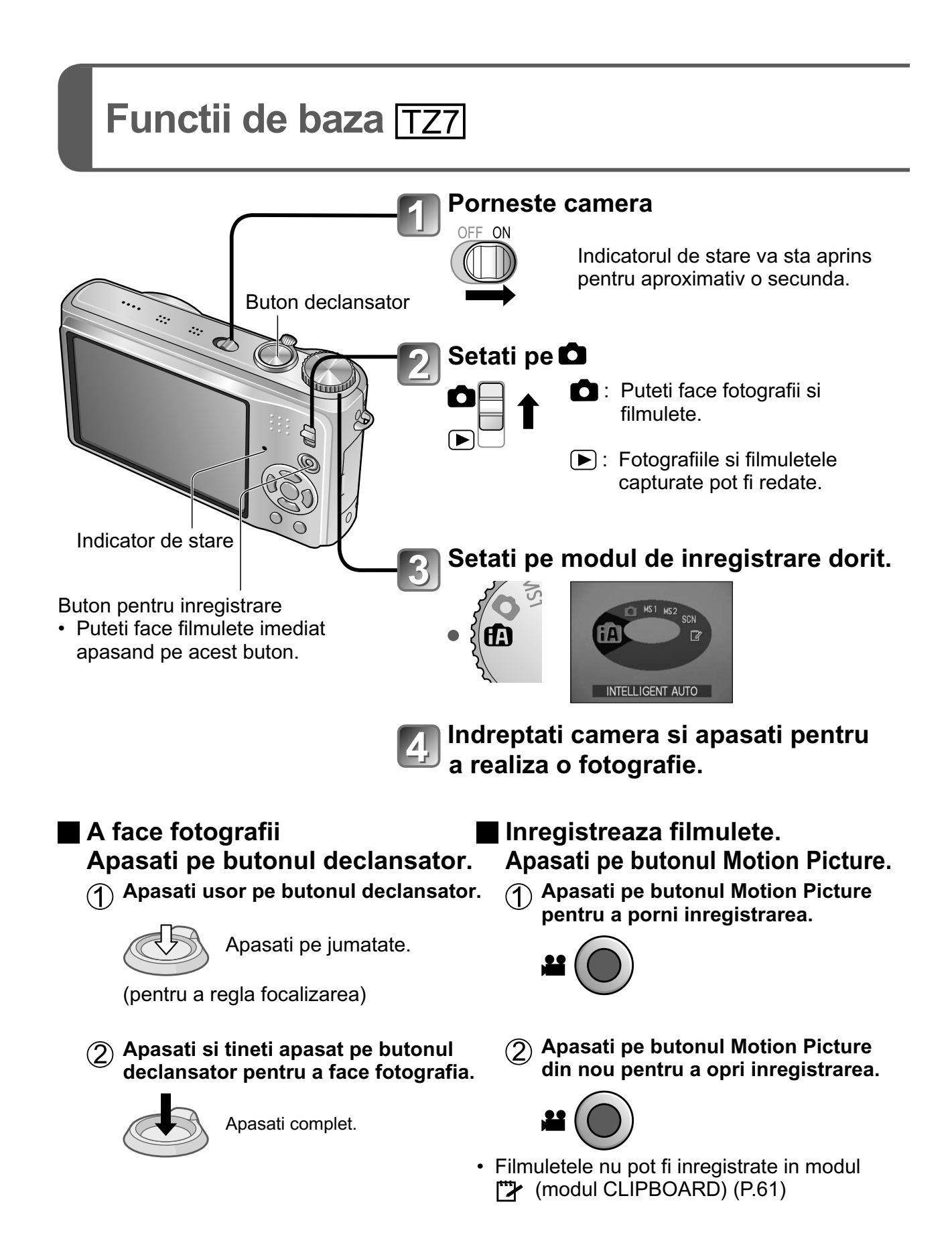

Va rugam sa setati ceasul inainte de a face fotografii (P.17).

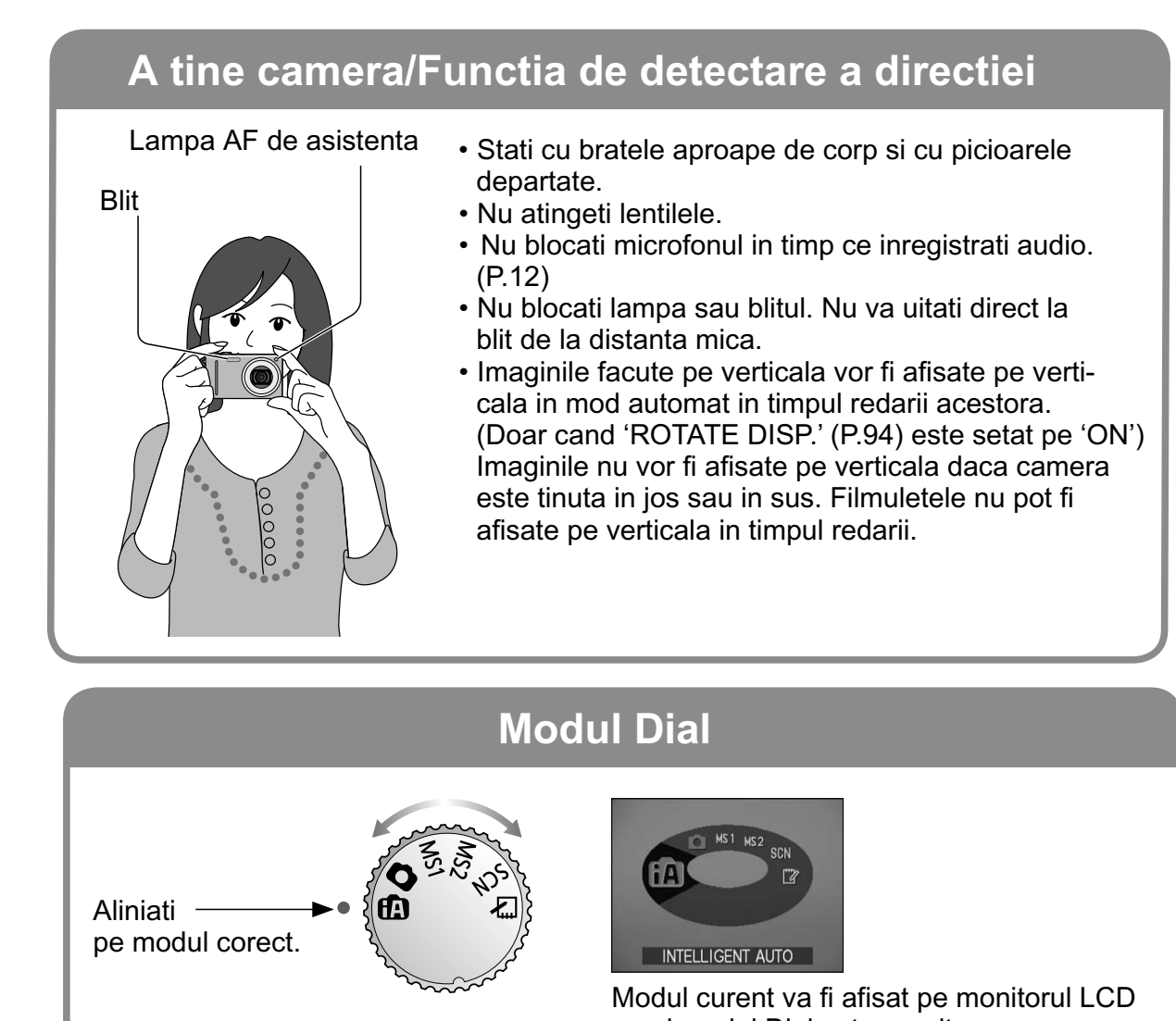

cand modul Dial este pornit.

| ťA         | INTELLIGENT AUTO<br>Mode | A face fotografii cu setarile automate (P.32).        |
|------------|--------------------------|-------------------------------------------------------|
| Ó          | NORMAL PICTURE Mode      | A face fotografii cu setarile personale (P.35).       |
| MS1<br>MS2 | MY SCN MODE              | A face fotografii in cele mai folosite moduri (P.60). |
| SCN        | SCENE MODE               | A face fotografii in functie de peisaj (P.51).        |
|            | CLIPBOARD Mode           | A face fotografii drept memo (P.81).                  |
|            |                          |                                                       |

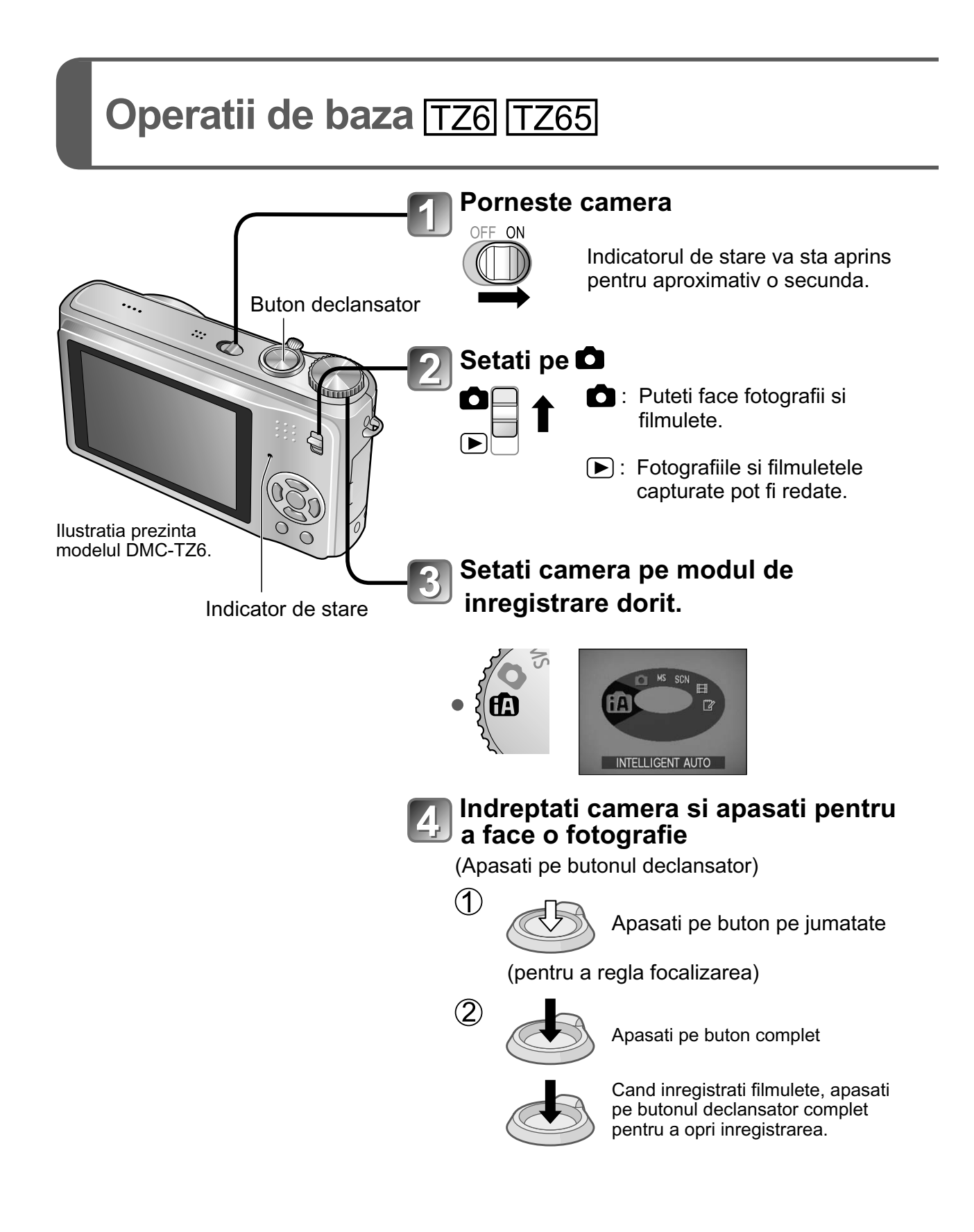

Va rugam sa setati ceasul inainte de a face fotografii (P.17).

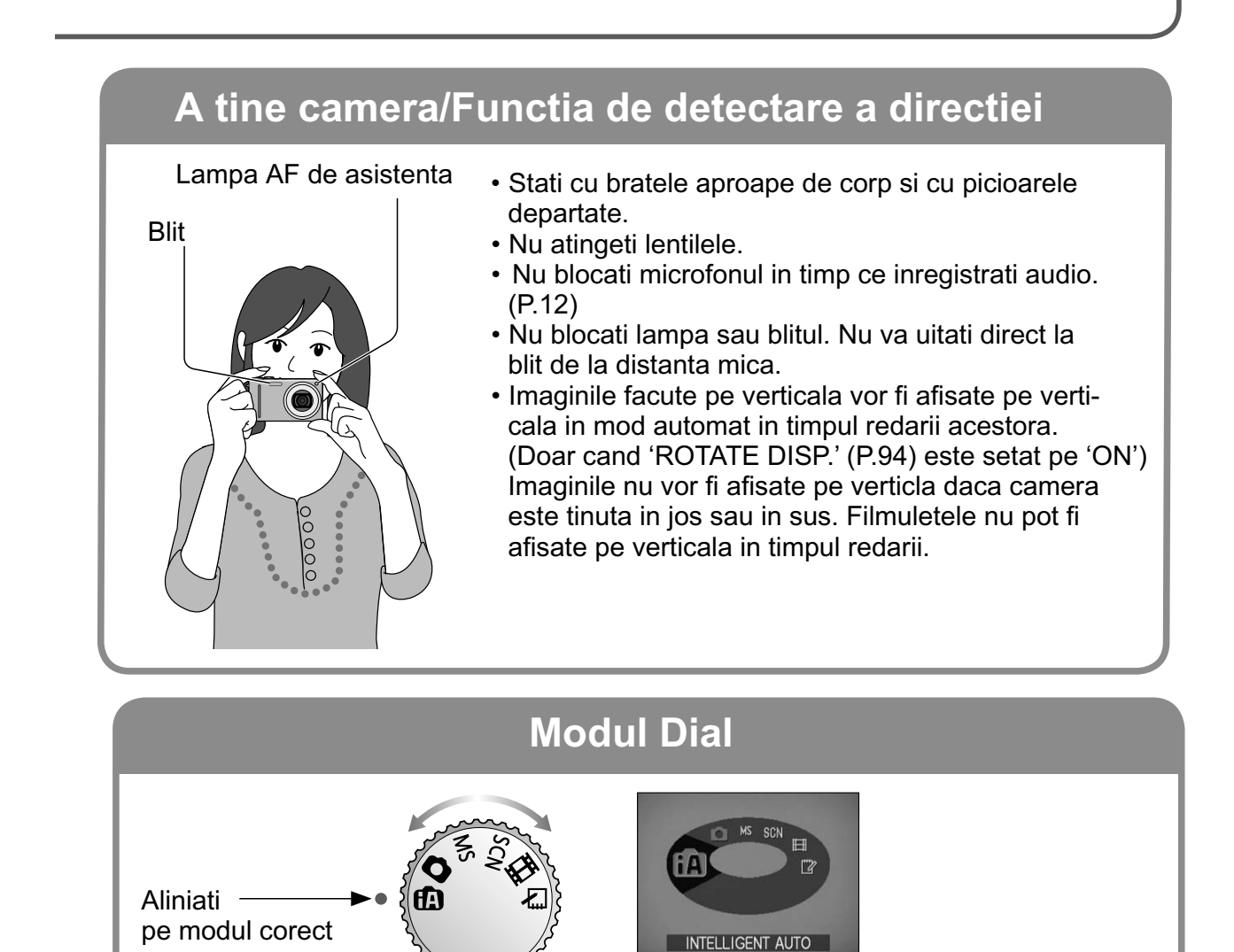

Modul curent va fi afisat pe monitorul LCD cand modul Dial este pornit.

**A** INTELLIGENT AUTO A face fotografii cu setarile automate (P.32). **NORMAL PICTURE** A face fotografii cu setarile personale (P.35). MS **MY SCENE MODE** (P.60). SCN SCENE MODE

**MOTION PICTURE** 

- **CLIPBOARD**
- A face fotografii in cele mai folosite moduri

A face fotografii in functie de peisaj (P.51).

A inregistra filmulete (P.64).

A face fotografii drept memo (P.81).

#### A face fotografii cu setarile automate Modul 'INTELLIGENT AUTO' Mod:

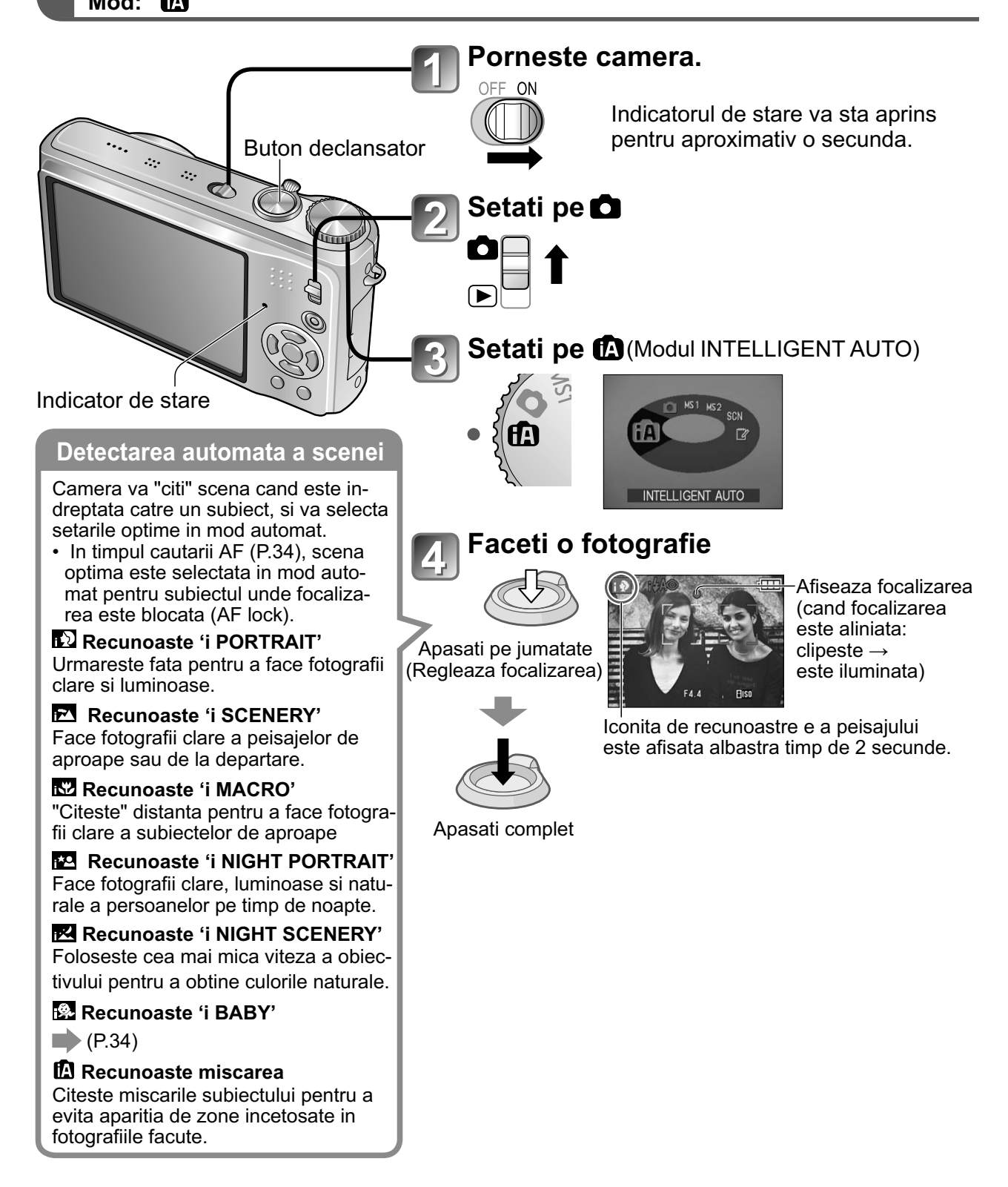

■ Pentru a inregistra filmulete TZ7 → (P.61)

Setarile optime sunt efectuate automat din informatii precum "fata", "miscare", "luminozitate" si "distanta", doar prin indreptarea camerei la subiect, ceea ce inseamna ca pot fi realizate fotografii mult mai clare fara a fi necesara reglarea manuala a setarilor.

#### Compensarea luminii de fundal

Lumina de fundal se refera la lumina din spatele subjectului. Cand aceasta apare, subjectul pare mai intunecat, astfel lumina de fundal este corectata automat prin marirea nivelului de luminozitate a intregii imagini.

#### Utilizarea blitului

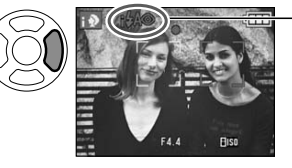

#### Selectati 🖾 (Auto)sau 🕑 (blitul este oprit).

Cand folositi (AL, i(AUTO), i(AUTO), Cand folositi (AL, i(AUTO), i(AUTO), i de ochi rosii) simo (Sincronizare lenta/Reducere a efectului de ochi rosii), va fi comutat automat (consultati pagina 43). Un al doilea blit va fi emis in modul 1540 si 1550 pentru reducerea efectului de ochi rosii.

- Raza de focalizare  $\rightarrow$  (P.47).
- Pe langa detectia automata a peisajului, 'INTELLIGENT ISO 'BACKLIGHT COMPENSATION' vor opera automat.
- Urmatoarele obiecte din meniu pot fi setate in modul INTELLIGENT AUTO.
- • (REC menu): 'PICTURE SIZE<sup>\*1</sup>', 'BURST', 'COLOR MODE<sup>\*1</sup>', 'FACE RECOG.<sup>\*1</sup>' TZ7

   • (MOTION PICTURE menu) TZ7: 'REC MODE', 'REC QUALITY<sup>\*1</sup>', 'COLOR MODE<sup>\*1</sup>'
- *F* (SETUP menu\*2): 'CLOCK SET', 'WORLD TIME', 'BEEP\*1', 'LANGUAGE'
- \*1 Obiectele care pot fi setate difera in functie de modurile de inregistrare.
- \*2 Alte objecte din meniul SETUP vor reflecta setarile facute in modurile de inregistrare.
- In functie de conditiile urmatoare, diverse tipuri de peisaje pot fi selectate pentru acelasi subject.
  - Contrastul fetei, conditiile subiectului (marime, distanta, culoare si miscare), ratia de marire, rasarit, luminozitate, tremurat
- Daca tipul de peisaj dorit nu este selectat, va recomandam sa selectati manual tipul corespunzator de inregistrare (modul de selectare a piesajului: P.51)
- Va recomandam sa folositi un trepied si functia Self-timer cu modurile 'i NIGHT SCENERY' si 'i NIGHT PORTRAIT'.

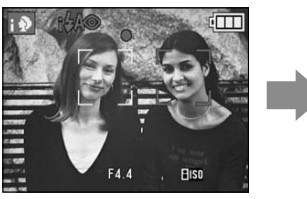

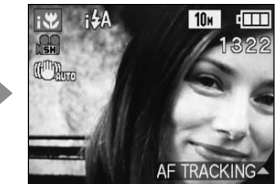

ex. Fata prea larga - 'i PORTRAIT' devine 'i MACRO'

- Cand tremuratul nu exista (de exemplu cand folositi un trepied) cu modul 'i NIGHT SCENERY', viteza de inchidere poate ajunge la 8 secunde. Nu mutati camera.
- Setarile pentru urmatoarele functii sunt fixe:
  - AUTO REVIEW: 2 SEC. POWER SAVE: 5 MIN. GUIDE LINE: 🌐
  - WHITE BALANCE: AWB QUALITY: 🖽 (Fine) STABILIZER: AUTO
  - AF MODE: 💽 (Detectia fetei) 1\*• AF ASSIST LAMP: ON
  - METERING MODE: [1] (Multiple) PRE AF: Q-AF
- \*1 🐨 (11-zona-focalizare) cand fata nu este recunoscuta
- Urmatoarele functii nu pot fi folosite:

'HISTOGRAM', 'EXPOSURE', 'AUTO BRACKET', 'MULTI ASPECT' IZ7, 'WB ADJUST.', 'DIGITAL ZOOM', 'MIN. SHTR SPEED', 'AUDIO REC.'

#### A face fotografii cu setarile automate Modul 'INTELLIGENT AUTO mode' (Continuare) Mod:

#### Detectarea fetei si Recunoasterea fetei

Daca camera identifica automat peisajul si determina ca sunt persoane in imagine, ( ), functia Face Detection este activata, focalizarea si expunerea sunt reglate pentru fetele recunoscute (P.73)

#### ■Face Recognition TZ7

Fetele persoanelor ale caror fotografii sunt facute frecvent pot fi inregistrate impreuna cu numele, varsta si alte informatii.

Daca fotografii sunt facute cu modul 'FACE RECOG.' (P.65) setat pe 'ON', prioritate are reglarea focalizarii si expunerea fetelor care sunt similare cu cele deja inregistrate. De asemenea, camera memoreaza fetele inregistrate in modul Face Detection, recunoscand automat fetele care sunt fotografiate frecvent si le afiseaza pe ecranul de inregistrare a fetelor.

- Face Recognition cauta fetele care au fost inregistrate in memorie. Recunoasterea corecta a fetelor nu poate fi garantata.
- In anumite cazuri, camera nu va putea distinge persoanele care au caracteristici faciale similare, de exemplu in cazul parintilor si copiilor.
- Cand folositi modul Face Recognition, caractersiticile faciale sunt extrase pentru a putea recunoaste fetei, acest proces dureaza mai mult decat in cazul modului Face Detection.
- Pentru subiecte precum bebelusi sau nou nascuti (persoane care au sub 3 ani), simbolul sau va fi afisat, si va fi facuta o fotografie care va da mai multa vitalitate fetei.

#### AF TRACKING

Chiar daca subiectul care a fost focalizat (AF Lock) se misca, camera va continua sa pastreze focalizarea pe acest subiect.

## 1 Setarea modului AF pe AF tracking.

1322

CANCEL

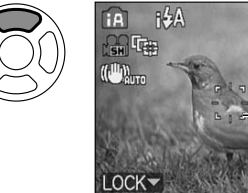

 Pentru a anula functia AF tracking → Apasati pe ▲ din nou.

- Rama de cautare AF

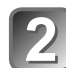

#### Alinierea ramei de cautare AF cu subiectul si blocarea acesteia.

este focalizat (AF Lock).

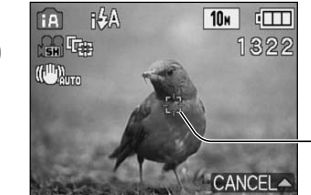

Pentru anularea functiei AF Lock → Apasati pe ▲.
Peisajul optim este detectat pentru subiectul care

Focalizarea AF cu succes: Galben Focalizarea AF fara succes: Rosu (clipeste)

- Recunoasterea fetei va deveni inactiva in timp ce folositi functia AF tracking.
- Consultati pagina P.73 daca functia AF Lock nu functioneaza pentru anumite obiecte.

#### A face fotografii cu setarile personale Modul 'NORMAL PICTURE' Mod:

Utilizati meniul REC (P.69) pentru a schimba si alege setarile personale din camera.

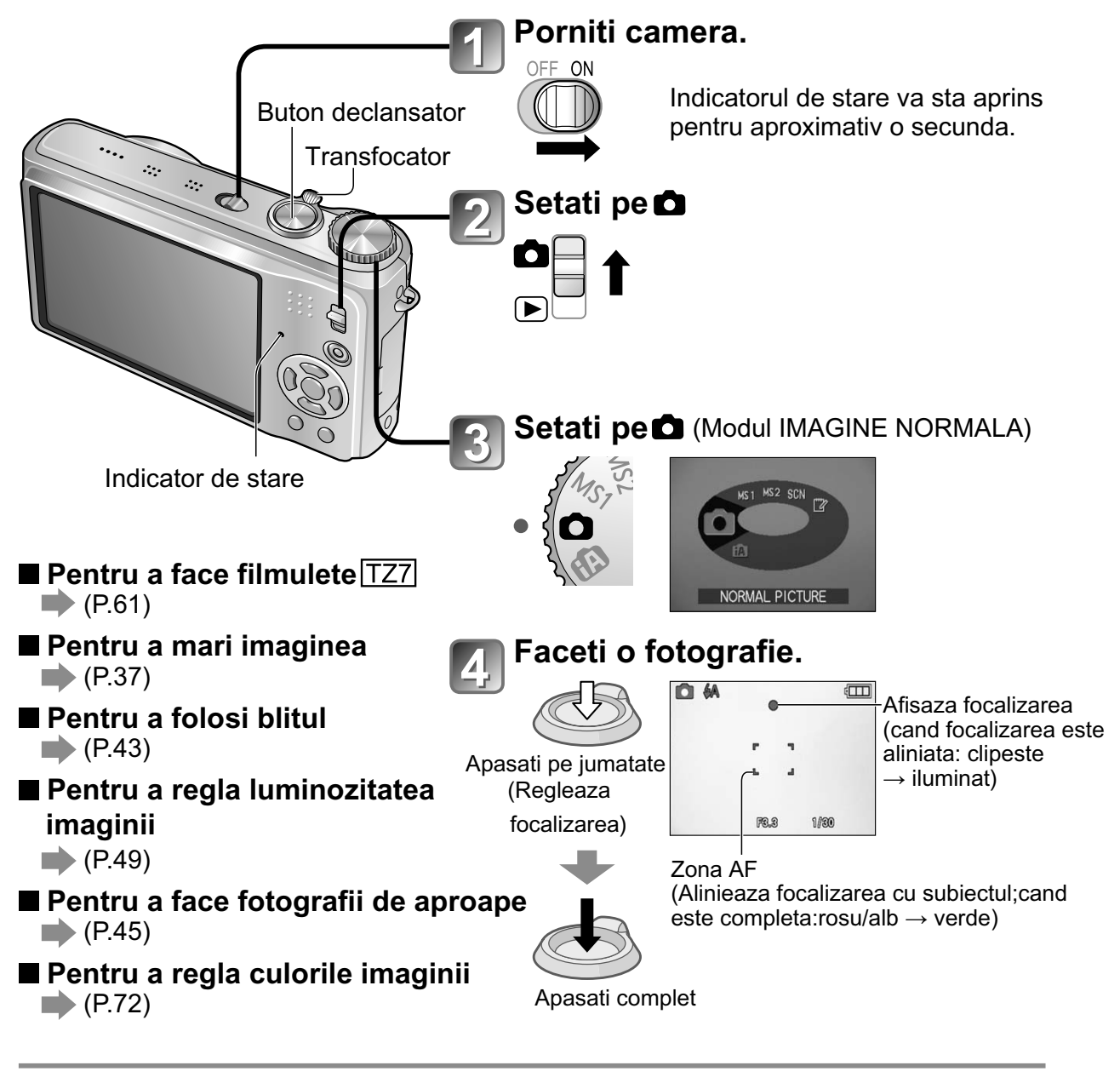

 Cand alerta privind detectarea de tremurat/vibratii este afisata, folositi stabilizatorul optic al imaginii (P.77), un trepied sau functia Self Timer (P. 48).

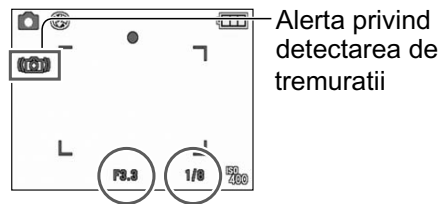

 Daca valoarea deschiderii sau viteza declansatorului sunt afisate in rosu, nu s-a obtinut expunerea corecta. Folositi blitul sau modificatii setarile 'SENSITIVITY' (Sensibilitate - P.71)

Valoarea aperturii Viteza declansatorului

## A face fotografii cu setarile personale

Modul 'NORMAL PICTURE' (Continuare)

Mod: 🖸

#### Alinierea focalizarii pentru compozitia dorita

Functie utila cand subjectul nu se afla in centrul imaginii.

#### Mai intai, reglati focalizarea in functie de subiect.

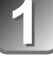

A D

Tineti apasat pe jumatate

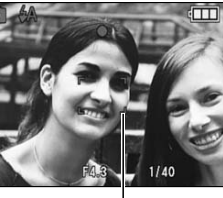

Zona AF

- Subiectele/mediile care pot face focalizarea mai dificila:
  - Obiectele in miscare rapida sau extrem de luminoase, sau obiecte fara contrast de culoare.
  - Realizarea fotografiilor prin sticla sau langa obiecte care emit lumina. In intuneric sau cu vibratii semnificative.
  - Cand va aflati prea aproape de subiect sau cand realizati fotografii cu obiecte aflate la distanta si in apropiere in aceeasi imagine.
- Va recomandam sa folositi functia 'Face detection' cand faceti fotografii cu persoane (P.73).

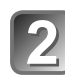

#### Reveniti la compozitia dorita.

cand folositi optiunea de marire (transfocare).

butonul declansator este apasat pe jumatate.

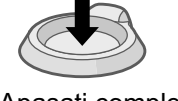

Apasati complet

zarea nu este aliniata.

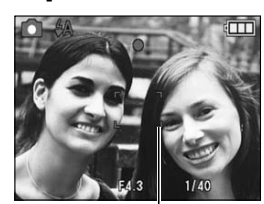

Afisarea focalizarii clipeste si sunete bip se aud cand focali-

Utilizati raza de focalizare afisata in rosu (P.47) drept referinta. Chiar daca afisajul de focalizare este luminos, camera nu va putea sa focalizeze subiectul daca nu este in raza de focalizare.
Zona AF este este afisata mai mare in conditii de intuneric sau

Majoritatea afisajelor sunt sterse temporar de pe ecran cand

Zona AF

#### Afisarea focalizarii

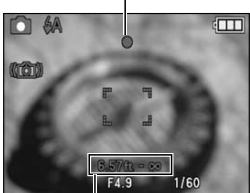

Raza de focalizare

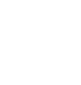
#### A face fotografii/filmulete cu transfocare TZ6 TZ65 🕼 🖨 MS SCN 🗄 꾿 Mod : TZ7 🚯 🖨 MS1MS2 SCN 🏞

Puteti mari imaginea de 12 ori cu ajutorul functiei 'optical zoom', si de 21.4 de ori cu functia 'Extra optical zoom' (doar pentru fotografii) cu calitatea imaginii mai mica. Puteti folosi functia 'digital zoom' si mai mult.

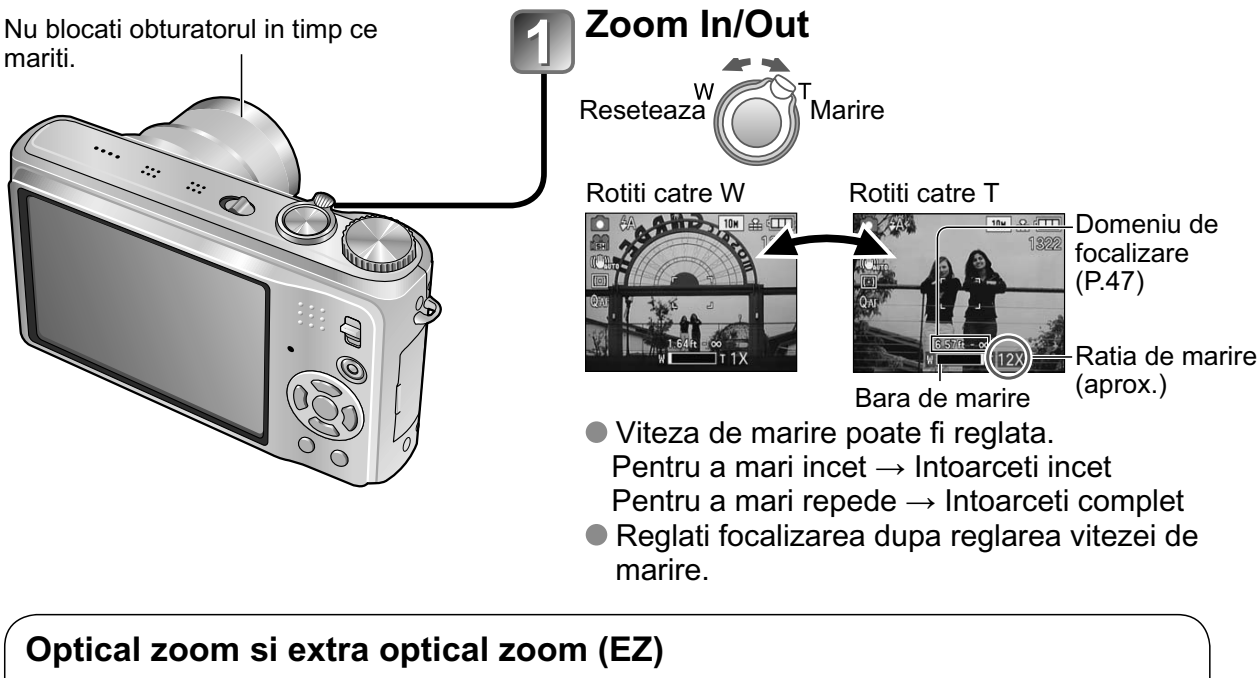

Comuta automat pe "transfocare optica" la utilizarea unei imaginii la rezolutie maxima (P.69), si la "transfocare optica extinsa" (pentru transfocare ulterioara) in alte cazuri. (EZ reprezinta prescurtarea pentru "transfocare optica extinsa").

Transfocare optica

W

Bara de marire

 Transfocare optica extinsa **EZ** W

**T** este afisat

Marire maxima: 12 x

Marire maxima: 14.3 x - 21.4 x (Variaza in functie de marimea imaginii.)

#### Ratia de marire maxima in functie de marimea imaginii

|              |      | Marire optica |         |         | Marire optica | a Extra |         |
|--------------|------|---------------|---------|---------|---------------|---------|---------|
| MARIMEA      | 4:3  | 10 M          | 7 M 🗾   | 5 M 🗷   | 3 M 🗾         | 2 M 🗾   | 0.3 M 🗾 |
| IMAGINII     | 3:2  | 9.5 M         | 6.5 M 🔽 | 4.5 M 🗾 | 3 M 🛃         | 2.5 M 🗾 |         |
| TZ7          | 16:9 | 9 M           | 6 M 🛃   | 4.5 M 🛃 | 2.5 M 🛃       | 2 M 🛃   |         |
| Max. enlarge | ment | 12 x          | 14.3 x  | 17.1 x  |               | 21.4 x  |         |
| MARIMEA      | 4:3  | 10 M          | 7 M 🗾   | 5 M 🗾   | 3 M 🗾         | 2 M 🗾   | 0.3 M 🔽 |
| IMAGINII     | 3:2  | 9 M           | 6 M 🗾   | 4.5 M 🗾 |               | 2.5 M 🗖 |         |
| TZ6 TZ65     | 16:9 | 7.5 M         | 5.5 M 🛃 | 3.5 M 🗷 |               | 2 M 🔽   |         |
| Marire maxim | าล   | 12 x          | 14.3 x  | 17.1 x  |               | 21. 4 x |         |

Ce este transfocarea optica extinsa (EZ)

Daca, de exemplu, setati pe'3M 🔽 ' (echivalent a 3 milioane de pixeli), o fotografie va fi facuta dintr-o parte centrala de 3M dintr-o zona de 10 M (echivalenta a 10.1 milioane de pixeli), ceea ce inseamna ca imaginea poate fi marita si mai mult.

#### A face fotografii/filmulete cu transfocare (Continuare) Mod: TZT ( MS1MS2 SCN ( TZ6) TZ65 ( MS SCN ( SCN))

■ Pentru a mari rapid la raportul maxim "EASY ZOOM" TZ65

Functia 'Easy Zoom' nu poate fi folosita cand inregistrati filmulete.

E.ZOOM (ratia de marire se schimba cu fiecare apasare)  $(\bigcirc$ Ex. Marimea Imaginii este de 7M sau mai mica. 1 x Extra optical zoom maximum ratio Ex. Marimea imaginii este de 7.5M sau mai mare 12 x 21.4 x 1 x Calitatea imaginii se reduce temporar. 4:3 10 M 3 M 3:2 9 M  $\rightarrow 2.5 \text{ M}$ 

> Puteti mari si mai mult la raportul maxim digital daca setati functia 'DIGITAL ZOOM' (P.39) pe modul 'ON'.

2 M

 $\rightarrow$ 

Raportul de marire afisat pe bara de pe ecran este estimativ.

16:9

7.5 M

- In anumite moduri de inregistrare, functia TELE MACRO (P.45) este activata cand raportul maxim de marire este atins.
- Un nivel mare de distorsiuni poate fi generat prin realizarea, la unghi mare, a fotografiilor de aproape, in timp ce utilizarea unui nivel de marire mai mare poate rezulta intr-un colorit mai intens in jurul obiectelor.
- Camera poate emite un zgomot si va vibra la operarea transfocatorului acest lucru este normal.
- Cand folositi transfocarea optica extinsa, miscarea de transfocare se poate opri temporar langa W (1x), acest lucru fiind normal.
- Functia de transfocare optica extinsa nu poate fi folosita in urmatoarele cazuri: 'MACRO ZOOM', inregistrarea de filmulete, 'TRANSFORM' 'HIGH SENS.', 'HI-SPEED BURST', 'FLASH BURST', 'PIN HOLE', si 'FILM GRAIN'.
- 'ZOOM RESUME' (P.24) permite memorarea raportului de transfocare.

#### Marirea si mai mult a imaginii 🖸 'DIGITAL ZOOM'

Este posibila marirea de 4 ori mai mult fata de transfocarea optica extinsa /optica (maxim 48 x – 85.5 x).(In cazul maririi digitale, calitatea imaginii va fi mai mica)

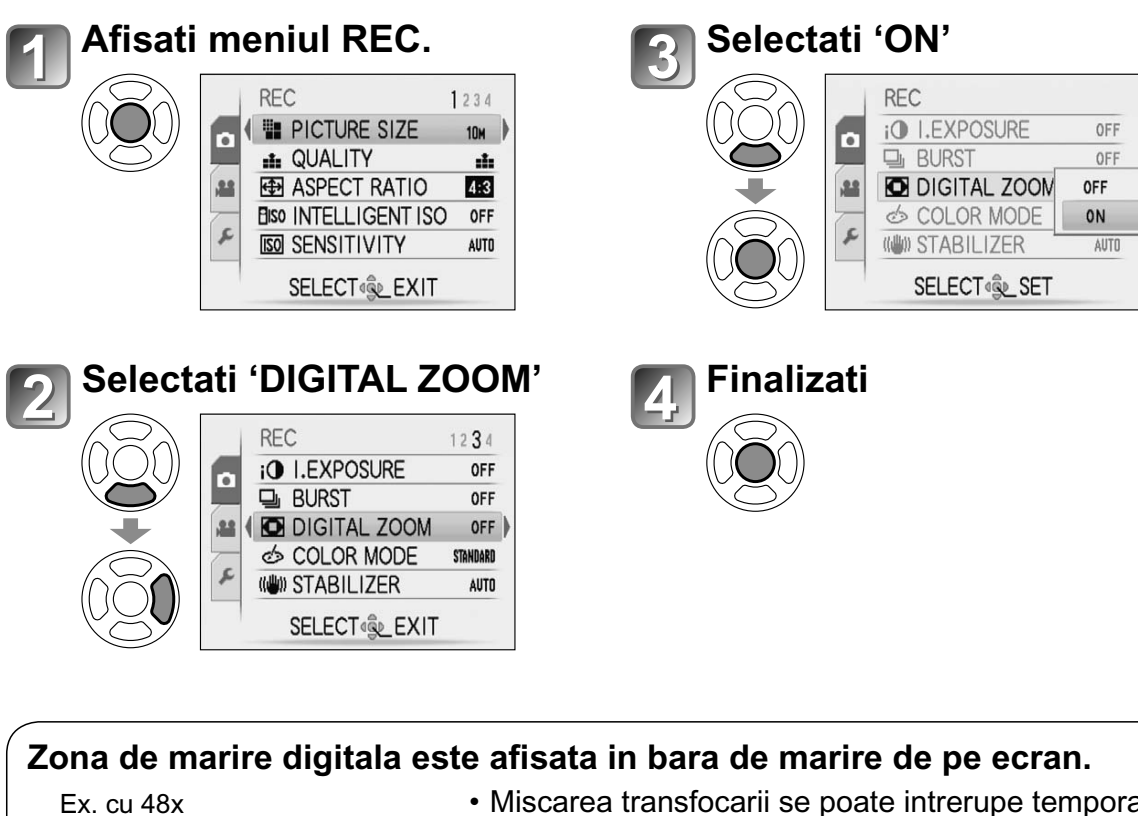

W

T 48X

Zona de marire digitala

 Miscarea transfocarii se poate intrerupe temporar la intrarea in domeniul de transfocare digitala.

· In domeniul de transfocare digitala, zona AF este afisata mai mare cand butonul este apasat pe jumatate.

· Va recomandam sa folositi un trepied si functia Self-Timer (P.48).

Transfocarea digitala nu poate fi folosita in urmatoarele moduri: 🕼 (INTELLIGENT AUTO ), 🎲 (CLIPBOARD), modurile peisaje ('SPORTS', 'BABY', 'PET', 'HIGH SENS.', 'HI-SPEED BURST', 'FLASH BURST', 'PIN HOLE', si 'FILM GRAIN'), cand 'INTELLIGENT ISO' este setat pe 'OFF'

# Vizualizarea fotografiilor (REDAREA NORMALA)

Butonul REC/PLAY:

Cand nici un card nu este introdus, imaginile sunt redate de pe memoria incorporata. (Fotografiile din memoria temporara pot fi redate doar in modul CLIPBOARD (P.81).)

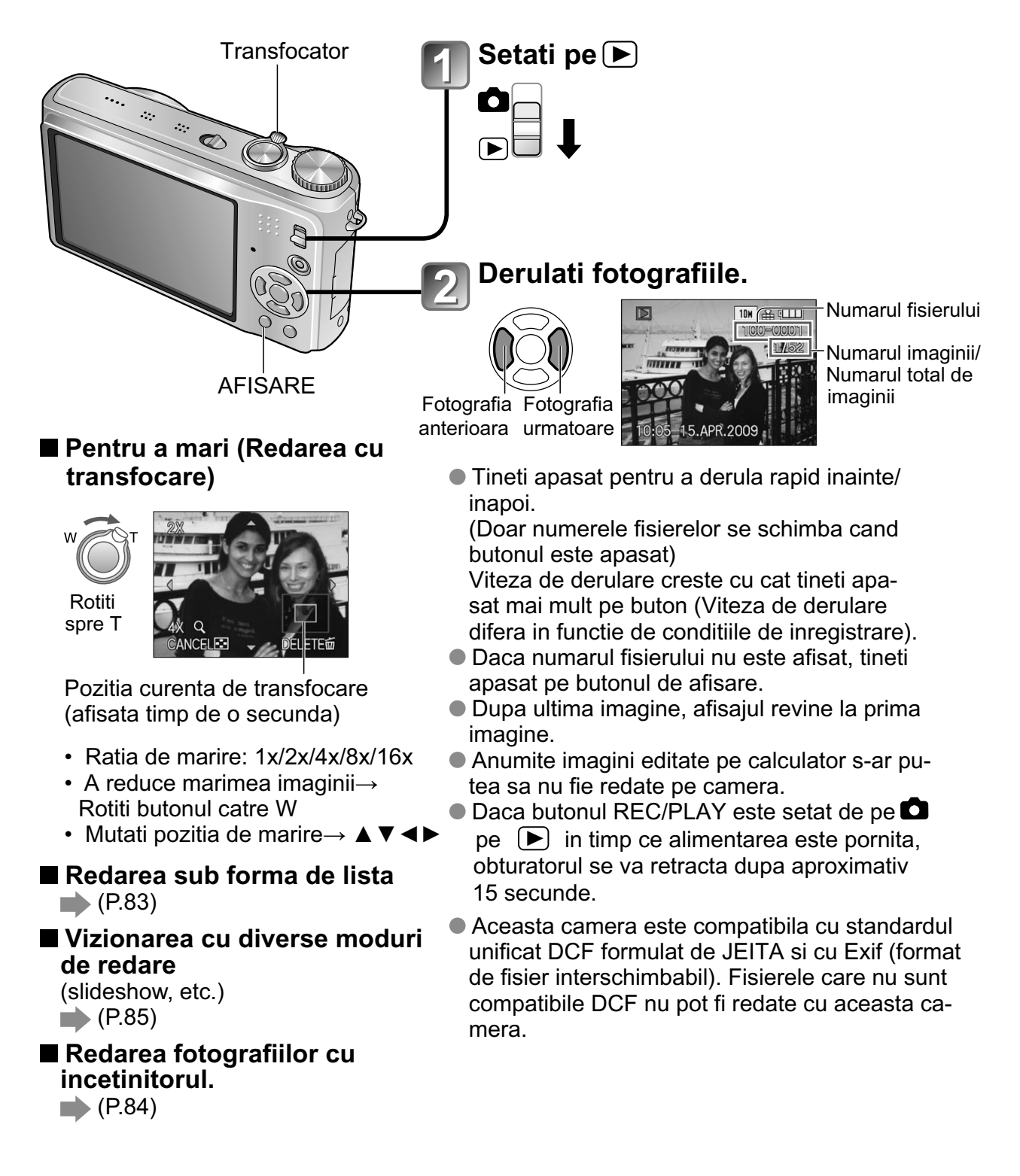

# Stergerea fotografiilor

Puteti sterge imaginile de pe card daca acesta este introdus, sau puteti sterge imaginile de pe

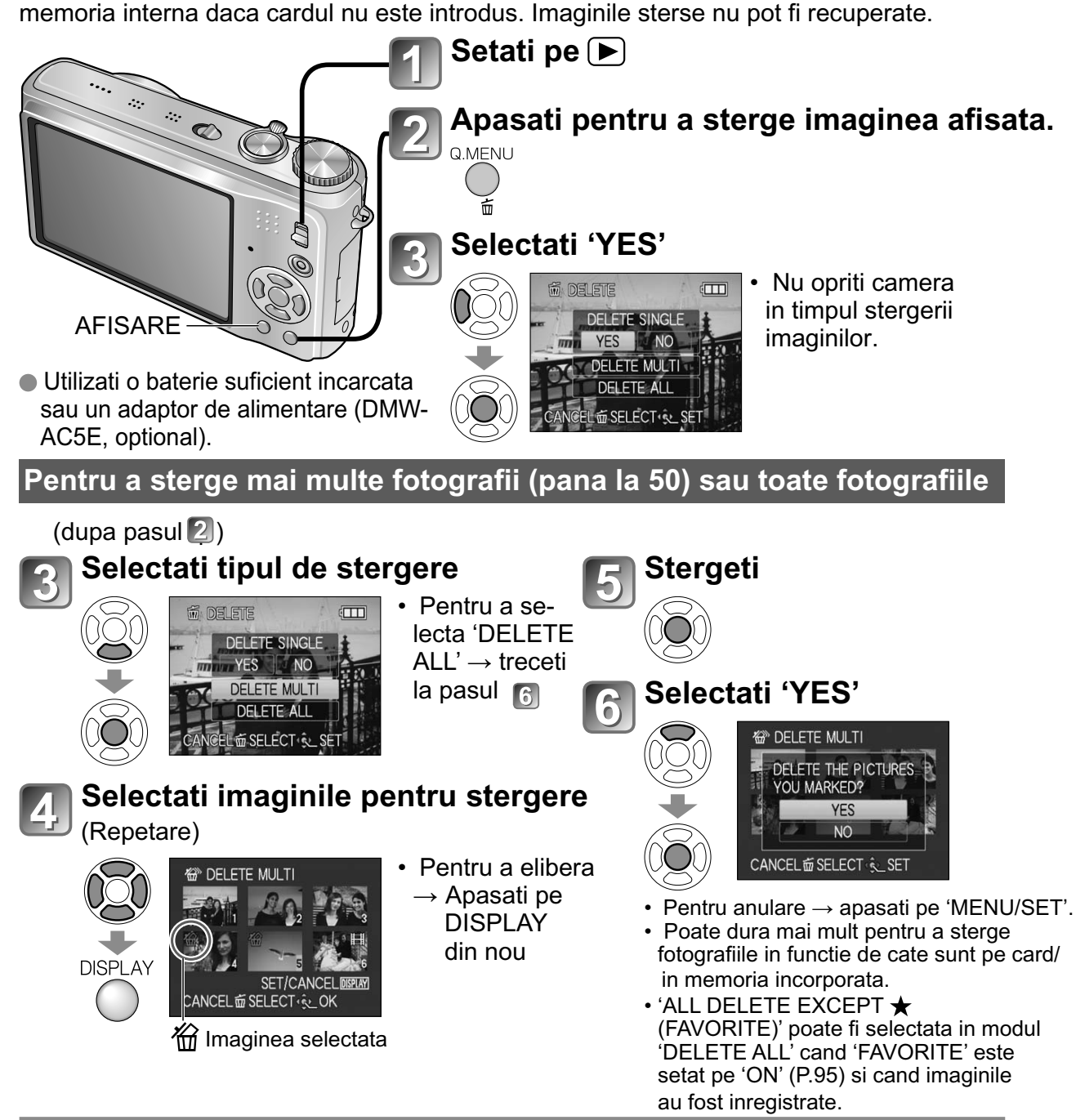

• Imaginile nu pot fi sterse in urmatoarele cazuri:

- Imagini protejate (P.97)
- Cand butonul de pe card este pe pozitia 'LOCK' Cand imaginile nu corespund standardelor DCF (P.40)
- Puteti sterge si filmuletele.
- Pentru a sterge imaginile din memoria incorporata, setati modul Dial pe pozitia .
- Pentru a sterge toate imaginile, incluzand cele protejate, selectati FORMAT. (P.26)

# Schimbarea informatiilor de inregistrare

Comutare intre diferite afisaje ale ecranului LCD, cum ar fi histograme.

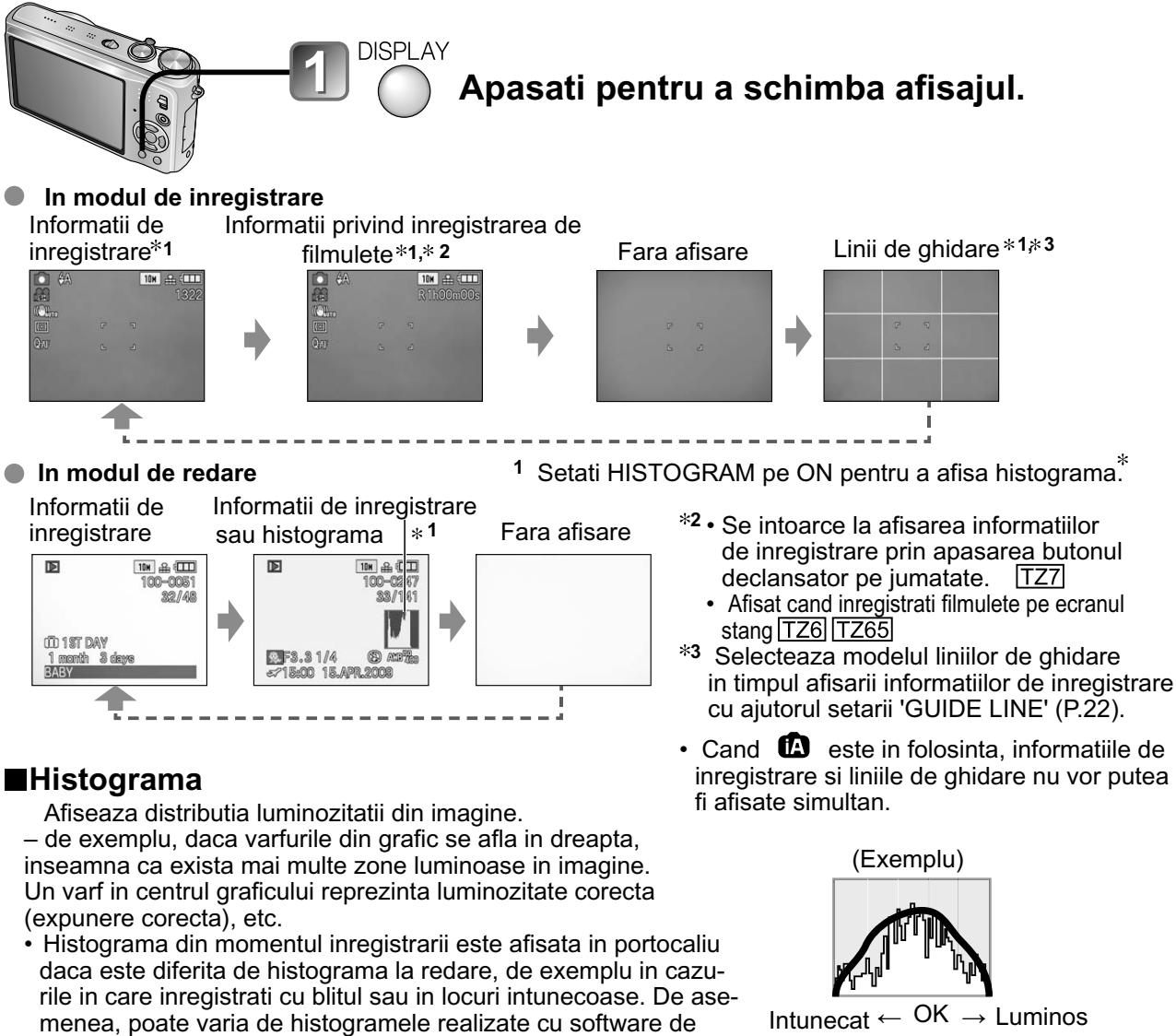

- editare a imaginilor. Histogramele nu pot fi afisate in modurile (INTELLIGENT AUTO (CLIPBOARD), MULTI ASPECT TZ7, sau in timpul redarii cu focalizare.
- Histograma nu va fi afisata in timpul inregistrarii de filmulete.

#### ■Linii de ghidare

- Referinta pentru compozitie
- (de exemplu: balans) cand inregistrati. Modul INTELLIGENT AUTO si modul CLIPBOARD sunt singurele care vor afisa liniile de ghidare.
- ASPECT'. TZ7

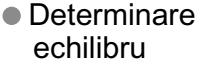

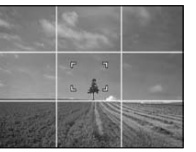

Determinare a centrului subiectului.

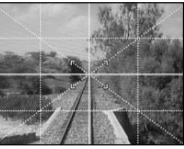

In timpul redarii cu focalizare, redarii filmuletelor, in modul slideshow: Afisaj activat/dezactivat.

In timpul afisarii meniului, redarii multiple sau redarii calendar: Afisajul nu poate fi schimbat.

#### A face fotografii cu blitul Mod: 127 🖪 🖨 MS1MS2 SCN 🏞 TZ6 TZ65 🖪 🖨 MS SCN 🏹 Apasati pe "FLASH" (Blit) 0 ίπμ Selectati tipul dorit. 2 ↓ FLASH **≱**A AUTO AUTO/RED-EYE FORCED FLASH ON \$S SLOW SYNC./RED-EYE 3 FORCED FLASH OFF SELECT & SET Afisat timp de 5 secunde. Stati la cel putin 1 m distanta cand folositi blitul pentru a realiza foto-

grafii cu copii.

● Poate fi, de asemenea, selectat si cu ►.

|                    | Tip, operatii                                                                                                    | Utilizari                                                                                                    |
|--------------------|----------------------------------------------------------------------------------------------------|----------------------------------------------------------------------------------------------------|
| <b></b> ₽A         | AUTO <ul> <li>Activeaza/dezactiveaza automat folosirea blitului.</li> </ul>                                                                                                    | Utilizare normala                                                                                                    |
| ϟAℚ <sub>∕</sub> > | <ul> <li>AUTO/RED-EYE reduction*1</li> <li>Activeaza/dezactiveaza automat folosirea blitului.<br/>(reduce efectul de ochii rosii)</li> </ul>                                                              | Realizarea fotografiilor cu subiecti in locuri intunecate.                                                                |
| 4                  | <ul><li>FORCED FLASH ON</li><li>Blitul este activat permanent</li></ul>                                                                                                    |                                                                                                    |
| \$ ®               | FORCED ON/RED-EYE reduction*1<br>(Pentru modurile peisaj 'PARTY' si 'CANDLE LIGHT'<br>(P.54)) • Blitul este activat permanent (reduce efectul<br>de ochii rosii)                                          | Realizarea fotografiilor cu lumina de<br>fundal sau in conditii de iluminare pu-<br>ternica (de exemplu bec fluorescent). |
| <b>\$</b> \$@>     | <ul> <li>SLOW SYNC./RED-EYE reduction*1</li> <li>Activeaza/dezactiveaza automat folosirea blitului.<br/>(reduce efectul de ochii rosii, viteza de inchidere a<br/>obturatorului este mai mica)</li> </ul> | Realizarea fotografiilor cu peisaj noc-<br>turn (recomandata folosirea trepiedului)                                       |
| Ð                  | FORCED FLASH OFF     Dezactivat permanent.                                                                                                    | Locuri in care este interzisa folosirea<br>blitului.                                                                      |

\*1Cand este folosita functia de reducere a efectului de ochi rosii, efectul de ochi rosii va fi detectat si corectat automat la emiterea blitului.

Vor fi emise doua blituri la utilizarea optiunii de reducere a ochiilor rosii, nu va miscati decat dupa finalizarea celui de-al doilea blit (efectul de corectie variaza de la persoana la persoana). Intervalul dintre blituri variaza in functie de luminozitatea subiectului.

• Vitezele de declansare ale obturatorului:

• 50, 🕃 : 1/8\*2,\*3 - 1/2000th

\*2 Variaza in functie de setarea 'MIN. SHTR SPEED'

\*3 Max. 1/4 sec. cand optiunea 'INTELLIGENT ISO' este folosita; max. 1 sec. cand optiunea 'STABILIZER este setata pe 'OFF' sau cand imaginea nu este distorsionata. Variaza in functie de modul INTELLIGENT AUTO, 'SCENE MODE' si pozitia de focalizare.

# A face fotografii cu blitul (Continuare)

Mod: TZ7 🕼 🖨 MS1MS2 SCN TZ6 TZ65 🕼 🖨 MS SCN

#### ■ Tipuri disponibile in fiecare mod ( 🔲 setare implicita)

|                | < | Æ  | [ <sup>+++</sup> ] |   | SCENE MODE |   |   |   |            |             |   |    |            |    |   |    |    |   |   |          |   |
|----------------|---|----|--------------------|---|------------|---|---|---|------------|-------------|---|----|------------|----|---|----|----|---|---|----------|---|
|                |   |    |                    |   | *2         | ٨ |   | × | × <u>•</u> | <b>"O</b> I | Y | ŶŶ | <u>9</u> . | 97 | 陕 | ÷. | Ħ, | 3 |   | $\sim 1$ |   |
| ₹A             | 0 | 0* | 0                  | 0 | 0          | 0 | 0 | 0 | _          | 0           | I | _  | 0          | 0  | 0 | I  |    | 0 | 0 | 0        | 0 |
| \$A@∕          | 0 | I  | _                  | 0 | 0          | 0 | 0 | _ | _          | -           | I | _  | 0          | I  | Ι | I  | I  | _ | I | I        | — |
| 4              | 0 |    | 0                  | 0 | 0          | 0 | 0 | 0 | -          | 0           | Ι | _  | 0          | 0  | 0 | 0  | 0  | 0 | 0 | 0        | 0 |
| \$ Q>          | I | I  | _                  | _ | —          | — | _ | _ | _          | _           | 0 | 0  | _          | I  | _ | I  | I  | _ | Ι | Ι        | — |
| <b>\$S</b> @ુ∕ | 0 | I  | _                  | _ | —          | — | - | _ | 0          |             | 0 | 0  |            | I  | Ι | I  | I  | _ | I | I        | — |
| S              | 0 | 0  | 0                  | 0 | 0          | 0 | 0 | 0 | 0          | 0           | 0 | 0  | 0          | 0  | 0 | Ι  | 0  | 0 | 0 | 0        | 0 |

\* Stetati pe **4A** (AUTO), **14A** (AUTO/RED-EYE reduction), sau pe **145** (SLOW SYNC./RED-EYE reduction) in functie de subject si de luminozitate.

#### Raza de focalizare in functie de sensibilitatea ISO si de focalizare

|                                       |                     | Raza d             | de focalizare     |
|---------------------------------------|---------------------|--------------------|-------------------|
|                                       |                     | Max. W             | Max. T            |
|                                       | AUTO                | Aprox. 0.6-5.3 m   | Aprox. 1.0-3.6 m  |
|                                       | ISO80               | Aprox. 0.6-1.5 m   | Approx. 1.0m      |
|                                       | ISO100              | Aprox. 0.6-1.6 m   | Approx. 1.0-1.1 m |
| (P71)                                 | ISO200              | Aprox. 0.6-2.3 m   | Approx. 1.0-1.6 m |
| (1.7.1)                               | ISO400              | Aprox. 0.6-3.3 m   | Approx. 1.0-2.2 m |
|                                       | ISO800              | Aprox. 0.8-4.7 m   | Approx. 1.0-3.2 m |
|                                       | ISO1600             | Aprox. 1.15-6.7 m  | Approx. 1.0-4.5 m |
|                                       | ISOMAX400           | Aprox. 0.6-3.3 m   | Approx. 1.0-2.2 m |
| (P 70)                                | ISOMAX800           | Aprox. 0.8-4.7 m   | Approx. 1.0-3.2 m |
| (1.70)                                | ISOMAX1600          | Aprox. 1.15-6.7 m  | Approx. 1.0-4.5 m |
| 'HIGH SENS.' in SCENE MODE (P.56)     | ISO1600-<br>ISO6400 | Aprox. 1.15-13.5 m | Approx. 1.0-9.1 m |
| 'FLASH BURST' in<br>SCENE MODE (P.57) | ISO100-<br>ISO3200  | Aprox. 0.6-3.4 m   | Approx. 1.0-2.3 m |

- Nu atingeti si nu va uitati direct la blit (P.12) de aproape (de ex. de la cativa cm.). Nu folositi blitul de la distanta mica pentru alte obiecte (caldura/lumina emisa de la blit poate duce la stricarea obiectului).
- Setarile pentru blit se pot modifica cand schimbati modul de inregistrare.
- Setarile blitului in modul scena sunt resetate la starea originala cand modul scena este schimbat.
- Marginile fotografiilor se pot intuneca daca folositi blitul la distante mici fara sa folositi optiunea de focalizare (aproape de max. W). Puteti evita acest lucru prin folosirea focalizarii.
- Daca va fi folosit blitul, simbolul pentru blit (A) se va aprinde rosu cand butonul declansator este apasat pe jumatate.
- Nici o fotografie nu va fi facuta cand acest simbol ( **FA**) clipeste (blitul se incarca).
- Un blit insuficient poate rezulta din setarea neadecvata a expunerii sau tonurilor de alb.
- Incarcarea blitului poate dura daca bateria este descarcata, sau dupa folosirea repetata a blitului.

# A face fotografii/filmulete de aproape

Mod: TZ7 TZ6 TZ65 🖸 🖪

Cand doriti sa mariti subiectul, setarea 'AF MACRO' (AFV)' va permite sa faceti fotografii de la o distanta si mai aproape decat in mod normal cu raza de focalizare (pana la 3 cm pentru max. W).

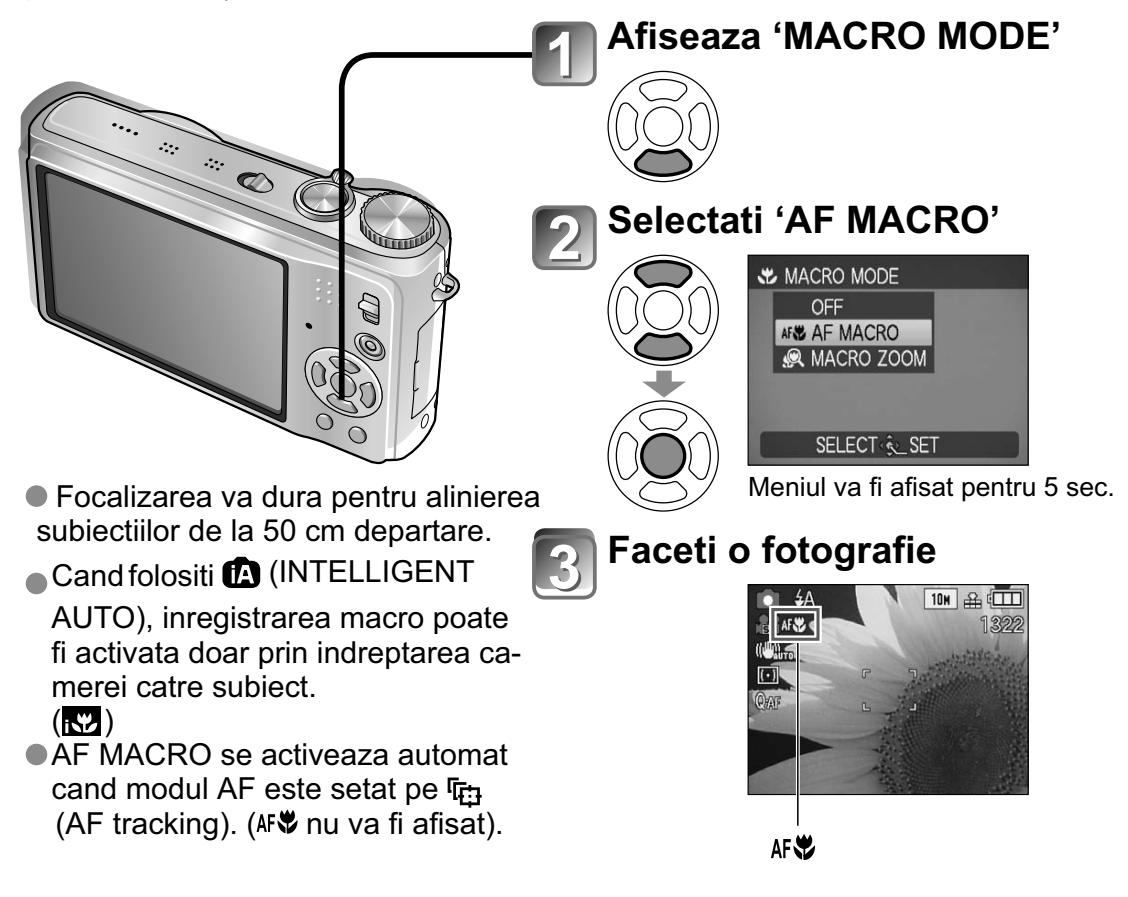

#### A face fotografii de aproape fara a sta prea aproape de subject folosind functia 'TELE MACRO'

Utila pentru realizarea unor fotografii cu pasari de exemplu, care ar zbura atunci cand incercati sa va apropiati, sau pentru a estompa fundalul fotografiei pentru a evidentia subiectul. 'TELE MACRO' opereaza automat cand raporturile de transfocare optica extinsa si transfocare optica sunt setate la maxim; focalizarea poate fi aliniata pentru distante de pana la un metru.

Intoarceti

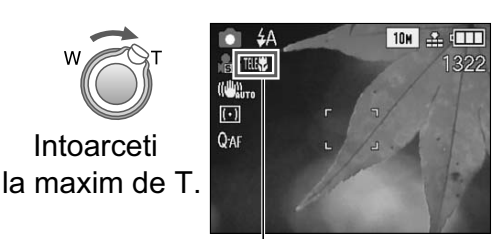

AF♥ se schimba pe me

- Puteti folosi si focalizarea digitala.
- Aceasta functie poate fi folosita cand faceti fotografii in urmatoarele moduri: 'FOOD', 'CANDLE LIGHT', 'BABY', 'HIGH SENS.', 'UNDERWATER', 'PET', 'HI-SPEED BURST',
  - 'FLASH BURST', 'PIN HOLE', 'FILM GRAIN'

#### A face fotografii/filmulete de aproape (Continuare) Mod: TZT C TZ6 TZ65 C H

#### A face fotografii cu functia 🙊 'MACRO ZOOM'

Pentru a face fotografii si mai mari ale subiectului, functia 'MACRO ZOOM' permite subiectului sa apara si mai mare dacat daca folositi functia AF MACRO.

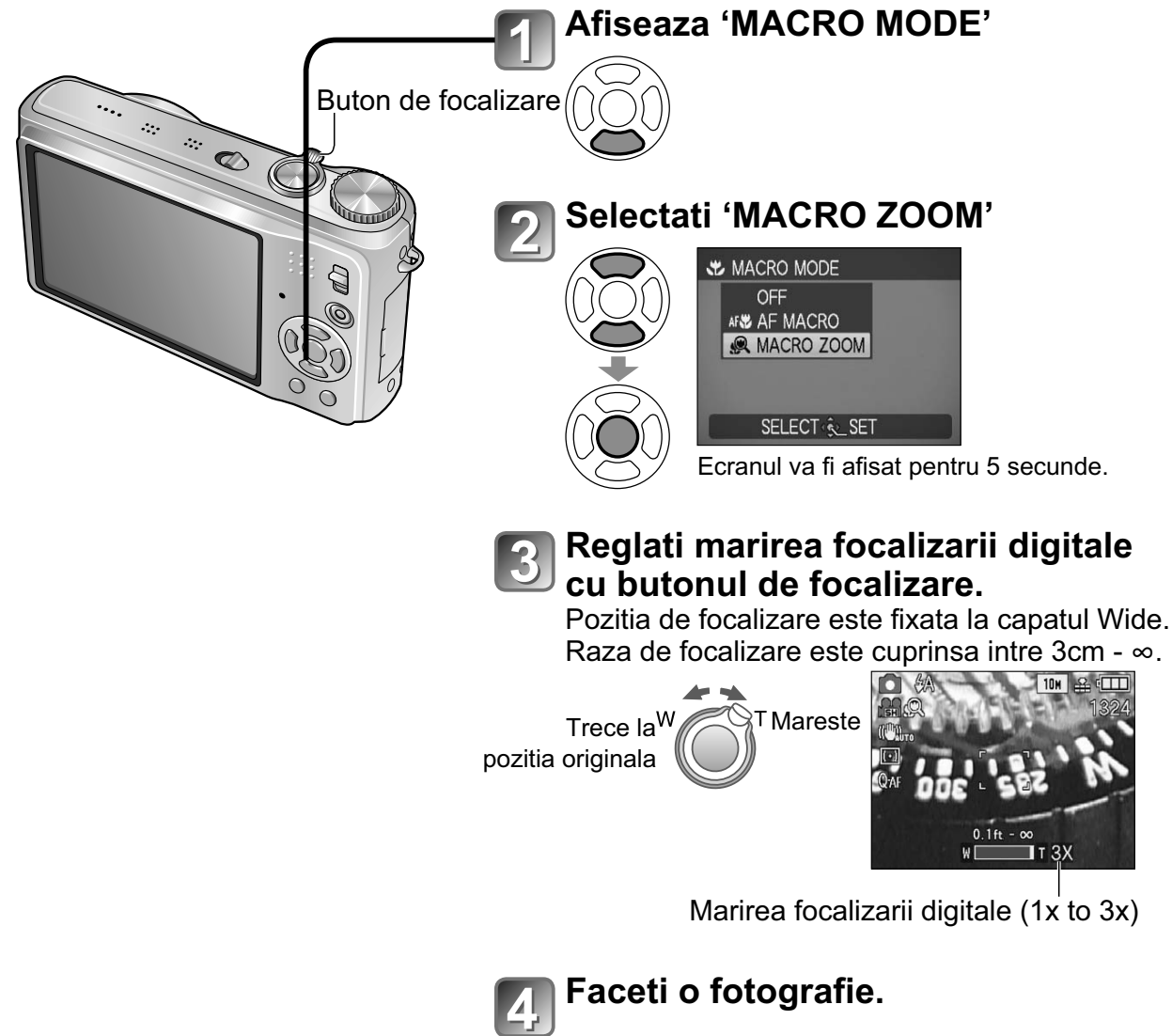

- In modul MACRO ZOOM, cu cat mariti mai mult cu atat calitatea imaginii va scadea.
- Cand ati selectat modul MACRO ZOOM, transfocarea optica extinsa nu poate fi folosita.
- Setarea MACRO ZOOM nu poate fi folosita in modul de inregistrare 'MULTI ASPECT'. TZ7
- Va recomandam sa folositi un trepied, functia Self Timer (P. 48) si blitul (FORCED FLASH OFF' (P.43).
- Miscarea camerei dupa alinierea focalizarii va rezulta intr-o imagine de slaba calitate cand subiectul este aproape de camera, din cauza reducerii severe a alinierii focalizarii.
- Rezolutia poate reduce cantitatea de muchii din imagine.

# Pozitionarea camerei si subiectului in raza accesibila pentru alinierea focalizarii

#### ■ Raza de focalizare pentru modul (NORMAL PICTURE)

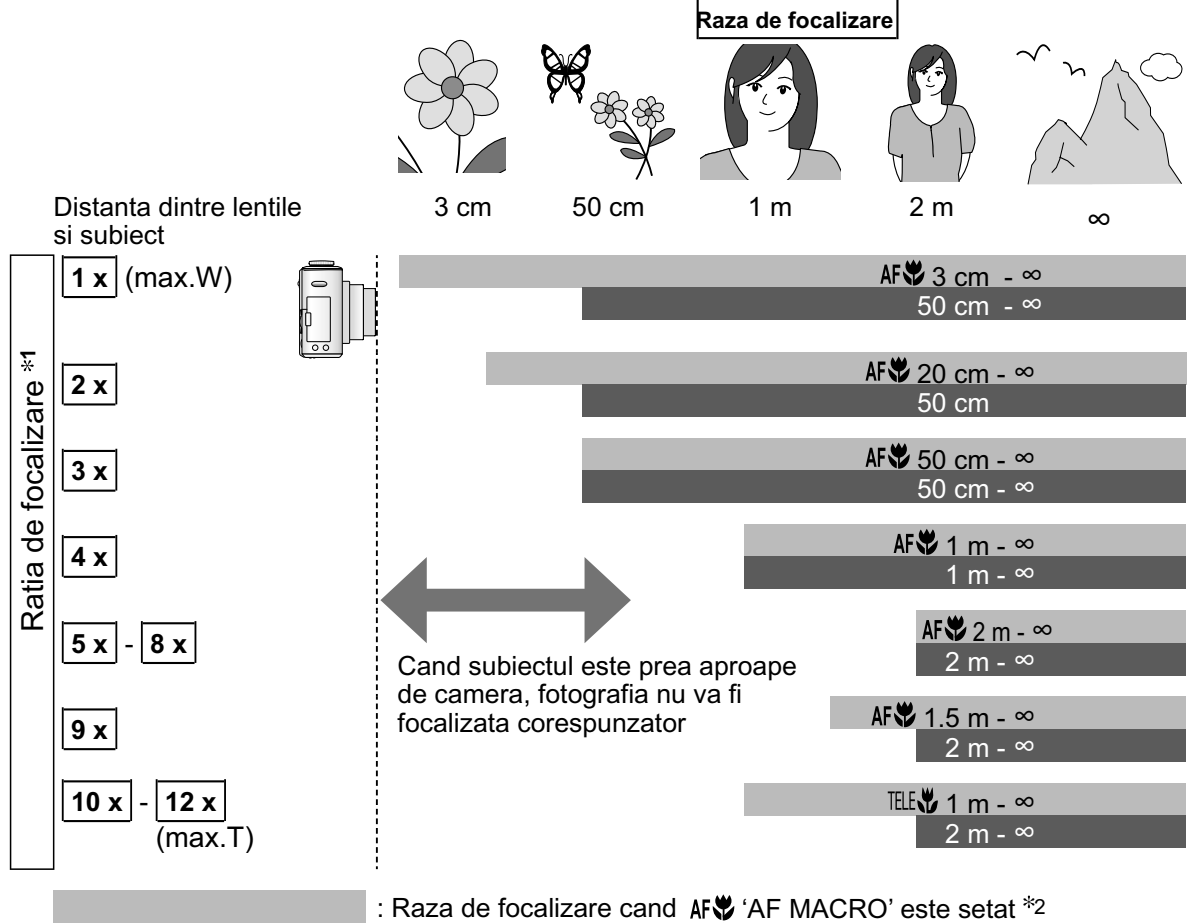

: Raza de focalizare cand AF\$ 'AF MACRO' este setat \*2 : Raza de focalizare cand AF\$ 'AF MACRO' este oprit \*3

- \*1 Raza de focalizare depinde de ratia de marire.
- \*2 Raza de focalizare este identica pentru mai multe moduri:
  - 🕼 (INTELLIGENT AUTO) 🗁 (CLIPBOARD)
  - FOOD, CANDLE LIGHT, BABY, HIGH SENS., UNDERWATER, PET, HI-SPEED BURST, PIN HOLE, FILM GRAIN in SCENE
- Cand setati AF♥ (AF MACRO) in 🖽 (MOTION PICTURE) 126 126
- \*3 Raza de focalizare este identica pentru urmatoarele setari:
- PORTRAIT, SOFT SKIN, TRANSFORM, PANORAMA ASSIST, SPORTS, PARTY, SUNSET, STARRY SKY, BEACH, SNOW in modul piesaj.
- Cand nu setati AF♥ (AF MACRO) in 
   H
   (MOTION PICTURE) TZ6 TZ65
- Raporturile de focalizare sunt aproximative.
- Raza pentru alinierea focalizarii depinde de modurile selectate.
- Raporturile de focalizare prezentate mai sus variaza cand folositi transfocarea optica extinsa.
- Max. W: Rotiti butonul de focalizare cat mai mult catre pozitia W (fara focalizare).
   Max. T: Rotiti butonul de focalizare cat mai mult catre pozitia T (raport maxim de focalizare)

## A face fotografii cu functia Self Timer Mod: TZT (A) MS1MS2 SCN (A) TZG (TZGS (A) MS SCN (A)

Va recomandam sa folositi unui trepied. Acest mod este eficient si pentru corectarea vibratiilor cand apasati pe butonul declansator, astfel setati temporizatorul (Self Timer) la 2 sec.

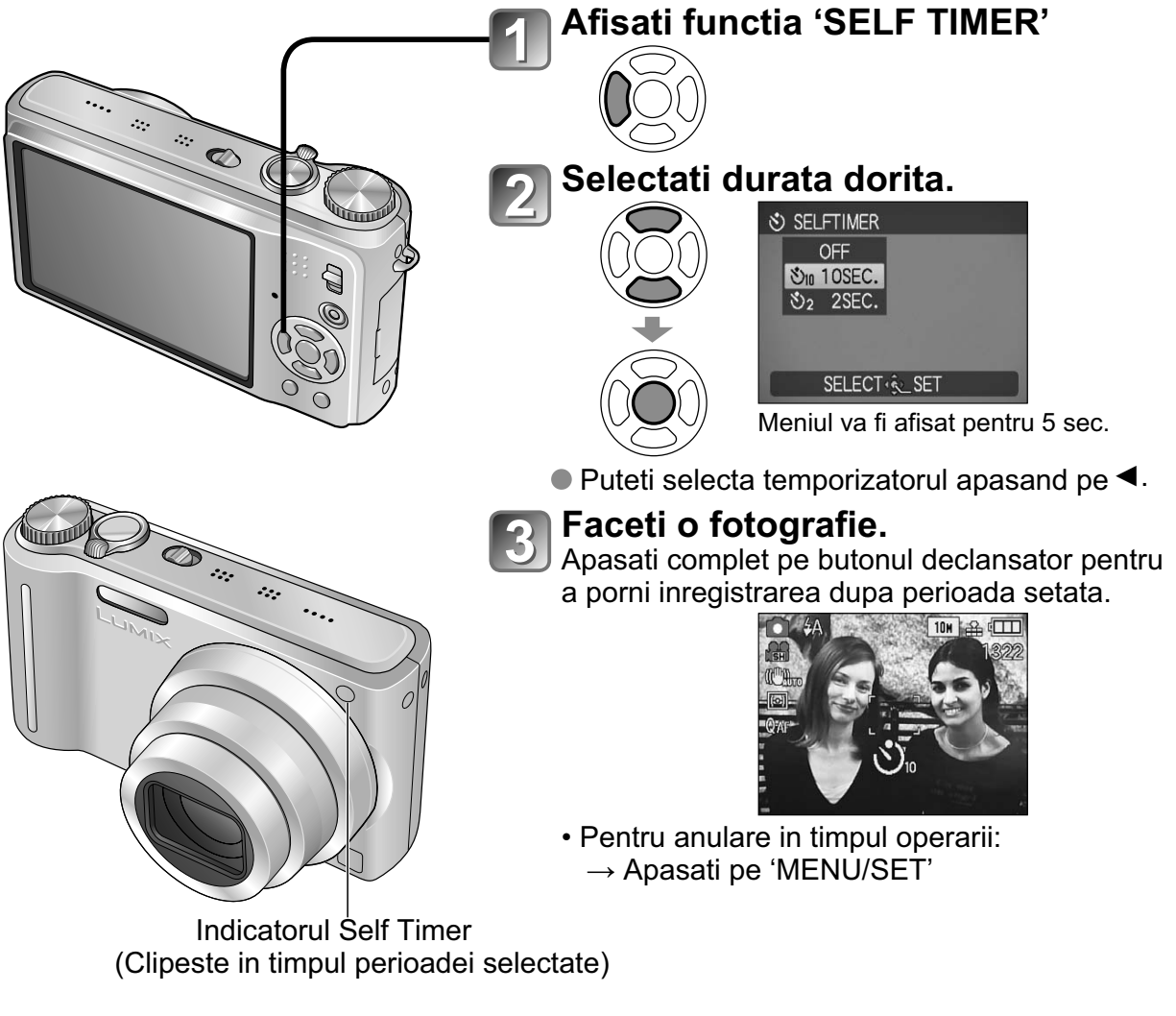

- In modul BURST, trei fotografii vor fi facute. Cand este setat pe modul 'FLASH BURST', cinci fotografii vor fi facute.
- Focalizarea va fi reglata automat, imediat inainte de inregistrare daca butonul declansator este apasat complet.
- Dupa ce becul Self Timer nu mai clipeste, acesta s-ar putea sa ramana aprins pentru lampa de asistenta AF.
- Aceasta functie nu poate fi folosita in modul 'UNDERWATER' si 'HI-SPEED BURST', sau in modul H (MOTION PICTURE) TZ6 TZ65
- In anumite moduri, puteti selecta doar optiunea '2SEC.' sau '10SEC.' INTELLIGENT AUTO: '10SEC.' CLIPBOARD, 'SELF PORTRAIT': '2SEC.'

#### A face fotografii/filmulete cu functia de compensare a expunerii Mod: TZT C MS1MS2 SCN \* TZ6 TZ65 C MS SCN # \* \*

\* doar pentru expunere

Corecteaza expunerea cand expunerea corespunzatoare nu poate fi obtinuta (daca apare diferenta intre luminozitatea subiectului si fundal, etc.). In functie de luminozitate, acest lucru nu va fi posibil in anumite situatii.

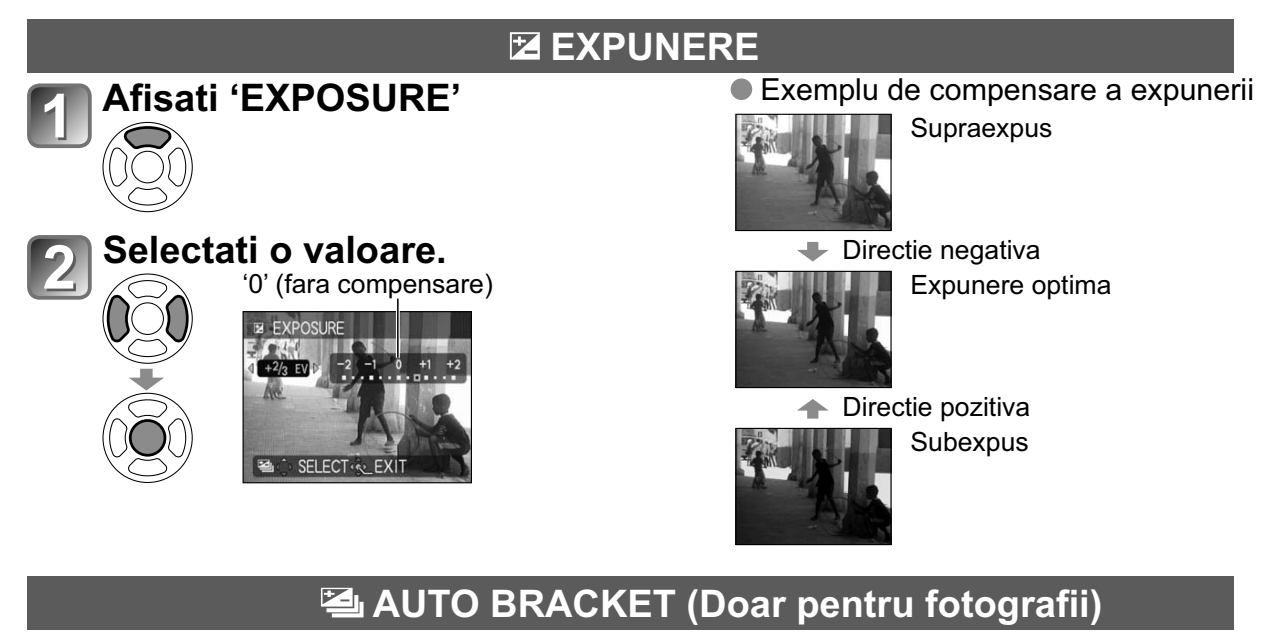

Cu aceasta functie puteti realiza 3 fotografii in mod succesiv, modificand expunerea. Dupa compensarea expunerii, valoarea compensarii este standard.

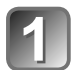

#### Afisati 'AUTO BRACKET'

Apasati pe ▲ de doua ori pentru a seta 'EXPOSURE' pe 'AUTO BRACKET'.

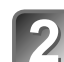

## Selectati o valoare.

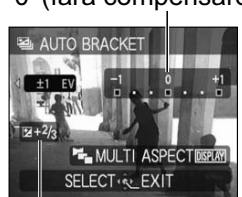

#### • de ex. AUTO BRACKET cu ±1EV

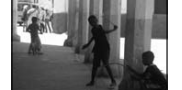

Prima imagine 0EV (Standard)

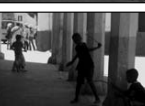

A doua imagine -1EV (mai intunecata)

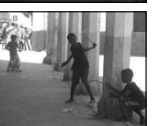

(mai intunecata)

A treia imagine +1EV (mai luminoasa)

Valoare afisata dupa setarea compensarii expunerii

- Nu puteti folositi blitul cand cand exista o capacitate ramasa doar pentru 2 fotografii.
- Cand 'AUTO BRACKET' este setat, 🖾 este afisata in partea stanga a ecranului.
- Functia va fi anulata cand alimentarea este oprita.
- Cand 'AUTO BRACKET' este setat, 'MULTI ASPECT' TZT si 'BURST' sunt anulate.
- AUTO BRACKET nu poate fi setata in modurile 'TRANSFORM', 'PANORAMA ASSIST' 'HI-SPEED BURST', 'FLASH BURST', 'STARRY SKY', 'PIN HOLE', si 'FILM GRAIN'.
- Compensarea expunerii nu poate fi utilizata cu modul 'STARRY SKY'.

# A face fotografii prin schimbarea automata a raportului de afisare 'MULTI ASPECT' TZ7 Mod: MS1MS2 SCN

In acest mod, apasand pe butonul declansator o data veti realiza trei fotografii in cele trei moduri de afisare: 4:3, 3:2, si 16:9. (Sunetul de fotografiere va fi facut o singura data)

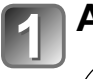

#### Afisati 'AUTO BRACKET'

Apasati pe ▲ de doua ori pentru a seta 'EXPOSURE' pe 'AUTO BRACKET'.

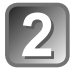

#### Afisati 'MULTI ASPECT'

De fiecare data cand apasati pe DISPLAY, indicatorul de afisare va trece intre modul 'AUTO BRACKET' si 'MULTI ASPECT'.

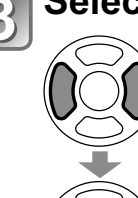

DISPLAY

## Selectati 'ON' si setati.

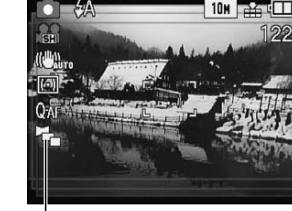

🔁 va fi afisat.

#### Combinatii de marimi ale imaginilor

| 4:3 | 3:2  | 16:9  |
|-----|------|-------|
| 10M | 9.5M | 9M    |
| 7M  | 6.5M | 6M    |
| 5M  | 4.5M | 4.5M  |
| 3M* | 3M*  | 2.5M* |

#### (Exemplu)

cand **3:2** este setat pe 6.5M, marimea imaginii si rezolutiile corespunzatoare sunt **4 3** cu 7M, **3:2** cu 6.5M, si **16:9** cu 6M.

\* Daca marimea imaginii este mai mica, rezolutia este setata temporar la aceasta valoare.

- Dupa ce MULTI ASPECT este setat,  $\textcircled{}^{+}_{2}$  este afisat in partea stanga a ecranului.
- Setarile pentru viteza de declansare, apertura, focalizarea, 'EXPOSURE', 'WHITE BALANCE', si 'SENSITIVITY' vor fi constante pentru toate cele trei fotografii.
- MULTI ASPECT este dezactivat cand numarul de fotografii ramase este 2 sau mai mic. De asemenea va fi anulat cand alimentarea va fi oprita.
- Cand MULTI ASPECT este setat, modurile AUTO BRACKET si BURST sunt anulate.
- MULTI ASPECT nu poate fi setat in modurile 'TRANSFORM', 'PANORAMA ASSIST', 'HIGH SENS.', 'HI-SPEED BURST', 'FLASH BURST', 'STARRY SKY', 'PIN HOLE', si 'FILM GRAIN'.

## Realizarea fotografiilor in functie de peisaj 'scene MODE' Mod: TZT MS1MS2 SCN TZ6 TZ65 MS SCN

Utilizand functia SCENE MODE puteti face fotografii cu setari optime (expunere, culoare, etc.) in functie de peisaj.

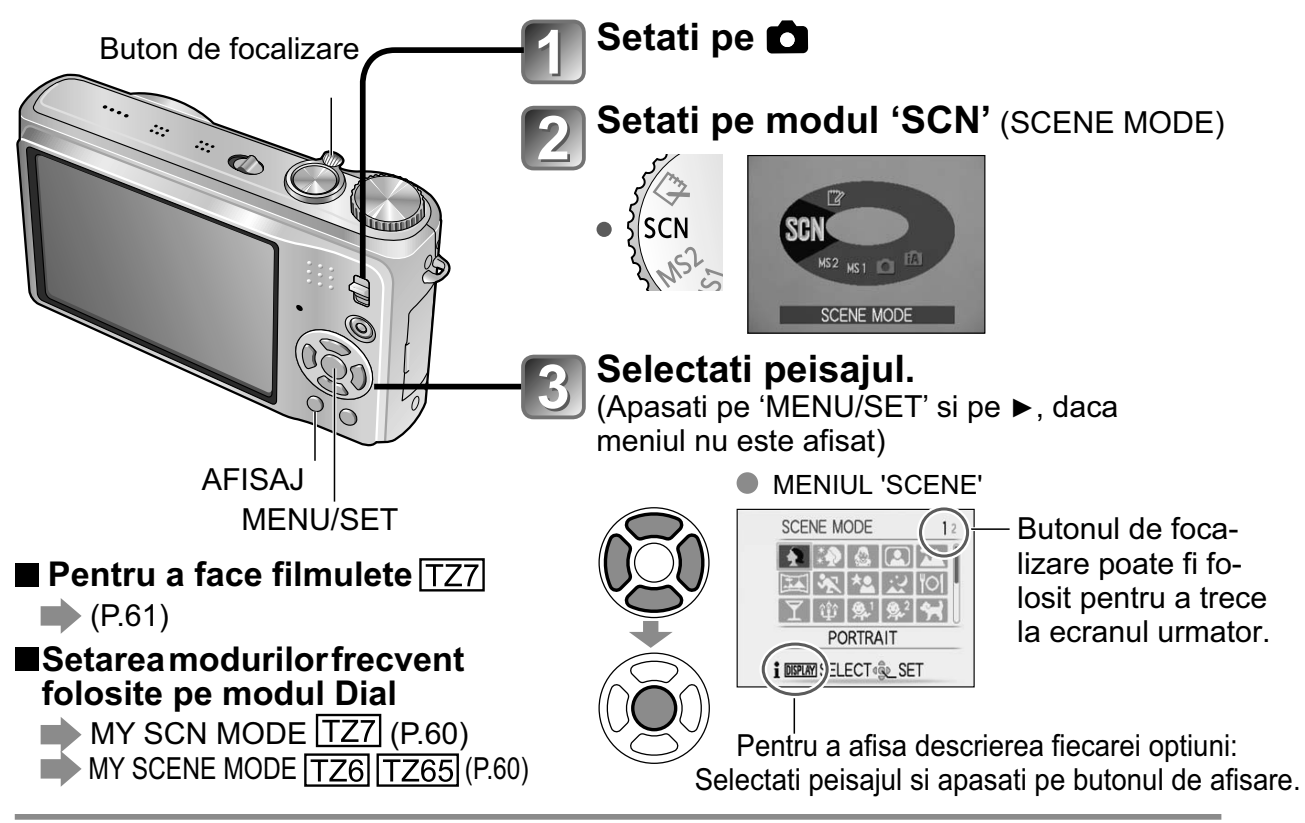

Selectarea unei optiuni neadecvate pentru peisaj, poate afecta culorile fotografiei.

- Urmatoarele setari din meniul REC vor fi reglate in mod automat si nu pot fi selectate in mod manual (optiunile disponibile difera in functie de setarea selectata): 'INTELLIGENT ISO','SENSITIVITY', 'METERING MODE', 'I.EXPOSURE', 'COLOR MODE', 'MIN. SHTR SPEED'
- 'I.EXPOSURE' este operata automat in urmatoarele moduri, in functie de conditiile de fotografiere:

'PORTRAIT', 'SOFT SKIN', 'TRANSFORM', 'SELF PORTRAIT', 'SCENERY', 'SPORTS', 'NIGHT PORTRAIT', 'PARTY', 'CANDLE LIGHT', 'BABY', 'SUNSET', 'HIGH SENS.', 'FLASH BURST', 'BEACH'

- 'WHITE BALANCE' nu poate fi setata in urmatoarele moduri: 'PORTRAIT', 'SOFT SKIN', 'TRANSFORM', 'SELF PORTRAIT', 'PANORAMA ASSIST (doar pentru prima imagine)', 'SPORTS', 'BABY', 'PET', 'HIGH SENS.', 'HI-SPEED BURST', 'PIN HOLE' (Setarea este resetata pe modul 'AWB' cand piesajul se schimba)
- Tipurile de blit disponibile (P.44) variaza in functie de peisaj.
   Setarea blitul se reseteaza la starea originala cand modul de fotografiere este schimbat.
- Liniile de ghidare sunt afisate in gri in modurile 'NIGHT PORTRAIT', 'NIGHT SCENERY', 'STARRY SKY', si 'FIREWORKS'.

#### A face fotografii in functie de peisaj 'SCENE MODE' (continuare) Mod: TZT MS1MS2 SCN TZ6 TZ65 MS SCN

| Scena            | Utilizare, Sfaturi                                                                                                    | Notite                                                                                                    |
|------------------|----------------------------------------------------------------------------------------------------|----------------------------------------------------------------------------------------------------|
| Ð                | Imbunatateste tonul pielii subiectului pentru<br>o aparitie mai sanatoasa in conditii de lumina<br>naturala.                                                                                                    | <ul> <li>'AF MODE' este setat pe<br/>(detectarea fetei)</li> </ul>                                                                                                    |
| PORTRAIT         | Sfat<br>• Stati cat mai aproape de subiect.<br>• Focalizare: Folositi focalizarea telescopica (T)                                                                                                    |                                                                                                    |
| SOFT<br>SKIN     | <ul> <li>Face culorile mai luminoase, in functie de conditiile de iluminare (portrete de la piept in sus).</li> <li>Sfat</li> <li>Stati cat mai aproape de subiect.</li> <li>Focalizare: Folositi focalizarea telescopica (T)</li> </ul>                                                                                                    | <ul> <li>Efectul de claritate depinde de<br/>luminozitate.</li> <li>'AF MODE' este setat pe<br/>(detectarea fetei)</li> </ul>                                                                                                    |
| TRANSFORM        | <ul> <li>Schimba subiectul pentru o aparitie mai scenica</li> <li>① Utilizati ▲ ▼ pentru a selecta nivelul de transformare si apasati pe 'MENU/SET'.</li> <li>Imansform</li> <li>Setarea poate fi schimbata si din meniul Quick.</li> <li>② Faceti o fotografie.</li> <li>Note</li> <li>Aceasta functie poate fi folosita doar pentru uz personal, nu trebuie folosita pentru scopuri comerciale sau pentru a obtine profit. Acest lucru reprezinta incalcarea drepturilor de autor.</li> <li>Nu utilizati aceasta functie pentru a defaima alte persoane.</li> </ul> | <ul> <li>Cand faceti o fotografie, un proces este activat care imbunatateste culoarea pielii.</li> <li>Calitatea imaginii va fi putin mai mica decat in mod normal.</li> <li>'PICTURE SIZE' va fi fixata in functie de setarea 'ASPECT RATIO', cum este prezentat mai jos: <ul> <li>4:3</li> <li>: 3 M</li> <li>:2</li> <li>: 2.5 M</li> <li>:6:9</li> <li>: 2 M</li> </ul> </li> <li>Urmatoarea functie este fixata: QUALITY: (Standard)</li> <li>'AF MODE' este setat pe (detectarea fetei)</li> <li>Recunoastere fetei s-ar putea sa nu fie la fel de eficace cand folositi 'SLIM HIGH'/'STRETCH HIGH'.</li> <li>Urmatoarea optica extinsa/Focalizarea digitala/AUTO BRACKET/MULTI ASPECT TZT /BURST</li> </ul> |
| SELF<br>PORTRAIT | <ul> <li>Pentru a face fotografii personale.</li> <li>Sfat</li> <li>Apasati pe butonul declansator pe jumatate → indicatorul self timer se aprinde → apasati pe butonul declansator complet → vizualizati (daca indicatorul Self Timer clipeste, focalizarea nu este aliniata corect).</li> <li>Focalizare: 30 cm - 1.2 m (Max. W)</li> <li>Nu folositi transfocatorul (veti focaliza mai greu) (Transfocatorul mutat pe max. W automat)</li> <li>Self Timer 2 secunde recomandat (P.48)</li> </ul>                                                                   | <ul> <li>Puteti face fotografii cu sunet (P. 78)(indicatorul Self Timer se aprinde in timpul inregistrarii).</li> <li>Setarile principale fixate:<br/>STABILIZER: MODE2<br/>AF ASSIST LAMP: OFF<br/>SELFTIMER: OFF/2SEC.<br/>ZOOM RESUME: OFF</li> <li>'AF MODE' este setat pe (detectarea fetei)</li> </ul>                                                                                                    |

Cum sa selectati un mod de fotografiere a peisajelor (P.51) Utilizarea blitului (P.44)

| Scena              | Utilizare, Sfaturi                                                                                                    | Notite                                                                                                    |
|--------------------|----------------------------------------------------------------------------------------------------|----------------------------------------------------------------------------------------------------|
| SCENERY            | Realizeaza fotografii clare de la distanta.<br>Sfat<br>• Stati la o distanta de cel putin 5 m.                                                                                                    | <ul> <li>Setari principala fixate:<br/>FLASH:</li></ul>                                                                                                    |
| PANORAMA<br>ASSIST | <ul> <li>Utilizati software-ul furnizat pentru a uni mai multe imagini intr-o imagine panoramica.</li> <li>① Utilizati ▲ ▼ pentru a selecta directia de inregistrare si apasati pe 'MENU/SET'. Liniile speciale panoramice vor fi afisate pe monitor.</li> <li>② Faceti o fotografie.</li> <li>③ Selectati 'NEXT' si apasati pe 'MENU/SET'.</li> <li>● Alternativ, apasati pe butonul declansator.</li> <li>● Puteti face noi fotografii selectand optiunea 'RETAKE'.</li> <li>④ Schimbati compozitia si faceti o noua fotografie, astfel incat o parte a imaginii sa fie identica cu imaginea anterioara.</li> <li>● Pentru a face mai multe fotografii, selectati 'NEXT' si repetati pasii ③ si ④.</li> <li>Sectiunea imaginii realizate ultima data.</li> <li>⑤ Dupa realizarea fotografiei, selectati 'EXIT', si apasati pe 'MENU/SET' pentru setare.</li> <li>Sfat</li> <li>Nu schimbati locatia de inregistrare.</li> <li>● Folositi un trepied.</li> </ul> | <ul> <li>Focalizarea, transfocatorul, compensarea expunerii, balansul de alb, viteza de declansare, si sensibilitatea ISO sunt setari fixe pentru prima fotografie.</li> <li>Se pot observa interferente in peisajele intunecate.</li> <li>Obturatorul va ramane inchis 8 secunde dupa fotografiere.</li> <li>Setari principale fixate:<br/>FLASH: FORCED FLASH OFF SENSITIVITY: ISO80 - 800</li> <li>Fotografierea panoramica nu poate fi facuta de aceasta camera.Imaginiile fotografiate pot fi transformate in modul panoramic pe calculator folosind software-ul furnizat cu CD-ROM (ArcSoft Panorama Maker).</li> <li>Urmatoarele functii nu pot fi folosite:<br/>AUTO BRACKET/MULTI ASPECT [TZ7] /AUDIO REC./BURST</li> </ul> |
| SPORTS             | de exemplu: in timpul evenimentelor sportive<br>Sfat<br>• Stati la cel putin 5 metrii departare.                                                                                                    | <ul> <li>Setanie principale fixate:<br/>INTELLIGENT ISO: ISOMAX1600</li> <li>Focalizarea digitala: nu poate fi<br/>setata.</li> </ul>                                                                                                    |

#### A face fotografii in functie de peisaj 'SCENE MODE' (Continuare) Mod: TZT MS1MS2 SCN TZ6 TZ65 MS SCN

| Scena                       | Utilizari, Sfaturi                                                                                                    | Notite                                                                                                    |
|-----------------------------|----------------------------------------------------------------------------------------------------|----------------------------------------------------------------------------------------------------|
| ★<br>NIGHT<br>PORTRAIT      | <ul> <li>Realizeaza fotografii cu persoane si peisaje<br/>pe timp de noapte, cu luminozitate aproape<br/>reala.</li> <li>Sfat</li> <li>Folositi blitul.</li> <li>Subiectul nu trebuie sa se miste.</li> <li>Folositi trepiedul si functia self timer-ul.</li> <li>Stati la o distanta de cel putin 1.5 m pe modul<br/>Wide end (wide-angle)</li> <li>Focalizare: Max. W: 80 cm Max. T: 1.2 m - 5 m</li> </ul> | <ul> <li>Se pot observa interferente in peisajele intunecate.</li> <li>Obturatorul va ramane inchis 8 secunde dupa fotografiere.</li> <li>Setarile principale fixate:<br/>PRE AF: OFF</li> <li>'AF MODE' este setat pe<br/>(detectarea fetei).</li> </ul>                                                                                                    |
| NIGHT<br>SCENERY            | <ul> <li>Realizeaza fotografii clare pe timp de noapte.</li> <li>Sfat <ul> <li>Stati la o distanta de cel putin 5 metrii.</li> <li>Nu va miscati timp de 8 secunde.</li> <li>(Viteza declansatorului: max. 8 sec., folositi un trepied, sau setati stabilizatorul optic de imaginii pe 'OFF')</li> <li>Folosirea trepiedului/self-timer este recomandata.</li> </ul> </li> </ul>                              | <ul> <li>Se pot observa interferente in peisajele intunecate.</li> <li>Obturatorul va ramane inchis 8 secunde dupa fotografiere.</li> <li>Setarile principale fixate:<br/>FLASH: FORCED FLASH OFF PRE AF: OFF<br/>AF ASSIST LAMP: OFF<br/>SENSITIVITY: ISO80 - 800</li> </ul>                                                                                                    |
| FOOD                        | <ul> <li>Realizeaza fotografii ce par naturale ale alimentelor.</li> <li>Sfat</li> <li>Focalizare: Max. W: 3 cm sau mai mult Max. T : 1 m sau mai mult (2 m sau mai mult daca nu folositi max. T).</li> </ul>                                                                                                    | _                                                                                                    |
| PARTY                       | Lumineaza subiectii si fundalul in cazul<br>fotografiilor in locatii inchise.<br>Sfat<br>• Stati la o distanta de 1.5 metrii.<br>• Transfocare: Wide (partea W)<br>• Folositi blitul.<br>• Folositi trepiedul si functia self timer.                                                                                                    | <ul> <li>'AF MODE' este setat pe Setat pe setat pe se</li></ul> |
| <b>알</b><br>CANDLE<br>LIGHT | <ul> <li>Inregistreaza atmosfera camerei iluminate<br/>la lumanare.</li> <li>Sfat</li> <li>Focalizare: Max. W: 3 cm sau mai mult<br/>Max. T : 1 m sau mai mult (2 m sau mai<br/>mult daca nu folositi max. T)</li> <li>Nu folositi blitul.</li> <li>Folositi trepiedul si functia self timer.<br/>(Viteza de declansare max: 1 secunda)</li> </ul>                                                            | <ul> <li>'AF MODE' este setat pe Setat pe setat pe se</li></ul> |

Selectarea modului de fotografiere a peisajelor (P.51) Utilizarea blitului (P.44)

| 0               |                                                                                                    |                                                                                                    |
|-----------------|----------------------------------------------------------------------------------------------------|----------------------------------------------------------------------------------------------------|
| Scena           | Utilizari, Sfaturi                                                                                                    | Notite                                                                                                    |
| چا<br>چ<br>BABY | <ul> <li>Utilizeaza un blit slab pentru a evidetia culoarea pielii.</li> <li>Pentru a inregistra numele si varsta ('BABY1' si 'BABY2' pot fi setate separat)</li> <li>Image: Setate separat ('BABY1' si 'BABY2' pot fi setate separat)</li> <li>Image: Setate separat ('BABY1' setate separat ('BABY1' setate separat)</li> <li>Image: Setate separat ('BABY1' setate separat ('BABY1' setate separat ('BABY1' setate separat ('BABY1' setate separat ('BABY1' setate separat ('BABY1' setate separat ('BABY1' setate separat ('BABY1' setate separat ('BABY1' setate separat ('BABY1' setate separat ('BABY1' setate setate setat</li></ul> | <ul> <li>Varsta si numele vor fi afisate pentru aprox. 5 secunde dupa setarea acestui mod.</li> <li>Afisarea varstei depinde de setarea modului LANGUAGE</li> <li>Printarea 'AGE' si 'NAME' poate fi selectata din calculator utilizand software-ul furnizat cu CD-ROM (PHOTOfunSTUDIO). Textul poate fi printat pe imagine cu ajutorul optiunii 'TEXT STAMP' (P.90).</li> <li>Data nasterii va fi afisata in modul urmator '0 month 0 day'.</li> <li>Setarile principale fixate:<br/>INTELLIGENT ISO: ISOMAX1600</li> <li>'AF MODE' este setat pe :</li> <li>(detectarea fetei)</li> <li>Focalizarea digitala: nu poate fi setata</li> <li>Numele nu poate fi inregistrat cand 'LOCATION' este setat pe'TRAVEL DATE'.</li> </ul> |
| PET             | Inregistreaza varsta animalului si data<br>realizarii fotografiei<br>Sfat<br>• Aceleasi setari ca si pentru modul 'BABY'.                                                                                                    | <ul> <li>Setarile principale fixate:<br/>INTELLIGENT ISO: ISOMAX1600</li> <li>Setarile originale sunt urmatoarele:<br/>AF MODE: In: (AF tracking)<br/>AF ASSIST LAMP: OFF</li> <li>Consultati sectiunea 'BABY'<br/>pentru mai multe detalii.</li> </ul>                                                                                                    |
| SUNSET          | Realizeaza fotografii clare ale unor peisaje precum apusul de soare.                                                                                                    | <ul> <li>Setarile principale fixate:</li> <li>FLASH:</li></ul>                                                                                                    |

# A face fotografii in functie de peisaj 'SCENE MODE' (Continuare) Mod: TZT MS1MS2 SCN TZ6 TZ65 MS SCN

| Scena             | Utilizari, Sfatu                                                                                                    | ri                                                                                                    | Notite                                                                                                    |
|-------------------|----------------------------------------------------------------------------------------------------|----------------------------------------------------------------------------------------------------|----------------------------------------------------------------------------------------------------|
| HIGH<br>SENS.     | Previne aparatia neclaritatii<br>in conditii de fotografiere per<br>Selectati ratia de afisare si ma<br>▲ ▼ si apasati pe 'MENU/SET<br>PICTURE SIZE<br>CANCEL 6 SELECT € SET<br>Sfat<br>• Focalizare: Max. W: 3 cm sa<br>Max. T : 1 m sau ma<br>mai mult da<br>T)                                                                                                    | <ul> <li>Imaginile vor aparea putin granulate datorita sensibilitatii mari.</li> <li>Setarile principale fixate:<br/>QUALITY: A (Standard)<br/>SENSITIVITY: ISO1600 - 6400</li> <li>Urmatoarele functii nu pot fi<br/>folosite:<br/>Transfocare optica extinsa/Foca-<br/>lizare digitala/AUTO BRACKET/<br/>MULTI ASPECT TZ7</li> </ul>                                                                                                    |                                                                                                    |
| HI-SPEED<br>BURST | Puteti realiza fotografii ale size sau intr-un anumit mome         ① Utilizati ▲ ▼ pentru a select RITY" sau 'IMAGE PRIORI 'MENU/SET' pentru setare.         ② Selectati ratia de afisare si cu ▲ ▼ si apasati pe 'MENU         ◎ Facti fotografii. Tineti apasat sator. Veti continua sa face ce tineti apasat pe butonul co viteza de prioritate         Viteza maxima *         Prioritatea imaginilor inregistrate*         Card         * Viteza de declansare si nu inregistrate se schimba in le de inregistrare si tipul co Sfat         • Focalizare: Max. W: 3 cm sa Max. T : 1 m sau mai mult data T) | acenelor in misca-<br>ant decisiv<br>ta 'SPEED PRIO-<br>TY', si apasati pe<br>i marimea imaginii<br>J/SET'.<br>t pe butonul declan-<br>ti fotografii in timp<br>declansator complet.<br>Aprox. 10<br>imagini/secunda<br>Aprox. 6 imagini/<br>secunda <u>TZ7</u><br>Aprox. 7 imagini/<br>secunda <u>TZ7</u><br>Aprox. 7 imagini/<br>secunda <u>TZ65</u><br>Aprox. 15 sau<br>mai multe imagini<br>functie de conditii-<br>tardului.<br>au mai mult<br>i mult (2 m sau<br>ca nu folositi max. | <ul> <li>Numarul de imagini inregistrate<br/>va creste imediat dupa formata-<br/>re.</li> <li>Imaginile inregistrate vor deveni<br/>putin granulate.</li> <li>Setarile principale fixate:<br/>FLASH: PORCED FLASH OFF<br/>QUALITY: Cancel (Standard)<br/>SENSITIVITY:<br/>Viteza de prioritate ISO200 - 1600<br/>Imaginile prioritare ISO500 - 800</li> <li>Transfocarea, focalizarea, expune-<br/>nerea, balansul alb, viteza de declan-<br/>sare si sensibilitatea ISO sunt setari<br/>fixe pentru prima fotografie.</li> <li>Urmatoarele functii nu pot fi<br/>folosite:<br/>Transfocare optica extinsa/ Focali-<br/>zare digitala/AUTO BRACKET/<br/>MULTI ASPECT IZT /<br/>SELF TIMER/ AUDIO REC./<br/>BURST</li> <li>Daca inregistrarea este repetata<br/>din cauza conditiilor de folosire,<br/>va aparea o intarziere inainte sa<br/>puteti face fotografii din nou.</li> </ul> |

Selectarea modului de fotografiere a peisajelor (P.51) Utilizarea blitului (P.44)

| Scona               | Iltilizari Sfaturi                                                                                                    | Notito                                                                                                    |
|---------------------|----------------------------------------------------------------------------------------------------|----------------------------------------------------------------------------------------------------|
|                     | Permite inregistrarea continua in conditii<br>de iluminare slaba.<br>① Utilizati ▲ ▼pentru a selecta marimea imaginii                                                                                                    | <ul> <li>Calitatea imaginii va fi mai mica<br/>decat in mod normal.</li> <li>Urmatoarele functii sunt fixe:<br/>FLASH: (FORCED FLASH ON)</li> </ul>                                                                                                    |
| E<br>FLASH<br>BURST | <ul> <li>si ratia de afisare, si apasati pe 'MENU/SET'.</li> <li>Imaginie sunt inregistrate in mod continu in timp ce butonul este apasat complet. Numarul de imagini: Max. 5</li> </ul>                                                                                                    | <ul> <li>QUALITY:  QUALITY:  (Standard) </li> <li>INTELLIGENT ISO: ISOMAX 3200</li> <li>Transfocarea, focalizarea, compensarea expunerii, viteza de declansare si sensibilitatea ISO sunt setari fixe pentru prima fotografie.</li> <li>Urmatoarele functii nu pot fi folosite: Transfocarea optica extinsa/Focalizarea digitala/ AUTO BRACKET/MULTI ASPECT TZT/AUDIO REC./BURST </li> </ul> |
|                     | <ul> <li>Folositi functia in raza efectiva a blitului<br/>(P.44)</li> </ul>                                                                                                    |                                                                                                    |
|                     | <ul> <li>Realizeaza fotografii clare in situatii cu cer instelat sau subiect intunecat</li> <li>Setarile de viteza ale obturatorului:         <ol> <li>Selectati cu ▲ ▼, si apasati pe 'MENU/SET'.</li> <li>Selectati cu ▲ ▼, si apasati pe 'MENU/SET'.</li> </ol> </li> <li>Image: Starry Sky SHUTTER SPEED Poate fi schimbat din meniul Quick (P.20)</li> </ul> | <ul> <li>Setarile principale fixate:<br/>FLASH:  FORCED FLASH OFF<br/>AUDIO REC.: OFF<br/>PRE AF: OFF<br/>STABILIZER: OFF<br/>SENSITIVITY: ISO80</li> <li>Urmatoarele functii nu pot fi<br/>folosite:<br/>BURST/EXPOSURE/AUTO<br/>BRACKET/MULTI ASPECT TZT/<br/>AUDIO REC.</li> </ul>                                                                                                    |
| STARRY<br>SKY       | ② Apasati pe butonul declansator.                                                                                                    |                                                                                                    |
|                     | <ul> <li>Sfat</li> <li>Pentru conditii de iluminare slaba setati o viteza de declansare mai mare.</li> <li>Folositi intotdeauna un trepied.</li> <li>Folositi functia Self Timer.</li> <li>Nu mutati camera pana ce numaratoarea de mai sus nu s-a terminat.<br/>(Numaratoarea de procesare este reafisata dupa fotografiere).</li> </ul>                         |                                                                                                    |

# A face fotografii in functie de peisaj 'SCENE MODE' (Continuare) Mod: TZT MS1MS2 SCN TZ6 TZ65 MS SCN

| Scena           | Utilizari, Sfaturi                                                                                                    | Notite                                                                                                    |
|-----------------|----------------------------------------------------------------------------------------------------|----------------------------------------------------------------------------------------------------|
| FIREWORKS       | Realizeaza fotografii clare ale artificiilor pe<br>timp de noapte.<br>Sfat<br>• Stati la cel putin 10 m departare.<br>• Folositi trepiedul.                                                                                                    | <ul> <li>Viteza de declansare poate fi se-<br/>tata intre 1/4si 2 secunde (daca<br/>apar vibratii sau daca stabilizato-<br/>optic este setat pe 'OFF'). (cand<br/>nu folositi compensarea expunerii)</li> <li>Setarile principala fixate<br/>FLASH:  FORCED FLASH OFF<br/>SENSITIVITY: ISO80<br/>PRE AF: OFF<br/>AF ASSIST LAMP: OFF</li> </ul>                                                                                                    |
| Х<br>BEACH      | Realizeaza fotografii clare ale cerului si apei<br>fara ca subiectul sa iasa intunecat.                                                                                                    | <ul> <li>'AF MODE' este setat pe<br/>(detectarea fetei).</li> <li>Nu atingeti camera cu mainile<br/>ude.</li> <li>Aveti grija la apa si la nisip.</li> </ul>                                                                                                    |
| 3<br>SNOW       | Realizeaza fotografii cu imaginile naturale<br>pentru peisajele cu zapada.                                                                                                    | <ul> <li>Durata de folosire a bateriei este<br/>redusa la temperaturi mici.</li> </ul>                                                                                                    |
| AERIAL<br>PHOTO | <ul> <li>Realizeaza fotografii ale peisajului vazut de<br/>la fereastra avionului.</li> <li>Sfat <ul> <li>Inclinati aparatul spre zonele cu culori contras-<br/>tante atunci cand aliniati focalizarea.</li> <li>Verificati daca interiorul avionului nu se reflec-<br/>ta in fereastra.</li> </ul> </li> </ul> | <ul> <li>Setarile principale fixate<br/>FLASH:  FORCED FLASH OFF<br/>AF ASSIST LAMP: OFF</li> <li>Opreste camera la decolare<br/>si la aterizare.</li> <li>Cand folositi camera, respec-<br/>tati instructiunile echipajului.</li> </ul>                                                                                                    |
| <b>PIN HOLE</b> | Intuneca zona din jurul ecranului pentru un<br>efect de vizualizare retro.<br>Utilizati ▲ ▼ pentru a selecta marimea imaginii si<br>ratia de afisare, si apasati pe 'MENU/SET'.                                                                                                    | <ul> <li>Calitatea imaginii va fi mai mica<br/>decat in mod normal.</li> <li>Urmatoarele functii sunt fixate:<br/>QUALITY: 1 (Standard)</li> <li>Functia pentru detectia fetei (P.73)<br/>s-ar putea sa nu functioneze co-<br/>respunzator in zonele intunecate<br/>din jurul ecranului.</li> <li>Urmatoarele functii nu pot fi<br/>folosite</li> <li>Transfocarea optica extinsa/ Foca-<br/>lizarea digitala/AUTO BRACKET/<br/>MULTI ASPECT TZ7</li> </ul> |

#### Selectarea modului de fotografiere a peisajelor (P.51) Utilizarea blitului (P.44)

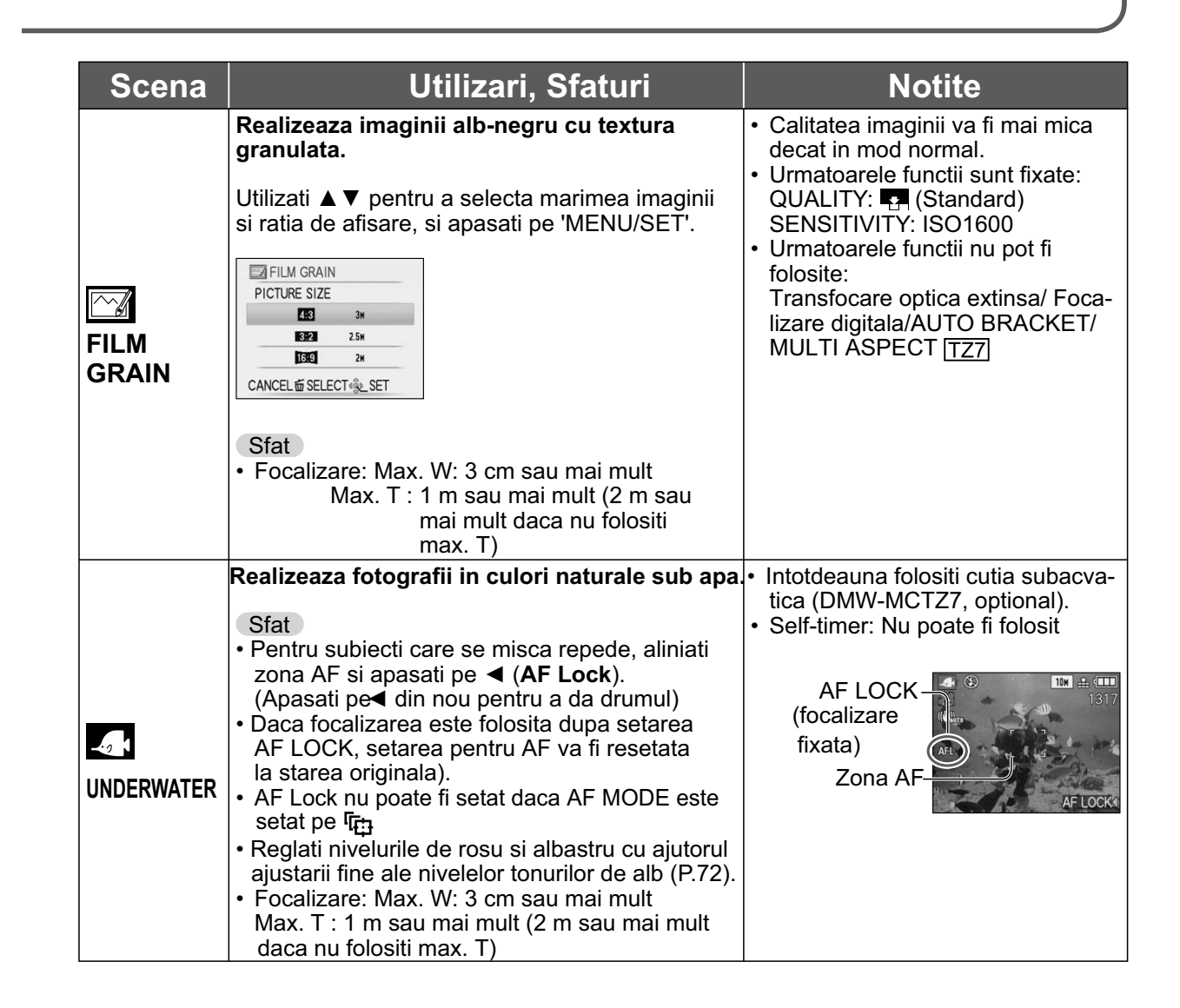

#### Setarea modurilor de fotografiere des folosite in modul Dial 'MY SCN MODE/MY SCENE MODE' Mod: TZT MS1MS2 TZG TZG MS

Modurile de fotografiere des folosite pot fi presetate pe MS1 MS2 (MS pentruTZ6 TZ65) din modul Dial.

Dupa setare, puteti realiza fotografia in modul dorit prin simpla setare a modului Dial pe MY SCN MODE/MY SCENE MODE.

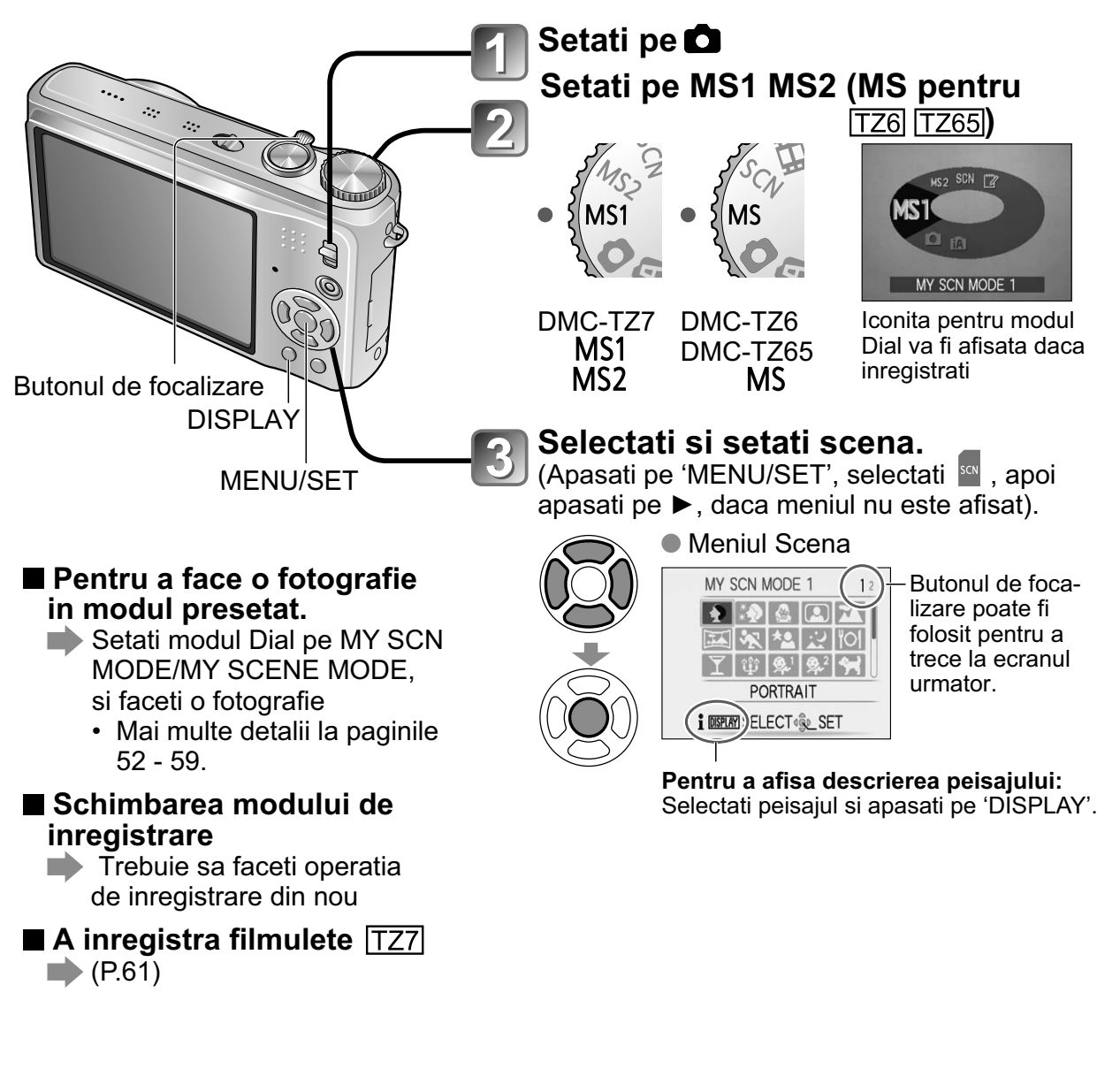

#### ●MS1si MS2 TZ7

Ambele reprezinta aceeasi functie. Modurile de fotografiere des folosite pot fi presetate pe pozitii astfel incat sa le puteti accesa repede si usor.

- Pentru mai multe detalii, consultati pagina P.51
- Daca setarile pentru inregistrare sunt resetate cu 'RESET' din meniul SETUP, modurile de fotografiere presetate vor fi sterse.

## A inregistra filmulete TZ7 Mod: A MS1MS2 SCN

Permite inregistrarea de filmulete cu sunet (stereo). (Inregistrarea cu sunetul intrerupt nu este posibila). **Puteti folosi functia de transfocare in timpul inregistrarii**.

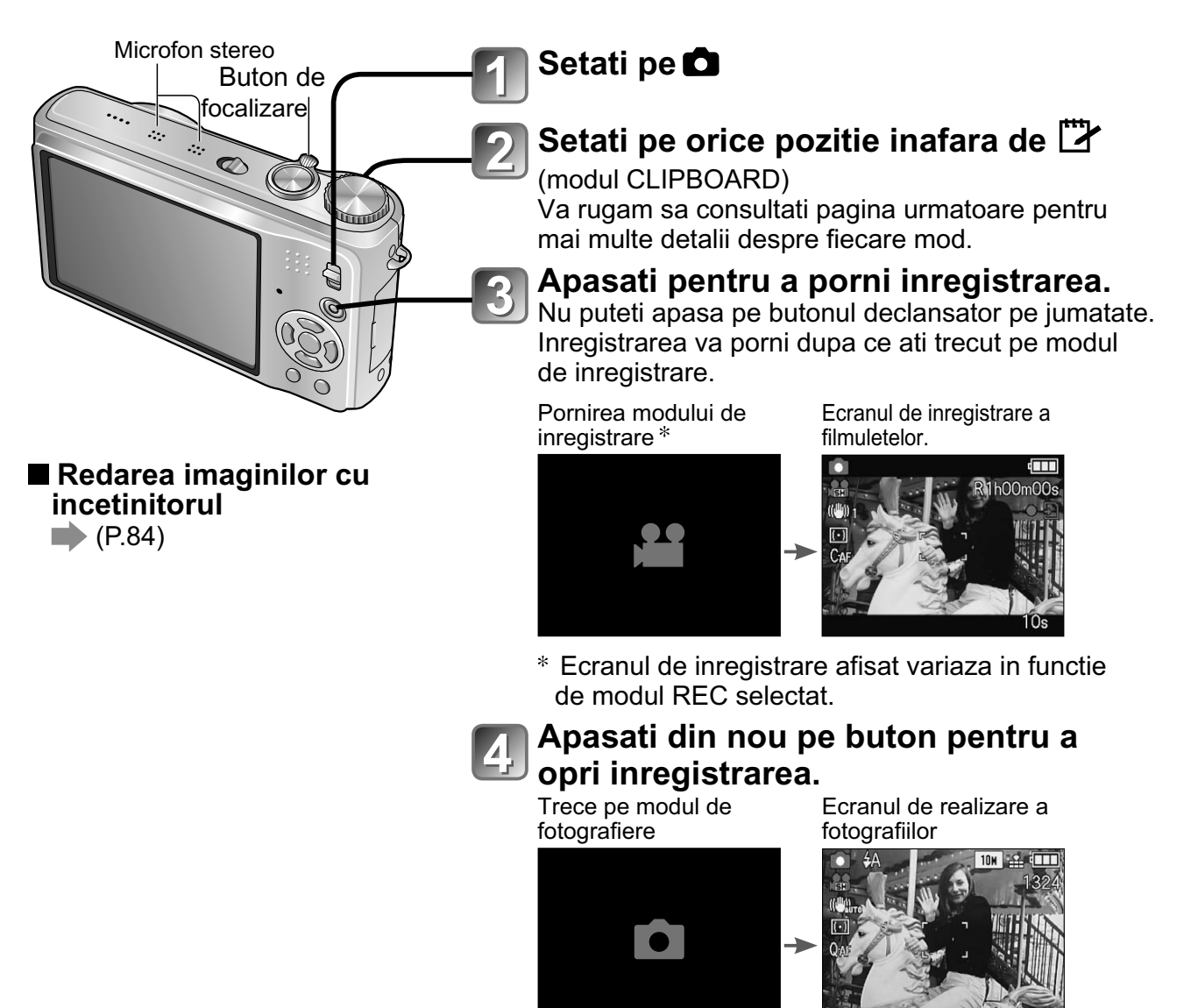

Timpul de inregistrare ramas (aprox.)

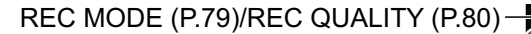

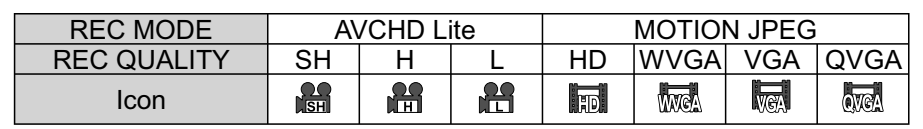

CONTINUOUS AF (P.80)

Timpul de inregistrare trecut (aprox.)

Proceduri de operare pentru DMC-TZ6/DMC-TZ65 la pagina 64.

# A inregistra filmulete TZ7 (Continuare)

#### Mod: 🕼 🖨 MS1MS2 SCN

#### (INTELLIGENT AUTO)

Camera va detecta automát peisajul pentru a inregistra filmulete cu setari optime.

| Cand peisajul nu corespunde cu nici un mod din partea dreapta.                                                                                                    | i 🖸 (i PORTRAIT) | i LOW LIGHT) |  |  |
|----------------------------------------------------------------------------------------------------|------------------|--------------|--|--|
|                                                                                                    | 🖾 (i SCENERY)    | iv (i MACRO) |  |  |
| <ul> <li>Daca luminozitatea sau alti factori se schimba in timpul inregistrarii, modul de inregistrare a peisajelor se va schimba automat.</li> <li>In modul  (i PORTRAIT), focalizarea si expunerea vor fi setate in functie de fata detectata.</li> <li>(i Low light) va fi selectat pentru peisaje pe timp de noapte sau locatii intunecate. Nu veti putea folositi blitul in acest mod.</li> <li>Va rugam sa consultati pagina 33 daca conditiile nu permit detectarea peisajului usor.</li> <li>Daca camera nu selecteaza modul peisaj dorit, este recomandat sa selectati modul de inregistrare a peisajului in mod manual.</li> <li>Optiunile din meniul MOTION PICTURE nu pot fi setate: <ul> <li>REC MODE</li> <li>REC QUALITY</li> <li>COLOR MODE*</li> <li>'STANDARD', 'B/W', si 'SEPIA'</li> </ul> </li> <li>Urmatoarele functii sunt fixe: <ul> <li>DIGITAL ZOOM: OFF</li> <li>WIND CUT: OFF</li> <li>CONTINUOUS AF: ON</li> <li>WHITE BALANCE: AWB</li> <li>AF MODE:</li> <li>(Face Detection)*</li> <li>'I-area-focusing' se porneste cand fata nu poate fi detectata.</li> </ul> </li> </ul> |                  |              |  |  |
| <b>C</b> (NORMAL PICTURE)<br>Realizeaza filmulete cu setarile setate de dvs.<br>Consultati pagina 35 pentru mai multe detalii.                                                                                                    |                  |              |  |  |
| MS1 MS2 (MY SCN MODE/MY SCENE MODE)/ SCN (SCENE MODE)<br>Realizeaza un filmulet la setarile optime pentru modul peisaj selectat.                                                                                                    |                  |              |  |  |

Anumite moduri vor fi inlocuite cu modurile de mai jos:

| Scena selectata                                                         | Scene pentru filmulete     |
|-------------------------------------------------------------------------|----------------------------|
| BABY                                                                    | (PORTRAIT motion picture)  |
| NIGHT PORTRAIT, NIGHT SCENERY,<br>STARRY SKY                            | (Low light motion picture) |
| PANORAMA ASSIST, SPORTS, PET,<br>HI-SPEED BURST, FLASH BURST, FIREWORKS | Normal motion picture      |

 I.EXPOSURE este activat manual, in functie de conditiile de inregistrare pentru modul peisaj selectat.

Urmatoarele functii nu pot fi setate in anumite moduri peisaj:
 WHITE BALANCE • DIGITAL ZOOM

Consultati pagina 51 (Scene Mode) sau pagina 60 (My Scene Mode) pentru detalii.

- Utilizarea unui card SD de viteza 'Class 6'\* sau mai mare este recomandat pentru a inregistra filmulete.
  - \* Viteza cardurilor SD este viteza necesara pentru inregistrarea continua.
- Utilizarea unui card la viteza mare specificata (de ex. pe ambalaj) de 10 MB/s este recomandata cand 'REC QUALITY' este setata pe 'HD', 'WVGA', sau pe 'VGA'.
- Puteti realiza o inregistrare continua de maxim 15 minute (chiar daca aveti mai mult spatiu disponibil pe card decat 15 minute, timpul maxim de inregistrare continua este de 15 minute). Pentru a inregistra pentru mai mult de 15 minute, apasati pe butonul declansator din nou. Consultati pagina 125 pentru mai multe detalii.
- Daca informatiile sunt inregistrate si sterse in mod repetat, timpul de inregistrare pe cardul SD poate fi redus. Pentru a obtine capacitatea maxima de inregistrare, formatati cardul SD cu ajutorul camerei. Asigurati-va ca ati salvat toate informatiile importante pe calculator inainte de formatare. Continutul cardului va fi sters.
- Nu acoperiti microfonul cu degetele.
- Dati drumul la buton imediat dupa apasare. Inregistrarea audio va incepe dupa cateva secunde de la pornirea inregistrarii.
- Sunetul de la camera va fi, de asemenea, inregistrat.
- Viteza de focalizare este mai mica decat in mod normal.
- STABILIZER este fixat pe 'MODE1' indiferent de setarea inainte de pornirea inregistrarii.
- Pentru a regla focalizarea, setati 'CONTINUOUS AF' pe 'OFF'.
- Urmatoarele functii nu sunt disponibile: Transfocarea optica extinsa, blitul FACE RECOG., 'NATURAL' si 'VIVID' din 'COLOR MODE', ROTATE DISP. pentru imaginile realizate pe verticala.
- Inregistrarea se va opri automat cand nu mai este spatiu disponibil. Pentru anumite carduri de memorie, inregistrarea se poate opri brusc.
- Cardurile Multi Media nu sunt suportate.
- Ecranul poate deveni mai ingust cand filmulete sunt comparate cu fotografiile. Zona de inregistrare este afisata prin setarea 'REC AREA' (P.22) pe 'ON'.
- Daca transfocarea optica extinsa a fost folosita inainte de a apasa pe butonul de inregistrare a filmuletelor, setarile vor fi sterse si zona de inregistrare va deveni mai mare.
- 'QVGA' in 'REC QUALITY' (P.80) poate inregistra doar catre memoria incorporata.
- Daca alimentarea este intrerupta in timpul inregistrarii de filmulete, filmuletul inregistrat va fi sters. Inainte de a incepe inregistrarea de filmulete, asigurati-va ca bateria este complet incarcata.
- Obiectele in miscare pot aparea neclare in timpul redarii filmuletelor.

#### A inregistra filmulete TZ6 TZ65 Modul 'MOTION PICTURE' Mod: 日

Puteti realiza inregistrari de filmulete (monaural) audio. (Inregistrarea cu sunetul intrerupt nu este posibila). **Puteti folosi functia de transfocare in timpul inregistrarii.** Daca filmuletul este inregistrat pe un card de memorie, va recomandam sa folositi un card care este marcat cu '10 MB/s' sau cu o viteza de inregistrare mai mare.

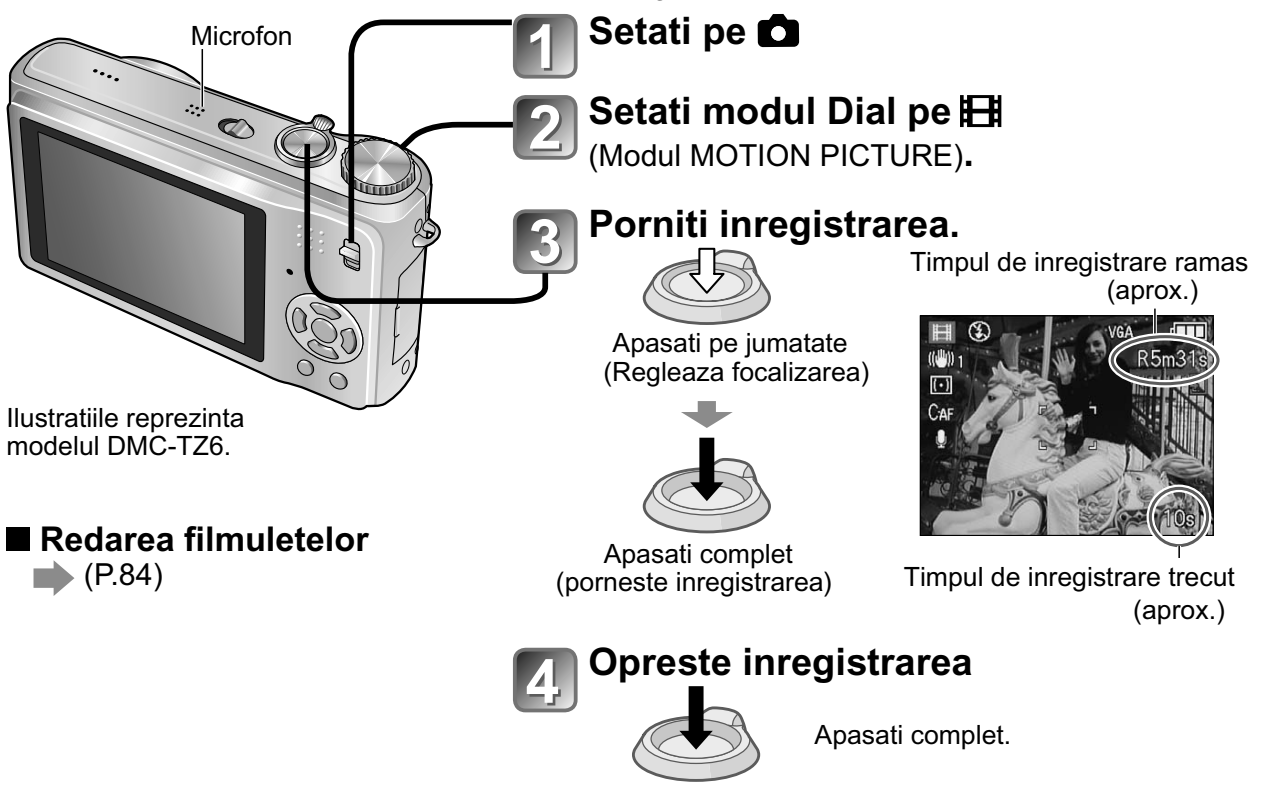

- Puteti realiza o inregistrare continua de maxim 15 minute (chiar daca aveti mai mult spatiu disponibil pe card decat 15 minute, timpul maxim de inregistrare continua este de 15 minute maxim). Pentru a inregistra pentru mai mult de 15 minute, apasati pe butonul declansator din nou. Consultati pagina 125 pentru mai multe detalii.
- Nu acoperiti microfonul cu degetele.
- Dati drumul la buton imediat dupa apasare. Inregistrarea audio va incepe dupa cateva secunde de la pornirea inregistrarii.
- Nu puteti folosi transfocarea in timpul inregistrarii de filmulete TZ65
- Sunetul de la camera va fi, de asemenea, inregistrat.
- Viteza de focalizare este mai mica decat in mod normal.
- AF MODE este fixat pe '1-area-focusing', si stabilizatorul este fixat pe 'MODE1'.
- Pentru a regla focalizarea, setati 'CONTINUOUS AF' pe 'OFF'.
- Transfocarea optica extinsa si ROTATE DISP. nu sunt disponibile pentru imaginile inregistrate pe verticala.
- 'NATURAL' si 'VIVID' nu pot fi setate pentru inregistrarea de filmulete.
- Inregistrarea se va opri automat cand nu mai este spatiu disponibil. Pentru anumite carduri de memorie, inregistrarea se poate opri brusc.
- Cardurile Multi Media nu sunt suportate.
- 'QVGA' in 'REC QUALITY' (P.80) poate inregistra doar catre memoria incorporata.

#### A face fotografii cu functia de recunoastere a fetei IZ7 Mod: MS1MS2 SCN

#### Functia de recunoastere a fetei

Setati 'FACE RECOG.' din meniul REC pe 'ON' pentru a utiliza urmatoarele functii pentru recunoasterea fetei cand realizati fotografii.

- Detecteaza fetele care sunt aproape de datele introduse pentru inregistrarea fetei.
- Setati numele pentru fetele introduse, care vor fi afisate cand camera recunoaste o fata inregistrata.
- Setati 'AUTO REGISTRATION' pe 'ON' pentru a activa detectarea fetelor inregistrate. Camera va detecta automat fetele care sunt fotografiate frecvent, si va afisa aceste fete pe ecranul de inregistrare a fetelor.

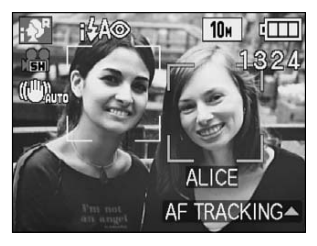

 Numele pot fi afisate in timpul redarii, si doar fotografiile care au anumite nume pot fi afisate in 'CATEGORY PLAY' (P.88).

#### Inregistrarea fetei

Pana la 6 fete pot fi inregistrate cu informatii precum numele si data nasterii. Acest lucru permite recunoasterea mai usoara a persoanelor fotografiate.

#### Inregistrarea fetelor in meniul REC

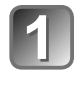

Selectati 'FACE RECOG.' din meniul REC (P.18)

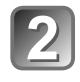

Selectati 'SET' cu ▲ ▼, si apasati pe 'MENU/SET'

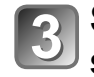

Selectati 'MEMORY' cu ▲ ▼, si apasati pe 'MENU/SET'

- O lista va fi afisata daca 6 persoane au fost deja inregistrate. Selectati o persoana pentru inlocuire. Informatiile pentru persoana respectiva vor fi sterse.
- Pentru a schimba fetele inregistrate anterior, selectati 'EDIT', alegeti persoana pentru editare si faceti pasii si 7.
- Pentru a sterge inregistrarile, selectati 'DELETE', si alegeti persoana pentru stergere.

# Utilizati liniile de ghidare pentru a realiza fotografia.

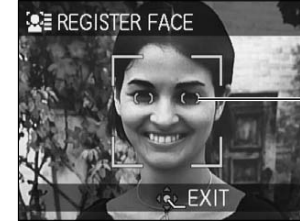

Aliniati pozitia ochiilor cu liniile de ghidare.

- Fetele non-umane (de ex. animale) nu pot fi inregistrate.
- Asigurati-va ca persoana se uita direct catre camera.

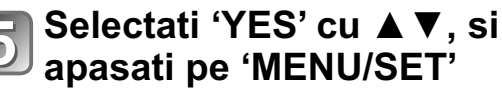

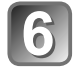

Introduceti numele si data nasterii in ecranul de editare (consultati pagina urmatoare)

Apasati pe 'MENU/SET' pentru a inchide fereastra.

# A face fotografii cu functia de recunoastere a fetei TZ7 (Continuare) Mod: A MS1MS2 SCN

#### Ecranul de editare a informatiilor pentru recunoasterea fetei

Selectati obiecte cu ▲ ▼, si apasati pe ► pentru setare.

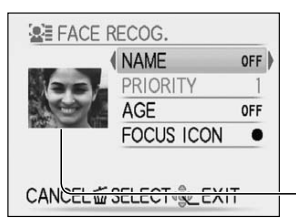

- NAME: Inregistrati numele (metoda de introducere a textului: P.89)
- PRIORITY: Seteaza prioritate pentru reglarile de focalizare si expunere Schimba ordinea de prioritate: Selectati un numar nou cu ▲ ▼ ◀ ▶ , si apasati pe [MENU/SET].

• AGE: Introduceti data nasterii cu ▲ ▼ ◀ ►, si apasati pe 'MENU/SET' • FOCUS ICON: Selectati cu ▲ ▼, si apasati pe 'MENU/SET'.

• Face picture: Apasati pe < pentru a selecta imaginea, si apasati pe 'MENU/SET' pentru a face o alta fotografie (pasul 4) de la pagina anterioara.

#### Inregistrarea de pe ecranul de inregistrare automat

Daca 'AUTO REGISTRATION' este setat pe 'ON' in pasul 🛐 de la capitolul 'Recunoasterea fetei', ecranul de inregistrare va fi afisat imediat dupa realizarea unei fotografii unei persoane des fotografiate. (Ecranul va fi afisat de fiecare data dupa realizarea a 5 fotografii ale persoanei - fotografiile realizate cu functiile BURST, AUDIO REC., AUTO BRACKET, sau MULTI ASPECT nu sunt incluse.)

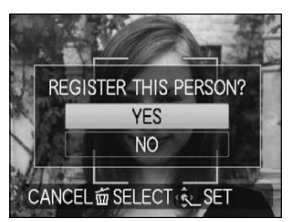

- Selectati 'YES' cu ▲, si apasati pe 'MENU/SET'
- Daca 'NO' este selectat, un alt ecran va fi afisat, unde puteti seta 'AUTO REGISTRATION' pe 'OFF' apasand pe ▲ pentru a selecta YES.
- ②Urmariti pasii 6 si 7 in 'Face Registration'. •Ecranul de inregistrare automat nu va fi afisat daca ati inregistrat deja 6 persoane.
- Recunoasterea fetei s-ar putea sa nu fie posibila sau nu va recunoaste persoanele corect in urnatoarele cazuri din cauza expresiilor sau conditiilor de inregistrare, chiar daca realizati fotografii ale persoanelor deja inregistate:
  - Persoanele care nu sunt cu fata inainte, care apar extrem de intunecate sau luminoase, care poarta ochelari de soare, lumina este reflectata de la ochelari, daca persoanele par mici, nu vor fi recunoscute. • Camera este miscata. • Fata intreaga nu intra pe ecran.
- Caracteristicile faciale se schimba cu varsta.
  - Expresii faciale schimbate radical.
  - Prea putine umbre ale fetei.
  - Prea multa miscare.

  - Focalizarea digitala este folosita.
- Daca camera este indreptata la un subiect diferit dupa apasarea butonului declansator pe jumatate cand realizati o fotografie, informatiile pentru subjectul ales vor fi inregistrate.
- Reinregistrati orice fata care nu este recunoscuta.
- Recunoasterea fetei nu functioneaza cu modul CLIPBOARD, inregistrarea filmuletelor, modul BURST, si pentru modurile peisaj 'PANORAMA ASSIST', 'TRANSFORM', 'NIGHT SCENERY', 'FOOD', 'HI-SPEED BURST', 'FLASH BURST', 'STARRY SKY', 'FIREWORKS', 'AERIAL PHOTO', 'FILM GRAIN', si 'UNDERWATER'.
- Numele inregistrate cu 'FACE RECOG.' nu vor fi afisate pentru imaginile care au fost deja inregistrate cu nume pentru modurile 'BABY' sau 'PET', pentru 'LOCATION' in 'TRAVEL DATE' sau in modul 'TITLE EDIT'.
- Puteti vizualiza informatii pentru 3 persoane utilizand software-ul 'PHOTOfunSTUDIO' de pe CD-ROM (furnizat).

'FACE RECOG.' nu este disponibila in modul DMC-TZ6/DMC-TZ65.

# Mod: TZT A\* MS1MS2 SCN \* TZG TZGS A\* MS SCN # \*

\* Doar pentru inregistrare (nu poate fi setata.)

#### TRAVEL DATE (Inregistrarea datei si destinatiei)

Puteti inregistra informatii precum ziua si locul de inregistrare a fotografiilor prin setarea datei de plecare si a destinatiilor.

- Setare: Ceasul trebuie setat in prealabil. (P.17).
  - Apasati pe 'MENU/SET' → 'SETUP MENU' → Selectati 'TRAVEL DATE'

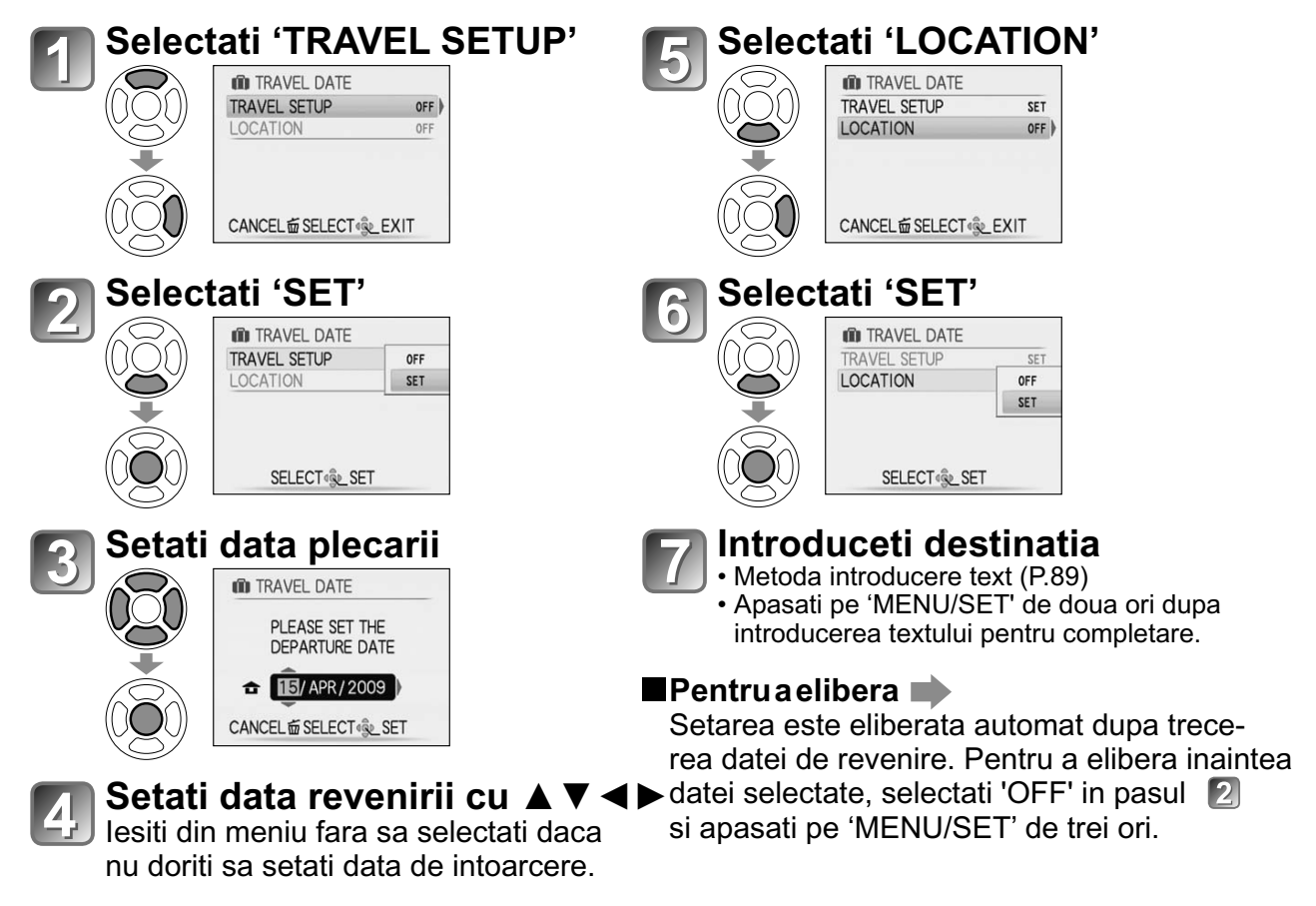

- Numărul de zile trecute este afişat timp de aproximativ 5 secunde atunci când se face trecerea de la redare la modul înregistrare (se afişează III) în partea de jos a ecranului)
- Atunci când destinația este setată la 'WORLD TIME' (vezi pagina următoare), zilele trecute de la momentul plecării sunt calculate în funcție de ora locală la destinație.
- Dacă setările sunt efectuate înainte de începerea călătoriei, numărul zilelor până la plecare sunt afişate în portocaliu cu un semn minus în față (dar care nu se înregistrează)
- Atunci când DATA CĂLĂTORIEI este afişată în alb cu un semn minus, data 'DOMICILIULUI' este cu o zi înaintea datei 'DESTINAȚIEI' (toate acestea se înregistrează).
- Textul în LOCATION (Locație) poate fi editat după înregistrare cu TITLE EDIT (P89)
- Pentru a tipări data călătoriei sau destinația Utilizați TEXT STAMP (P90) sau tipăriți utilizând CD-ROM-ul furnizat (PHOTOfunSTUDIO-viewer)
- Numele în modurile scenă BABY şi PET nu pot fi înregistrate când se setează LOCATION (Locație)
- LOCATION (Locație) nu se poate înregistra la înregistrarea imaginilor în mişcare

Mod: TZT A\* MS1MS2 SCN \* TZG TZGS A\* MS SCN

\* Doar pentru inregistrare (nu poate fi setata)

# WORLD TIME (Fus orar) (Înregistrarea orei locale a țării de destinație)

Configurare:

- Ceasul poate fi setat în prealabil. (P.17).
- Apăsați MENU/SET  $\clubsuit$  SETUP MENU  $\rightarrow$  Selectați TRAVEL DATE

'PLEASE SET THE HOME AREA' (vă rugăm să setați zona de domiciliu) va fi afişat atunci când setați pentru prima oară. În acest caz, apăsați 'MENU/SET' (meniu/setare) și treceți la etapa 2.

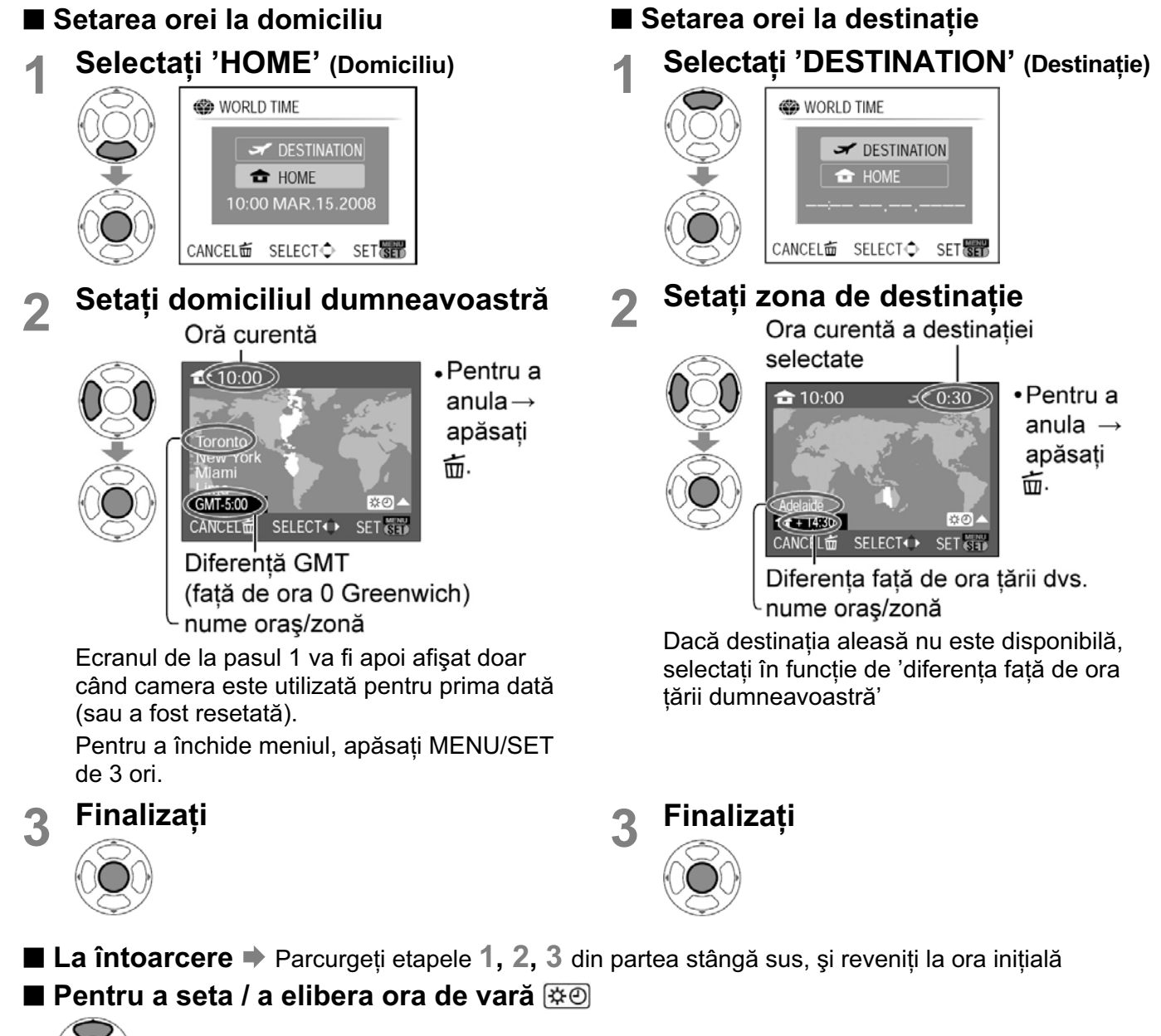

Apăsați ▲ în pasul 2. (Apăsați din nou pentru a elibera)

- Setările ceasului nu se vor schimba chiar dacă ora de vară din țara cu domiciliu este setată. Avansați setarea ceasului cu o oră.
- Fotografiile înregistrate la setarea destinației vor fi afişate cu fi modul de redare.

# Utilizarea meniului REC/MOTION PICTURE Butonul REC/PLAY:

#### Consultati pagina 18 pentru proceduri de setare.

- 'Quick menu' (P.20) este usor de folosit pentru a accesa meniurile des folosite.
- Meniul REC contine objecte ce vor fi sincronizate cu objectele din meniul MOTION PICTURE (setarile dintr-un mod se vor reflecta in celalalt mod). Setarile selectate in meniul REC care nu sunt disponibile in meniul MOTION PICTURE vor fi setate in modul urmator. IZ7

• AF MODE: 
(1-area-focusing)
• COLOR MODE: STANDARD

#### EPICTURE SIZE (Marimea imaginii)

Puteti seta marimea imaginii. Numarul de imagini care pot fi inregistrate depind de aceasta setare si de setarea 'QUALITY' (P.70).

■ MODE:  $\boxed{127}$  (A) (D) MS1MS2 SCN → Meniul REC  $\boxed{126}$   $\boxed{1265}$  (A) (D) MS SCN → Meniul REC

#### Setari:

**TZ7** Capacitatea de inregistrare a imaginilor (P.124)

| ASPECT RATIO | Marimea imaginii |           |           |           |           |           |
|--------------|------------------|-----------|-----------|-----------|-----------|-----------|
| 4.2          | 10 M             | 7 M 🛃 *   | 5 M 🛃     | 3 M 🛃     | 2 M 🛃 *   | 0.3 M 🛃 * |
| 4.5          | 3648×2736        | 3072×2304 | 2560×1920 | 2048×1536 | 1600×1200 | 640×480   |
| 2.0          | 9.5 M            | 6.5 M 🛃 * | 4.5 M 🛃 * | 3 M 🛃 *   | 2.5 M 🛃 * |           |
| 3.2          | 3776×2520        | 3168×2112 | 2656×1768 | 2112×1408 | 2048×1360 | _         |
| 16.0         | 9 M *            | 6 M 🛃 *   | 4.5 M 🗾 * | 2.5 M 🗾 * | 2 M 🗾     |           |
| 10.9         | 3968×2232        | 3328×1872 | 2784×1568 | 2208×1248 | 1920×1080 |           |

#### **TZ6 TZ65** Capacitatea de inregistrare a imaginilor (P.126)

| ASPECT RATIO | Marimea imaginii |           |           |           |           |           |
|--------------|------------------|-----------|-----------|-----------|-----------|-----------|
| 4.2          | 10 M             | 7 M 🛃 *   | 5 M 🛃     | 3 M 🛃     | 2 M 🛃 *   | 0.3 M 🛃 * |
| 4.5          | 3648×2736        | 3072×2304 | 2560×1920 | 2048×1536 | 1600×1200 | 640×480   |
| 2.0          | 9 M              | 6 M 🛃 *   | 4.5 M 🛃 * | 2.5 M 🛃 * |           |           |
| 3.2          | 3648×2432        | 3072×2048 | 2560×1712 | 2048×1360 |           |           |
| 16.0         | 7.5 M *          | 5.5 M 🛃 * | 3.5 M 🛃 * | 2 M 🛃     |           |           |
| 10.9         | 3648×2056        | 3072×1728 | 2560×1440 | 1920×1080 |           |           |

\* Aceasta setare nu este disponibila in modul (INTELLIGENT AUTO).

Transfocarea optica extinsa poate fi folosita cu imaginile indicate de simbolul
 Efectul mozaic poate aparea in functie de subiect si de conditiile de inregistrare.

#### Ghidul de setare

| Marime mai mare 🔸          | Marime mai mica *       |
|----------------------------|-------------------------|
| Imagine mai clara          | Imagine mai putin clara |
| Capacitate de inregistrare | Capacitate mai          |
| ' mai mica                 | mare de inregistrare    |

\* De exemplu, '0.3 M 🗹' este potrivit pentru atasamentele de e-mail sau pentru inregistrare.

#### **Utilizarea meniului REC/MOTION PICTURE** (Continuare) Butonul REC/PLAY:

#### **LITY** (Calitate)

Puteti seta calitatea imaginilor:

**MODE:** TZ7 **M**S1MS2 SCN  $\rightarrow$  Meniul REC TZ6 TZ65  $\square$  MS SCN  $\rightarrow$  Meniul REC

Setari: F Fine (Calitate mare, are prioritate calitatea imaginii)

Standard (Calitate standard, are prioritate numarul de imagini inregistrate)

#### ASPECT RATIO (Ratia de afisare)

Ratia de afisare a imaginii poate fi schimbata in functie de formatul printului sau redarii.

**MODE:** TZ7 **M**S1MS2 SCN  $\rightarrow$  Meniul REC TZ6 TZ65  $\square$  MS SCN  $\rightarrow$  Meniul REC

Setari:

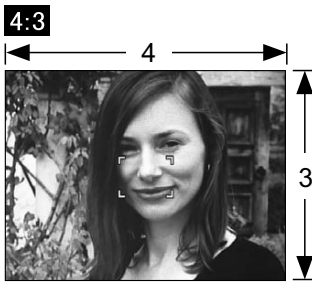

La fel ca pentru televizor 4:3 sau calculator

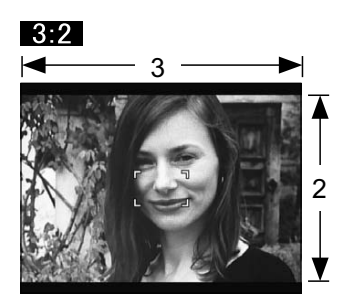

La fel ca un film pentru

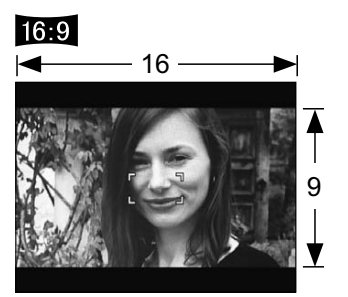

Pentru redare pe ecrane late/ de inalta definitie

camera

 Marginile pot fi taiate cand printati – verificati in avans. In modul (A) (INTELLIGENT AUTO), 3:2 (9.5M) si 16:9 (2M) pot fi selectate. cand schimbati setarea 'PICTURE SIZE'.

#### **HISO INTELLIGENT ISO**

Camera regleaza automat sensibilitatea ISO si viteza declansatorului in functie de miscarea subiectului pentru a evita estomparea. O sensibilitate ISO ridicata reduce estomparea si vibratiile dar poate mari interferentele. Va rugam selectati sensibilitate ISO maxima conform tabelului de mai jos:

#### **MODE:** $\square \rightarrow$ Meniul REC

Setari: OFF / 150MAX / 150MAX / 150MAX / 1600

#### **Ghidul setarilor**

| Miscarea subiectului   | Lenta 🕶 Rapida |          |  |
|------------------------|----------------|----------|--|
| Sensibilitatea ISO     | Lenta          | Rapida   |  |
| Viteza declansatorului | Lenta          | Rapida   |  |
| Interfata              | Lenta          | Ridicata |  |

Consultati pagina 18 pentru procedura de setare.

Subject cu miscare lenta

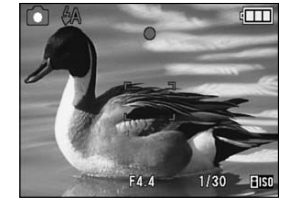

Sensibilitate ISO 200 (Viteza declansatorului1/30) Subject cu miscare rapida.

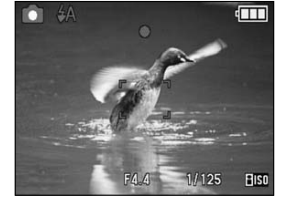

Sensibilitatea ISO 800 (Viteza declansatorului 1/125)

- Viteza declansatorului si sensibilitatea ISO sunt afisate pe ecran timp de cateva minute dupa inregistrare.
- Daca distorsiunile devin evidente, va recomandam sa reduceti setarea sau sa selectati optiunea 'NATURAL' din modul 'COLOR MODE' (P.77).
- Poate aparea estompare in functie de luminozitate si rezolutie, pozitie si viteza de miscare a subiectului (de exemplu daca subiectul este prea mic, este la marginea imaginii sau incepe sa se miste imediat ce butonul declansator este apasat).
- Objectul este inregistrat cu blit (P.44)

#### **ISO SENSITIVITY (Sensibilitate)**

Setati sensibilitatea ISO (sensibilitatea la lumina) manual. Va recomandam setari ridicate pentru a realiza fotografii clare in locatii intunecate.

#### **MODE:** $\square \rightarrow$ Meniul REC

#### Setari: AUTO / 80 / 100 / 200 / 400 / 800 / 1600

#### **Ghidul setarilor**

| SENSIBILITATE           | 80 +                       | ► 1600      |
|-------------------------|----------------------------|-------------|
| Locatie<br>(recomandat) | Luminoasa<br>(in exterior) | Intunecoasa |
| Viteza declansatorului  | Lent                       | Rapid       |
| Interferente            | Lent                       | Rapid       |

- AUTO: Setare automata intr-un domeniu de pana la 400 (1000 la utilizarea blitului) in functie de luminozitate.
- Objectul este inregistrat cu blit (P.44)
- Nu poate fi folosita cand modul 'INTELLIGENT ISO' este folosit ( IIIso este afisat)
- Daca distorsiunile devin evidente, recomandam reducerea setarii sau selectarea optiunii 'NATURAL' din modul 'COLOR MODE' (P.77).

#### Utilizarea meniului REC/MOTION PICTURE (Continuare) Butonul REC/PLAY:

#### WB WHITE BALANCE (Nivelul tonurilor de alb)

Puteti regla culorile pentru a se potrivi sursei de lumina, daca acestea par nenaturale.

#### **MODE:** $\boxed{\text{TZ7}}$ **M**S1MS2 SCN $\rightarrow$ Meniul REC/MOTION PICTURE $\boxed{\text{TZ6}}$ $\boxed{\text{TZ65}}$ **C** MS SCN **H** $\rightarrow$ Meniul REC

#### ■Setari: AWB (automatic) / ☆ (exterior, cer albastru)/ ♣ (exterior, cer innorat) ☆ (exterior, la umbra) / 六 (lumina halogen) / ♣ (utilizeaza valoarea setata in modul ♣ SET) / ♣ SET (setare manuala)

#### Raza operationala AWB

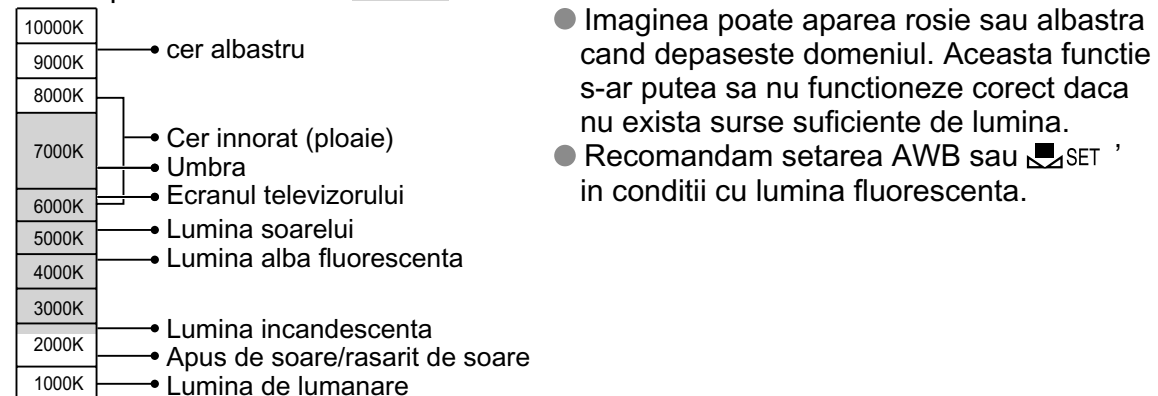

# Ajustare fina a nivelului tonurilor de alb (AWB este exclus)

Setarile de nivel a tonurilor de alb pot fi reglate individual in cazul in care nu obtineti culorile dorite.

- ① Apasati pe ▲ de cateva ori pana ce'WB ADJUST.' este afisat.
- ② Reglati cu ► daca rosul este puternic, reglati cu ◄ daca albastrul este puternic.
- 3 Apasati pe 'MENU/SET'.
- Setarile sunt memorate chiar daca alimentarea este oprita.
- Setarile raman valide si cand folositi blitul.
- Chiar daca setarea 'AWB' este fixata in modul 'UNDERWATER', puteti face reglari nivelului de tonuri de alb.
- Nu puteti face reglari cand modul 'COLOR MODE' (P.77) este setat pe 'B/W', 'SEPIA', 'COOL', sau pe 'WARM'.

#### ■Setarea manuala a tonurilor de alb (🖾 SET)

- ① Selectati LSET si apasati pe 'MENU/SET'.
- ② Indreptati camera direct catre obiectul alb (de ex. hartie) si apasati pe 'MENU/SET'.
- ③ Apasati pe 'MENU/SET'. Balansul alb este setat pe
- Efectuarea acestei setari va reseta reglarea fina a nivelului tonurilor de alb.

Modificari la rosu (albastru) la efectuarea setarilor

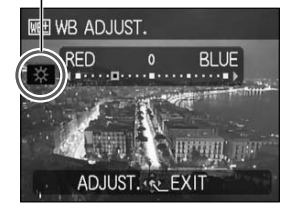

Realizeaza fotografii doar a obiectelor albe din rama ( 2 )

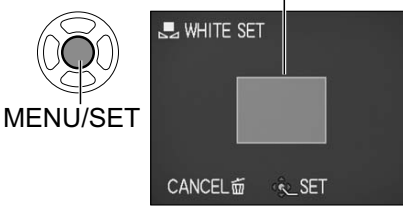
Consultati pagina 18 pentru procedura de setare.

### EFACE RECOG. [] (Recunoasterea fetei)

Puteti inregistra persoanele care apar frecvent in fotografiile dvs., astfel le oferiti prioritate cand aliniati focalizarea, si puteti sa vizualizati toate fotografiile in care apar, in mod colectiv. Pentru mai multe detalii, consultati pagina 65.

#### Modul AF

Metoda de aliniere a focalizarii poate fi schimbata in functie de pozitia si de numarul subiectiilor.

■ MODE: TZ7  $\square$  MS1MS2 SCN → Meniul REC/MOTION PICTURE TZ6 TZ65  $\square$  MS SCN → Meniul REC

■Setari: 🗟 / 🛅 / 📰 / 💽 / 💽 (Ħ: Viteza de focalizare mare)

| Realizarea frontala a fotografiilor                                                                                                    | Recunoaste fetel (pana la 15 persoane) si regleaza automat expu-<br>nerea si focalizarea.(Cand modul METERING MODE (P.75) este<br>setat pe 'Multiple')                                                                                                    |  |  |
|----------------------------------------------------------------------------------------------------|----------------------------------------------------------------------------------------------------|--|--|
| Detectarea fetei                                                                                                    | <ul> <li>Zona AF</li> <li>Galben:Cand butonul declansator este<br/>apasat pe jumatate, rama va de-<br/>veni verde si camera va focaliza<br/>subiectul.</li> <li>Alb: Va fi afisat cand mai multe fete sunt<br/>detectate.Toate persoanele care<br/>sunt la acceasi distanta ca si fetele<br/>din zona galbena AF vor fi, de ase-<br/>menea, focalizate.</li> <li>Daca 'FACE RECOG.' TZT este setat pe 'ON', cand fotografiati<br/>cu functia de detectare a fetei, prioritate are focalizarea si expu-<br/>nerea fetelor persoanelor inregistrate (P.65)</li> </ul> |  |  |
| Blocarea automata a focali-                                                                                                    | Aliniati rama AF cu subiectul si apasati pe ▼.                                                                                                    |  |  |
| 고대i pe un subiect in miscare<br>따라 AF tracking                                                                                            | Rama de cautare AF<br>Cand subiectul este recunoscut, rama de<br>cautare AF se schimba din alb in galben,<br>si subiectul este pastrat in mod automat<br>in focalizare. Daca cautarea AF nu este<br>reusita, rama va fi rosie.                                                                                                    |  |  |
|                                                                                                    | <ul> <li>Pentru a sterge butonul de blocare AF, selectati ▼.</li> <li>Focalizare: Max. W: 3 cm sau mai mult<br/>Max. T : 1 m sau mai mult (2 m sau mai mult daca nu<br/>folositi max. T).</li> </ul>                                                                                                    |  |  |
| Subiectul nu este in cen-<br>trul imaginii (zona AF este<br>complet afisata dupa alinierea<br>completa a focalizarii)<br>Il-area-focusing | Focalizeaza automat pe oricare dintre cele 11 puncte.                                                                                                    |  |  |

#### **Utilizarea meniului REC/MOTION PICTURE** (Continuare) Butonul REC/PLAY:

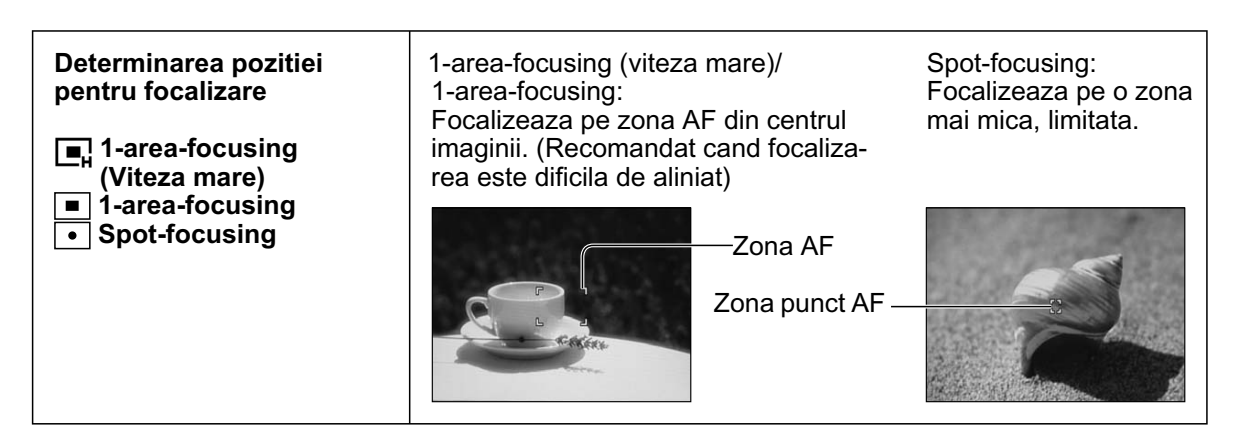

- Cand folositi **1**, imaginea va ingheta momentan inainte de alinierea focalizarii.
- Zona AF va deveni mai mare in locatiile intunecate sau cand folositi focalizarea digitala sau focalizarea macro, etc.
- Utilizati I / I daca focalizarea este dificila cu modul .
- Nu puteti seta functia 'Face detection' in urmatoarele cazuri: Modurile peisaj 'PANORAMA ASSIST', 'NIGHT SCENERY', 'FOOD', 'STARRY SKY', 'FIREWORKS', 'AERIAL PHOTO', 'UNDERWATER'
- Daca camera detecteaza alte subiecte inafara de persoana focalizata, chiar daca 'Face detection' este setat, setati modul AF pe alte optiunii.
- Functia pentru detectarea fetei nu va functiona corect in urmatoarele conditii (modul AF) este setat pe optiunea 🔠 )
  - Cand fata nu este indréptata catre camera.
  - · Cand trasaturile faciale sunt ascunse in spatele ochelariilor, etc.
  - Cand fata este extrem de luminoasa/ intunecata
  - Cand fata este prea mica pe ecran
- In modul AF tracking, functia AF lock nu poate fi folosita sau nu poate urmari subiectul in urmatoarele conditii:
  - Subjectul este prea mic
  - Exista miscare rapida
  - · Camera este miscata
- aceeasi culoare · Focalizarea este folosita

· Un subject sau un fundal de

- Locatia este prea luminoasa/intunecata
- Nu poate fi setat pe modul to (AF tracking) in urmatoarele cazuri:
  - Modurile peisaj 'STARRY SKY', 'FIREWORKS', 'PIN HOLE', 'FILM GRAIN', sau 'PANORAMA ASSIST'
  - Modurile 'B/W', 'SEPIA', 'COOL', si 'WARM' in COLOR MODE
- Poate fi setata pe modul 'Face Detection' si '1-area-focusing' pentru inregistrarea filmuletelor. TZ7

- Exista miscare rapida.
- · Camera este miscata.
- Cand fotografiati animale si nu oameni
- · Cand folositi focalizarea digitala

Consultati pagina 18 pentru procedura de setare.

#### PRE AF الم

Focalizarea este aliniata in mod continu in functie de miscarea subiectului chiar daca butonul declansator nu este apasat (Mareste consumul de energie al bateriei).

#### **MODE:** $\boxed{TZ7}$ **M**S1MS2 SCN $\rightarrow$ Meniul REC $\boxed{TZ6}$ $\boxed{TZ65}$ **M**S SCN $\rightarrow$ Meniul REC

#### Setari:

| Setari | Efect                                                                                                    |
|--------|----------------------------------------------------------------------------------------------------|
| OFF    | Focalizarea nu este aliniata pana ce butonul declansator nu este apasat pe jumatate.                                        |
| Q.AF   | Focalizarea este reglata automat cand efectul de estompare este mic chiar daca buto-<br>nul declansator nu este apasat.     |
| C.AF   | Focalizarea este aliniata in mod continu in functie de miscarea subiectului, chiar daca butonul declansator nu este apasat. |

 Alinierea focalizarii va dura daca focalizarea este schimbata brusc de la max. W la max. T, daca va miscati mai aproape de subiect.

• Apasand pe butonul declansator pe jumatate va face mai dificila alinierea focalizarii.

● Cand folositi **■**, **■**, **•** in modul AF MODE, focalizarea va fi aliniata in mod automat cand butonul declansator este apasat pe jumatate.

#### [•] METERING MODE (Metoda de masurare)

Puteti schimba pozitia pentru masurarea luminozitatii in cazul expunerii corecte.

#### **MODE:** $\square \rightarrow$ Meniul REC

Setari:

|                             | Pozitia de masurare a luminozitatii | Conditii                                                                             |
|-----------------------------|-------------------------------------|--------------------------------------------------------------------------------------|
| (•) Multiple                | Ecranul intreg.                     | Utilizare normala (produce imagini echilibrate)                                      |
| [ ]] Greutatea<br>pe centru | Centru si zona inconjuratoare.      | Subiectul este in centru.                                                            |
| • Punct                     | Centru si aproape de zona centrala. | Exista diferenta mare intre lumino-<br>zitatea subiectului si cea a funda-<br>lului. |

#### Utilizarea meniului REC/MOTION PICTURE (Continuare) Butonul REC/PLAY:

#### i I.EXPOSURE (Expunere)

Regleaza automat expunerea si contrastul pentru a oferi culori mai naturale, atunci cand exista un contrast semnificativ intre fundal si subiect.

#### ■ MODE: $\boxed{\text{TZ7}}$ → Meniul REC/MOTION PICTURE $\boxed{\text{TZ6}}$ $\boxed{\text{TZ65}}$ → Meniul REC

- **Setari: OFF/ON** ( **i** va fi afisat pe ecran)
- Chiar daca 'SENSITIVITY' este setat pe '80' sau pe '100', cand I.EXPOSURE este activat, imaginile pot fi realizate la o sensibilitate mai mare decat cea setata.
- Efectele de corectare s-ar putea sa nu fie disponibile in anumite situatii.

#### BURST (Fotografierea in serie)

Permite realizarea rapida unor fotografii succesive. Succesiunea de fotografii realizate este posibila atunci cand tineti apasat pe butonul declansator.

#### **MODE:** $\boxed{\text{TZ7}}$ **(A) (D)** MS1MS2 SCN $\rightarrow$ Meniul REC $\boxed{\text{TZ6}}$ $\boxed{\text{TZ65}}$ **(A) (D)** MS SCN $\rightarrow$ Meniul REC

#### Setari:

| Setarea BURST | Viteza                                                                                                    | Numarul de imagini*                                            |
|---------------|----------------------------------------------------------------------------------------------------|----------------------------------------------------------------|
| OFF           | Nu va fi realizata nici o succesiune de fotografii                                                                       |                                                                |
| 🕒 (Burst)     | 2.3 imagini/sec. ( <u>TZ7</u> )<br>2.5 imagini/sec. ( <u>TZ6</u> <u>TZ65</u> )                                           | <ul> <li>➡ Buna: Max. 3</li> <li>➡ Standard: Max. 5</li> </ul> |
| 💵 (Free)      | Aprox. 1.8 imagini/sec <sup>2</sup> * ( <u>TZ7</u> )<br>Aprox. 2.0 imagini/sec <sup>2</sup> * ( <u>TZ6</u> <u>TZ65</u> ) | Pana ce cardul/memoria este plina                              |

\*1 : Cand folositi functia Self Timer: Fixat la 3 imagini

- \*2 : Devine mai incet progresiv. (Depinde de tipul cardului, marimea imaginii si calitatea selectata)
- Focalizarea este fixata de la prima fotografie.
- Cand 🖳 este selectat, expunerea si balansul de alb sunt setari fixate pentru prima fotografie.
- Cand 🔤 este selectat, expunerea si balansul alb este reglat pentru fiecare fotografie.
- Viteza de fotografiere este redusa daca SENSITIVITY este setata prea mare, sau daca viteza de declansare este redusa din cauza conditiilor de iluminare slaba.
- Cand setarea BURST este folosita, blitul este setat pe 'FORCED FLASH OFF' si setarile AUTO BRACKET, MULTI ASPECT TZ7, si AUDIO REC. sunt anulate.
- Setarile vor fi salvate chiar daca alimentarea este intrerupta.
- Cand folositi in timp ce urmariti un subiect in miscare in locatii cu diferente majore de luminozitate, expunerea optima nu va fi posibila.
- Verificarea automata va fi realizata indiferent de setarea AUTO REVIEW.
- Nu puteti seta BURST in modurile TRANSFORM, PANORAMA ASSIST, HI-SPEED BURST, FLASH BURST, STARRY SKY, PIN HOLE, si FILM GRAIN.
- Utilizand modul 'HI-SPEED BURST' puteti realiza o sucesiune de fotografii mai rapida. Puteti folosi FLASH BURST pentru a realiza fotografii succesive folosind blitul in locatii intunecate (P.56)

Consultati pagina 18 pentru procedura de setare.

#### **DIGITAL ZOOM (Focalizare digitala)**

Mareste efectul de focalizare pentru transfocarea optica si transfocarea optica extinsa de pana la 4 ori (Consultati pagina 39 pentru mai multe detalii).

#### ■ MODE: $\boxed{\text{TZ7}}$ ▲ MS1MS2 SCN → Meniul REC/MOTION PICTURE $\boxed{\text{TZ6}}$ $\boxed{\text{TZ65}}$ ▲ MS SCN H → Meniul REC

#### Setari: OFF/ON

• Optiunea este fixata pe modul 'ON' cand modul MACRO ZOOM este setat.

#### 🗇 COLOR MODE (Modul culori)

Seteaza efectele pentru culori.

#### ■ MODE: $\boxed{\text{TZ7}}$ ( ) $\bigcirc$ → Meniul REC/MOTION PICTURE $\boxed{\text{TZ6}}$ $\boxed{\text{TZ65}}$ ( ) $\bigcirc$ H → Meniul REC

Setari: STANDARD / NATURAL (soft) / VIVID (sharp) / B/W / SEPIA / COOL (mai mult albastru) / WARM (mai mult rosu)

Daca in locatiile intunecate se observa interferente, setati pe modul 'NATURAL'.

In modul (INTELLIGENT AUTO), puteti seta doar optiunile 'STANDARD', 'B/W' si 'SEPIA'.
 'NATURAL' si 'VIVID' nu pot fi setate pentru inregistrarea de filmulete.

#### () STABILIZER (Stabilizator)

Detecteaza si regleaza automat vibratiile.

#### **MODE:** $\boxed{127}$ **M**S1MS2 SCN $\rightarrow$ Meniul REC $\boxed{126}$ $\boxed{1265}$ **M**S SCN $\rightarrow$ Meniul REC

#### Setari:

| Setari                 | Efect                                                                                                    |  |
|------------------------|----------------------------------------------------------------------------------------------------|--|
| ()) <sub>OFF</sub> OFF | Fotografia este realizata fara corectarea vibratiilor.                                                                    |  |
|                        | Stabilizarea optima a imaginii este realizata automat in functie de conditiile de de inregistrare.                        |  |
| () 1 <b>MODE1</b>      | Corectie constanta<br>(Imaginea va deveni mai stabila pe monitor, compozitia este usor de determinat)                     |  |
| () 2 MODE2             | Corectia este realizata in momentul in care butonul declansator este apasat. (Optiune mai eficienta decat optiunea MODE1) |  |

- Setarea este fixata pe optiunea 'MODE2' in modurile 'SELF PORTRAIT' si 'OFF' din modul 'STARRY SKY'.
- Cazuri in care stabilizatorul de imagine nu va functiona: Vibratii puternice, ratia mare de focalizare, obiecte in miscare rapida, in interior sau in locatii intunecate (din cauza vitezei mici a butonului declansator).
- Setarea este fixata pe optiunea 'MODE1' in timpul inregistrarii de filmulete.

#### Utilizarea meniului REC/MOTION PICTURE (Continuare) Butonul REC/PLAY:

#### MIN. SHTR SPEED (Viteza minima a declansatorului)

Seteaza butonul de declansare la viteza minima. Recomandam utilizarea unei viteze reduse pentru a realiza fotografii luminoase in locatii intunecate.

#### **MODE:** $\square \rightarrow$ Meniul REC

#### ■Setari: 1/250 1/125 1/60 1/30 1/15 1/8 1/4 1/2 1

- Vitezele reduse ale butonului de declansare permit realizarea unor imagini mai luminoase dar maresc riscul de aparitie a vibratiilor. Folositi trepiedul si functia Self Timer.
- Deoarece fotografiile devin intunecate la utilizarea unor valori mari, de exemplu '1/250', va recomandam sa realizati fotografii in locatii luminoase ( Ima clipeste rosu cand butonul declansator este apasat pe jumatate daca imaginea este prea intunecata).

este afisat pe ecran daca ati selectat orice optiune inafara de '1/8'.

• Nu poate fi setata cand modul INTELLIGENT ISO este utilizat. (P.70)

#### 🖳 AUDIO REC. (Inregistrarea audio)

Puteti inregistra fotografii cu sunet. Acest lucru este util pentru conversatii sau la inregistrarea de memo.

**MODE:**  $\boxed{\text{TZ7}}$  **M**S1MS2 SCN  $\rightarrow$  Meniul REC  $\boxed{\text{TZ6}}$   $\boxed{\text{TZ65}}$  **M**S SCN  $\rightarrow$  Meniul REC

Setari: OFF/ON (Inregistreaza sunet pentru aprox. 5 secunde iar 🛄 va fi afisat pe ecran)

- Pentru a anula inregistrarea  $\rightarrow$  Apasati pe 'MENU/SET'.
- Pentru redarea audio  $\rightarrow$  (P.84)
- Inregistrarea nu este posibila in modurile BURST, AUTO BRACKET, MULTI ASPECT TZ7, si in modurile peisaj 'PANORAMA ASSIST', 'STARRY SKY', 'HI-SPEED BURST', si 'FLASH BURST'.
- TEXT STAMP, RESIZE, TRIMMING, LEVELING, si ASPECT CONV. TZ7 nu pot fi folosite cu realizarea imaginilor cu sunet.
- Setati separat AUDIO REC. in meniul CLIPBOARD (P.82).

• Nu acoperiti microfonul (P.12) cu degetele.

#### AF\* AF ASSIST LAMP (Lampa de asistenta AF)

Lampa se aprinde cand este intuneric pentru a facilita alinierea focalizarii.

#### TZ6 TZ65 **M**S SCN $\rightarrow$ Meniul REC

- **Setari:** OFF: Lampa este oprita (realizarea de fotografii a animalelor pe intuneric, etc)
  - **ON:** Lampa se va aprinde cand apasati pe jumatate pe butonul declansator (AF\* si zona AF mai mare vor fi afisate)

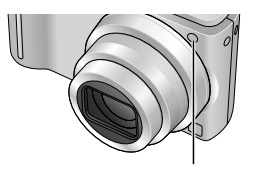

Lampa: Distanta efectiva: 1.5 m (Nu acoperiti lampa si nu o folositi la distante mici)

Consultati pagina 18 pentru procedura de setare.

#### CLOCK SET (Setarea ceasului)

Puteti seta ceasul. Estea aceeasi functie ca in meniul SETUP (P.17).

#### 

Seteaza formatul datei pentru filmuletele care sunt inregistrate.

#### **MODE:** (A) $\square$ MS1MS2 SCN $\rightarrow$ Meniul MOTION PICTURE

#### Setari:

| Formatul inregistrarii | Efect                                                                                                    |
|------------------------|----------------------------------------------------------------------------------------------------|
| AVCHD Lite             | Acest format se potriveste cu redarea pe televizoarele high-<br>definition. Acest format permite un timp de inregistrare mai<br>lung in rezolutie mare comparat cu inregistrarea de filmulete<br>in modul Motion JPEG.                                                         |
| H MOTION JPEG          | Acest format se potriveste cu redarea pe calculator care per-<br>mite chiar si imaginilor mici sa fie inregistrate. Acest format<br>este folositor cand nu mai este spatiu suficient pe card sau<br>cand doriti sa atasati fisierul in e-mail pentru trimitere pe<br>Internet. |

• Optiunile din modul 'REC QUALITY' variaza in functie de setare.

- Daca cardul nu este introdus in camera, filmuletele vor fi inregistrate in modul 'MOTION JPEG' (CALITATE DE INREGISTRARE: QVGA).
- Filmulètele inregistrate in modul 'AVCHD Lite' pot fi redate doar pe echipamente AVCHD. Redarea nu este posibila daca echipamentul nu corespunde standardelor AVCHD (precum DVD recorder). Verificati manualul de utilizare al echipamentul pentru a afla daca este compatibil.

Va rugam confirmati informatiile detaliate pe website-ul Panasonic:

http://panasonic.co.jp/pavc/global/cs

(Acest website este doar in Engleza)

- Filmuletele inregistrate in formatul 'ÁVCHD Lite' nu pot fi redate pe echipamente non-AVCHD (de exemplu DVD playere, etc.).
- In anumite cazuri, filmuletele inregistrate in formatul 'AVCHD Lite' si 'MOTION JPEG' pot fi de calitate slaba (atat video cat si audio) in timpul redarii sau nu vor putea fi redate chiar daca folositi echipamente care suporta aceste standarde. Informatiile de inregistrare nu vor fi afisate corect. Daca acest lucru se intampla, redati fisierele cu ajutorul camerei.
- Filmuletele inregistrate in formatul 'AVCHD Lite' nu corespund cu DCF si Exif, de aceea anumite informatii (precum numarul imaginii si balansul alb) nu vor fi afisate corect in timpul redarii.
- Utilizarea unui card SD de viteza 'Class 6'\* sau mai mare este recomandat pentru realizarea de filmulete.
  - \* Viteza cardului SD reprezinta viteza necesara pentru inregistrarea continua.
- Utilizarea unui card de mare viteza (de exemplu specificata pe ambalaj) de cel putin 10 MB/s este recomandata cand modul 'REC QUALITY' este setat pe 'HD', 'WVGA' sau 'VGA'.
- Filmuletele nu pot fi inregistrate pe carduri Multi Media.
- Pentru a reda filmulete inregistrate pe formatul 'AVCHD Lite' pe un calculator, folositi software-ul 'PHOTOfunSTUDIO' de pe discul furnizat cu camera.

REC MODE nu este disponibil pentru modelul DMC-TZ6/DMC-TZ65.

### Utilizarea meniului REC/MOTION PICTURE (Continuare)Butonul REC/PLAY:

Consultati pagina 18 pentru procedura de setare.

#### REC QUALITY (Calitatea inregistrarii)

Selectati calitatea imaginii inainte de inregistrare.

#### **MODE:** $\boxed{\text{TZ7}}$ **(A) (C)** MS1MS2 SCN $\rightarrow$ Meniul MOTION PICTURE $\boxed{\text{TZ6}}$ $\boxed{\text{TZ65}}$ **(E)** $\rightarrow$ Meniul REC

#### Setari:

'AVCHD Lite' in REC MODE TZ7

| Setare | Rezolutie  | Bit rate *1 | Ratia de afisare |
|--------|------------|-------------|------------------|
| SH     | 1280 x 720 | 17 Mbps     |                  |
| Н      | 1280 x 720 | 13 Mbps     | 16:9             |
| L      | 1280 x 720 | 9 Mbps      |                  |

'MOTION JPEG' in REC MODE TZ7 / TZ6 TZ65

| Setari | Rezolutie  | Frame rate <sup>*2</sup> | Ratia de afisare |
|--------|------------|--------------------------|------------------|
| HD TZ7 | 1280 x 720 | 30 fps                   | 16:0             |
| WVGA   | 848 x 480  | 30 fps                   | 10.9             |
| VGA    | 640 x 480  | 30 fps                   | 4.2              |
| QVGA   | 320 x 240  | 30 fps                   | 4.5              |

\*1 Bit Rate reprezinta cantitatea de informatie pe minut. O valoare mai mare se traduce intr-o calitate mai buna a imaginii. Camera foloseste sistemul de inregistrare VBR (Variable Bit Rate) si timpul de inregistrare este mai scurt cand inregistrati un subiect in miscare rapida.

\*2 Frame Rate reprezinta numarul de rame pe secunde.

• WVGA' nu poate fi setata in modul INTELLIGENT AUTO

• 'QVGA' poate fi inregistrat doar pe memoria incorporata.

#### CAF CONTINUOUS AF (Focalizare continua pe un subiect)

Permite ca focalizarea sa fie reglata in mod continu in timpul inregistrarii de filmulete. Reglati pozitia de focalizare si porniti inregistrarea.

#### ■ MODE: $\boxed{127}$ MS1MS2 SCN → Meniul MOTION PICTURE $\boxed{126}$ $\boxed{1265}$ H → Meniul REC

- **Setari: ON:** Regleaza focalizarea in functie de msicarea subiectului in timpul inregistrarii de filmulete (CAF va fi afisat pe ecran).
  - **OFF:** Fixeaza pozitia de focalizare la punctul de inceput al inregistrarii. Utilizati aceasta setare pentru a pastra aceeasi pozitie de focalizare pentru subiectii care nu se misca repede.

#### 

Reduce inregistrarea sunetului de la vant (wind noise) cand inregistrati in conditii cu vant puternic.

#### **MODE: MS1MS2** SCN $\rightarrow$ Meniul MOTION PICTURE

#### ■Setari: OFF/ON (≋⁄ va fi afisat pe ecran)

 Cand WIND CUT este setat pe 'ON', sunetele mai joase vor fi eliminate si calitatea sunetului va fi diferita de cea a inregistrarilor normale.

# Realizarea/vizualizarea fotografiilor in memoria temporara 'CLIPBOARD' Mod:

Aceasta functie este folositoare pentru a face fotografii hartiilor sau programului in loc sa luati notite. Indiferent de prezenta cardului, fotografiile vor fi salvate in folderul Clipboard din memoria incorporata, astfel incat imaginile sa fie deosebite de cele salvate pe card imediat. Acordati atentie drepturilor de autor, etc. (P.2)

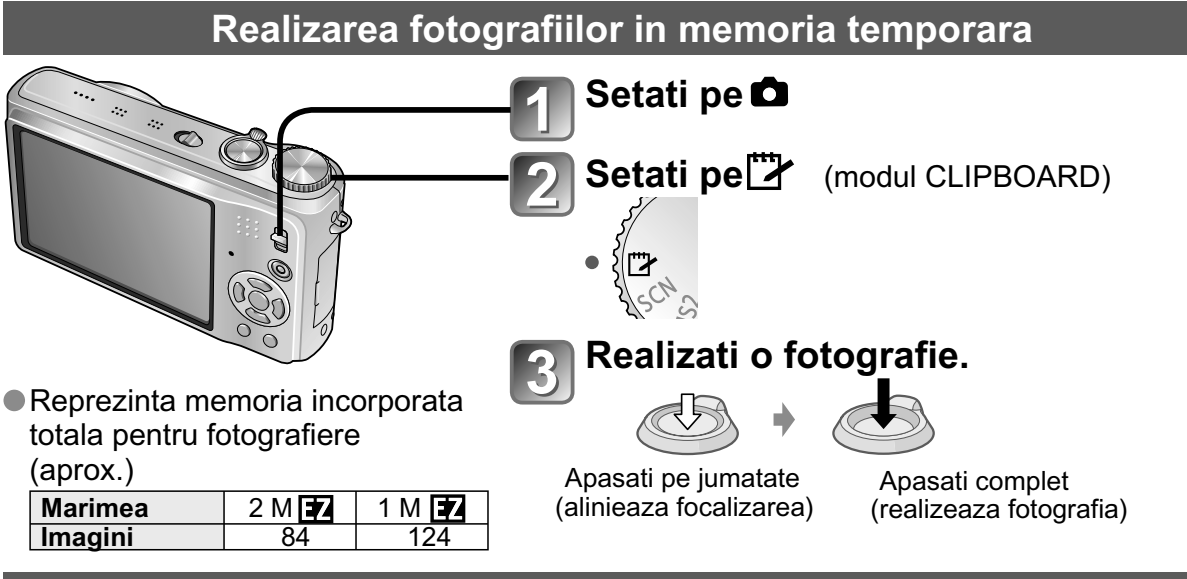

#### Vizionarea fotografiilor in memoria temporara

#### Setati butonul REC/PLAY pe pozitia 🕨

#### Setati modul DIAL pe 🗁 (modul CLIPBOARD)

 Poate fi vizionat cu aceleasi operati ca si pentru fotografiile realizate in alte moduri (P.40).(optiunile '30-picture' si 'calendar' nu pot fi folosite).

#### Pentru a sterge imaginile din memoria incorporata Apasati pe in pasul de mai sus. (P.41)

#### Daca memoria incorporata este plina

Imaginile pot fi sterse din memoria incorporata prin scoaterea cardului din camera, setand modul Dial pe orice alte setare decat  $\square$  (CLIPBOARD), si apasand pe  $\equiv$ 

- Copiati imaginile de pe memoria incorporata pe card pentru printare (pagina urmatoare).
- Functiile pentru modul redare nu pot fi folosite.
- Setarea 'STABILIZER' facuta in meniul REC se va reflecta in modul Clipboard.

 Functii care nu sunt disponibile: INTELLIGENT ISO, I.EXPOSURE, FACE RECOG. TZT, MIN. SHTR SPEED BURST, DIGITAL ZOOM, AUTO BRACKET, MULTI ASPECT TZT, WB ADJUST., PRE AF, COLOR MODE, AUTO LCD OFF, HISTOGRAM

- Setarile urmatoarelor functii sunt fixate:
  - QUALITY: 
     (Standard)
     ASPECT RATIO: 4:3
     SENSITIVITY: AUTO
  - WHITE BALANCE: AWB
     AF MODE: 
     (1-area-focusing)
  - AF ASSIST LAMP: ON GUIDE LINE:
  - METERING MODE: (•) (Multiple)

### Realizarea/vizualizarea fotografiilor pe memoria incorporata 'CLIPBOARD ' Mod:

#### Zoom mark (marcaj de focalizare)

Optiunea este folositoare pentru marirea si salvarea partilor din harti, etc.

#### Pentru a inregistra pozitia marita a imaginii

 ① Mariti cu butonul de focalizare si selectati pozitia cu ▲▼◀►

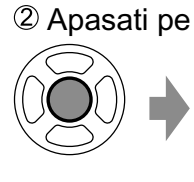

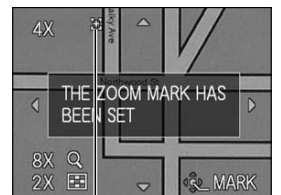

- Pentru a schimba focalizarea si pozitia:
- Repetati catre stanga. Pentru a completa setarea marcajului focalizarii: Reseteaza focalizarea la starea originala.

[+] Marcajul de marire Va fi afisat pe imaginile inregistrate

#### ■ Pentru a viziona ratia si pozitia inregistrata:

1 Afisati imaginea cu

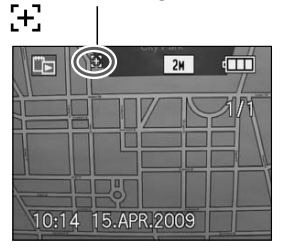

 Intoarceti catre pozitia T (Nu este nevoie sa mariti sau sa mutati manual)

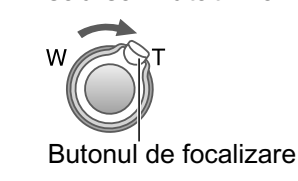

Va fi afisat imediat pe pozitia de inregistrare si la ratie

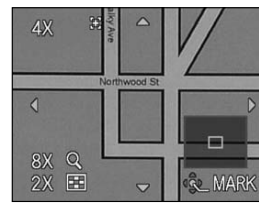

Pentru a anula marcajul de focalizare → 'CANCEL MARK' (mai jos)

- Cand o fotografie cu marcaj de focalizare este stearsa, atat imaginea originala cat si imaginea cu marcaj de focalizare vor fi marcate pentru stergere.
- Fotografia poate fi stearsa chiar daca sunteti in modul de focalizare.

#### Meniul CLIPBOARD

Un meniu special va fi folosit in modul CLIPBOARD. Meniul REC ON CLIPBOARD (Butonul REC/PLAY: Modul DIAL: )

| PICTURE SIZE | 2 M 🛃 (prioritate are calitatea imaginilor) / 1 M 🛃 (prioritate are numarul de imagini) |
|--------------|-----------------------------------------------------------------------------------------|
| AUDIO REC.   | Inregistreaza sunetul (5 secunde) simultan OFF / ON                                     |
| LCD MODE     | OFF / AUTO POWER LCD / POWER LCD / HIGH ANGLE TZ6 (P.22)                                |
| CLOCK SET    | (P.17)                                                                                  |

#### Meniul PLAY ON CLIPBOARD (Butonul REC/PLAY: D Modul Dial: )

| CANCEL MARK | <ol> <li>Selectati imaginea marcata cu simbolul [+] cu butoanele ◄►.</li> <li>Anulati setarea cu butonul 'MENU/SET'.</li> </ol>                                                                              |
|-------------|----------------------------------------------------------------------------------------------------|
| AUDIO DUB.  | Adauga sunet imaginilor inregistrate anterior pe memoria incorporata.<br>① Selectati imaginea cu tastele ◀►.② Inregistrati/opriti cu 'MENU/SET'. (P.97)                                                      |
| СОРҮ        | Copiaza imaginea din memorie catre card (Marcajul de focalizare nu va fi copiat)<br>① Selectati imaginea cu tastele ◀▶ si apasati pe 'MENU/SET'<br>② Selectati 'YES' cu tastele ▲▼ si apasati pe 'MENU/SET'. |
| LCD MODE    | OFF / POWER LCD (P.22)                                                                                                    |

• Setarile din meniul SETUP se vor reflecta si in celelalte moduri de inregistrare.

# Vizionarea sub forma de lista

(Multi playback/Calendar playback) Butonul REC/PLAY >

Puteti vizualiza 12 (sau 30) de fotografii simultan (Multi Playback), sau toate fotografiile realizate intr-o anumita zi (Calendar Playback).

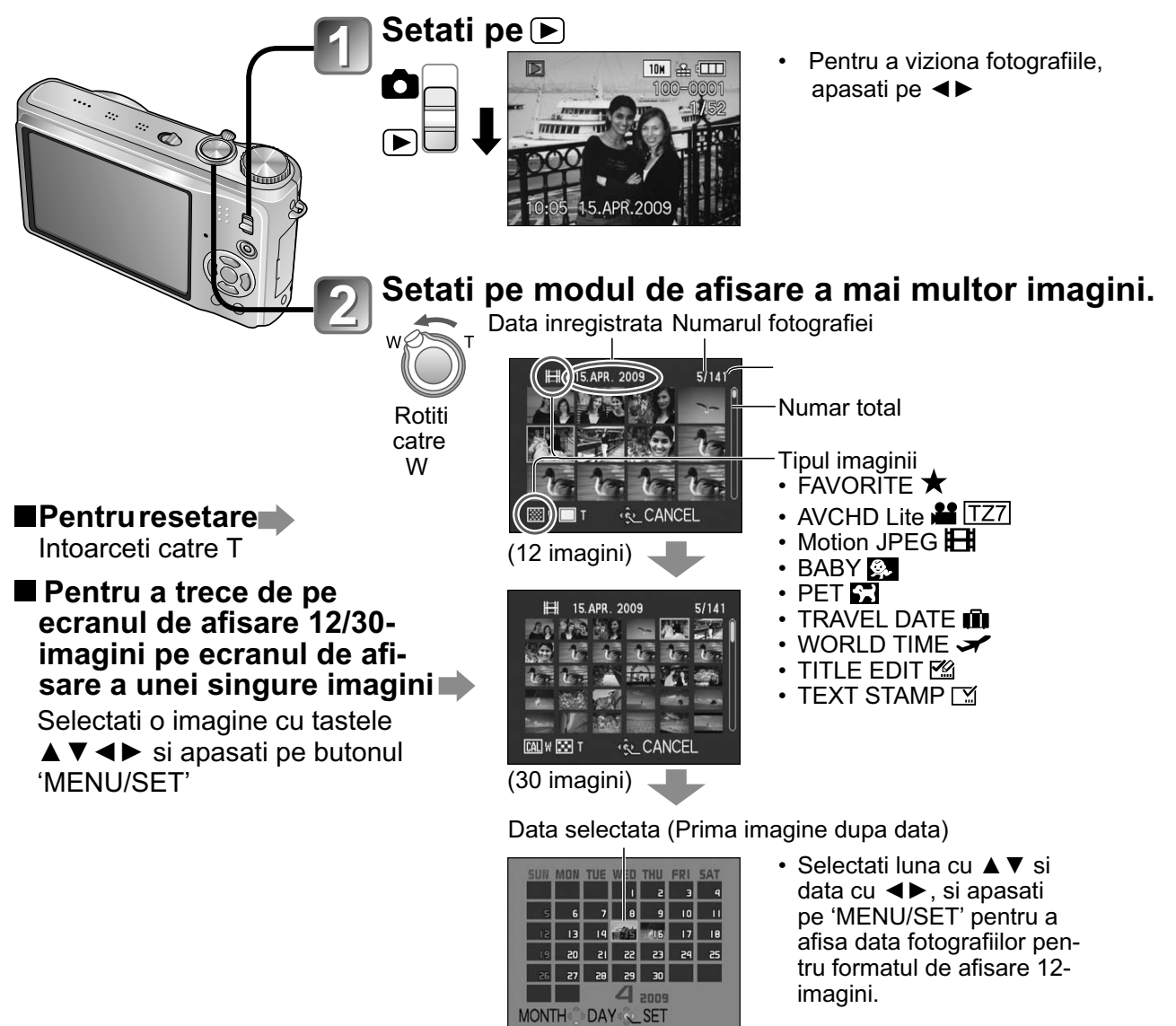

(Ecranul calendar)

 Numai fotografiile realizate o data pe luna sunt afisate pe ecranul calendar. Fotografiile fara setarea ceasului sunt afisate cu data de 1 ianuarie 2009.

- Nu puteti afisa fotografiile rotite.
- Fotografiile realizate cu setarea destinatiei in modul WOLRD TIME sunt afisate in ecranul calendar cu data corespunzatoare pentru ora de la destinatia selectata.

### Vizionarea filmuletelor/fotografiilor cu sunet Butonul REC/Play: >>

Filmuletele si fotografiile cu audio pot fi redate in acelasi mod ca si fotografiile normale.

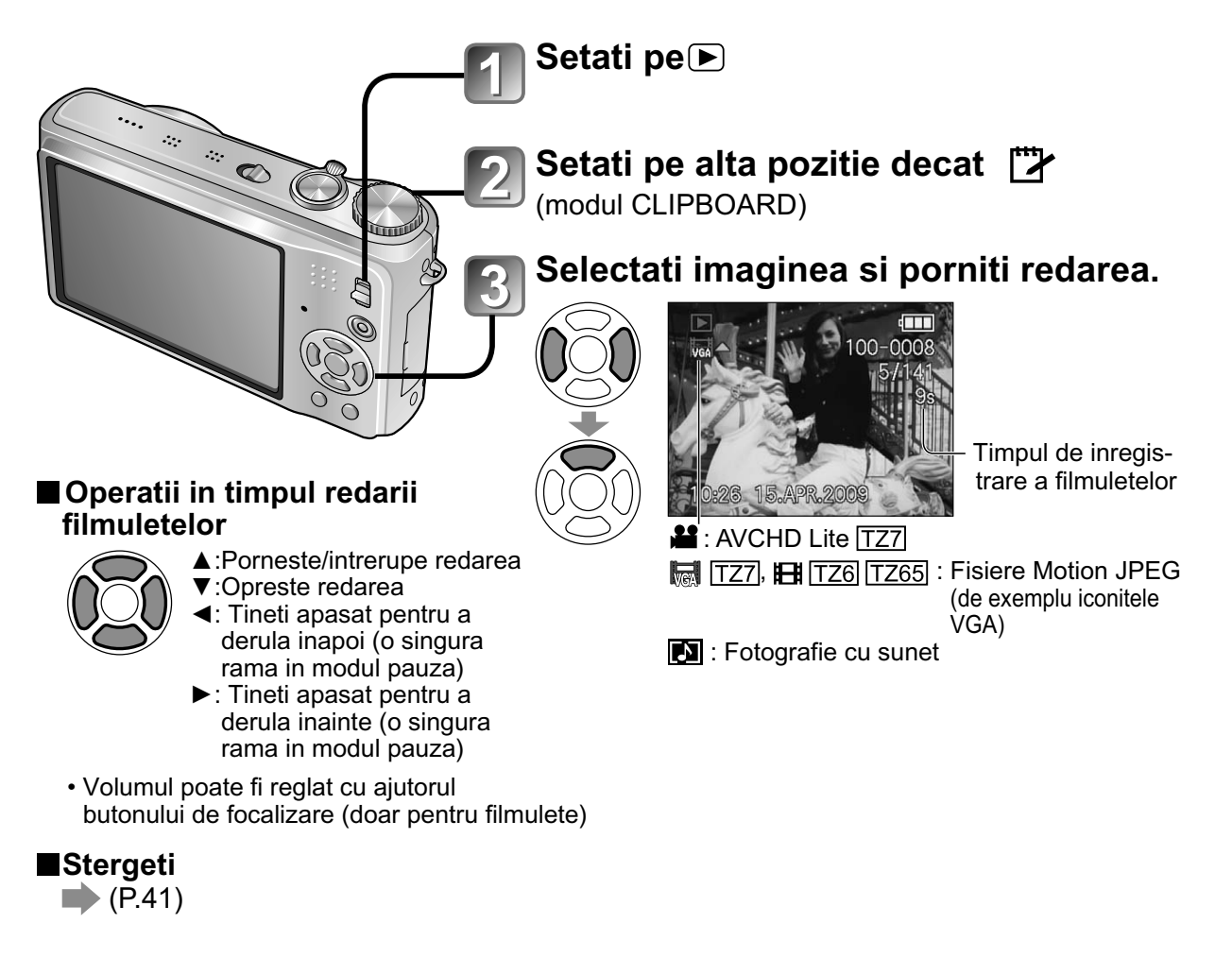

- Volumul pentru fotografiile cu sunet poate fi setat din boxe (P.21).
- Filmuletele si fotografiile cu sunet inregistrate de catre alte camere s-ar putea sa nu fie redate in mod corect pe aceasta camera.
- Cand folositi un card cu capacitate mare, este posibil ca derularea sa se realizeze mai lent decat de obicei.
- Anumite informatii nu vor fi afisate pentru filmuletele inregistrate in modul 'AVCHD Lite'.
   TZ7
- Filmuletele inregistrate in modul'AVCHD Lite' (P.79) pot fi vizionate pe calculator cu software-ul 'PHOTOfunSTUDIO' de pe discul furnizat. [TZ7]
- Filmuletele inregistrate in modul Motion JPEG si fotografiile cu sunet adaugat anterior pot fi redate pe calculator cu programul 'QuickTime' de pe discul furnizat.

### **Diverse moduri de redare** 'PLAYBACK MODE' Butonul REC/PLAY: **•**

Fotografiile inregistrate pot fi redate in mai multe moduri.

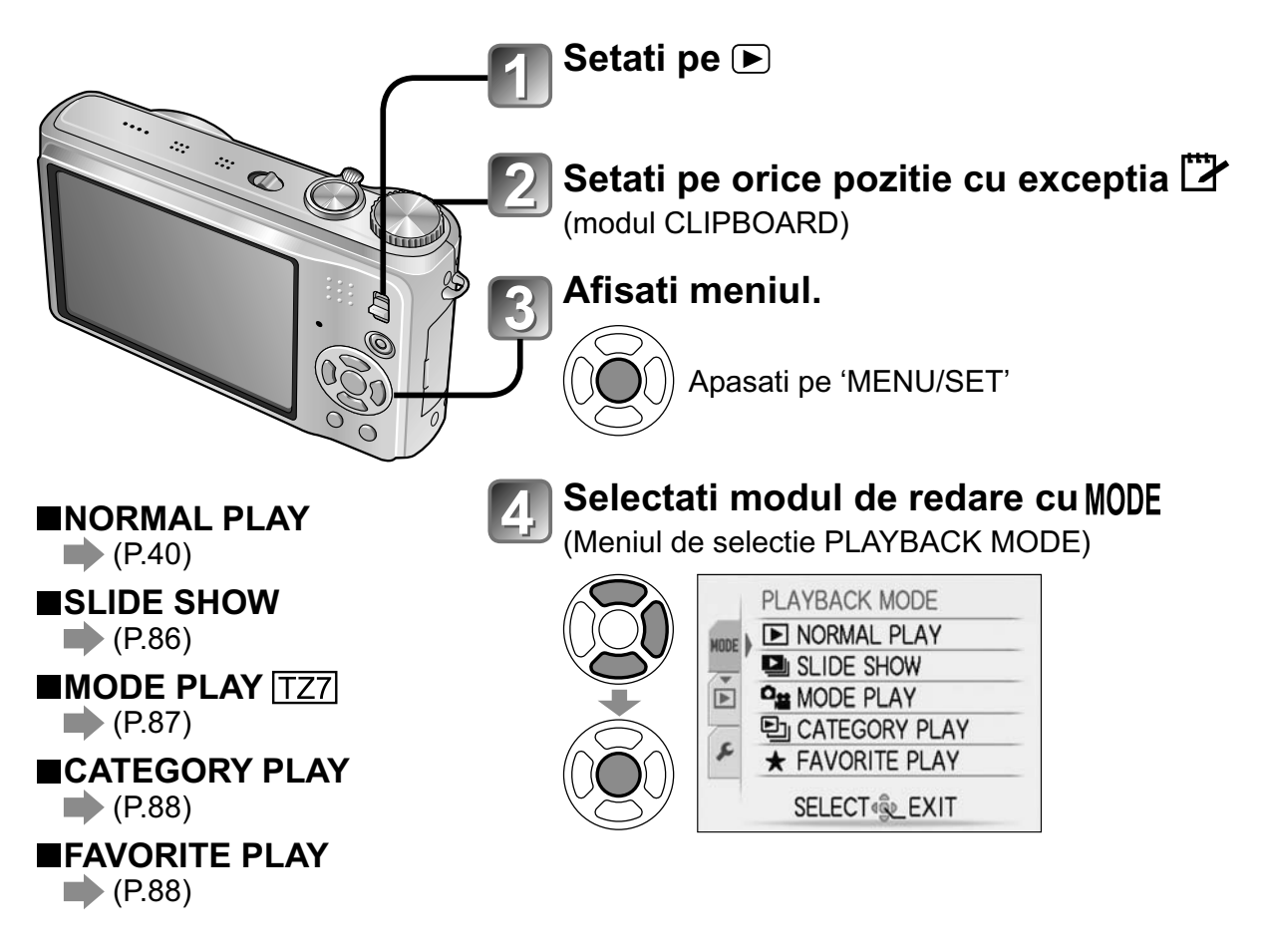

Cand nici un card nu este introdus, fotografiile din memoria interna vor fi redate.
 PLAYBACK MODE devine automat 'NORMAL PLAY' cand butonul REC/PLAY este setat pe si cand alimentarea este pornita, sau cand treceti din modul de inregistrare pe modul de redare.

#### Diverse moduri de redare 'PLAYBACK MODE' (Continuare) Butonul REC/PLAY:

**SLIDE SHOW** 

Fotografiile vor fi redate in mod automat si in ordinea realizarii lor. Acest mod de vizionare este recomandat pentru televizoare.

#### Selectati metoda de redare.

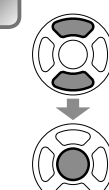

| ALL        |           |
|------------|-----------|
| PICTURE ON | NLY       |
| MOTION PIC | C. ONLY   |
| CATEGORY   | SELECTION |
| FAVORITE   |           |

- : Reda toate fotografiile • ALL
- PICTURE ONLY: Reda doar imaginile.
- MOTION PIC. ONLY: Reda doar filmuletele
   CATEGORY SELECTION
- - : Reda doar fotografiile Selectati categoria si redarea slideshow. (Selectati categoria cu ▲ ▼ ◀ ► si apasati pe 'MENU/SET'.) (P.88)
- FAVORITE: Reda fotografiile setate drept FAVORITE (P.95) (afisat doar cand fotografiile 'FAVORITE' sunt prezente si setarea este setata pe 'ON')

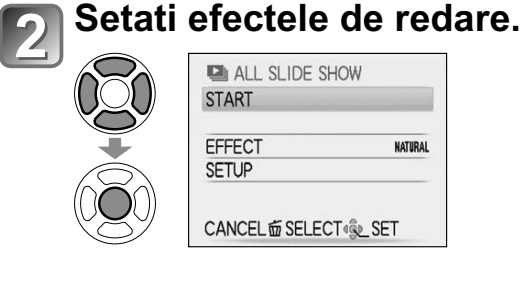

| EFECT<br>Selectați muzica și efectele în funcție de<br>atmosfera imaginii) |                                                                                                    |  |
|----------------------------------------------------------------------------|----------------------------------------------------------------------------------------------------|--|
| AUTO                                                                       | Camera selectează efectul optim<br>de la NATURAL; SLOW, SWING și<br>URBAN (disponibile doar cu<br>setarea CATEGORY SELECTION) |  |
| NATURAL                                                                    | Redare cu muzică relaxantă și                                                                                                 |  |
| SLOW                                                                       | efecte de tranziție pe ecran                                                                                                  |  |
| SWING                                                                      | Redare cu muzică antrenantă și                                                                                                |  |
| URBAN                                                                      | efecte de tranziție pe ecran                                                                                                  |  |
| OFF                                                                        | Fără efecte                                                                                                    |  |

| SETUP (Configurare)  |                                                                                                    |  |  |  |
|----------------------|----------------------------------------------------------------------------------------------------|--|--|--|
| DURATION             | 1 SEC / 2 SEC / 3 SEC / 5 SEC                                                                       |  |  |  |
| (Durata)             | Disponibilă doar când funcția<br>EFFECT este dezactivată                                            |  |  |  |
| REPEAT<br>(Repetare) | OFF/ON (Repetare)                                                                                   |  |  |  |
| MUSIC*<br>(AUDIO)    | OFF/ON (Redare muzică<br>(AUDIO))                                                                   |  |  |  |
| ````                 | Semnalul audio de la imagini<br>statice cu sunet este redat când<br>funcția EFFECT este dezactivată |  |  |  |

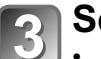

Selectati 'START'

• Apasati pe 📅 pentru a va intoarce la ecranul meniului in timpul redarii.

Consultati pagina 85 pentru procedura de setare a modului PLAYBACK MODE.

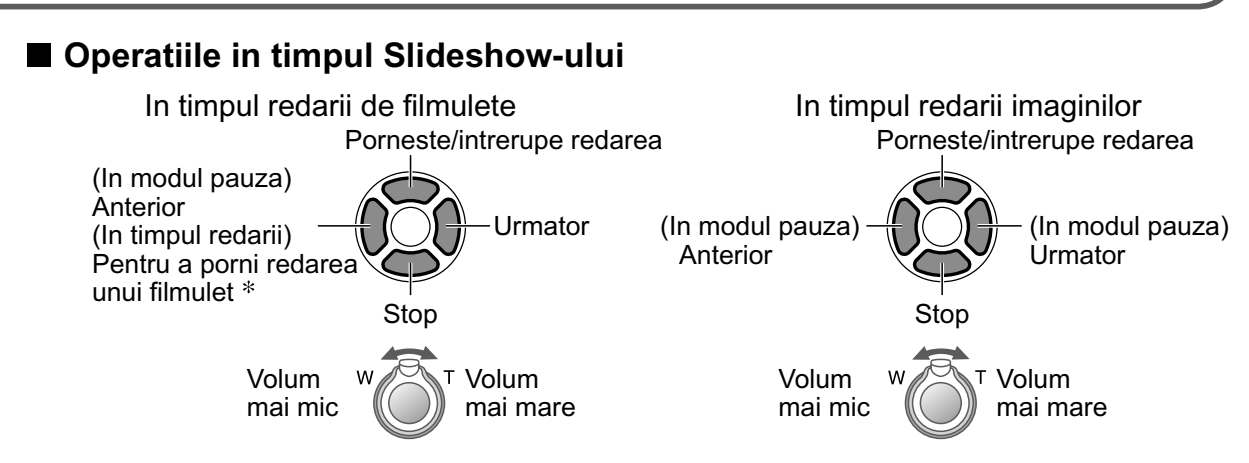

\* Imaginea anterioara va fi afisata daca au trecut mai putin de 3 secunde de redare din imaginea redata curent.

- Cand modul 'URBAN' fost selectat, imaginea va fi afisata in alb si negru, drept efect de afisare.
- Anumite efecte de redare nu pot fi folosite cand afisati imaginile pe televizor prin mini cablul HDMI. IZ7
- Efectele de muzica nu pot fi adaugate.
- Setarea de durata este dezactivata cand redati filmulete.
- Imaginile cu ratiile de afisare diferite vor avea marginile taiate pentru a putea fi afisate pe intreg ecranul.

#### MODE PLAY TZ7

Acest mod este folositor doar pentru redarea imaginilor sau a filmuletelor inregistrate in modul 'AVCHD Lite' (sau 'MOTION JPEG').

#### Selectati tipul de informatii.

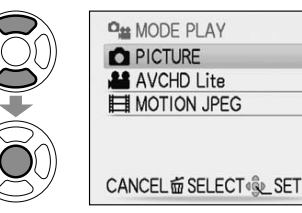

### Vizualizati imaginile

• Pentru a sterge imaginea $\rightarrow$  Apasati pe  $\overleftarrow{m}$  (Delete).

Anterior Urmator

• Pentru a iesi din modul 'MODE PLAY', setati camera pe modul 'NORMAL PLAY'.

'MODE PLAY' nu este disponibila pentru modelele DMC-TZ6/DMC-TZ65.

#### **Diverse moduri de redare** 'PLAYBACK MODE' (Continuare) Butonul REC/PLAY: **•**

Consultati pagina 85 pentru procedura de pornire a modului PLAYBACK MODE.

#### 🖭 CATEGORY PLAY (Redarea pe categorii)

Imaginile pot fi clasificate si vizualizate in functie de categorii. Clasificarea automata se porneste cand modul 'CATEGORY PLAY' este selectat din meniul de redare.

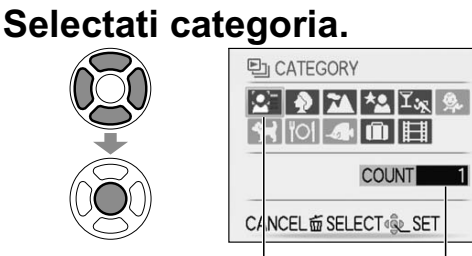

Iconita a imaginilor pe categorii (albastru inchis)

Nr. de imagini (apare dupa cateva secunde)

Pentru № (Playback by Person), utilizati
 ▲ ▼ ◀ ▶ pentru a selecta persoana, apoi apasati pe 'MENU SET'.

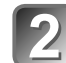

Vizualizati imaginile

A sterge imaginile
 → Apasati pe m

Anterior Urmator

- Ecranul calendar nu poate fi folosit.
- Imaginile facute fara setarile 'NAME' din 'FACE RECOG.' nu sunt categorizate.
- Urmatoarele meniuri nu pot fi setate: 'ROTATE DISP.' (P.94), 'PRINT SET' (P.96), 'PROTECT (P.97)', 'AUDIO DUB. (P.97)'
- Pentru a inchide 'CATEGORY PLAY', selectati 'NORMAL PLAY'.

| CATEGORIE      | Informatiile inregistrarii pre-<br>cum modul peisaj                                                                      |
|----------------|----------------------------------------------------------------------------------------------------|
|                | Imagini facute cu functia de<br>Detectarea a fetei                                                                       |
| Ð              | PORTRAIT/ i-PORTRAIT/<br>SOFT SKIN/ TRANSFORM/<br>SELF PORTRAIT/<br>NIGHT PORTRAIT/<br>i-NIGHT PORTRAIT/ BABY/<br>i-BABY |
|                | SCENERY/ i-SCENERY/<br>SUNSET/ AERIAL PHOTO                                                                              |
| *2             | NIGHT PORTRAIT/<br>i-NIGHT PORTRAIT/<br>NIGHT SCENERY/ i-NIGHT<br>SCENERY/ STARRY SKY                                    |
| T <sub>K</sub> | SPORTS/ PARTY/ CANDLE<br>LIGHT/ FIREWORKS/ BEACH/<br>SNOW/ AERIAL PHOTO                                                  |
| <b>Q</b> .     | BABY/i-BABY                                                                                                    |
| *              | PET                                                                                                    |
| "O1            | FOOD                                                                                                    |
| -              | UNDERWATER                                                                                                    |
| ŵ              | TRAVEL DATE<br>(Imaginile Clipboard facute cu<br>setarile pentru data calatoriei<br>nu sunt categorizate)                |
| H              | MOTION PICTURE                                                                                                    |

#### ★ FAVORITE PLAY (Redarea fisierelor preferate)

Puteti reda manual imaginile setate drept 'FAVORITE' (P.95) (afisate doar cand imaginile 'FAVORITE' sunt prezente si setarea este pe pozitia 'ON').

#### Vizualizati imaginile.

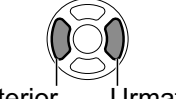

Anterior Úrmator

- Ecranul calendar nu poate fi folosit.
- Urmatoarele meniuri nu pot fi setate:
- 'ROTATE DISP.' (P.94), 'PRINT SET' (P.96), 'PROTECT' (P.97), 'AUDIO DUB.' (P.97)
  Pentru a inchide 'FAVORITE PLAY', selectati 'NORMAL PLAY'.

### Utilizarea meniului PLAYBACK

Butonul REC/PLAY: () (Setati modul Dial pe orice mod cu exceptia

Pentru procedura de setare a meniului PLAYBACK, consultati pagina 18.

[CAL] CALENDAR

Selectati data din ecranul calendar pentru a vizualiza imaginile facute in ziua respectiva (P.83). Setare: Apasati pe 'MENU/SET' → ▶ 'PLAYBACK' → Selectati 'CALENDAR' Aceasta setare poate fi facuta doar in modul de redare 'NORMAL PLAY' (P.40).

#### 🕼 TITLE EDIT (Editatea titlului)

Puteti edita numele din modurile 'BABY' si 'PET' sau numele destinatiei din modul 'TRAVEL DATE', sau sa dati nume imaginilor preferate.

Setare: Apasati pe 'MENU/SET'  $\rightarrow \square$  'PLAYBACK'  $\rightarrow$  Selectati 'TITLE EDIT'

#### Selectati 'SINGLE' sau 'MULTI' si setati

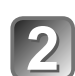

#### Selectati imaginea SINGLE

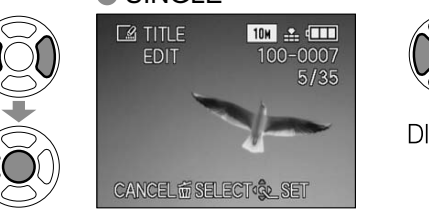

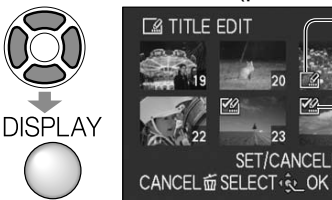

MULTI (pana la 50 de imagini cu acelasi text) Setarea TITLE EDIT

SET/CANCEL DISPLAY

TITLE EDIT este deja setat.

• Pentru anulare  $\rightarrow$  Apasati pe 'DISPLAY' din nou Pentru executare → Apasati pe 'MENU/SET'.

### Introduceti caracterele.

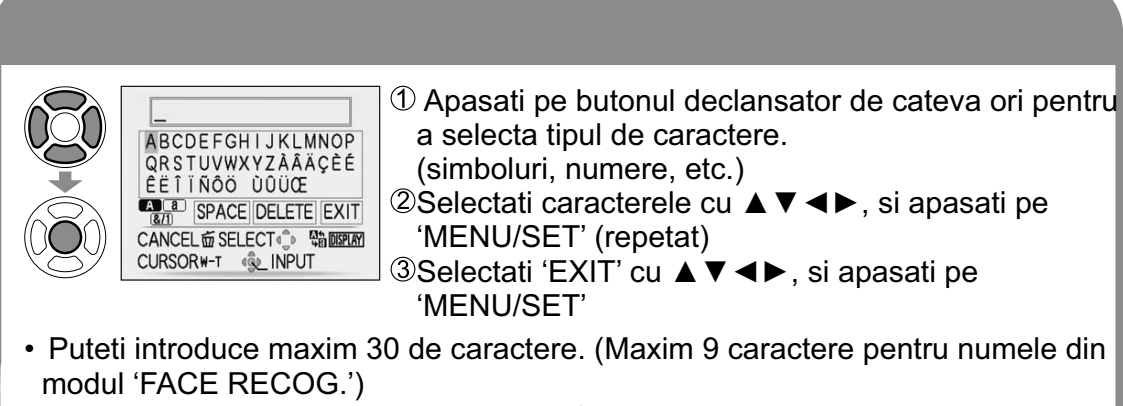

- Mutati cursorul cu ajutorul butonului de focalizare.
- Textul se va imparti pe mai multe randuri daca nu incape pe ecran.

(Dupa confirmare, apasati pe 💼 pentru a va intoarce la ecranul meniul din setarea'SINGLE')

### Utilizarea meniului PLAYBACK (Continuare)

Butonul REC/PLAY: 🗩 (Setati modul Dial pe orice mod cu exceptia 🎁 )

**Pentru editare** selectati 'SINGLE' in pasul  $\square \rightarrow$  selectati imaginea cu  $\blacktriangleleft \triangleright$ , si apasati pe 'MENU/SET'  $\rightarrow$  corectati textul si selectati 'EXIT'  $\rightarrow$  apasati pe  $\overline{m}$  pentru a iesi din meniu.

- Nu poate fi setata in 'CATEGORY PLAY', sau in modul de redare 'FAVORITE PLAY'.
- Nu poate fi folosita cu imaginile realizate de alte camere, imaginile protejate sau filmuletele.
- Pentru printarea textului, folositi 'TEXT STAMP' (mai jos) de pe discul furnizat cu camera. (PHOTOfunSTUDIO).

🗔 TEXT STAMP

Puteti introduce in imagine text si numele setat in modurile 'BABY' si 'PET', 'TRAVEL DATE' sau 'TITLE EDIT'. Ideal pentru printarea la marime standard. Setare: Apasati pe 'MENU/SET'  $\rightarrow$  ' $\triangleright$  PLAYBACK'  $\rightarrow$  Selectati 'TEXT STAMP'

#### Selectati 'SINGLE' sau 'MULTI' si setati.

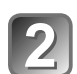

#### Selectati imaginea

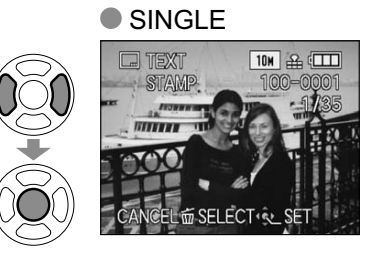

MULTI (pana la 50 de imagini)

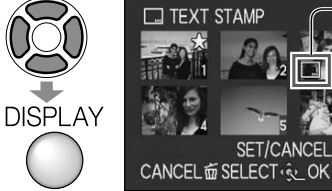

Setarea TEXT STAMP

- A anula → Apasati pe buton de afisare din nou.
- A executa → Apasati pe 'MENU/SET'.

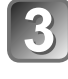

#### Selectati obiecte si faceti setari pentru fiecare in parte

AGE TITLE

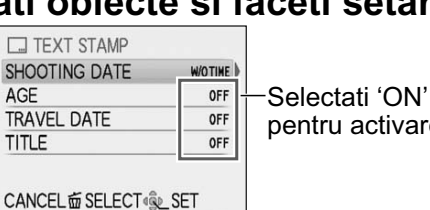

 Setati setarea 'TITLE' pe 'ON' pentru a introduce textul din modul 'FACE RECOG.' [TZ7], numele din 'BABY' si pentru activare. 'PET', numele destinatiilor din modul 'TRAVEL DATE'. sau titlurile din 'TITLE EDIT'.

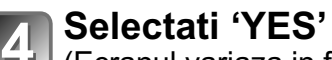

(Ecranul variaza in functie de marimea imaginii, etc.)

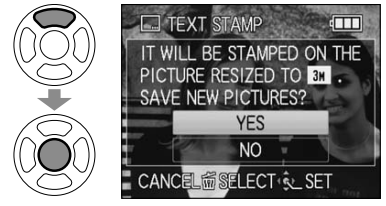

- Textul introdus nu poate fi sters.
- Dupa confimare, apasati pe i pentru a va intoarce la ecranul de setare 'SINGLE'.

Pentru procedura de setare a meniului PLAYBACK, consultati pagina18.

Pentru a verifica textul > 'playback zoom' (P.40)

- Imaginea va fi redusa daca este mai mare decat 3M. Imaginea va deveni mai granulata.
- Functia nu poate fi folosita cu imaginile realizate pe alte dispozitive, cu imaginile fara data, cu filmulete sau pentru imaginile cu sunet.
- Dupa ce TEXT STAMP este aplicata, imaginile nu pot fi redimensionate sau taiate, si 'ASPECT CONV.' TZT 'TEXT STAMP' si data DPOF nu pot fi schimbate din imagini.
- Caracterele pot fi taiate pe anumite imprimante.
- Functia nu poate fi setata in modul 'CATEGORY PLAY', sau 'FAVORITE PLAY'.

#### 📑 RESIZE (Redimensionare)

Marimea imaginii poate fi redusa pentru a facilita trimiterea atasamentelor prin e-mail, etc. (Marimea minima a imaginii nu poate fi redimensionata dupa setarea ratiei de afisare.)

#### Setare: Apasati pe 'MENU/SET' $\rightarrow$ ' $\blacktriangleright$ PLAYBACK' $\rightarrow$ Selectati 'RESIZE'

#### 

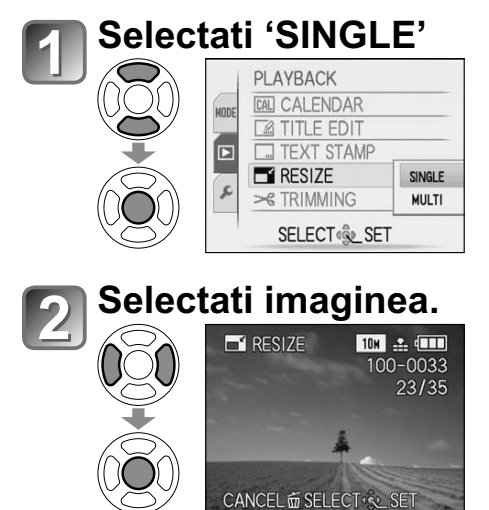

#### Selectati marimea

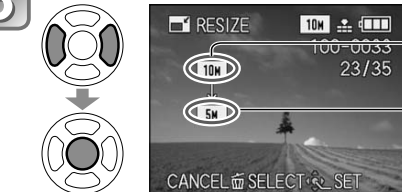

Marimea curenta Marimea dupa schimbare

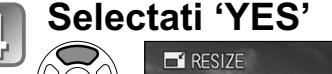

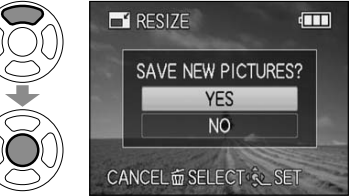

• Dupa confirmare, apasati pe 🗴 pentru a va intoarce la ecranul meniului.

| ASPECT RATIO | Dupa<br>TEXT STAMP |
|--------------|--------------------|
| 4:3          | 3 M                |
| 3:2          | 2.5 M              |
| 16:9         | 2 M                |

### Utilizarea meniului PLAYBACK (Continuare)

Butonul REC/PLAY: (Setati modul Dial pe orice mod cu exceptia )

#### ■MULTI

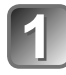

#### Selectati 'MULTI' in pasul 🚺 de la pagina anterioara.

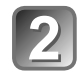

#### Selectati marimea.

5M

3M

21

0.3M

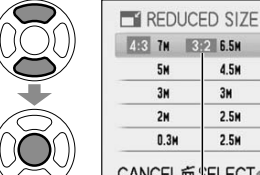

Afiseaza i DISPLAY descrierea 16:9 6M redimensionarii: 4.5M 4.5M 3M 2.5M Apasati pe buto-2.5M 2M nul de afisare. 2.5M 2M

CANCEL应。ELECT®LSET Selecteaza numarul de pixeli dupa redimensionare.

#### Selectati imaginea (pana la 50 imagini)

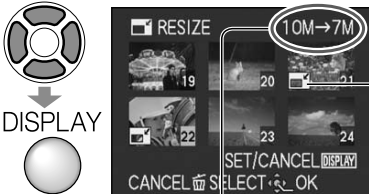

Setare de redimensionare

Numarul de pixeli inainte si dupa redimensionare.

- A anula → Apasati pe butonul de afisare.
- A executa→ Apasati pe 'MENU/SET'.

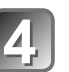

#### Selectati 'YES' si setati.

- Calitatea imaginii este redusa dupa redimensionare.
- Functia nu poate fi setata in 'CATEGORY PLAY' sau 'FAVORITE PLAY'.
- Functia nu poate fi folosita pentru filmulete, imagini cu sunet, sau imagini cu text. Nu este compatibila cu imaginile realizate cu alte dispozitive.

#### → TRIMMING (Taierea)

Puteti mari imaginea si sa taiati zonele nedorite.

Setare: Apasati pe 'MENU/SET'  $\rightarrow$  ' $\blacktriangleright$  PLAYBACK'  $\rightarrow$  Selectati 'TRIMMING' Selectati imaginea cu ◀► si setati.

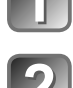

#### Selectati zona pentru taiere.

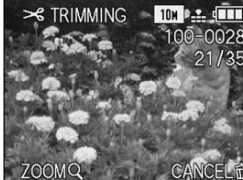

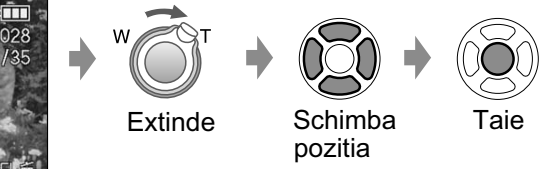

#### Selectati 'YES' si setati

• Dupa confirmare, apasati pe 🗇 pentru a va intoarce la ecranul meniului.

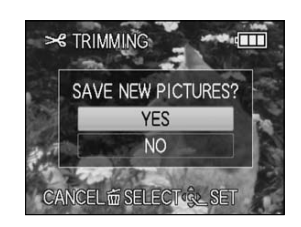

- Calitatea imaginii este redusa dupa taiere.
- Functia nu poate fi setata in modul 'MODE PLAY' TZ7, 'CATEGORY PLAY' sau 'FAVORITE PLAY'.
- Functia nu poate fi folosita pentru filmulete, imagini cu sunet, sau imagini cu text.
- Nu este compatibila cu imaginile realizate cu alte dispozitive.
- Informatiile originale ale detectarii fetei nu vor fi copiate cand taiati o imagine.

Pentru procedura de setare a meniului PLAYBACK consultati pagina 18.

#### ■ LEVELING (Nivelare)

Pantele usoare din imagine pot fi corectate.

Setare: Apasati pe 'MENU/SET' → '▶ PLAYBACK' → Selectati 'LEVELING'

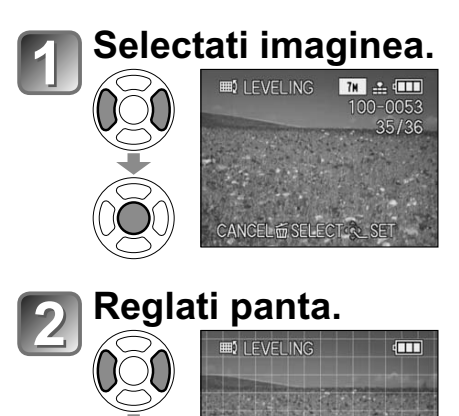

#### 3 Selectati 'YES'

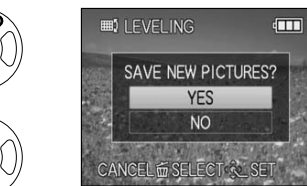

- Calitatea imaginii este redusa cand folositi functia de nivelare.
- Imaginea rezultata va avea mai putin pixeli inregistrati decat imaginea originala, dupa procesul de nivelare.
- Functia nu poate fi folosita pentru filmulete, imagini cu sunet, sau imagini cu text. Nu este compatibila cu imaginile realizate cu alte dispozitive.
- Informatiile originale ale detectarii fetei nu vor fi copiate cand nivelati o imagine.

#### FACE RECOG. TZ7

Puteti sterge toate informatiile introduse pentru recunoasterea fetei. Aceasta functie este folositoare pentru stergerea informatiilor introduse accidental cu FACE RECOG.

#### 

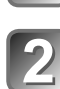

#### Selectati 'YES'

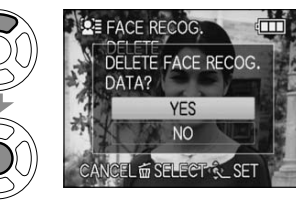

- Dupa confirmare, apasati pe i pentru a va intoarce la ecranul meniului.
- Informatiile privind recunoastere fetei nu mai pot fi recuperate o data ce au fost sterse.
- Imaginile ale caror informatii au fost sterse, nu vor fi incluse in selectia 'CATEGORY PLAY' pentru recunoasterea fetei.
- Informatiile imaginilor protejate nu pot fi sterse.

### Utilizarea meniului PLAYBACK (Continuare)

Butonul REC/PLAY: (Setati modul Dial pe orice mod cu exceptia)

#### ASPECT CONV. TZ7

Puteti converti imaginile facute in modurile: 16:9 3:2 4:3 Setare: Apasati pe 'MENU/SET' → ' ▶ PLAYBACK' → Selectati 'ASPECT CONV.'

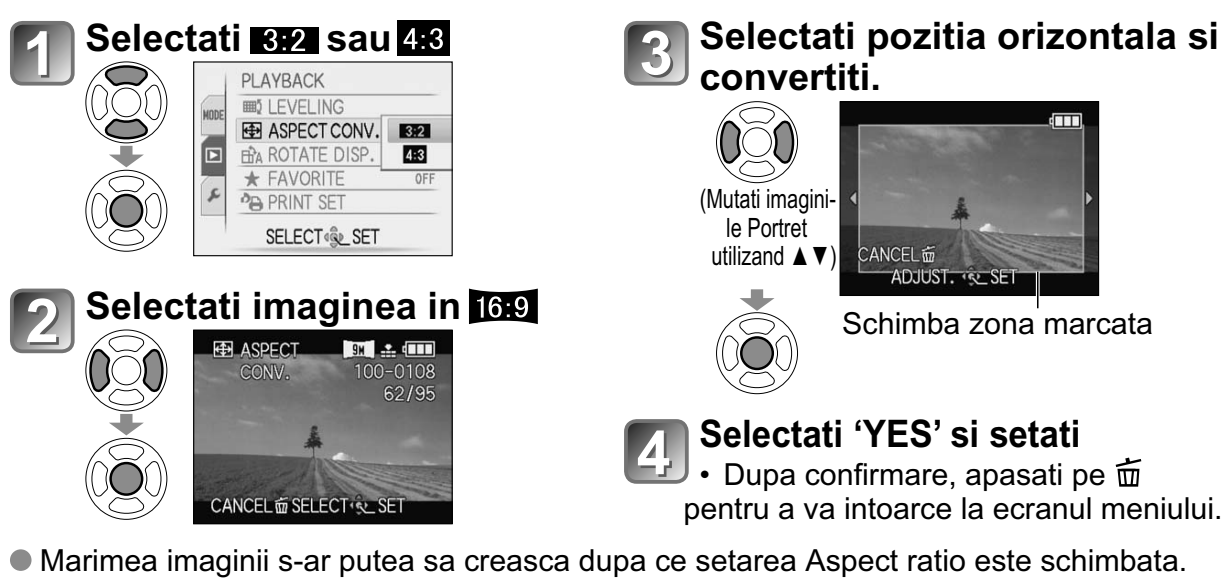

- Functia nu poate fi folosita in modurile 'MODE PLAY', 'CATEGORY PLAY' sau 'FAVORITE PLAY'
- Functia nu poate fi folosita pentru filmulete, imagini cu sunet, imagini cu text sau cu fisiere non-DCF (P.40). Nu este compatibila cu imaginile realizate cu alte dispozitive.
- Informatiile originale ale detectarii fetei nu vor fi copiate cand schimbati ratia de afisare a unei imaginii.

#### ⊞<sup>™</sup>A ROTATE DISP.

Roteste automat imaginile in modul Portret.

Setare: Apasati pe 'MENU/SET' → '▶ PLAYBACK' → Selectati 'ROTATE DISP.'

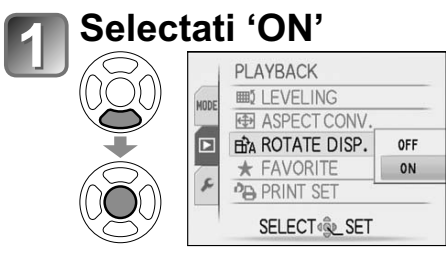

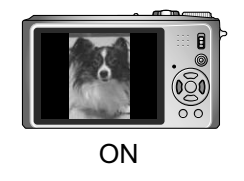

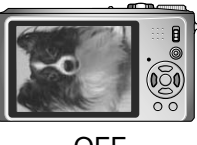

OFF

- ROTATE DISP.' nu poate fi folosita cu filmuletele.
- Anumite imagini s-ar putea sa nu fie rotite automat.
- Nu este posibil sa rotiti imaginile realizate de catre alte dispozitive.
- Imaginile nu pot fi rotite in modul Multi Playback si in modul Calendar.

Pentru procedura de setare a meniului PLAYBACK, consultati pagina 18.

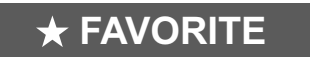

Puteti marca anumite imagini drept favorite si puteti folosi urmatoarele functii:

- Redarea unui slideshow doar cu imaginile favorite (P.86)
- Stergerea tuturor imaginilor cu exceptia celor favorite

#### Setare: Apasati pe 'MENU/SET' $\rightarrow$ ' PLAYBACK' $\rightarrow$ Selectati 'FAVORITE'

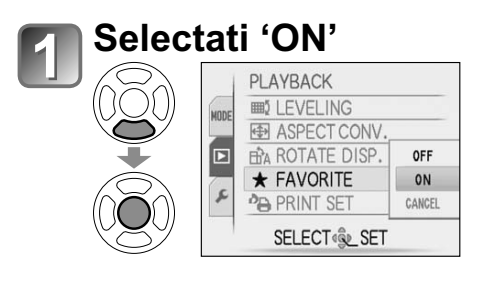

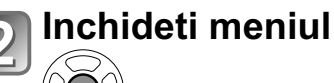

#### Selectati imaginea (repetat)

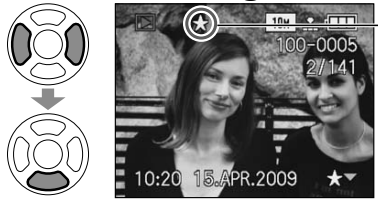

afisat cand este setat (nu este afisat cand este setat pe OFF)

- Puteti selecta pana la 999 de imagini.
- Pentru a da drumul → Apasati pe ▼ din nou.

#### Pentru a elibera toate imaginile Selectati CANCEL la pasul 1 si selectati YES.

- Functia nu poate fi setata in modul 'FAVORITE PLAY'.
- Nu este posibil sa setati drept Favorites imagini care au fost realizate cu alte dispozitive.
- Setarea/eliberarea poate fi facuta si cu software-ul furnizat (PHOTOfunSTUDIO).
- Filmuletele inregistrate in format 'AVCHD Lite' nu pot fi setate. TZ7

### Utilizarea meniului PLAYBACK (Continuare)

Butonul REC/PLAY: 
(Setati modul Dial pe orice mod cu exceptia ))

#### PRINT SET (Setarea printarii)

Setarile pentru Imagine/numarul imaginii/data printarii pot fi facute pentru printarea cu dispozitive DPOF compatibile.

Setare: Apasati pe 'MENU/SET' → ' PLAYBACK' → Selectati 'PRINT SET'

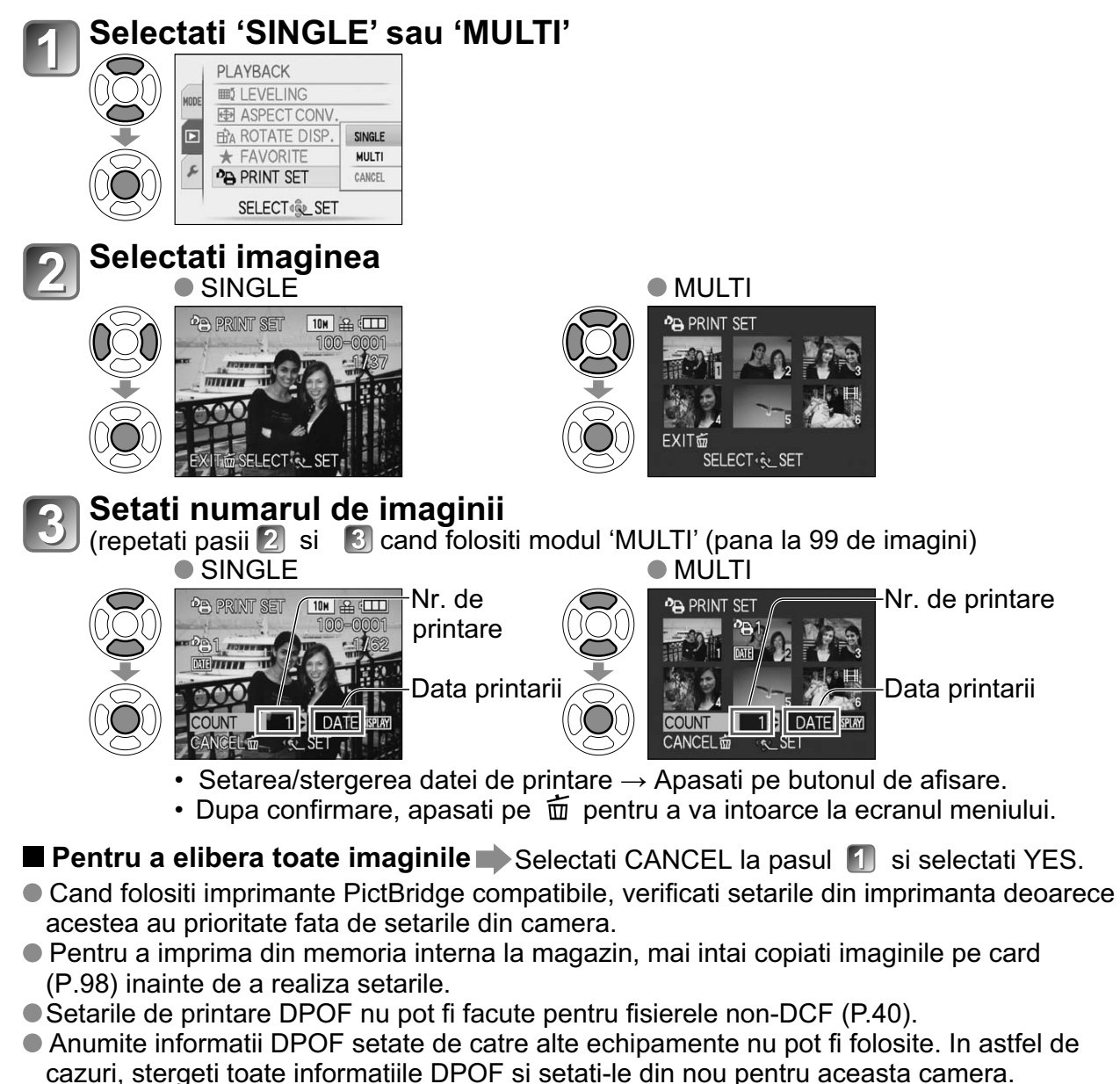

- Setarile pentru printarea datei nu pot fi facute pentru imaginile cu 'TEXT STAMP'. Aceste setari vor fi anulate daca optiunea'TEXT STAMP' este aplicata mai tarziu.
- Filmuletele inregistrate in formatul 'AVCHD Lite' nu pot fi setate

Pentru procedura de setare a meniului PLABACK, consultati pagina 18.

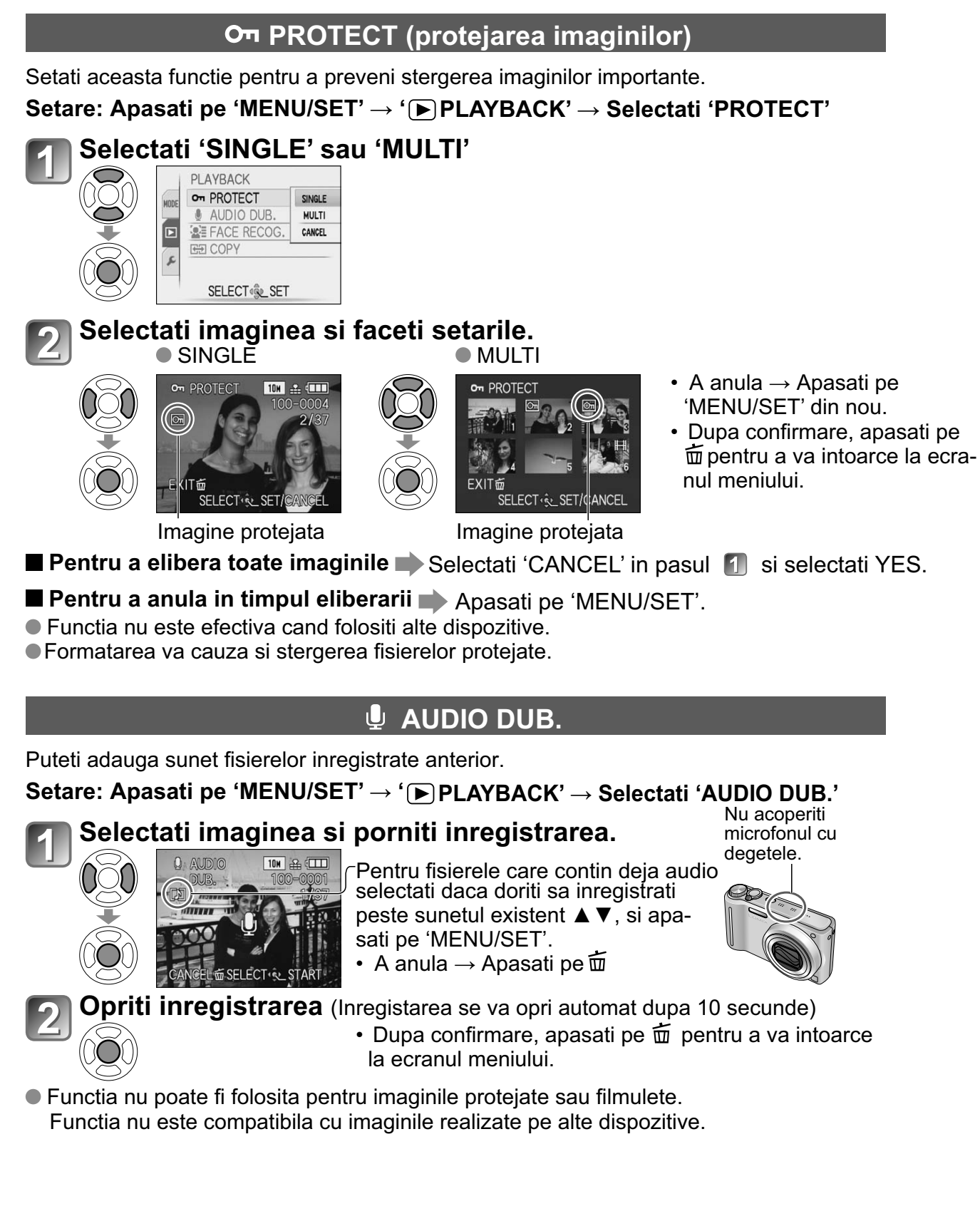

### Utilizarea meniului PLAYBACK (Continuare)

Butonul REC/PLAY: (Setati modul Dial pe orice mod cu exceptia ") Pentru procedura de setare a meniului PLAYBACK, consultati pagina 18.

#### **COPY** (Copierea)

Puteti copia imaginile din memoria interna catre card sau invers.

#### Setare: Apasati pe 'MENU/SET' $\rightarrow$ ' $\blacktriangleright$ PLAYBACK' $\rightarrow$ Selectati 'COPY'

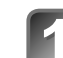

#### 📄 Selectati metoda de copiere (directia)

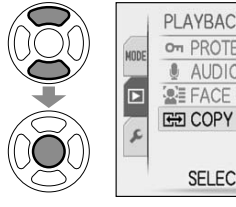

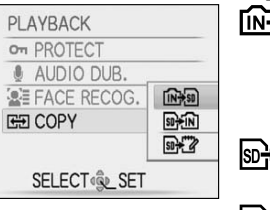

inutanii imaginile din memorie catre card (tre ceti la pasul ₃)

(Imaginile Clipboard nu pot fi copiate. Utilizati 'COPY' din meniul Clipboard (P.82).)

- STATE: Copiaza cate o imagine pe rand de pe card catre memoria interna.
- Sint and the period of the period of the

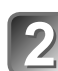

#### | Selectati imaginea cu ◀► si setati (pentru 涵 si 聲 )

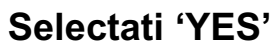

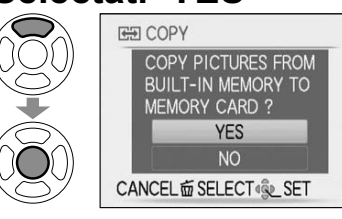

- A anula → Apasati pe 'MENU/SET'
- Dupa confirmare, apasati pe i pentru a va intoarce la ecranul meniului.

(Ecranul prezentat este doar un exemplu)

- Daca nu exista spatiu suficient pe memoria incorporata pentru copiere, opriti camera, scoateti cardul si stergeti din imaginile din memoria incorporata (pentru a sterge imaginile din memoria interna, setati modul Dial pe modul Clipboard).
- Copierea informatiilor imaginii din memoria interna catre memoria cardului se va intrerupe daca nu exista spatiu suficient pe card. Utilizarea cardurilor de memorie cu o capacitate mai mare decat a memoriei interne (aprox. 40 MB) este recomandata.
- Copierea imaginilor va dura cateva minute. Nu opriti camera si nu faceti alte operatii in timpul copierii.
- Setarile DPOF nu vor fi copiate.
- Doar imaginile de pe camerele digitale Panasonic (LUMIX) pot fi copiate.
- Imaginile originale nu vor fi sterse dupa copiere (Stergerea imaginilor  $\rightarrow$  P.41).
- Aceasta setare poate fi facuta doar in modul 'NORMAL PLAY' (P.40).
- Filmuletele inregistrate in formatul 'AVCHD Lite' nu pot fi setate TZ7

### Copierea imaginilor inregistrate

Puteti copia imaginile si filmuletele inregistrate in mai multe moduri, in functie de formatul fisierului (JPEG, AVCHD Lite\*, Motion JPEG). Urmariti metoda corecta de copiere in functie de dispozitivul ales. \* TZ7

#### Dublarea redarii imaginilor prin cablurile AV

**Tipuri de fisiere disponibile:** Motion AVCHD Lite\*, Motion JPEG Filmuletele inregistrate cu aceasta camera pot fi dublate in DVD sau casete video cu ajutorul unui DVD sau Video recorder. Aceasta metoda este folositoare si va permite sa faceti dublarea chiar daca dispozitivele nu sunt compatibile cu imaginile high definition (AVCHD). Calitatea imaginii va fi redusa de la high definition la standard.

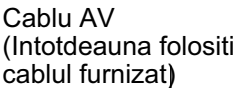

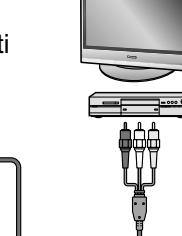

Conectati o camera la recorder.

Porniti redarea din camera.

Porniti inregistrarea din recorder.

• Pentru a opri irnegistrarea (dublarea), mai intai

Catre mufa de intrare a recorder-ului opriti inregistrarea din recorder, apoi opriti redarea din camera.

- Nu folositi alte cabluri AV decat cele furnizate.
- Cand folositi un televizor cu rata de afisare 4:3, intotdeauna schimbati setarea 'TV ASPECT' (P.25) pe '4:3' inainte de dublare. Filmuletele copiate in modul '16:9' vor aparea pe verticala mai intinse cand vor fi vizionate pe ecran 4:3.
- Este recomandat sa apasati pe butonul 'DISPLAY' pentru a opri ecranul LCD in timpul operatiilor de dublare (P. 42)
- Pentru mai multe detalii, consultati manualul de utilizare al recorder-ului.

#### Copierea catre calculator (P.100)

### Tipuri de fisiere disponibile: Still JPEG/ Motion AVCHD Lite\*, Motion JPEG

Software-ul 'PHOTOfunSTUDIO' de pe discul furnizat, poate fi folosit pentru a copia imagini sau filmulete inregistrate in modul 'AVCHD Lite\*' sau formatul Motion JPEG, catre calculator, sau pentru a scrie DVD-uri cu fisierele copiate.

 Fisierele si folderele copiate cu fisiere 'AVCHD Lite' nu pot fi redate sau editate daca au fost sterse, modificate sau mutate cu ajutorul Windows Explorer sau prin metode similare. Intotdeauna folositi 'PHOTOfunSTUDIO' cand transferati filmuletele 'AVCHD Lite'.

#### TZ6 TZ65

Software-ul 'PHOTOfunSTUDIO' de pe discul furnizat poate fi folosit pentru a copia imagini si filmulete catre calculator, si pentru a le reda.

### Utilizarea calculatorului

Imaginile/filmuletele pot fi copiate de pe camera catre calculator.

 Imaginile copiate pot fi printate sau trimise prin e-mail cu software-ul 'PHOTOfunSTUDIO' de pe discul furnizat cu camera.

#### ■Specificatiile calculatorului

|                                                                                                    | Windows |    |                                       | Macintosh |
|----------------------------------------------------------------------------------------------------|---------|----|---------------------------------------|-----------|
|                                                                                                    | 98/98SE | Me | 2000/XP/Vista                         | OS 9/OS X |
| Pot sa folosesc<br>PHOTOfunSTUDIO?                                                                         | No      |    | Yes*1                                 | No        |
| Pot sa copiez filmuletele<br>AVCHD Lite catre calculator?                                                  | No      |    | Yes <sup>*2</sup>                     | No        |
| Pot sa copiez imaginile si<br>filmuletele Motion JPEG de<br>pe camera catre calculator<br>prin cablul USB? | Yes     |    | Yes<br>OS 9.2.2<br>OS X (10.1 - 10.5) |           |
| Trebuie sa instalez drivere USB?                                                                           | Yes     |    | No                                    | _         |

• Cablurile pentru conexiunea USB nu trebuie folosite cu Windows 95, Mac OS 8.x, sau versiuni mai vechi, dar imaginile sau filmuletele pot fi inregistrate catre carduri de memo-rie SD.

\*<sup>1</sup>Internet Explorer 6.0 sau mai nou trebuie instalat.

Operatiile si redarea corecta depind de setarile din calculator. Acest lucru nu este intotdeauna garantat.

\*2 Intotdeauna folositi 'PHOTOfunSTUDIO' cand copiati filmulete AVCHD Lite . IZ7

Anumite calculatoare pot citi direct de pe memoria cardului. Pentru mai multe detalii, consultati manualul de utilizare al calculatorului.

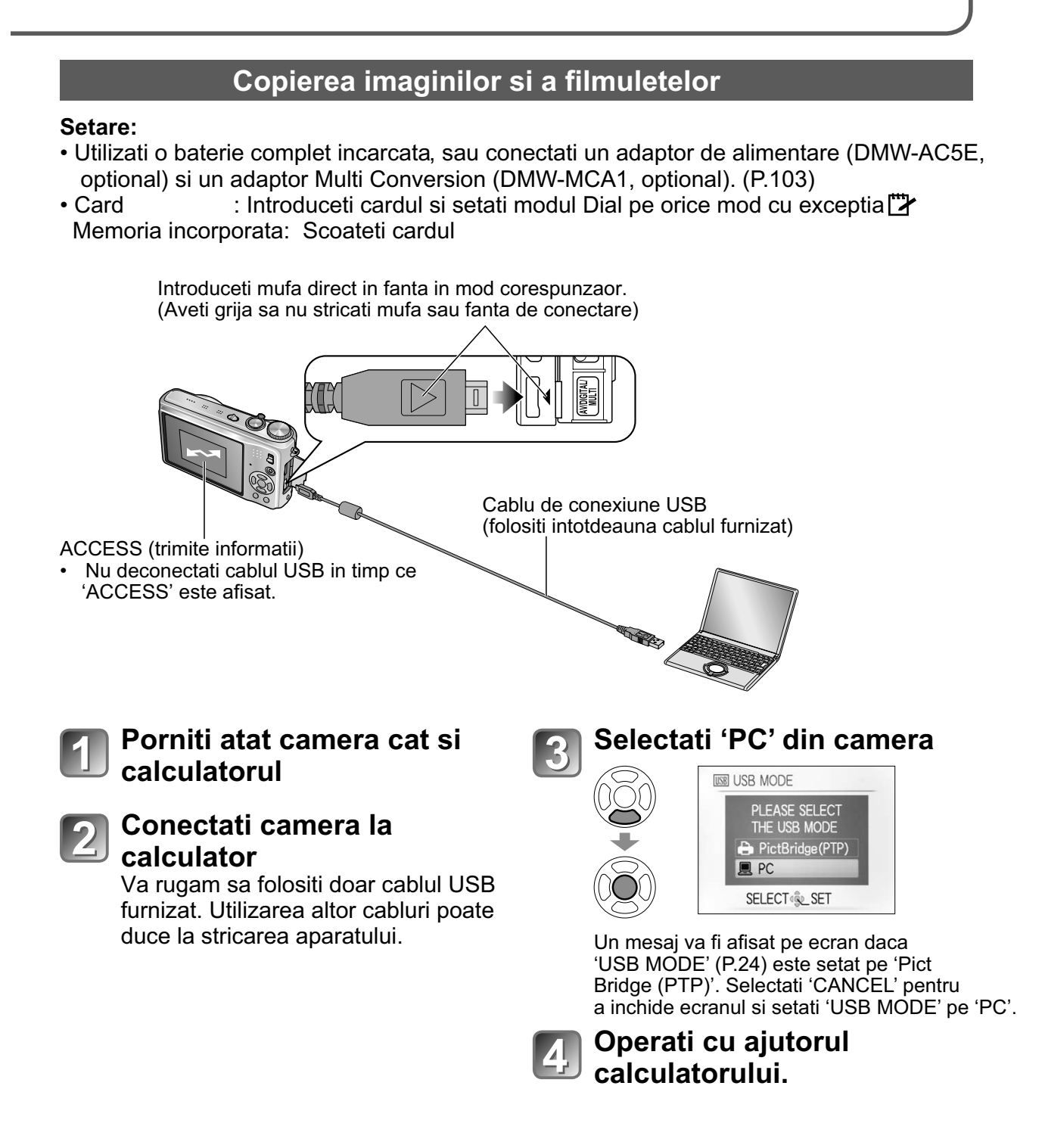

■ Pentru a anula conexiunea → Apasati pe 'Safely Remove Hardware' din Windows System Tray → deconectati cablul USB furnizat → opriti camera → deconectati adaptorul de alimentare

### Utilizarea calculatorului (Continuare)

Puteti salva imaginile pentru a fi folosite pe calculator prin copierea folderelor si fisierelor catre locatiile dorite din calculator.

#### Numele folderelor si fisierelor din calculator

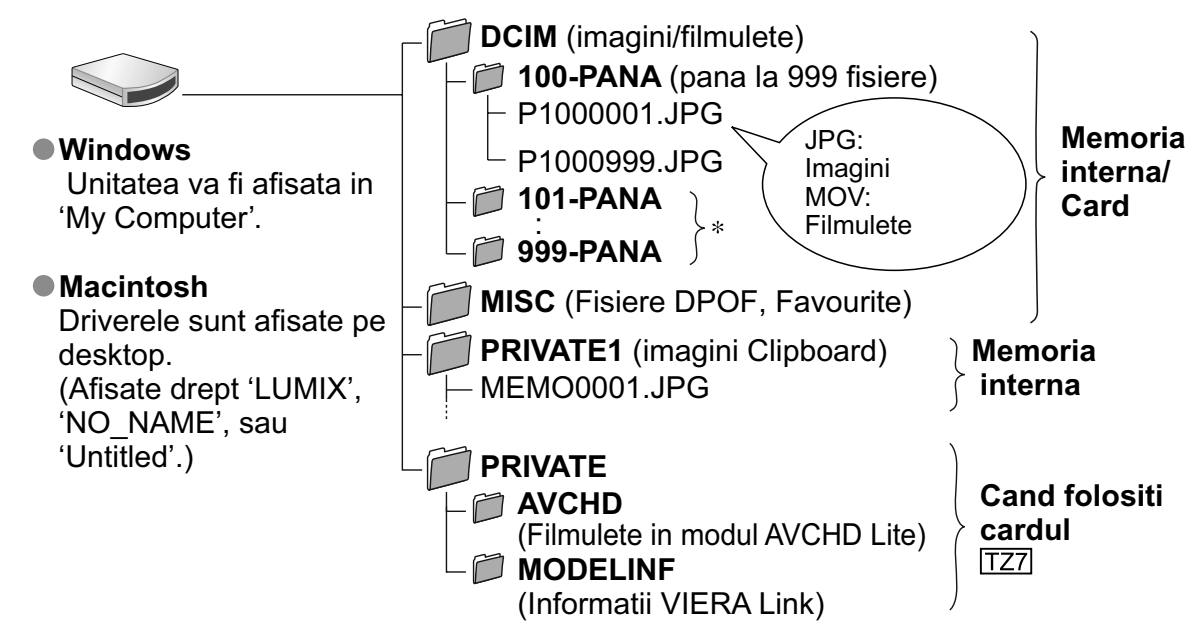

- \* Foldere noi sunt create urmatoarele cazuri:
  - •Cand fotografiile realizate sunt salvate intr-un folder cu 999 de fisiere.
  - •Cand folositi carduri care contin un album cu acelasi nume (inclusiv imaginile realizate cu camera, etc.)
  - •Cand inregistrati dupa activarea functiei 'NO. RESET' (P.24)
- S-ar putea sa nu puteti reda fisierul dupa schimbarea numelui.
- Daca modul Dial este setat pe 🗳 , memoria interna (inlcusiv imaginile din folderul Clipboard) va fi afisata cand cardul este introdus.
- Nu stergeti si nu modificati folderele AVCHD cu Windows Explorer sau alte obiecte. S-ar putea sa nu mai puteti reda sau vizualiza corect fisierele sterse sau modificate.

#### ■ Daca folositi Windows XP, Windows Vista sau Mac OS X

Camera poate fi conectata la calculator chiar daca 'USB MODE' (P.24) este setat pe 'PictBridge (PTP)'.

- Puteti citi informatiile doar prin intermediul camerei (stergerea imaginilor este posibila cu Windows Vista).
- Nu veti putea citi imaginile de pe card daca acestea sunt peste 1000.
- Filmuletele inregistrate in formatul 'AVCHD Lite' nu pot fi citite. TZT

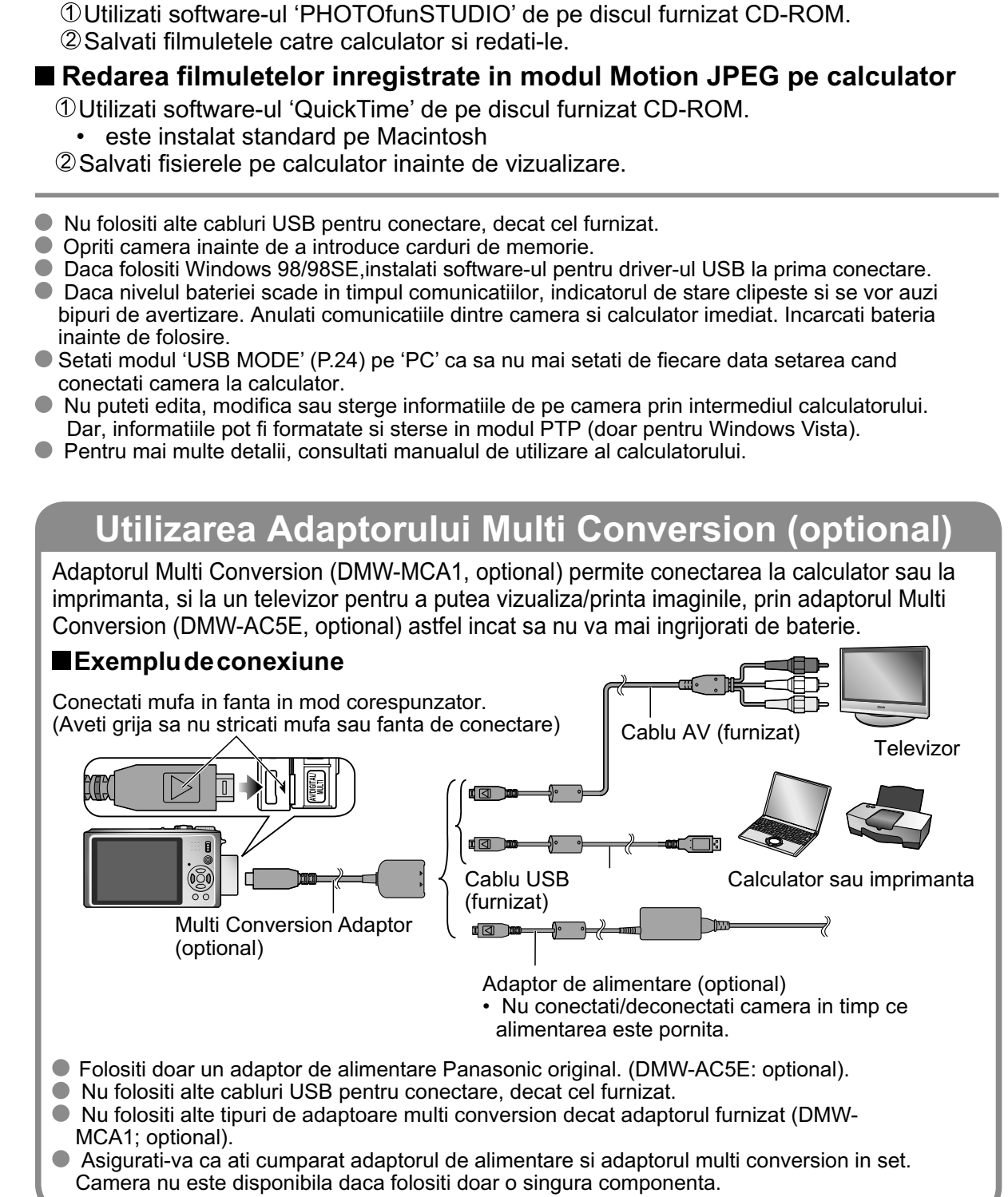

Redarea filmuletelor inregistrate in modul 'AVCHD Lite' pe calculator TZ7

103

### Printare

Puteti conecta camera direct la o imprimanta PictBridge-compatibila pentru printare.

#### Setare:

- Utilizati o baterie complet incarcata, sau un adaptor de alimentare (DMW-AC5E, optional) si un adaptor Multi Conversion Adaptor (DMW-MCA1, optional). (P.103)
- Card : Introduceti cardul Built-in memory: Scoateti cardul (Copiati imaginile din memorie catre card)
- Reglati setarile din imprimanta (calitatea printului, etc.) in functie de preferinte.
- Setati modul DIal pe orice setare cu exceptia modului CLIPBOARD.
- Nu deconectati cablul USB cand este afisata iconita \$\overline{\phi}\$ (s-ar putea sa nu fie afisata pentru anumite imprimante).

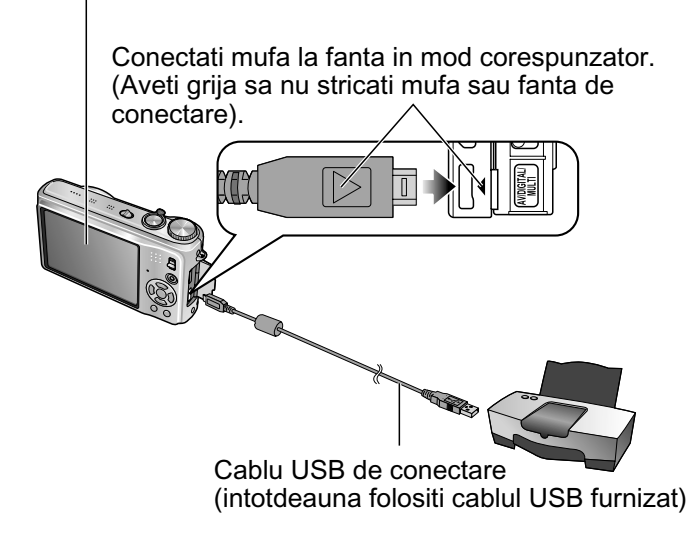

# Porniti atat camera cat si imprimanta.

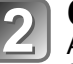

#### Conectati camera la imprimanta.

Asigurati-va ca ati folosit cablul USB furnizat. Folosirea altor cabluri decat a cablului furnizat, poate duce la stricarea camerei.

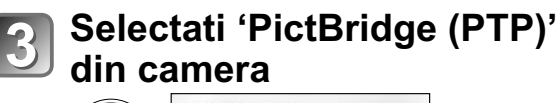

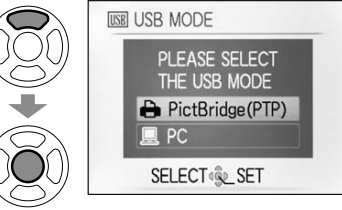

Cand 'CONNECTING TO PC...' este afisat, anulati conectarea si setati modul USB MODE pe 'SELECT ON CONNECTION' sau 'PictBridge(PTP)' (P.24).

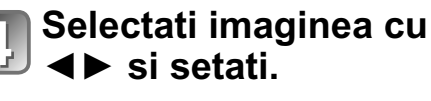

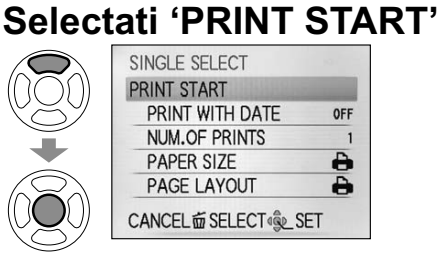

(Setarile de printare  $\rightarrow$  P.106)

#### Pentru a anula printarea Apasati pe 'MENU/SET'

- Folositi decat cablul USB furnizat cu camera.
- Deconectati cablul USB dupa terminarea printarii.
- Opriti camera inainte de a scoate cardurile.
- Daca nivelul bateriei scade in timpul comunicatiilor, indicatorul de stare clipeste si se vor auzi bipuri de avertizare. Anulati comunicatiile dintre camera si calculator imediat. Incarcati bateria inainte de folosire.
- Setati modul 'USB MODE' (P.24) pe 'PC' ca sa nu mai setati de fiecare data setarea cand conectati camera la calculator.
- Filmuletele inregistrate in modul 'AVCHD Lite' nu pot fi printate IZ7

Anumite imprimante pot printa direct de pe card. Pentru mai multe detalii, consultati manualul de folosire al imprimantei.

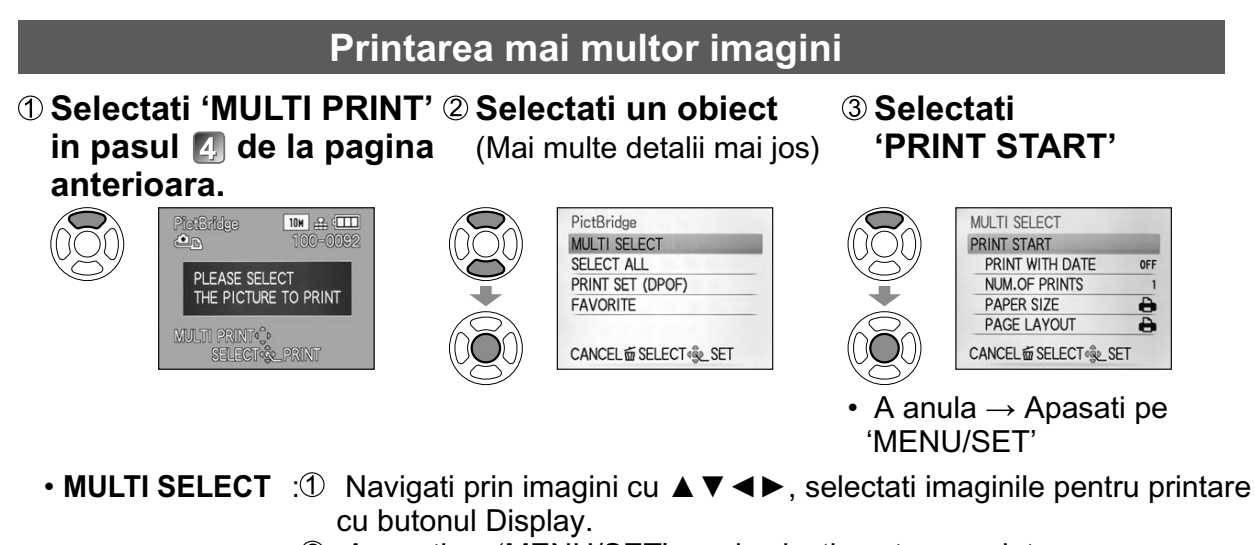

- ② Apasati pe 'MENU/SET' cand selectia este completa.
- SELECT ALL
- :Printati toate imaginile.
- PRINT SET (DPOF) : Printati imaginile selectate in modul 'PRINT SET' (P.96).
- FAVORITE :Printati imaginile selectate drept 'FAVORITE' (P.95).
  - (afisate doar cand 'FAVORITE' este setat pe 'ON').
- Selectati 'YES' daca ecranul de confirmare al printarii este afisat.
- O bulina portocalie va fi afisata in timpul printarii pentru a indica un mesaj de eroare.
- Printarea poate fi impartita in mai multe moduri daca imaginile au marimi diferite.

#### Printarea cu text si data

#### Printarea cu 'TEXT STAMP'

Data inregistrata si urmatoarele informatii pot fi printate pe fotografii (P.90).

- Recording date NAME si AGE din modurile 'BABY' si 'PET'.
- 'TRAVEL DATE' zilele si destinatia calatoriei
   Textul inregistrat in 'TITLE EDIT'
- Numele inregistrate in 'FACE RECOG.' IZ7
  - Nu adaugati data printarii in magazine sau cu ajutorul imprimantei daca 'TEXT STAMP' este deja aplicat (textul s-ar putea suprapune).

#### Printarea fara 'TEXT STAMP'

• Printarea in magazin: Doar data inregistrata poate fi printata.

- Marcati setarile 'PRINT SET' (P.96) din camera in avans pentru a permite setarea numarului de copii si printarea datei inainte de a duce cardul la magazin pentru printare.
- Cand printati imagini in modul 16:9, verificati in avans la magazin daca puteti printa astfel de imagini.
- Utilizarea calculatorului : Setarile pentru data si informatiile de printare pot fi facute cu software-ul de pe discul furnizat (PHOTOfunSTUDIO).
- Utilizarea imprimantei : Data inregistrarii poate fi setata cu 'PRINT SET' din camera, sau prin setarea optiunii 'PRINT WITH DATE' (P.106) pe modul 'ON'
  - cand conectati camera la o imprimanta compatibila.

### Printarea (Continuare)

#### A face setari pentru imprimare din camera

(Faceti setarile inainte de a selecta 'PRINT START')

#### ① Selectati obiectul

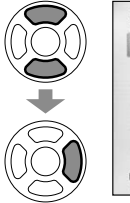

SINGLE SELECT PRINT START PRINT WITH DATE OFF NUM.OF PRINTS 1 PAPER SIZE PAGE LAYOUT CANCELÉ SELECT SELECT

#### 2 Selectati setarea

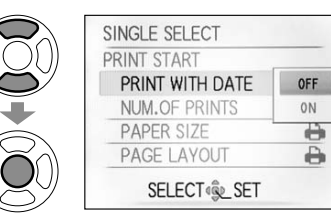

| Obiect             | Setari                                                                                                    |                                                                                                    |  |
|--------------------|----------------------------------------------------------------------------------------------------|----------------------------------------------------------------------------------------------------|--|
| PRINT WITH<br>DATE | OFF/ON                                                                                                    |                                                                                                    |  |
| NUM. OF<br>PRINTS  | Seteaza numarul de imagini (pana la 999 de imagini)                                                                                                    |                                                                                                    |  |
| PAPER SIZE         | <ul> <li>➡ (imprimanta are prioritate)</li> <li>L/3.5"×5" (89×127 mm)</li> <li>2L/5"×7" (127×178 mm)</li> <li>POSTCARD (100×148 mm)</li> <li>16:9 (101.6×180.6 mm)</li> <li>A4 (210×297 mm)</li> </ul> | A3(297×420 mm)10×15 cm(100×150 mm)4"×6"(101.6×152.4 mm)8"×10"(203.2 ×254 mm)LETTER(216×279.4 mm)CARD SIZE(54×85.6 mm) |  |
| PAGE<br>LAYOUT     | imprimanta are prioritate) / 📕 💽 (1 picture,cu margine) /                                                                                                    | 】(1 imagine fara margini) /<br>(2 imagini) /昌昌 (4 imagini)                                                            |  |

- Obiectele nu vor fi afisate daca camera este conectata la o imprimante necompatibila.
- Pentru a aranja 2 joictures' / He '4 pictures' in aceeasi imagine, selectati modul de printare pentru 2 sau 4 imagini.
- Pentru a putea printa pe formate nesuportate de catre camera, selectati h si faceti setarile din imprimanta. Consultati manualul de utilizare al imprimantei.
- 'PRINT WITH DATE' si 'NUM. OF PRINTS' nu sunt afisate cand setarile pentru printare (DPOF) au fost facute.
- Chiar daca setarile pentru printare (DPOF) sunt facute, datele s-ar putea sa nu fie printate.
- Cand setati 'PRINT WITH DATE' pe 'ON', verificati setarile pentru printarea datei din imprimanta.

#### Vizionarea la televizor Puteti viziona imaginile pe ecranul televizorului Conectati camera la televizor. prin conectarea camerei la televizor prin cablul AV (furnizat) sau HDMI mini (optional) Porniti televizorul. TZ7). Setati intrarea auxiliara. Consultati manualul de utilizare al televizorului. Porniti camera. Setare: Setati 'TV ASPECT'. (P.25) · Porniti camera si televizorul. Setati butonul REC/PLAY pe Introduceti mufa in fanta in mod corespunzator. (Aveti grija sa nu stricati mufa sau fanta pentru conectare) Galben: Mufa video Cablul AV (folositi cablul furnizat) Alb: Mufa audio (L) Rosu: Mufa audio (R)

#### Cand televizoarele si DVD recorderele au fanta pentru carduri SD

- Introduceti cardul SD in fanta SD.
  - Puteti doar reda imaginile.
  - Filmuletele inregistrate in modul 'AVCHD Lite' pot fi redate pe televizoarele Panasonic (VIERA) care au afisate logo-ul VIERA. TZP Pentru a reda filmulete pe televizoare, conectati camera la televizor prin cablul AV (furnizat).
  - Cand folositi un card de memorie SDHC, introduceti cardul in fanta SD a dispozitivului compatibil.
  - Cardurile multimedia nu sunt intotdeauna compatibile.
- Folositi doar cablul AV furnizat.
- Daca setati VIDEO OUT in meniul Setup, puteti vizualiza imagini pe televizor in alte tari (regiuni) care utilizeaza sistemul NTSC sau PAL.
- Imaginile pot fi afisate pe televizor doar in modul
- 'Setarea LCD MODE' nu este reflectata pe televizor.
- Anumite televizoare pot taia marginea imaginilor, pentru a le afisa in mod complet pe ecran. Imaginile rotite sau in modul Portret pot fi putin distorsionate.
- Schimbati setarile de afisare din televizor, daca imaginile nu sunt afisare corect.
- Daca apar probleme, precum aparitia de vibratii pe imagine, setati 'VIDEO OUT' (P.25) pe 'PAL'.

### Vizionarea la televizor (Continuare)

#### Vizionarea la televizor prin mufa HDMI TZT

Un mini cablu HDMI (optional) poate fi utilizat pentru a activa redarea imaginilor si filmuletelor in modul High definition.

#### Ce este HDMI?

High-Definition Multimedia Interface (HDMI) este o interfata pentru dispozitivele video digitale. Semnalele digitale video si audio pot fi transmise prin conectarea camerei la un dispozitiv HDMI compatibil. Aceasta camera poate fi conectata la un televizor Highdefinition compatibil pentru a va bucura de imaginile si filmuletele inregistrate la rezolutie High definition. Conectati camera la un televizor Panasonic TV (VIERA) compatibil cu conexiunea VIERA Link (HDMI). (P.109)

- Conectati camera la Pregatiri: • Verificati 'HDMI MODE'. (P.25) televizor. • Opriti camera si televizorul. Porniti televizorul. Setati intrarea HDMI. Introduceti mufa in fanta in mod corespunzator. (Aveti grija sa nu stricati mufa sau fanta de conectare) Porniti camera. Setati butonul REC/PLAY pe Mufa pentru intrarea video/audio HDMI (Cand sunt mai multe mufe, conectati la cea de langa HDMI1.) Mini cablu HDMI (optional)
- Folositi doar mini cablul HDMI Panasonic original (RP-CDHM15/RP-CDHM30; optional).
- Redarea nu poate fi pornita in modul CLIPBOARD.
- Benzi negre vor aparea in partile laterale, sau in partea de sus si de jos a ecranului in functie de ratia de afisare.
- Cablurile care nu corespund cu standardele HDMI nu vor functiona.
- Imaginea nu poate fi afisata in mod simultan pe monitoul LCD din camera.
- Va recomandam sa faceti imagini cu setarea 'PICTURE SIZE' (P.69) la 2 M si sa realizati filmulete cu setarea 'REC QUALITY' (P.80) setata pe 'SH', 'H', 'L', or 'HD'.
- Urmatoarele functii nu pot fi setate: TITLE EDIT, TEXT STAMP, RESIZE, TRIMMING, LEVELING, ASPECT CONV., AUDIO DUB., FACE RECOG., COPY, multiple selection (delete, etc.), etc.
- Iesirea HDMI va fi anulata daca faceti o conexiune USB in mod simultan.
- Imaginea nu va fi transmisa daca conexiunea este facuta prin cablurile AV.
- Intotdeauna cititi manualul de utilizare al televizorului.
- 'HDMI MODE' (P.25) '1080i' este efectiva in cazurile urmatoare:
  - MODE PLAY 'PICTURE' is selected
  - SLIDESHOW 'PICTURE ONLY' is selected
  - SLIDESHOW 'CATEGORY SELECTION' is selected (except for in Travel date)
- In all other cases, images will be outputted as '720p'.
- Iesirea audio este stereo.

Modelul DMC-TZ6/DMC-TZ65 nu are o mufa HDMI.
### VIERA Link (HDMI) (HDAVI Control™) [TZ7]

#### Ce este VIERA Link (HDMI)?

- VIERA Link este o functie care conecteaza automat camera la dispozitive VIERA Link- compatibile prin intermediul unui mini cablu HDMI (optional) pentru activarea usoara a operatiilor cu telecomanda VIERA. (Anumite operatii nu sunt disponibile)
- VIERA Link (HDMI) este o functie exclusiv Panasonic adaugata standardelor industriei de controlare a functiilor HDMI cunoscuta drept HDMI CEC (Consumer Electronics Control). Operarea nu este garantata daca folositi dispozitive non-Pana sonic HDMI CEC-compatibile. Va rugam sa consultati manualul de utilizare al dispozitivului pentru a verifica daca este compatibil cu VIERA Link (HDMI).
- Aceasta camera suporta VIERA Link (HDMI) Versiunea 4. Acesta este ultimul standard Panasonic care suporta si dispozitivele Panasonic VIERA Link devices. (Incepand cu decembrie 2008).

Pregatiri: • Setati 'VIERA Link' pe 'ON'. (P.26)

- Conectati camera la un televizor Panasonic VIERA Link (HDMI)compatibil (VIERA) prin intermediul unui mini cablu HDMI (optional) (P.108).
- 2

Utilizati telecomanda VIERA pentru a activa functiile si operatiile dorite.

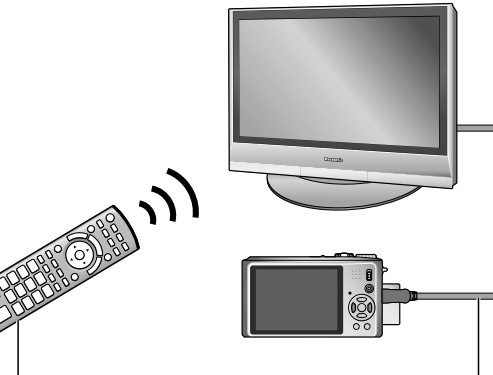

Telecomanda TV (VIERA)

Conectati camera cu ajutorul cablului mini HDMI (optional)

- Nu folositi alte cabluri decate cablurile originale Panasonic HDMI mini (RP-CDHM15/RP-CDHM30; optional).
- Forma telecomenzii va varia in functie de tara sau zona din care televizorul a fost cumparat.

Modelul DMC-TZ6/DMC-TZ65 nu suporta conectarea prin VIERA Link.

### Vizualizarea pe ecranul televizorului (Continuare)

#### ■Functiile disponibile

Utilizati telecomanda televizorului pentru a opera camera.

(1) Redarea multipla

#### Apasati pe butonul rosu din telecomanda televizorului pentru a trece prin tipurile de informatii pentru redare.

• Informatiile de redare sunt urmatoarele:

 $\mathsf{`ALL'} \to \blacksquare \to \blacksquare \to \mathsf{`ALL'}$ 

Utilizati  $\blacktriangle \nabla \blacktriangleleft$  pentru a selecta imaginile si apasati pe OK pentru a afisa a le afisa pe toate drept o singura imagine. Setarile pentru Slideshow si alte optiuni pot fi accesate prin apasarea butonului 'OPTION'.

(2) Afisarea unei singure imagini

Apasati pe ◀ ► pentru a naviga prin imagini. Apasati pe ▲ pentru a afisa informatiile de inregistare. Apasati pe ▼ pentru a va intoarce la redarea multipla. ● Daca o singura imagine a fost afisata din modul 'ALL' /

- apasati pe OK pentru a porni slidehsowul.
- Daca o singura imagine a fost accesata din modul #/用 apasati pe OK pentru a porni redarea imaginilor. Apasati pe ◀▶ pentru a derula inainte/inapoi, sau pe ▼ pentru a opri redarea.
- (3) Slideshow

Apasati pe 'OK' pentru a porni/intrerupe slideshow-ul. Apasati pe ◀▶ in modul pauza pentru a naviga prin imagini.

Apasati pe ▼ pentru a opri slideshow-ul si va intoarce la afisarea unei singure imagini.

- Pentru a reda filmulete in timpul slideshow-ului: Pentru a reda filmuletele in timpul slideshow-ului in timp ce 'ALL' a fost selectat, apasati pe 'OPTION', si in setarile 'Slideshow', setati 'Effect' pe Off si 'Audio' pe On.
- Afisarea/ascunderea iconitelor de operatii
   Iconitele de operatii pot fi ascunse prin apasarea butonului 'RETURN'. Cand operatiile sunt ascunse, pot fi re-afisate apasand pe butonul 'OPTION'.

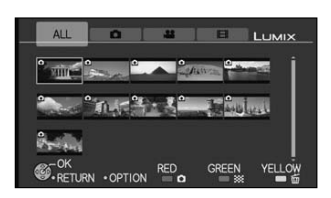

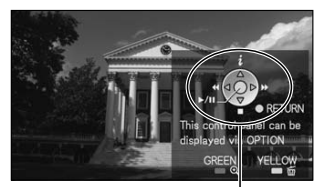

Iconita de operatii

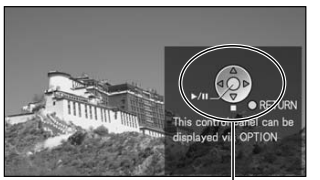

Iconita de operatii

Modelul DMC-TZ6/DMC-TZ65 nu suporta modul de conectare VIERA Link.

#### Alte operatii

Power OFF

Camera poate fi oprita in acelasi timp cand opriti televizorul cu ajutorul telecomenzii. Camera trebuie sa fie conectata la televizor.

Selectarea intrarii automate

•Aceasta functie trece in mod automat pe intrarea de la televizor, atunci cand camera este pornita si cand este conectata prin cablul HDMI la televizor. Televizorul poate fi pornit din camera din modul Standby (daca 'Power on link' din televizor este setata pe 'ON').

- Setarea intrarii s-ar putea sa nu se schimbe automat pentru anumite televizoare conectate prin mufele HDMI. In acest caz, schimbati intrarea in mod manual din telecomanda televizorului. Consitati manualul de instructiuni al televizorului.
- Consultati P.120 daca VIERA Link (HDMI) nu functioneaza corespunzator.
- Daca nu sunteti siguri ca televizorul folosit este compatibil cu conexiunea VIERA Link, cititi manualul de instructiuni al televizorului mai intai.
- Daca setarea 'VIERA Link' din camera (P.26) este setata pe 'ON', operatiile prin butoanele camerei vor deveni limitate.
- Asigurati-va ca televizorul pe care doriti sa-l conectati este compatibil cu VIERA Link (HDMI) (consultati manualul de instructiuni al televizorului).
- Daca nu doriti sa folositi VIERA Link (HDMI), setati optiunea 'VIERA Link' din camera (P.26) pe modul 'OFF'.
- HDMI MODE' (P.25) '1080i' este efectiv doar in urmatoarele cazuri:
  - Casuta 
     de pe ecranul televizorului este selectata.
  - SLIDESHOW 'PICTURE ONLY' este selectat.
  - SLIDESHOW 'CATEGORY SELECTION' este selectat In toate cazurile, imaginea va fi transmisa in modul '720p'.
- Daca casuta de pe ecranul televizorului este selectata, iar modul 'HDMI MODE' (P.25) este setat pe 'AUTO' sau pe '1080i', ecranul se va intoarce la starea anterioara inainte ca imaginile sa fie redate. Acest lucru nu este o defectiune.
- Daca casutat de pe ecranul televizorului este selectata, nu veti putea selecta modul in (Travel date), de (AVCHD Lite), sa de (MOTION JPEG) din SLIDESHOW 'CATEGORY SELECTION'.

## Lista afisarilor pe ecranul LCD

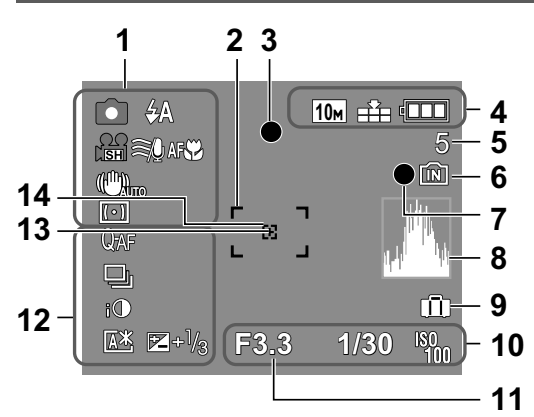

- Modul de inregistrare\*

  (TZ7 P.29, TZ6 TZ65 P.31)
  Calitatea inregistrarii TZ7 (P.80)
  Modul Blit (P.43)
  Stabilizator optic (P.77)
  Alerta de vibratii(P.35)
  Modul de masurare (P.75)
  Wind cut TZ7 (P.80)
  Cautarea AF (P.34)
  Inregistrarea macro (P.45)
  Tele macro (P.45)
- **2** Zona AF (P.35)
- 3 Focalizare (P.35)
- 4 10m Marimea imaginii (P.69)
   VGA Calitatea inregistrarii TZ6 TZ65 (P.80)
   ▲ Calitate (P.70)
   ▲ Capacitatea bateriei (P.16)

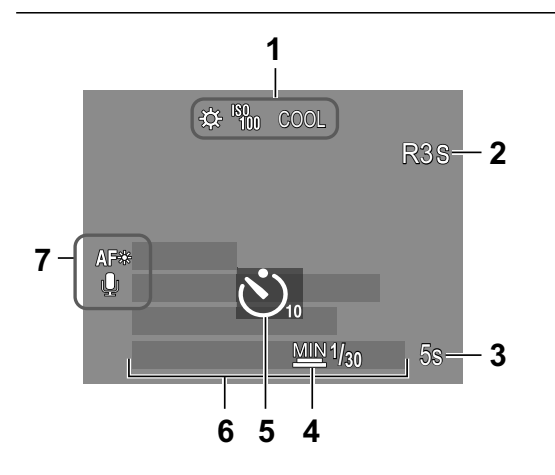

### In timpul inregistrarii

- 5 Numarul de imagini inregistrabile (TZ7 P.124, TZ6 TZ65 P.126)
- 6 Destinatia de salvaren (P.16)
- 7 Starea inregistrarii
- 8 Histograma (P.42)
- 9 Data calatoriri (P.67)
  10 53.3 Valoarea aperturii (P.35)
- 1/30 Viteza de declansare (P.35) № Sensibilitatea ISO (P.71) ∎IS0 ISO Inteligent (P.70)
- **11** Raza de focalizare (P.47) Focalizare (P.37) Focalizarea Macro (P.46)
- I2 Qar Pre AF (P.75)
  CAF CONTINUOUS AF (P.80)
  S Modul Burst (P.76)
  Auto bracket (P.49)
  Multi aspect IZ7 (P.50)
  C Expunerea inteligenta (P.76)
  Q Unghiul inalt IZ6 (P.22)
  Auto power LCD (P.22)
  Power LCD (P.22)
- ☑ I Gwei LOD (1.22)
  ☑ I Gwei LOD (1.22)
  ☑ I Gwei LOD (1.22)
- 13 Tinta de masurare punct (P.75)
- 14 Zona de focalizare in punct (P.74)

Modul CLIPBOARD (P.81)
 \* Modul de inregistrare Clipboard International Contemporation

- 1 ⅔ Balans alb (P.72) Sensibilitatea ISO (P.71) Sensibilitatea ISO LIMIT (P.70) Modul de culoare (P.77)
- 2 Timpul de inregistrare disponibil (TZ7 P.61, TZ6 TZ65 P.64)
- **3 5** Timpul de inregistrare trecut (TZ7 P.61, TZ6 TZ65 P.64)
- 4 W1/30 Viteza de declansare minima (P.78)
- 5 Modul Self Timer (P.48)
- 6 Numarul de zile de calatorie (P.67) Nume (P.55)/Numele locatiei (P.67) Varsta in ani/luni (P.55) Data/ora curenta
- Zempa de asistenta AF (P.78)
   Inregistrarea audio (P.78)

Apasati pe butonul declansator pentru a activa afisajul (P.12, 42).

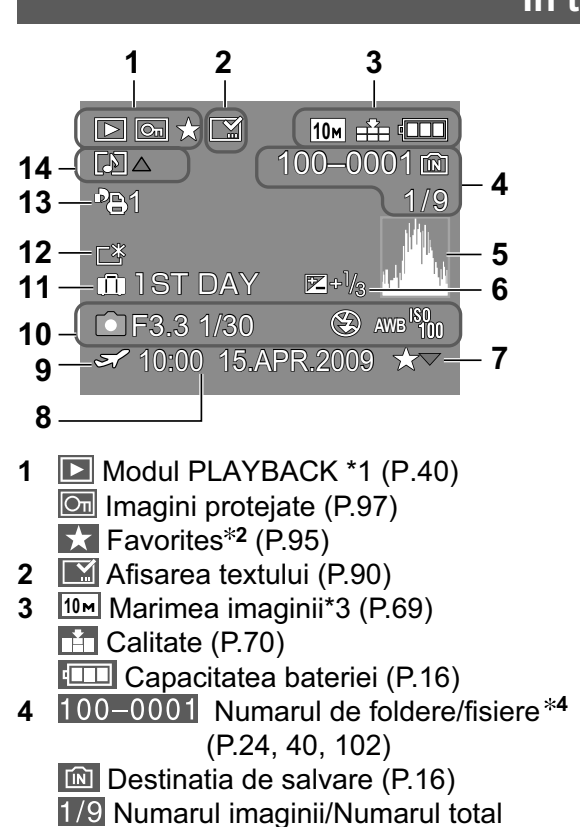

5 Histograma \*5 (P. 42)

#### In timpul redarii

- 6 Compensarea expunerii (P.49)
- 7 Setarile preferate (P.95)
- 8 Data si ora inregistrarii Setari pentru destinatia de calatorie (P.67)/ Name (P. 55)/Titlu (P. 89)
- 9 Setarile pentru destinatie (P.68)
- 10 Informatiile de inregistrare 1 month 10 days Varsta in ani/luni (P.55)
- 11 Zilele de calatorie(P.67)
- 12 E Pornirea monitorului LCD (P.22)
- 13 PB1 Numar de printuri DPOF (P.96)
- 14 📠 TZ7 \*6 🔝 TZ6 TZ65 Filmulete
  - (TZ7 P.61, TZ6 TZ65 P.64)
  - Imagini cu sunet (P.84)
  - Iconita de avertizare pentru conectarea cablului (P.104)
- Modul CLIPBOARD (P.81)
   \*1 Redarea in modul CLIPBOARD Is
  - \*² Marcajul de focalizare 📧
  - MOTION PICTURE (P.84)
  - \*3 VGA WVGA QVGA (DMC-TZ6/DMC-TZ65 only)
  - \*4 Timpul de inregistrare trecut XXhXXmXXs
  - \*5 Timpul de inregitrare a filmuletelor
  - \*6 Modul de inregistrare

Designul, specificatiile si iconitele de afisare se pot schimba fara notificare prealabila.

### Afisarea mesajelor

#### THIS MEMORY CARD IS LOCKED

Deblocati cardul de memorie folosind comutatorul de protectie de pe acrdurile SD / SDHC (P.16)

#### NO VALID PICTURE TO PLAY

Faceti fotografii sau introduceti un card care contine fotografii pentru redare.

#### THIS PICTURE IS PROTECTED

Dati drumul la butonul de protectie, etc. (P.97)

#### SOME PICTURES CANNOT BE DELETED/THIS PICTURE CANNOT BE DELETED

- Imaginile non-DCF (P.40) nu pot fi sterse.
  - → Salvati toate informatiile necesare catre calculator (or other device), si selectati 'FORMAT' (P.26).

#### NO ADDITIONAL SELECTIONS CAN BE MADE

- Numarul de imagini care pot fi sterse simultan a fost depasit.
- Peste 999 de fotografii au fost setate drept 'FAVORITE'.
- Numarul de imagini care pot fi setate o data cu modurile 'RESIZE (MULTI)', 'TEXT STAMP', sau 'TITLE EDIT' a fost depasit.

#### CANNOT BE SET ON THIS PICTURE

Setarile DPOF, 'TITLE EDIT', sau 'TEXT STAMP' nu pot fi facute pentru imaginile non-DCF (P.40).

#### PLEASE TURN CAMERA OFF AND THEN ON AGAIN

- S-a aplicat forta pe lentile (sau pe alte comeponente ale camerei) iar acemra nu mai functioneaza normal. → Porniti camera din nou.
  - (Consultati dealer-ul sau centrul de reparare daca problema persista)

#### SOME PICTURES CANNOT BE COPIED/COPY COULD NOT BE COMPLETED

- Imaginile nu pot fi copiate inc azurile urmatoare.
  - •Exista o imagine cu acelasi nume cand incercati sa copiati imagini catre card/memorie interna. •Fisierul nu corespunde standardelor DCF (P.40).
  - •Imaginile au fost realizate sau editate de alte echipamente.

#### NOT ENOUGH SPACE ON BUILT-IN MEMORY/NOT ENOUGH MEMORY ON THE CARD

Nu exista spatiu suficient pe card sau pe memoria interna.

→ Cand copiati imaginile de pe memoria interna catre card, procesul de copiere va continua pana ce capacitatea maxima a cardului este atinsa.

#### BUILT-IN MEMORY ERROR FORMAT BUILT-IN MEMORY?

Mesaj afisat cand formatati memoria interna prin calculator, etc.
 Formatati cardul/memoria interna folosind direct camera (P.26). Informatiile vor fi sterse.

#### MEMORY CARD ERROR FORMAT THIS CARD?

Cardul nu este recunoscut de catre camera.

 $\rightarrow$  Salvati toate informatiile de pe card pe calculator si selectati 'FORMAT' (P.26).

Informatiile si mesajele necesare vor fi afisate pe monitorul LCD al camerei.

#### MEMORY CARD ERROR PLEASE CHECK THE CARD

- Accesarea cardului nu a reusit.
- $\rightarrow$  Introduceti cardul din nou.
- Incercati un card diferit.

#### MEMORY CARD ERROR MEMORY CARD PARAMETER ERROR

 Cardul nu este compatibil cu standardele SD. Puteti folosi doar carduri de memorie SDHC de 4Gb sau mai mari cu aceasta camera.

#### READ ERROR/WRITE ERROR PLEASE CHECK THE CARD

- Citirea informatiilor nu este posibila.
  - $\rightarrow$  Verificati daca ati introdus cardul corect (P.15).
- Scrierea de informatii nu este posbila
- $\rightarrow$  Opriti camera si scoateti cardul. Introduceti cardul la loc si reporniti camera.
- Cardul folosit este stricat.
- Incercati un card diferit.

### MOTION RECORDING WAS CANCELLED DUE TO THE LIMITATION OF THE WRITING SPEED OF THE CARD

- Utilizarea unui card SD de viteza 'Class 6' \* sau mai mare este recomandata pentru inregistrarea de filmulete.
- \* Viteza SD reprezinta viteza necesara pentru inregistrarea continua.
- Utilizarea unui card cu o viteza mare de cel putin 10 MB/s este recomandata cand modul 'REC QUALITY' este setat pe 'HD', 'WVGA', sau 'VGA'.
- Inregistrarea filmuletelor va fi oprita imediat din cauza anumitor carduri.

#### A FOLDER CANNOT BE CREATED

 Numarul de foldere a ajuns la 999.
 → Salvati toate informatiile necesare pe calculator si selectati functia 'FORMAT' (P.26). Numarul de foldere este resetat la 100 cand ati activat functia 'NO.RESET' (P.24).

#### PICTURE IS DISPLAYED FOR 4:3 TV/PICTURE IS DISPLAYED FOR 16:9 TV

- Cablul AV este conectat la camera.
   Pentru a indeparta mesajul imediat → Apasati pe 'MENU/SET'.
   Pentru a schimba ratia de afisare → Schimbati setarea din modul 'TV ASPECT' (P.25).
   Cablul USB este conectat doar la camera.
  - $\rightarrow$  Mesajul dispare cand cablul este conectat la un alt dispozitiv.

#### THIS BATTERY CANNOT BE USED

- Utilizati o baterie Panasonic originala (DMW-BCG10E).
- Bateria nu poate fi recunoscuta doarece terminalul este murdar.
  - $\rightarrow$  Stergeti murdaria de pe terminalul de la baterie.

#### NO BATTERY POWER REMAINS

- Nivelul de energie al bateriei este mic.
   Incarcati bateria inainte de utilizare (P1)
  - $\rightarrow$  Incarcati bateria inainte de utilizare (P.13)

### Probleme si solutii

#### Bateria, alimentare

#### Camera nu functioneaza chiar adaca alimentarea este pornita.

• Bateria nu a fost introdusa corect (P.15), sau trebuie reincarcata (P.13).

#### Monitorul LCD se opreste chiar daca alimentarea este pornita.

• Camera este setata pe modul 'POWER SAVE' sau 'AUTO LCD OFF' (P.23).

→ Apasati pe butonul declansator pe jumatate pentru a iesi din aceste moduri.
 ● Bateria trebuie reincarcata.

#### Camera se opreste imediat dupa ce este pornita.

Bateria trebuie reincarcata.

Camera este setata pe modul 'POWER SAVE'. (P.23) → Apasati pe butonul declansator pe jumatate pentru a iesi din acest mod.

#### Unitatea este oprita automat. TZ7

- Daca conectati camera la un televizor compatibil prin VIERA Link cu cablul HDMI (optional) si daca opriti televizorul cu ajutorul telecomenzii, alimentarea din aceasta unitate se va opri, de asemenea.
  - $\rightarrow$  Daca nu folositi VIERA Link, setati 'VIERA Link' pe 'OFF'. (P.26)

#### Inregistrare

#### Nu puteti realiza fotografii.

- Butonul REC/PLAY nu este setat pe modul
- Memoria incorporata/cardul este plin(a)  $\rightarrow$  Stergeti imaginile nedorite (P.41).

#### Nu puteti inregistra pe carduri

Nu formatati cardul cu alte echipamente.

- → Formatati cardul doar cu aceasta camera. (P.26)
- Pentru detalii despre carduri compatibile, consultati pagina 16.

#### Capacitatea inregistrarii este mica.

Bateria trebuie reincarcata

- $\rightarrow$  Utilizati o baterie complet incarcata (P.13)
- → Daca lasati camera pornita, bateria se vá termina. Opriti camera frecvent, folosind optiunea 'POWER SAVE' sau 'AUTO LCD OFF' (P.23) etc.
- •Va rugam sa verificati capacitatea de inregistrare a cardúrilor si a memoriei incorporate (TZ7] P.124, TZ6 TZ65 P.126)

#### Imaginile inregistrate sunt albe.

Lentilele sunt murdare.

→ TOpriti camera. Scoateti obturatorul pentru a sterge lentilele cu o carpa uscata. S-a format condens pe lentile (P.10).

#### Imaginile inregistrate sunt prea luminoase/intunecate.

- Imaginile sunt facute in locatii intunecate sau prea luminoase. (Luminozitatea ecranului LCD poate fi diferita de cea a imaginii actuale) → Reglati expunerea (P.49).
- MIN. SHTR SPEED' este setat pe viteze mari, de. ex. '1/250' (P.78).

#### 2-3 imagini sunt facute cand apasa o singura data pe butonul declansator.

 Camera este steta pe modul 'AUTO BRACKET' (P.49), 'MULTI ASPECT [TZ7]' (P.50), 'BURST' (P.76), sau pe 'HI-SPEED BURST' (P.56) sau 'FLASH BURST' (P.57). Verificati aceste obiecte mai intai (P.116 - 121).

(Resetarea setarilor din meniu poate duce la rezolvarea anumitor probleme. Incercati sa folositi optiunea 'RESET' din meniul SETUP in modul de inregistrare (P.24).)

#### Inregistrare (continuare)

#### Focalizarea nu este aliniata corect.

- Nu este setat modul corect pentru diatnata pana la subiect (Focalizarea variaza in functie de modul de inregistrare). Subiectul este inafara razei de focalizare.
- Au existat vibratii la realizarea fotografiei (P.70, 77).

#### Imaginea inregistrata este distorsionata. Stabilizatorul optic nu a functionat.

- Viteza de declansare este mai mica in locatii intunecate si stabilizatorul mai putin eficient.  $\rightarrow$  Tineti camera dreapta cu ambele maini, pastrand bratele aproape de corp.
- Utilizai un trepied si functia Self-Timer (P.48) cand folositi optiunea 'MIN. SHTR SPEED'.

#### Nu puteti folosi optiunea 'AUTO BRACKET' sau 'MULTI ASPECT [Z7]'.

Mai aveti spatiu liber in memorie doar pentru 2 imagini sau mai putin...

#### Imaginea inregistrata are un aspect grosier, sau exista interferente

- Sensibilitatea ISO este mare, sau viteza de declansare este mica.
  - (Setarea originala SENSITIVITY este 'AUTO' interferente pot aparea in locatii inchise) → Micsorati sensibilitatea 'SENSITIVITY' (P.71). → Setati modul 'COLOR MODE' pe 'NATURAL' (P.77) → Faceti fotografii in locatii mai luminoase.
- Camera este setata pe 'HIGH SENS.' sau pe 'HI-SPEED BURST'.

(Din cauza sensibilitatii ISO mari, imaginile au un aspect mai granulat)

#### Imaginile sunt intunecate sau nu au culori.

Culorile pot aparea nenaturale din cauza efectelor de la sursa de iluminare.  $\rightarrow$  Utilizati WHITE BALANCE pentru a regla culorile. (P.72)

#### Luminozitatea sau culorile imaginii sunt diferite de cele din scena propriu-zisa

A face fotografii sub lumina flourescenta va necesita o viteza de declansare mai mare pentru a obtine imaginii mai luminoase.

#### Linie verticala rosiatica va aparea in timpul inregistrarii.

- Aceasta este o caracteristica CCD si poate aparea daca subiectul contine zone luminoase. Poate apare distorsiune in anumite zone dar acest lucru nu reprezinta o defectiune.
- Va recomandam sa tineti camera departe de lumina puternica in timp ce faceti fotografii.

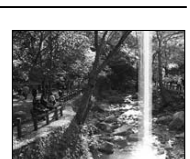

#### Inregistrarea de filmulete se opreste brusc..

- Folositi carduri Multi Media care nu sunt compatibile cu modul de inregistrare a filmuletelor.
- Folositi un card SD de viteza 'Class 6'\* sau mai mare pentru a inregistra filmulete.
   \* Viteza SD este o viteza care permite inregistrarea continua.
- Folositi un card cu viteza mare de cel putin 10 MB/s cand folositi modul 'REC QUALITY' pe modul 'HD', 'WVGA', sau 'VGA'.
- Daca inregistrarea se opreste cand folositi un card de viteza 'Class 6' sau un card cu o viteza '10 MB/s' sau mai mare, inseamna ca viteza de screiere este mica. Va recomanda sa copiati informatiile pe caculator si sa reformatati cardul. (P.26).
- In functie de tipul cardului, este posibil ca inregistrarea sa se intrerupa iar afisajul de acces sa fie activat imediat dupa inregistrare.

#### Subjectul nu poate fi blocat (functia AF Track nu este folosita cu succes)

Daca subjectul are anumite culori specifice, setati zona AF pe acest culori pentru subject pentru a alinia si bloca focalizare. (P.73)

# Probleme si solutii (Continuare)

#### LCD monitor

#### Luminozitatea monitorului LCD scade in timpul inregistrarii filmuletelor.

Luminozitatea ecranului va scadea pentru a permite inregistrarea pentru perioade lungi.

#### Uneori, monitorul se opreste in timp ce camera este pornita.

- Camera este setata pe modul 'AUTO LCD OFF' (P.23).
- Dupa inregistrare, monitorul se opreste pana ce veti putea inregistra urmatoarea imagine (Aprox. 6 secunde (Max) cand inregistrati catre memoria incorporata)

#### Luminozitatea este instabila.

Valoarea aperturii este setata in timp ce butonul declansator este apasat pe jumatate. (Acest lucru nu va afecta imaginea inregistrata.)

Afisajul de pe monitorul LCD tremura cand este folosita camera in spatii inchise. Afisajul poate tremura dupa pornire (previne influenta de la iluminatul fluorescent).

#### Monitorul este prea luminos/prea inchis.

- Reglati setarea 'MONITOR' (P.21).
- Camera este setata pe modul 'LCD MODE' (P.22).

#### Puncte albastre/verzi/rosii sunt afisate pe ecran. Monitorul pare distorsionat cand este atins.

Aceasta nu este o defectiune, si nuva fi inregistrata pe imagini, deci nu trebuie sa va ingrijorati.

#### Data/varsta nu sunt afisate

• Data curenta, 'TRAVEL DATE' (P.67), si setarile din modurile 'BABY' si 'PET' (P.55) sunt afisate pentru aprox. 5 secunde dupa pornire, dupa schimbarea setarilor sau schimbarea modului de inregistrare. Informatiile nu vor fi afisate intotdeauna.

#### Blit

#### Blitul nu este activat

- Blitul este setat pe modul 'FORCED FLASH OFF (P.43).
   Cand setati pe 'AUTO (AUTO (AUTO), blitul nu va fi folosit in anumite conditii.
- Blitul nu va fi emis in modurile 'SCENERY', 'PANORAMA ASSIST', 'NIGHT SCENERY', 'SUNSET', 'HI-SPEED BURST', 'FIREWORKS', 'STARRY SKY', si 'AERIAL PHOTO' sau cand folositi 'AUTO BRACKET' sau 'BURST'.
- Blitul nu va fi folosit cand inregistrati filmulete.

#### Blituri multiple sunt emise

- Reducerea efectului de ochi rosii este activa (P.43). (Blitul va fi emis de doua ori)
- Camera este setata pe modul 'FLASH BURST'.

#### Redarea

#### Imaginile au fost rotite.

- 'ROTATE DISP.' este setat pe 'ON'.
  - (Imaginile vor fi rotite automat in modul Portrait din modul Landscape; anumite imagini pe verticala vor fi interpretate in modul Portrait).
  - → Setati 'ROTATE DISP.' pe 'OFF'.

#### Redarea (continuare)

#### Nu puteti viziona imaginile.

- Butonul REC/PLAY nu este setat pe modul de redare
- Nu s-a gasit nici o fotografie in memoria temporara sau pe card (daca ati introdus un card de memorie sau nu).
- Camera este setata pe modul 'CATEGORY PLAY' sau 'FAVORITE PLAY'.
- $\rightarrow$  Setati modul de redare pe 'NORMAL PLAY' (P.85).

#### Numarul folderului/fisierului este afisat '-'. Imaginea este goala.

- Imaginea a fost editata sau realizata cu un alt aparat.
- •Bateria a fost scoasa imediat dupa realizarea fotografiei.
- → Utilizati 'FORMAT' pentru stergerea imaginii (P.26).

#### Informatii incorecte sunt afisate in ecranul calendar

- Imaginea a fost editata sau realizata cu un alt aparat.
- CLOCK SET' este incorect (P.17). (Data incorecta poate fi afisata in ecranul calendar sau cand imaginile sunt copiate pe calculator, apoi inapoi pe camera, daca informatiile din calculator difera).

#### In functie de subiect, interferente pot aparea pe ecran.

Acest lucru se numeste "moire". Aceasta nu este o defectiune.

#### Pe imagine apar pete alb rotunde, similare cu bulele de sapun

 Daca realizati o imagine cu blitul intr-un loc intunecat sau in interior, pel imagine pot aparea pete albe rotunde, determinate de blitul care reflecta particulele de praf din aer. Acest lucru nu este o defectiune. O caracteristica a acestui fenomen este numarul si pozitia diferita a petelor albe din fiecare imagine.

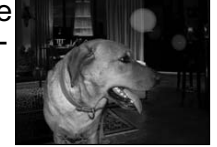

#### Zone negre in jurul ecranului.

#### Sunetele de la operatiile camerei vor fi inregistrate.

 Sunetele de la operatiile camerei vor fi inregistrate automat cand camera regleaza setarile pentru apertura in timpul inregistrarii filmuletelor.

### Filmuletele si fotografiile cu sunet facute de aceasta camera nu vor putea fi redate pe alte camere.

 Filmuletele si fotografiile cu sunet realizate cu aceasta camera nu vor putea fi redate pe alte camere fabricate de alte companii. Redarea nu va fi posibila nici pentru anumite camere digitale Panasonic (LUMIX).\* TZT

\* Camerele lansate inainte de Decémbrie 2008, si anumite camere din anul 2009 (FS, LS Series).

### Probleme si solutii (Continuare)

#### Televizor, calculator, imprimanta

#### Imaginea nu este afisata pe televizor. Imaginea prezinta distorsiuni.

- Camera nu este conectata corect la televizor (P.107, 108).
- Setarea pentru intrarea TV nu este setata pe modul AUX.
- VIDEO OUT' nu este setat pe modul 'PAL' (P.25).
- Televizorul nu este compatibil cu cardul de memorie SDHC.

#### Ratia de afisare a monitorului LCD este diferita de cea din televizor.

Ratia de afisare este setata gresit sau anumite televizoare pot taia din marginile imaginii.

#### Nu puteti reda filmuletele pe televizor.

- Cardul este introdus in televizor.
  - → Conectati cablul Av (furnizat) sau un mini cablu HDMI (RP-CDHM15 sau RP-CDHM30, optional) TZ7 si porniti camera (P.107, 108).

#### Imaginea nu este afisata pe intreg ecranul de la televizor.

Verificati setarea 'TV ASPECT' (P.25).

#### VIERA Link (HDMI) nu functioneaza [TZ7]

- Ati conectat corect cablul mini HDMI? (P.108)
  - → Verificati daca ati introus complet cablul mini HDMI.
- Ati reglat optiunea 'VIERA Link' din camera pe modul 'ON'? (P.26)
  - → Setarea pentru intrare nu va fi schimbata automat pentru anumite televizoare cu mufe HDMI. in acest caz, va rugam sa schimbati setarea din televizor in mod manual. Consultati manualul de utilizare al televizorului pentru mai multe detalii.
  - $\rightarrow$  Verificati setarile pentru VIERA Link (HDMI) din dispozitivul la care conectati camera.
  - $\rightarrow$  Opriti si reporniti camera.
  - → Treceti setarea 'VIERA Link control (HDMI device control)' din televizor (VIERA) pe 'OFF', apoi pe 'ON' din nou.

#### Nu puteti trimite imagini catre calculator.

- Nu ati conectat corect camera la calculator (P.101).
- Verificati daca calculatorul a recunoscut camera.
- Setati modul 'USB MODE' pe 'PC' (P.24).

#### Calculatorul nu recunoaste cardul (citeste doar memoria incorporata).

- Deconectati cablul USB si introduceti un card.
- Setati modul Dial pe orice mod inafara de modul Clipboard 2.

#### Doresc sa redau fisiere de calculator pe camera

Utilizati software-ul furnizat PHOTOfunSTUDIO pentru a copia fotografiile de pe calculator pe camera. Pentru a salva memoria temporara, folositi software-ul pentru a copia de pe calculator catre folder-ul Clipboard (P.98) din modul PLAYBACK.

- Nu puteti imprima fotografii prin conectarea directa a camerei la imprimanta Imprimanta nu este compatibila cu PictBridge.
- Setati 'USB MODE' pe 'PictBridge (PTP)' (P.24).

#### Data nu este imprimata

Asigurati-va ca ati setat corect optiunile pentru imprimarea datei:

- In magazin: Faceti setarile PRINT SET (P.96), si cereti printarea cu data.
  Cu imprimanta: Faceti setarile PRINT SET , si folositi o imprimanta compatibila.
- •Cu software-ul furnizat: Selectati 'with dates' in setarile pentru printare.
- Utilizati 'TEXT STAMP' inainte de printare (P.90).

#### Televizor, calculator, imprimanta (continuare)

#### Marginile fotografiei sunt decupate la imprimare.

- Asigurati-va ca ati setat corect optiunile de printare din imprimanta (ati debifat optiunea de taiare a marginilor - consultati manualul de utilizare al imprimantei).
- Fotografiile sunt realizate in modul 16:9 'ASPECT RATIO'.
  - → Daca apelati la un studio de printare, verificati daca se poate printa si in marimea 16:9

#### Diverse

#### Meniul nu este afisat in limba dorita.

Modificati setarea 'LANGUAGE' (P.26).

#### Camera emite zgomote cand este scuturata.

• Sunetele sunt facute de catre lentile. Acest lucru nu reprezinta o defectiune.

#### Functia 'AUTO REVIEW' nu poate fi setata.

 Functia nu poate fi setata cand urmatoarele moduri sunt activate: 'AUTO BRACKET', 'MULTI ASPECT TZ7', 'BURST', 'SELF PORTRAIT', 'HI-SPEED BURST', si modul peisaj 'FLASH BURST' si modul 'AUDIO REC.'.

#### Se aprinde un indicator rosu cand apasati pe butonul declansator pe jumatate ● 'AF ASSIST LAMP' este setata pe modul 'ON' (P.78).

#### AF ASSIST LAMP nu se aprinde.

- 'AF ASSIST LAMP' este setata pe modul 'OFF'.
- NLampa AF nu se aprinde in locatiile luminoase si cand folositi modurile 'SCENERY', 'NIGHT SCENERY', 'SELF PORTRAIT', 'FIREWORKS', 'AERIAL PHOTO' sau 'SUNSET'.

#### Camera este calda la atingere.

• Carcasa camerei se va incalzi dupa o perioada mai lunga de folosite. Acest lucru este normal.

#### Lentilele emit un sunet de clic.

 Cand luminozitatea se schimba, lentilele vor face un zgomot de clic si luminozitatea monitorul se va schimba, din cauza schimbarii setarilor pentru apertura camerei. (Acest lucru nu va afecta inregistrarea.)

#### Ceasul este setat incorect.

- ●Camera nu a fost folosita pentru o perioada lunga de timp. → Resetati ceasul (P.17).
- (Data va fi setata pe '0:00 0. 0. 0' va fi afisat pentru imagini cand ceasul nu este setat) • A fost necesara o perioad amai lunga pentru setarea ceasului. Acesta a ramas in urma.

### Cand folositi focalizarea, imaginea devine putin distorsionata iar marginile imaginii devin putin colorate.

 In functie de focalizare, este posibil ca imaginile sa prezinte distorsiuni si sa apara coloratii in jurul marginilor. Acest lucru nu reprezinta o defectiune.

#### Numerele fisierelor nu sunt inregistrate in secventa.

Numarul de fisiere este resetat cand se adauga fisiere noi(P.102).

#### Numerele de fisier au sarit inapoi.

• Bateria a fosta scoasa in timp ce alimentarea era pornita.

(Numerele pot sari inapoi daca numerele de fisier/folder nu sunt corect inregistrate).

## Atentionari de utilizare si notite

#### La utilizare

Camera se poate încălzi dacă este utilizată pentru lungi perioade de timp, acest lucru fiind normal.

- Pentru a evita vibraţiile, utilizaţi un trepied şi amplasaţi-l într-o locaţie stabilă. (În special când utilizaţi transfocarea telescopică, viteze reduse de declanşator sau temporizatorul).
- Țineți camera la distanță de echipamente electromagnetice (cum ar fi cuptoare cu microunde, televizoare, console video, e tc.)
  - Dacă utilizați camera lângă sau pe un TV, imaginea și sunetul camerei pot fi distorsionate de undele electromagnetice emise
  - Nu utilizați camera lângă telefoane mobile deoarece pot apărea sunete care pot afecta imaginea și sunetul camerei
  - Datele înregistrate pot fi afectate de câmpuri magnetice puternice create de difuzoare sau motoare mari.
  - Undele electromagnetice generate de microprocesoare pot afecta negative camera, distorsionând imaginile și sunetele
  - În cazul în care camera este afectată de unde electromagnetice și nu mai funcționează correct, opriți camera și scoateți bcteria sau adaptorul de alimentare (DMW-AC5E, opțional). Apoi reintroduceți bateria sau reconectați adaptorul și porniți camera din nou.

#### Nu utilizați camera în apropierea transmițătoarelor radio sau liniilor de înaltă tensiune.

- Dacă înregistrați lângă transmițătoare radio sau linii de înaltă tensiune, imaginile înregistrate sau sunetele pot fi afectate
- Nu utilizați prelungitoare de cablu.
- Nu pulverizați insecticide sau substanțe chimice volatile înspre cameră (suprafața şi finisajul se pot deteriora).

### Îngrijirea camerei

Înainte de curățarea camerei, scoateți bateriile sau deconectați adaptorul de alimentare de la priza de curent electric și ștergeți cu o cârpă moale și uscată.

- Pentru a scoate petele persistente utilizați o cârpă umezită, înainte de a şterge din nou cu o cârpă uscată.
- Nu utilizați benzină, diluanți sau alcool, detergent de bucătărie, etc, deoarece acestea pot afecta exteriorul camerei.
- Dacă utilizați lavete îmbibate cu substanțe chimice, respectați instrucțiunile furnizate împreună cu acestea
- Nu atingeți lentila (P11)

### Când nu utilizați camera pentru o perioadă mai lungă de timp

- Opriţi camera înainte de a scoate bateria şi cardul (asiguraţi-vă că bateria este scoasă pentru a preveni supradescărcarea)
- Nu lăsați camera în contact cu pungi din plastic sau cauciuc
- Depozitați camera împreună cu un agent de deshidratare, în cazul în care o depozitați într-un sertar, etc. Depozitați bateriile în locuri reci (15 – 25 C), cu umiditate redusă (40 – 60), fără modificări mari de temperatură.
- Încărcați bateria o dată pe an şi utilizați-o complet înainte de a o depozita din nou.

#### Carduri de memorie

Pentru a evita deteriorarea cardului şi pierderea datelor

- Nu lăsați cardul în locuri cu temperatură ridicată, unde se generează uşor unde electromagnetice sau electricitate statică sau unde este expus la razele solare.
- Nu îndoiți și nu expuneți cardul la șocuri
- Nu permiteți ca impuritățile, praful și umezeala să intre în contact cu terminalele de pe spatele cardului și nu atingeți terminalele cu degetele
- La depunerea la deşeuri sau transferul cardurilor de memorie
  - Dacă utilizați funcțiile de formatare sau ştergere pe cameră sau PC, acestea vor modifica doar informațiile de administrare a fişierelor şi nu vor şterge complet datele de pe cardul de memorie. La depunerea la deşeuri sau transferarea cardului dumneavoastră de memorie, recomandăm distrugerea fizică a acestuia sau utilizarea unui software special dedicat acestui scop pentru a şterge datele de pe card. Datele de pe cardurile de memorie trebuie administrate cu responsabilitate.

#### Informatii personale

Daca numele si zilele de nastere sunt setate in modul BABYsau in modul FACE RECOG,. TZ7, informatiile personale vor fi incluse in camera si in fotografiile realizate.

Atentionare

Panasonic nu este responsabil de piederea informatiilor introduse in camera din cauza functionarii defectuoase cauzata de accidente, reparari sau alte operatii.

- Cand duceti camera la reparat/la debarasat
  - Pentru a va proteja informatiile personale, resetati camera (P.24)
  - Daca aveti fotografii in memoria incorporata a cemerei (P.98), copiati-le catre cardul de memorie daca este necesar, si apoi formatati memoria incorporata (P. 26).
  - Scoateti cardul de memorie din camera.
  - Cand duceti camera la reparat, setarile si functiile din camera vor fi resetat la starea initiala.
  - Daca operatiile descrise in acest manual de utilizare nu pot fi folosite din cauza functionarii defectuoase a camerei, consultati furnizorul sau centrul de reparare.

#### Pentru utilizatorii modelului DMC-TZ7

Acest produs este licentiat sub brevetul AVC pentru uz personal, noncomercial a consumatorului in concordanta cu standardul AVC ("AVC Video") si/sau standardul AVC Video. Licenta nu este garantata si nici nu este necesara pentru utilizare.

Informatii aditionale se gasesc de la MPEG LA, LLC.

Vizitati website-ul http://www.mpegla.com.

## Capacitatea de inregistrare TZ7

#### Capacitatea de inregistrare (imagini stationare)

 Variaza in functie de setarile 'ASPECT RATIO' (P.70), 'PICTURE SIZE' (P.69) sau 'QUALITY' (P.70).

| ASPEC              | T RATIO | 4:3                                   |       |              |                       |      |                       |       |                       |       |                       |        |        |  |
|--------------------|---------|---------------------------------------|-------|--------------|-----------------------|------|-----------------------|-------|-----------------------|-------|-----------------------|--------|--------|--|
| PICTURE SIZE       |         | 10 M 7 M EZ<br>(3648×2736) (3072×2304 |       | EZ<br>(2304) | 5 M EZ<br>(2560×1920) |      | 3 M EZ<br>(2048×1536) |       | 2 M EZ<br>(1600×1200) |       | 0.3 M EZ<br>(640×480) |        |        |  |
| QUA                | LITY    | H                                     | Ż     |              | ż                     |      | Ż                     | Ĥ     | Ż                     |       | ż                     |        | ÷      |  |
| Built-in           | memory  | 7                                     | 14    | 9            | 19                    | 13   | 26                    | 28    | 54                    | 45    | 84                    | 200    | 320    |  |
|                    | 32 MB   | 4                                     | 9     | 6            | 12                    | 8    | 16                    | 18    | 35                    | 29    | 54                    | 130    | 200    |  |
|                    | 64 MB   | 9                                     | 20    | 13           | 26                    | 18   | 35                    | 37    | 73                    | 60    | 110                   | 270    | 420    |  |
|                    | 128 MB  | 20                                    | 41    | 28           | 55                    | 37   | 72                    | 77    | 145                   | 120   | 220                   | 550    | 860    |  |
|                    | 256 MB  | 41                                    | 82    | 55           | 105                   | 73   | 140                   | 150   | 290                   | 240   | 440                   | 1080   | 1690   |  |
|                    | 512 MB  | 83                                    | 160   | 110          | 210                   | 145  | 280                   | 300   | 580                   | 470   | 880                   | 2150   | 3350   |  |
|                    | 1 GB    | 165                                   | 320   | 220          | 430                   | 290  | 560                   | 600   | 1160                  | 950   | 1770                  | 4310   | 6710   |  |
| Card de<br>memorie | 2 GB    | 340                                   | 660   | 450          | 870                   | 590  | 1130                  | 1220  | 2360                  | 1910  | 3610                  | 8770   | 12290  |  |
|                    | 4 GB    | 660                                   | 1310  | 880          | 1720                  | 1170 | 2230                  | 2410  | 4640                  | 3770  | 7090                  | 17240  | 24130  |  |
|                    | 6 GB    | 1010                                  | 1990  | 1340         | 2620                  | 1780 | 3390                  | 3660  | 7050                  | 5730  | 10790                 | 26210  | 36700  |  |
|                    | 8 GB    | 1360                                  | 2660  | 1800         | 3500                  | 2380 | 4540                  | 4910  | 9440                  | 7670  | 14440                 | 35080  | 49120  |  |
|                    | 12 GB   | 2050                                  | 4020  | 2720         | 5290                  | 3590 | 6860                  | 7400  | 14240                 | 11570 | 21790                 | 52920  | 74090  |  |
|                    | 16 GB   | 2740                                  | 5370  | 3630         | 7050                  | 4790 | 9150                  | 9880  | 19000                 | 15440 | 29060                 | 70590  | 98830  |  |
|                    | 32 GB   | 5500                                  | 10770 | 7280         | 14160                 | 9620 | 18350                 | 19820 | 38120                 | 30970 | 58310                 | 141620 | 198260 |  |

#### Capacitatea de inregistrare (filmulete)

Variaza in functie de setarile 'REC QUALITY' (P.80) si 'REC MODE'.

| REC             | MODE   | AVCHD Lite |            |            |  |  |  |  |
|-----------------|--------|------------|------------|------------|--|--|--|--|
| REC Q           | UALITY | SH         | Н          | L          |  |  |  |  |
| Built-in memory |        | _          | _          | _          |  |  |  |  |
|                 | 32 MB  | —          | —          | _          |  |  |  |  |
|                 | 64 MB  | —          | —          | —          |  |  |  |  |
|                 | 128 MB | —          | —          | —          |  |  |  |  |
|                 | 256 MB | —          | —          | _          |  |  |  |  |
|                 | 512 MB | 3 min      | 4 min      | 7 min      |  |  |  |  |
| <b>a</b>        | 1 GB   | 7 min      | 9 min      | 14 min     |  |  |  |  |
| Card de         | 2 GB   | 15 min     | 20 min     | 29 min     |  |  |  |  |
| memorie         | 4 GB   | 30 min     | 40 min     | 1 h        |  |  |  |  |
|                 | 6 GB   | 46 min     | 1 h        | 1 h 28 min |  |  |  |  |
|                 | 8 GB   | 1 h        | 1 h 20 min | 1 h 54 min |  |  |  |  |
|                 | 12 GB  | 1 h 34 min | 2 h        | 2 h 54 min |  |  |  |  |
|                 | 16 GB  | 2 h        | 2 h 40 min | 4 h        |  |  |  |  |
|                 | 32 GB  | 4 h        | 5 h 20 min | 8 h        |  |  |  |  |

Pentru proceduri de operare pentru DMC-TZ6/DMC-TZ65, consultati pagina126.

 Sumele sunt estimative.Variaza in functie de tipul cardului, conditiile de inregistrare, etc.
 Capacitatea de inregistrare va fi afisata pemonitorul LCD nu se va reduce in mod regulat.

| <br>          |                    |                 |                       |                 |                |               |              |                 |                |             |             |               |              |                 |                |                 |                       |               |              |
|---------------|--------------------|-----------------|-----------------------|-----------------|----------------|---------------|--------------|-----------------|----------------|-------------|-------------|---------------|--------------|-----------------|----------------|-----------------|-----------------------|---------------|--------------|
| 3:2           |                    |                 |                       |                 |                |               |              |                 | 16:9           |             |             |               |              |                 |                |                 |                       |               |              |
| 9.5<br>(3776) | <b>M</b><br>(2520) | 6.5 N<br>(3168) | <b>A EZ</b><br>(2112) | 4.5 N<br>(2656) | И ЕZ<br>«1768) | 3 M<br>(2112) | EZ<br>(1408) | 2.5 N<br>(2048> | И ЕZ<br>(1360) | 9<br>(3968) | M<br>«2232) | 6 M<br>(3328> | EZ<br>(1872) | 4.5 N<br>(2784) | И ЕZ<br>(1568) | 2.5 N<br>(2208) | <b>/ EZ</b><br>(1248) | 2 M<br>(1920> | EZ<br>(1080) |
|               | •                  |                 | Ż                     |                 | ÷              |               | ×.           |                 | ż              |             | ÷           | H             | •2           |                 | Ż              |                 | ł                     | H             | ÷            |
| 7             | 15                 | 10              | 20                    | 18              | 37             | 29            | 57           | 31              | 60             | 7           | 15          | 10            | 20           | 20              | 39             | 32              | 62                    | 41            | 79           |
| 4             | 9                  | 6               | 13                    | 11              | 24             | 19            | 36           | 20              | 39             | 4           | 10          | 6             | 13           | 12              | 25             | 20              | 40                    | 26            | 51           |
| 10            | 20                 | 13              | 27                    | 25              | 50             | 39            | 76           | 42              | 81             | 10          | 21          | 14            | 27           | 27              | 53             | 43              | 83                    | 56            | 105          |
| 21            | 42                 | 28              | 56                    | 52              | 100            | 81            | 155          | 87              | 165            | 22          | 43          | 29            | 57           | 55              | 105            | 88              | 165                   | 110           | 210          |
| 42            | 83                 | 56              | 110                   | 100             | 195            | 155           | 300          | 170             | 320            | 43          | 86          | 57            | 110          | 105             | 210            | 170             | 330                   | 220           | 420          |
| 85            | 165                | 110             | 210                   | 200             | 390            | 310           | 600          | 330             | 640            | 87          | 170         | 110           | 220          | 210             | 420            | 340             | 650                   | 440           | 830          |
| 170           | 330                | 220             | 440                   | 400             | 790            | 630           | 1200         | 670             | 1280           | 175         | 340         | 220           | 440          | 430             | 850            | 680             | 1310                  | 880           | 1670         |
| 340           | 680                | 460             | 890                   | 820             | 1610           | 1270          | 2450         | 1360            | 2560           | 350         | 690         | 460           | 900          | 890             | 1700           | 1390            | 2670                  | 1800          | 3410         |
| 680           | 1340               | 900             | 1740                  | 1630            | 3170           | 2510          | 4820         | 2680            | 5020           | 700         | 1370        | 920           | 1770         | 1740            | 3350           | 2740            | 5240                  | 3540          | 6700         |
| 1040          | 2030               | 1370            | 2650                  | 2470            | 4820           | 3820          | 7330         | 4070            | 7640           | 1070        | 2080        | 1400          | 2690         | 2650            | 5090           | 4160            | 7970                  | 5390          | 10190        |
| 1390          | 2720               | 1840            | 3550                  | 3310            | 6460           | 5110          | 9820         | 5450            | 10230          | 1430        | 2790        | 1870          | 3610         | 3550            | 6820           | 5580            | 10670                 | 7220          | 13640        |
| 2100          | 4110               | 2780            | 5360                  | 5000            | 9740           | 7710          | 14810        | 8230            | 15430          | 2160        | 4200        | 2820          | 5440         | 5360            | 10290          | 8410            | 16100                 | 10890         | 20580        |
| 2800          | 5490               | 3710            | 7160                  | 6670            | 13000          | 10290         | 19760        | 10980           | 20590          | 2880        | 5610        | 3770          | 7260         | 7160            | 13720          | 11230           | 21480                 | 14530         | 27450        |
| 5630          | 11010              | 7450            | 14360                 | 13390           | 26080          | 20650         | 39650        | 22020           | 41300          | 5790        | 11260       | 7560          | 14570        | 14360           | 27530          | 22520           | 43100                 | 29150         | 55070        |
|               |                    |                 |                       |                 |                |               |              |                 |                |             |             |               |              |                 |                |                 |                       |               |              |

• Cand numarul de fotografii depaseste 99,999, '+99999' va fi afisat.

|                 | MOTION      | N JPEG      |             |
|-----------------|-------------|-------------|-------------|
| HD              | WVGA        | VGA         | QVGA        |
|                 |             |             | 1 min 22 s  |
| 4 s             | 16 s        | 17 s        | 52 s        |
| 12 s            | 36 s        | 38 s        | 1 min 50 s  |
| 29 s            | 1 min 17 s  | 1 min 20 s  | 3 min 45 s  |
| 59 s            | 2 min 30 s  | 2 min 35 s  | 7 min 20 s  |
| 2 min           | 5 min       | 5 min 10 s  | 14 min 40 s |
| 4 min           | 10 min 10 s | 10 min 40 s | 29 min 30 s |
| <br>8 min 20 s* | 20 min 50 s | 21 min 40 s | 1 h         |
| 16 min 20 s     | 41 min      | 42 min 40 s | 1 h 58 min  |
| <br>25 min      | 1 h 2 min   | 1 h 5 min   | 3 h         |
| 33 min 30 s     | 1 h 23 min  | 1 h 27 min  | 4 h 1 min   |
| 50 min 30 s     | 2 h 6 min   | 2 h 11 min  | 6 h 4 min   |
| <br>1 h 7 min   | 2 h 48 min  | 2 h 55 min  | 8 h 5 min   |
| <br>2 h 15 min  | 5 h 38 min  | 5 h 51 min  | 16 h 14 min |

- Puteti inregistra filmulete pentru maxim 15 minute. Nu puteti depasi aceasta limita, chiar daca aveti mai mult spatiu disponibil pe card.
- Timpul afisat in partea stanga reprezinta timpul total.
  - \* Puteti inregistra filmulete de maxim 2 Gb.

### Capacitatea de inregistrare

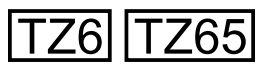

#### Capacitatea de inregistrare (imagini stationare)

 Variaza in functie de setarile 'ASPECT RATIO' (P.70), 'PICTURE SIZE' (P.69) sau 'QUALITY' (P.70).

| ASPEC    |         | 4:3                                   |       |              |                       |      |                       |          |                       |       |                       |        |        |  |
|----------|---------|---------------------------------------|-------|--------------|-----------------------|------|-----------------------|----------|-----------------------|-------|-----------------------|--------|--------|--|
| PICTUI   | RE SIZE | 10 M 7 M EZ<br>(3648×2736) (3072×2304 |       | EZ<br>(2304) | 5 M EZ<br>(2560×1920) |      | 3 M EZ<br>(2048×1536) |          | 2 M EZ<br>(1600×1200) |       | 0.3 M EZ<br>(640×480) |        |        |  |
| QUA      | LITY    |                                       | ÷     |              | ż                     |      | ż                     | <b>H</b> | ÷                     |       | ż                     |        | ÷      |  |
| Built-in | memory  | 7                                     | 14    | 9            | 19                    | 13   | 26                    | 28       | 54                    | 45    | 84                    | 200    | 320    |  |
|          | 32 MB   | 4                                     | 9     | 6            | 12                    | 8    | 16                    | 18       | 35                    | 29    | 55                    | 130    | 200    |  |
|          | 64 MB   | 10                                    | 20    | 13           | 26                    | 18   | 35                    | 38       | 73                    | 60    | 110                   | 270    | 420    |  |
|          | 128 MB  | 21                                    | 41    | 28           | 55                    | 37   | 72                    | 77       | 145                   | 120   | 220                   | 550    | 860    |  |
|          | 256 MB  | 41                                    | 82    | 55           | 105                   | 73   | 140                   | 150      | 290                   | 240   | 440                   | 1080   | 1690   |  |
|          | 512 MB  | 83                                    | 160   | 110          | 210                   | 145  | 280                   | 300      | 580                   | 470   | 880                   | 2150   | 3350   |  |
| Card de  | 1 GB    | 165                                   | 320   | 220          | 430                   | 290  | 560                   | 600      | 1160                  | 950   | 1770                  | 4310   | 6710   |  |
| memorie  | 2 GB    | 340                                   | 660   | 450          | 870                   | 590  | 1130                  | 1220     | 2360                  | 1920  | 3610                  | 8780   | 12290  |  |
|          | 4 GB    | 660                                   | 1310  | 880          | 1720                  | 1170 | 2230                  | 2410     | 4640                  | 3770  | 7090                  | 17240  | 24130  |  |
|          | 6 GB    | 1010                                  | 1990  | 1340         | 2620                  | 1780 | 3390                  | 3660     | 7050                  | 5730  | 10790                 | 26210  | 36700  |  |
|          | 8 GB    | 1360                                  | 2660  | 1800         | 3500                  | 2380 | 4540                  | 4910     | 9440                  | 7670  | 14440                 | 35080  | 49120  |  |
|          | 12 GB   | 2050                                  | 4020  | 2720         | 5290                  | 3590 | 6860                  | 7400     | 14240                 | 11570 | 21790                 | 52920  | 74090  |  |
|          | 16 GB   | 2740                                  | 5370  | 3630         | 7050                  | 4790 | 9150                  | 9880     | 19000                 | 15440 | 29070                 | 70600  | 98840  |  |
|          | 32 GB   | 5500                                  | 10770 | 7280         | 14160                 | 9620 | 18350                 | 19820    | 38120                 | 30970 | 58310                 | 141620 | 198270 |  |

#### Capacitatea de inregistrare (filmulete)

• Variaza in functie de setarile 'REC QUALITY' (P.80)

| REC Q    | UALITY | WVGA        | VGA         | QVGA        |
|----------|--------|-------------|-------------|-------------|
| Built-in | memory | _           | _           | 1 min 27 s  |
|          | 32 MB  | 16 s        | 17 s        | 56 s        |
|          | 64 MB  | 37 s        | 39 s        | 1 min 58 s  |
|          | 128 MB | 1 min 18 s  | 1 min 22 s  | 4 min       |
|          | 256 MB | 2 min 35 s  | 2 min 40 s  | 7 min 50 s  |
|          | 512 MB | 5 min 10 s  | 5 min 20 s  | 15 min 40 s |
|          | 1 GB   | 10 min 20 s | 10 min 50 s | 31 min 20 s |
| Card de  | 2 GB   | 21 min 20 s | 22 min 10 s | 1 h 4 min   |
| memorie  | 4 GB   | 41 min 50 s | 43 min 40 s | 2 h 5 min   |
|          | 6 GB   | 1 h 3 min   | 1 h 6 min   | 3 h 11 min  |
|          | 8 GB   | 1 h 25 min  | 1 h 28 min  | 4 h 15 min  |
|          | 12 GB  | 2 h 8 min   | 2 h 14 min  | 6 h 26 min  |
|          | 16 GB  | 2 h 52 min  | 2 h 59 min  | 8 h 35 min  |
|          | 32 GB  | 5 h 45 min  | 5 h 59 min  | 17 h 13 min |

Pentru procedurile de operare ale modelului DMC-TZ7, consultati pagina 124.

| Monitor LCD                                | TFT LCD 3.0" din policristalina de temperatura joasa TFT LCD (Aprox. 460, 800 de puncte (camp de vizualizare de aprox. 100 %)                                                                                             |
|--------------------------------------------|----------------------------------------------------------------------------------------------------|
| Blit                                       | Raza blitului: (ISO AUTO) Aprox. 60 cm pana la 5.3 m (Wide)<br>AUTO, AUTO/Reducere a ochiilor rosii, Blit fortat ON (Blit fortat ON/<br>Reducere a ochiilor rosii), Slow sync./Reducere a ochiilor rosii, Blit fortat OFF |
| Microfon                                   | Stereo                                                                                                    |
| Boxe                                       | Monaural                                                                                                    |
| Sursa de inregistrare                      | Memorie incorporata (Aprox. 40 MB)/Card de memorie SD/Card de memorie SDHC/ Carduri de memorie Multi Media (doar pentru imagini)                                                                                          |
| Marimea imaginii                           |                                                                                                    |
| Imagine stationare                         | Cand rata de afisare este setat pe [ <b>4:3</b> ]<br>3648 x 2736 pixeli / 3072 x 2304 pixeli / 2560 x 1920 pixeli /<br>2048 x 1536 pixeli / 1600 x 1200 pixeli / 640 x 480 pixeli                                         |
|                                            | Cand rata de afisare este setat pe [ 3:2 ]<br>3776 x 2520 pixeli / 3168 x 2112 pixeli / 2656 x 1768 pixeli/<br>2112 x 1408 pixeli / 2048 x 1360 pixeli                                                                    |
|                                            | Cand rata de afisare este setat pe [ 16:9 ]<br>3968 x 2232 pixeli / 3328 x 1872 pixeli / 2784 x 1568 pixeli /<br>2208 x 1248 pixeli / 1920 x 1080 pixeli                                                                  |
| Filmulete                                  | 1280 x 720 pixeli */ 848 x 480 pixeli */ 640 x 480 pixeli */ 320 x 240 pixeli (* Doar cand folositi un card de memorie SD)                                                                                                |
| Calitate                                   | Buna/Standard                                                                                                    |
| Formatul fisierului inregistrat            |                                                                                                    |
| Imagine stationare                         | JPEG (bazat pe sistemul Design rule for Camera File, bazat pe standardul Exif 2.21 / DPOF corespunzator                                                                                                    |
| Imagini cu sunet                           | JPEG (bazat pe sistemul Design rule for Camera File, bazat pe standardul Exif 2.21 standard) + QuickTime                                                                                                    |
| Filmulete                                  | AVCHD Lite/QuickTime Motion JPEG                                                                                                    |
| Interfata                                  | Digital: USB 2.0 (High Speed)<br>Informatiil de pe calculator nu pot fi scrise pe camera prin cablul USB.<br>Analog video/audio:<br>NTSC/PAL Composit (Schimbat din meniu), Audio line output (stereo)                    |
| Terminal                                   | HDMI: Mini cablu HDMI (Tip C)<br>AV/DIGITAL/MULTI: conector dedicat (14 pini)                                                                                                    |
| Dimensiuni (excluzand partea de proiectie) | Aprox. 103.3 mm x 59.6 mm x 32.8 mm                                                                                                    |
| Greutate                                   | Fara card si baterie: aprox. 206 g<br>Cu card si baterie: aprox. 229 g                                                                                                    |
| Temperatura de operare                     | 0 °C ~ 40 °C (32 °F ~ 104 °F)                                                                                                    |
| Umiditatea de operare                      | 10 % ~ 80 %                                                                                                    |

Incarcatorul bateriei (Panasonic DE-A66A): Informatii privind siguranta

| iesire  | CHARGE 4.2 V === 0.65 A       |
|---------|-------------------------------|
| intrare | 110 V to 240 V 50/60Hz, 0.2 A |

Pachetul bateriei (litium-ion) (Panasonic DMW-BCG10E): Informatii privind siguranta

| Voltaj/capacitate (Minim) | 3.6 V / 895 mAh |
|---------------------------|-----------------|
|---------------------------|-----------------|

## Specificati pentru DMC-TZ6/ DMC-TZ65

| Sursa de alimentare                  | DC 5.1 V                                                                                                    |
|--------------------------------------|----------------------------------------------------------------------------------------------------|
| Consum de energie                    | Cand inregistrati: 1.2 W TZ6 / 1.3 W TZ65<br>In timpul redarii: 0.6 W                                                                                                    |
| Pixeli efectivi camera               | 10,100,000 pixeli                                                                                                    |
| Senzor de imagine                    | 1/2.5" CCD, numarul total de pixeli 10,300,000<br>Filtru pentru culori primare                                                                                                    |
| Lentile                              | 12 x zoom optic<br>f=4.1 mm to 49.2 mm (echivalent a unui fil de 35 mm: 25 mm ~ 300 mm)/<br>F3.3 catre F4.9                                                                                                    |
| Focalizare digitala                  | Max. 4 x                                                                                                    |
| Transfocare optica extinsa           | Max. 21.4 x                                                                                                    |
| Focalizare                           | Normal/AF Macro/Macro zoom<br>Face detection/AF tracking/11-area-focusing/<br>1-area-focusing (High speed)/1-area-focusing/Spot-focusing                                                                                |
| Raza focalizarii                     |                                                                                                    |
| Normal/filmulete                     | 50 cm (Wide)/2 m (Tele) catre $\infty$                                                                                                    |
| Macro/Intelligent Auto/<br>Clipboard | 3 cm (Wide)/1 m (Tele) catre ∞<br>(2 m sau mai mult daca nu folositi max.T)                                                                                                    |
| Modul Peisaj                         | S-ar putea sa existe diferente pentru setarile de mai sus.                                                                                                    |
| Sistem declansator                   | Declansator electronic + declansator mecanic                                                                                                    |
| Inregistarea filmuletelor            | 848 x 480 pixeli */ 640 x 480 pixeli */ 320 x 240 pixeli<br>(* doar cand folositi un card de memorie SD)<br>30 de rame/secunda cu audio                                                                                 |
| Inregistrarea in serie               |                                                                                                    |
| Viteza inregistrarii                 | 2.5 imagini/secunda (Burst), Aprox. 2 imagini/secunda (nelimitat)                                                                                                    |
| Numarul de imagini<br>inregistrate   | Max. 5 imagini (Standard), max. 3 imagini (Buna), Depinde de capacitatea memoriei incorporate sau a cardului (nelimitat).                                                                                               |
| Inregistrarea la viteza mare         |                                                                                                    |
| Viteza inregistrarii                 | Aprox. 10 imagini/secunda (Viteza de prioritate)<br>Aprox. 7 imagini/secunda (prioritatea imaginilor)                                                                                                    |
| Numarul de imagini<br>inregistrate   | Aprox. 15 imagini (Cand folositi memoria incorporata, imediat dupa<br>formatarea camerei)<br>Max. 100 imagini (Cand folositi un card, numarul de imagini va varia<br>in functie de card si de setarile de inregistrare) |
| Sensibilitatea ISO                   | AUTO/80/100/200/400/800/1600<br>[HIGH SENS.]: 1600 - 6400                                                                                                    |
| Viteza declansarii                   | 8 to 1/2000 th<br>[STARRY SKY]: 15 secunde, 30 secunde, 60 secunde                                                                                                    |
| Balansul alb                         | AUTO/Daylight/Cloudy/Shade/Halogen/White set                                                                                                    |
| Expunerea (AE)                       | AUTO (Programme AE)<br>Compensarea expunerii (1/3 EV Step, -2 EV ~ +2 EV)                                                                                                    |
| Modul de masurare                    | Multiplu/Greutatea pe ecntru/Punct                                                                                                    |

#### Camera digitala: Informatii privind siguranta

| Monitor LCD                              | <ul> <li>DMC-TZ6:<br/>TFT LCD 2.7" silicon amorf (Aprox. 230,400 puncte)<br/>(camp de vizualizare de aprox. 100%)</li> <li>DMC-TZ65:</li> </ul>                                                                           |
|------------------------------------------|----------------------------------------------------------------------------------------------------|
|                                          | TFT LCD3.0" policristalin de temperatura joasa (Aprox. 460,800 dots)<br>(camp de vizualizare d aprox. 100%)                                                                                                    |
| Blit                                     | Raza blitului: (ISO AUTO) Aprox. 60 cm pana la 5.3 m (Wide)<br>AUTO, AUTO/Reducere a ochiilor rosii, Blit fortat ON (Blit fortat ON/<br>Reducere a ochiilor rosii), Slow sync./Reducere a ochiilor rosii, Blit fortat OFF |
| Microfon                                 | Monaural                                                                                                    |
| Boxe                                     | Monaural                                                                                                    |
| Sursele de inregistrare                  | Memorie incorporata (Aprox. 40 MB)/Card de memorie SD/Card de memorie SDHC/ Carduri de memorie Multi Media (doar pentru imagini)                                                                                          |
| Marimea imaginii                         |                                                                                                    |
| Imagini stationare                       | Cand rata de afisare este setata pe [ <b>4:3</b> ]<br>3648 x 2736 pixeli / 3072 x 2304 pixeli / 2560 x 1920 pixeli /<br>2048 x 1536 pixeli / 1600 x 1200 pixeli / 640 x 480 pixeli                                        |
|                                          | Cand rata de afisare este setata pe [ <b>3:2</b> ]<br>3648 x 2432 pixeli / 3072 x 2048 pixeli / 2560 x 1712 pixeli / 2048 x 1360 pixeli                                                                                   |
|                                          | Cand rata de afisare este setata pe [ <mark>16:9</mark> ]<br>3648 x 2056 pixeli / 3072 x 1728 pixeli / 2560 x 1440 pixeli / 1920 x 1080 pixeli                                                                            |
| Filmulete                                | 848 x 480 pixeli */ 640 x 480 pixeli*/ 320 x 240 pixeli<br>(* Doar cand folositi un card de memorie SD)                                                                                                    |
| Calitate                                 | Buna/Standard                                                                                                    |
| Formatul fisierului inregistrat          |                                                                                                    |
| Imagini stationare                       | JPEG (bazat pe sistemul Design rule for Camera File, bazat pe standardul Exif 2.21 / DPOF corespunzator                                                                                                    |
| Imagini stationare cu audio              | JPEG (bazat pe sistemul Design rule for Camera File, bazat pe standardul<br>Exif 2.21 standard) + QuickTime                                                                                                    |
| Filmulete                                | QuickTime Motion JPEG                                                                                                    |
| Interfata                                | Digital: USB 2.0 (High Speed)<br>Informatiil de pe calculator nu pot fi scrise pe camera prin cablul USB.<br>Analog video/audio:                                                                                          |
|                                          | NTSC/PAL Composit (Schimbat din meniu), Audio line output (monaural)                                                                                                    |
| Terminal                                 | AV/DIGITAL/MULTI: conector dedicat (14 pini)                                                                                                    |
| Dimensiu (excluzand partea de proiectie) | Aprox. 103.3 mm x 59.6 mm x 32.8 mm                                                                                                    |
| Greutate                                 | Excluzand cardul si bateria: aprox. 206 g<br>Cu card si cu baterie: aprox. 229 g                                                                                                    |
| Temperatura de operare                   | 0 °C pana la 40 °C (32 °F pana la 104 °F)                                                                                                    |
| Umiditatea de operare                    | 10 % pana la 80 %                                                                                                    |

Incarcatorul bateriei (Panasonic DE-A66A): Informatii privind siguranta

| iesire  | CHARGE 4.2 V === 0.65 A       |
|---------|-------------------------------|
| intrare | 110 V to 240 V 50/60Hz, 0.2 A |

Pachetul bateriei (litium-ion) (Panasonic DMW-BCG10E): Informatii privind siguranta

| <u>.</u>                  | , | •               |  |
|---------------------------|---|-----------------|--|
| Voltaj/capacitate (Minim) |   | 3.6 V / 895 mAh |  |
|                           |   |                 |  |

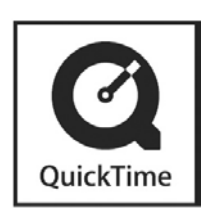

QuickTime și logo-ul QuickTime sunt mărci comerciale sau mărci înregistrate ale Apple Computer, Inc., utilizate sub licență.

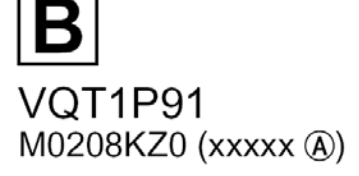

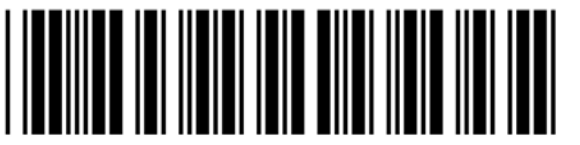

Matsushita Electric Industrial Co., Ltd. Web Site: http://panasonic.net Ca urmare a directivei 2004/108/EC, articolul 9(2) Panasonic Testing Centre Panasonic Marketing Europe GmbH Winsbergring 15, 22525 Hamburg, Germania